# KAIROS クラウドサービス 操作・設定ガイド (KAIROS クラウドプラットフォーム編)【第1.31版】

2023年/7月 パナソニック コネクト株式会社

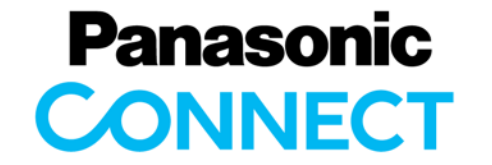

現場プロセスイノベーション

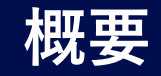

KAIROSクラウドサービスは、カメラやスマートフォンなどのソース機器からライブストリーミングやファイル転送として送られてくる 映像・音声データをクラウドサーバー上に集約し、画面編集、スイッチング、録画、配信などをクラウド上で行うことで映像制作 ワークフローを効率化することを目的としたサービスです。

本操作・設定ガイドは、KAIROSクラウドサービスをご利用いただく際に、映像制作・配信に最低限必要な準備及び設定 の手順を、簡単な事例を通じて説明し、演習いただくことで、操作・設定方法を習得いただくためのものです。 本書に書かれてない各アプリケーションや機器の機能、詳細設定については、それぞれの取扱説明書をご参照ください。

2

## KAIROS クラウドサービス 操作・設定ガイド概要

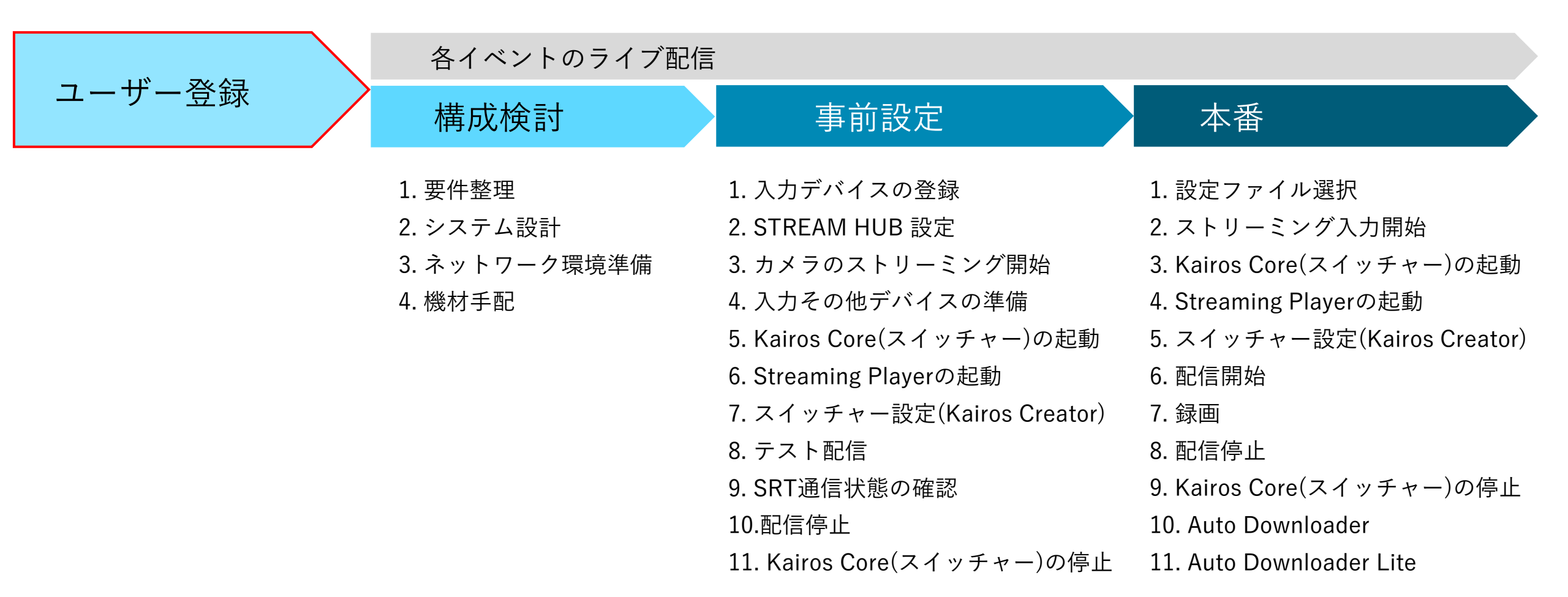

※お客様の案件によって手順や設定項目が変わる場合があります。

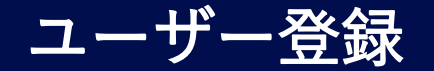

1. ユーザー登録(管理者様向け)

#### 1.1 ログイン

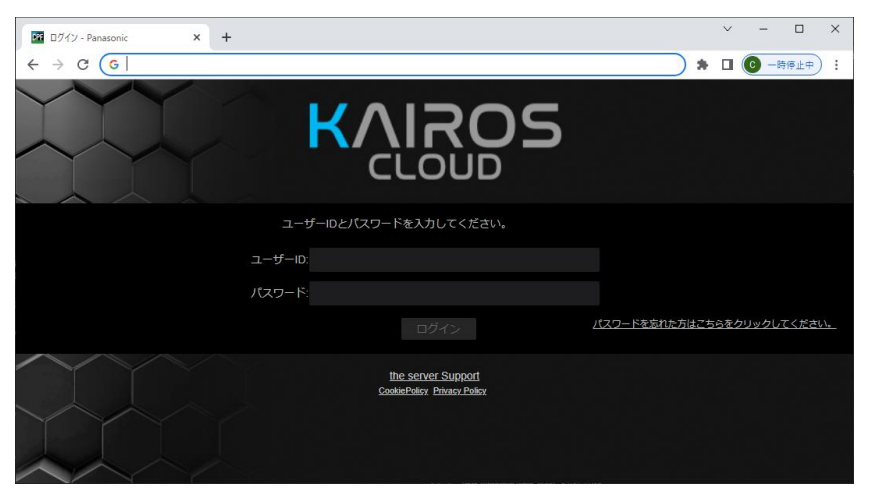

契約ごとに提供されるサーバーURL、ユーザーID、 パスワード情報にてクラウドサービスへログインします。 WEBブラウザは、Google Chromeを推奨します。

1.2 ユーザーアカウントの新規登録

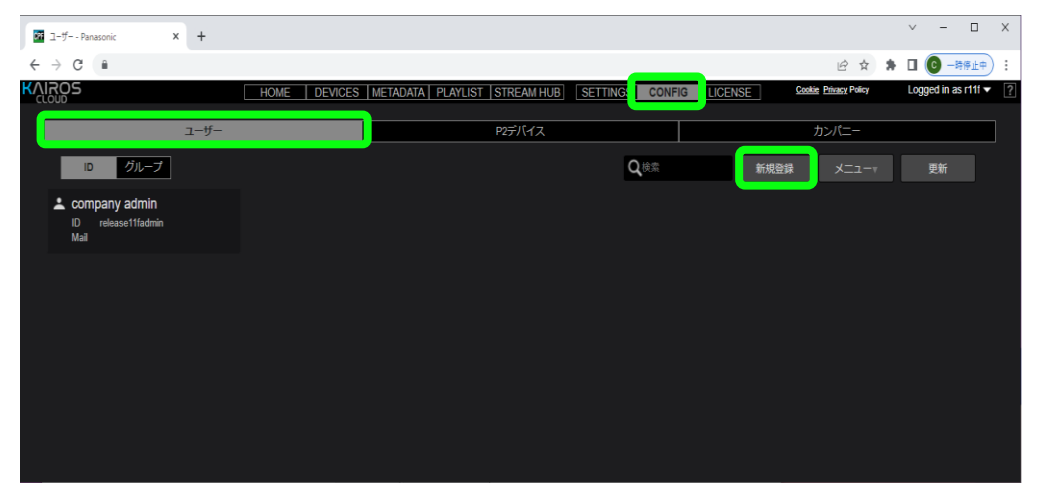

ログインするためのユーザーアカウントを新規作成するには、 KAIROSクラウドプラットフォーム画面から、「CONFIG」>「ユーザー」 画 面の「新規登録」を選択します。

ユーザーアカウント毎に、設定操作やファイルアクセス等の権限設定を することができます。

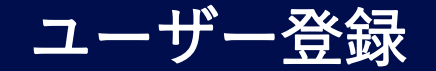

1. ユーザー登録(管理者様向け)

#### 1.3 ユーザー権限設定(1/2)

| HOME DEVICES METADATA PLAYLIST STREAM HUB SETTINGS | CONFIG LICENSE Cookie Privacy Policy Logged in as |
|----------------------------------------------------|---------------------------------------------------|
|                                                    |                                                   |
|                                                    |                                                   |
|                                                    | ・つ2文字以上-24文字以内の英数字                                |
| ユーザーID                                             |                                                   |
|                                                    |                                                   |
| パスワード                                              | 英語の大文字/小文字および数字を含む                                |
| •                                                  | 8 文字以上-24 文字以内の革数字                                |
| •                                                  |                                                   |
| 名                                                  |                                                   |
| •                                                  |                                                   |
| EX-II.                                             |                                                   |
| *                                                  |                                                   |
| by the second                                      |                                                   |
|                                                    |                                                   |
|                                                    |                                                   |
|                                                    |                                                   |
|                                                    |                                                   |
| <br>カンパ <sup>ー</sup> ー管理                           |                                                   |
| 有効 🔹 🔹                                             |                                                   |
|                                                    |                                                   |
|                                                    |                                                   |
|                                                    |                                                   |
| ユーザー管理                                             |                                                   |
| 有効   ▼                                             |                                                   |
| ライブストリーミング                                         |                                                   |
| 有効                                                 |                                                   |
| STREAM HUB SETTING                                 |                                                   |
| 無効                                                 |                                                   |
| コンテンツアップロード                                        |                                                   |
| - コン・フン・フン・コート                                     |                                                   |
|                                                    |                                                   |
|                                                    |                                                   |
| 19XJ                                               |                                                   |

新規作成を選択すると上記の登録画面が開きます。 次項の項目一覧を参考に設定ください。

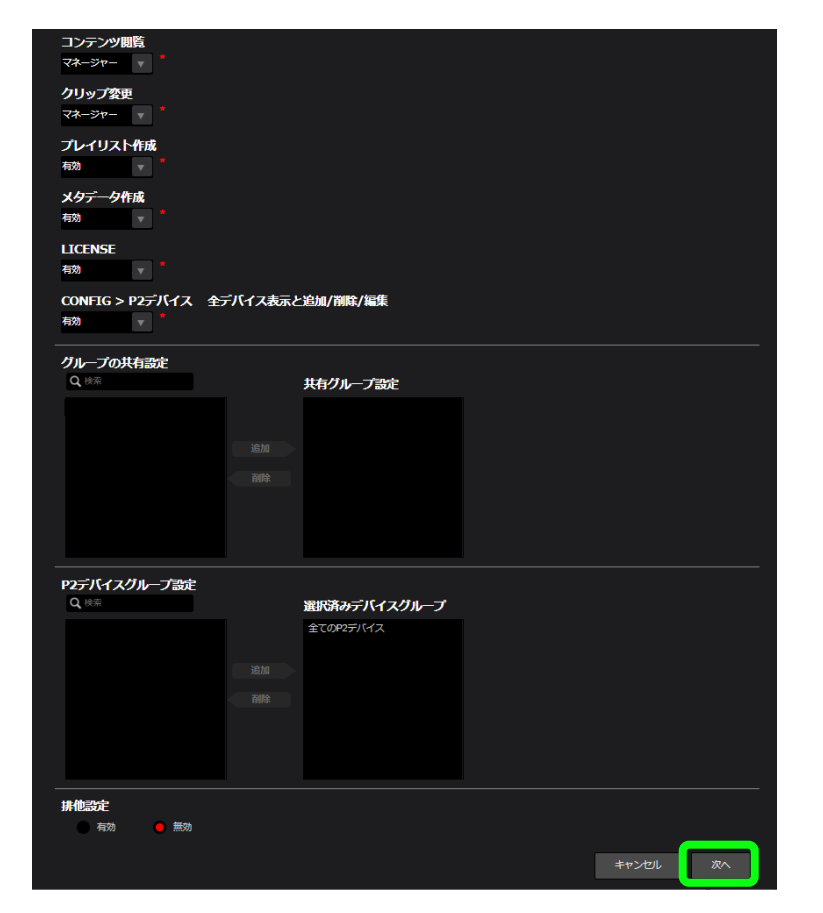

画面右下「次へ」>「追加」ボタンをクリックし、ユーザーアカウント の登録を完了します。

## ユーザー登録

1. ユーザー登録(管理者様向け)

#### 1.3 ユーザー権限設定(2/2)(項目一覧・設定参考例)

| 項目名                | 初期値               | 管理者        | 編集者        | カメラマン  | 設定項目の説明                          |
|--------------------|-------------------|------------|------------|--------|----------------------------------|
| ユーザーID             |                   | 設定         |            |        | 小文字かつ2文字以上-24文字以内の英数字            |
| パスワード              |                   | 設定         |            |        | 英語の大文字/小文字および数字を含む               |
|                    |                   |            |            |        | 8文字以上-24文字以内の英数字                 |
| 姓                  |                   | 設定         |            |        |                                  |
| 名                  |                   | 設定         |            | _      |                                  |
| Eメール               |                   | 設定         |            |        |                                  |
| タイムゾーン             | UTC+9:00          | UTC+9:00   |            |        |                                  |
| 言語                 | 日本語               | 日本語        |            |        |                                  |
| カンパニー管理            | 無効                | 有効         | 無効         | 無効     | メールアドレス、ローカライズ、FTPサーバー設定が有効になります |
| グループ管理             | 無効                | 有効         | 有効         | 無効     | アップロードしたショットを他ユーザーと共有            |
| ユーザー管理             | 無効                | 有効         | 無効         | 無効     | ユーザーの登録内容を変更する権限付与               |
| ライブストリーミング         | 有効                | 有効         | 有効         | 有効     | ライブストリーミングを制御する権限付与              |
| STREAM HUB SETTING | 無効                | 有効         | 有効         | 無効     | STREAM HUB SettingModeの操作権限付与    |
| コンテンツアップロード        | 有効                | 有効         | 有効         | 有効     | ショットのアップロード権限設定                  |
| コンテンツダウンロード        | 有効                | 有効         | 有効         | 有効     | ショットのダウンロード権限設定                  |
| コンテンツ閲覧            | 有効                | マネージャー     | 有効         | 無効     | ショットの閲覧の権限設定                     |
| クリップ変更             | 無効                | マネージャー     | 有効         | 無効     | ショットの属性等を変更する権限設定                |
| プレイリスト作成           | 無効                | 有効         | 有効         | 無効     | プレイリストを編集する権限設定                  |
| メタデータ作成            | 無効                | 有効         | 有効         | 有効     | メタデータを作成・編集する権限設定                |
| LICENSE            | 無効                | 有効         | 無効         | 無効     | LICENSE画面を閲覧する権限設定               |
| CONFIG > P2デバイス    | 有効                | 有効         | 有効         | 有効     | デバイスの表示、追加・削除・編集・一括登録の操作権限設定     |
| グループの共有設定          |                   |            |            |        | 排他制御有効時、ショットを共有するグループ設定          |
| P2デバイスグループ設定       | 「全てのP2デバイス」が左側に表示 | 「全てのP2デバイス | く」を選択済みとして | て右側に追加 |                                  |
| 排他設定               | 無効                | 無効         | 無効         | 無効     |                                  |

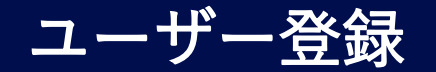

- 1. ユーザー登録(管理者様向け)
- 1.4 カンパニーのSTREAM HUB設定

## 1.4.1 STREAM HUB SETTING

| <a iros<="" th=""><th></th><th>HOME DEVICES</th><th>METADATA PLAYLIST STREAM HUB</th><th>CONFIG</th><th></th><th>Cookie Privacy Policy</th><th>Logged in</th><th>•</th></a> |            | HOME DEVICES | METADATA PLAYLIST STREAM HUB | CONFIG   |       | Cookie Privacy Policy | Logged in | • |
|----------------------------------------------------------------------------------------------------|------------|--------------|------------------------------|----------|-------|-----------------------|-----------|---|
|                                                                                                    | ユーザー       |              | P2デバイス                       |          |       | カンパニー                 |           |   |
|                                                                                                    |            |              |                              |          | メニューマ | 更新                    |           |   |
|                                                                                                    | 通知先メールア    | <b>パドレス</b>  |                              |          |       |                       |           |   |
|                                                                                                    | 承認者メールア    | <b>パドレス</b>  |                              |          |       |                       |           |   |
|                                                                                                    | ローカライズ話    | 淀            | 設定                           |          |       |                       |           |   |
|                                                                                                    | FTPサーバー    |              |                              |          |       |                       |           |   |
|                                                                                                    | ニックネーム     | URL          |                              |          |       |                       |           |   |
|                                                                                                    |            |              |                              |          |       |                       |           |   |
|                                                                                                    | ユーティリティ    | アプリケーション     |                              |          |       |                       |           |   |
|                                                                                                    |            |              | ダウンロードサイトへ移動                 | <u> </u> |       |                       |           |   |
|                                                                                                    | STREAM HUE | 3 SETTING    | 設定                           | ]        |       |                       |           |   |
|                                                                                                    | name       | valu         | e                            |          |       |                       |           |   |
|                                                                                                    | 共通キー       | KAIF         | ROS12345                     |          |       |                       |           |   |

## 1.4.2 STREAM HUB 共通情報の設定

| HOME   DEVICES   METADATA   PLAYLIST   STREAM HUB   S | ETTINGS CONFIG LICENSE Cookie Privacy Policy Logged in as   |
|-------------------------------------------------------|-------------------------------------------------------------|
| も、パー ジマ、マロテムはいのでてていた声楽                                |                                                             |
| ガンバーー設定 > STREAM HOB SETTING 更新<br>STREAM HUB 共通キー    | アクセスに必要な共通キーです。初期値:kairoscloud<br>変更の場合は、半角英数30文字以内で入力ください。 |
| NaikUS12345                                           | SRTストリームの暗号化ON/OFF                                          |
| STREAM HUB SRT パスフレーズ                                 | SRT 暗号化キー設定です。初期値:ランダム<br>変更の場合は、- (ハイフン)、_ (アンダーバー)を含む     |
| 1234567890ABCDEF                                      | 半角英数10-79文字の範囲で入力します。                                       |
|                                                       | キャンセル 更新                                                    |

「CONFIG」>「カンパニー」 画面にて、STREAM HUB SETTINGの 設定ボタンをクリックします。

「カンパニー」の項目を設定するには、クラウドサービスにログインしている ユーザーアカウントのカンパニー管理設定が「有効」になっている必要があ ります。「無効」になっている場合は、カンパニーのタブは表示されません。 STREAM HUB SETTING更新画面にて、配信時にカメラなどの機器と クラウドサービス側で共有する情報を設定します。

## KAIROS クラウドサービス 操作・設定ガイド概要

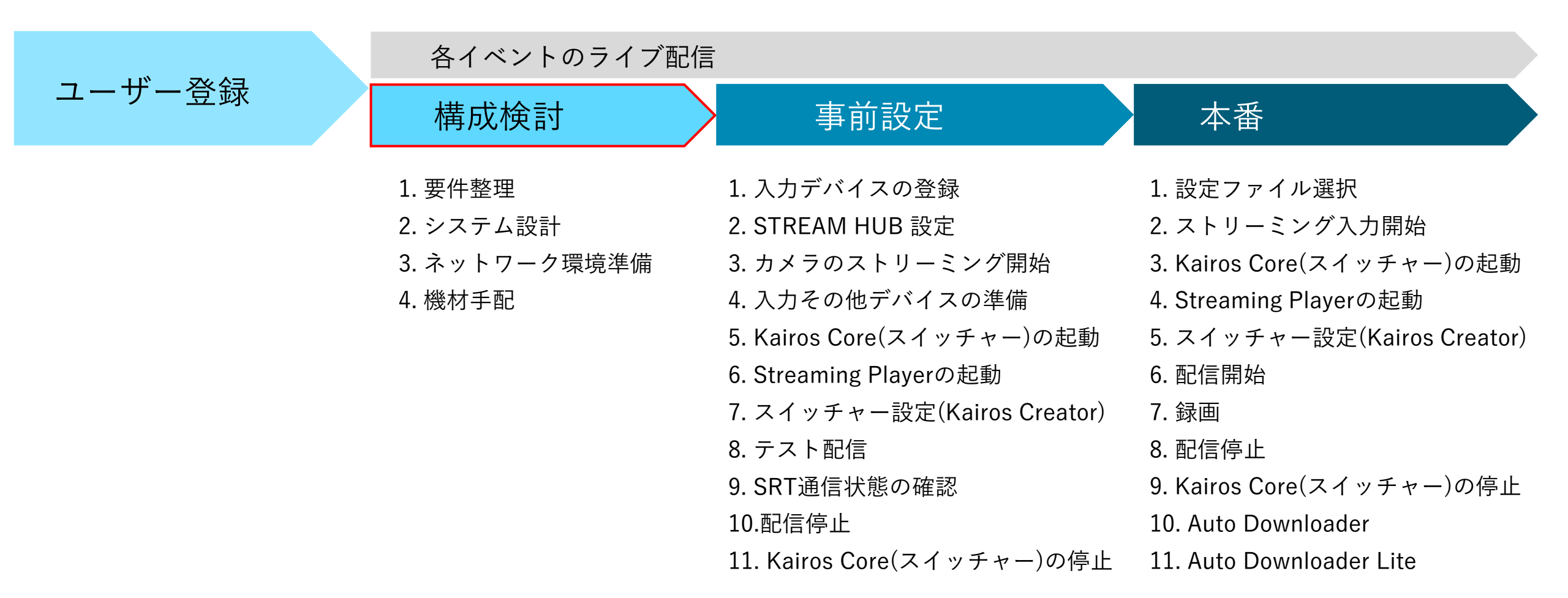

※お客様の案件によって手順や設定項目が変わる場合があります。

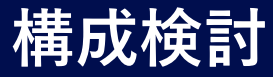

#### 1. 要件整理

カメラなどからの映像を、KAIROSクラウドサービスへ取り込み、ライブ スイッチングを行って配信等を行う案件において、あらかじめ以下のよう な要件をご確認、整理いただくと、KAIROSクラウドの設定がスムーズ に行えます。

具体的なプロジェクトファイルの作成、設定等で必要になる内容は、 次頁以降のテンプレートを参考に、要件整理シートやシステム接続構 成図をご準備いただくことをお勧め致します。

#### <u>ご確認項目例</u>

- 【映像配信】 本線配信先、本線送り先、その他映像の配信/送り先
- 【実施場所】 撮影場所、スイッチング場所、MCや実況場所
- 【撮影カメラ】 撮影対象、カメラ台数、

カメラの種類(スタジオカメラ、PTZカメラ、スマートフォン等) 【ストリーミング】 配信デバイス(カメラ、モバイル、エンコーダー、ソフトウェア等)、

フォーマット(SRT、RTMP)

【録画素材】 録画が必要な映像ソース

【モニタリング】 映像/音声のモニタリングが必要な場所、再生映像種類

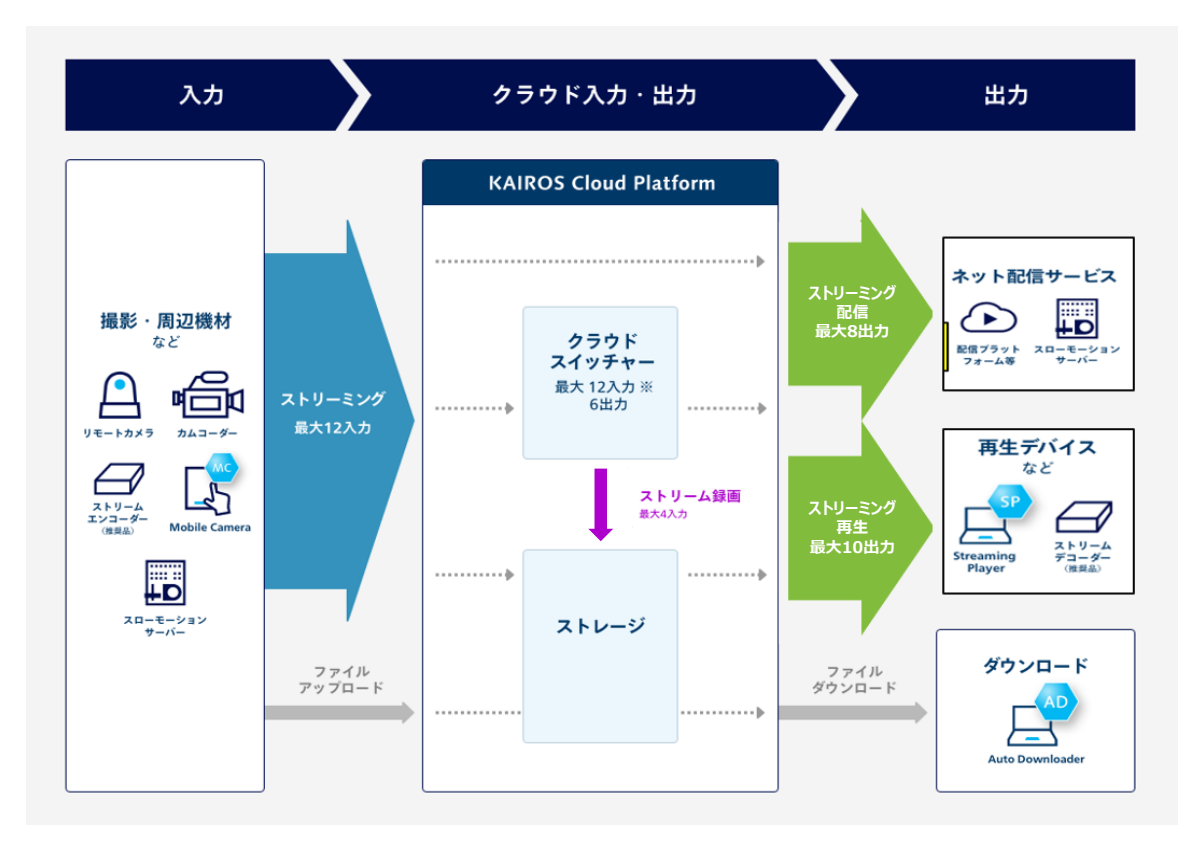

Kairosクラウドへは、当社のストリーミング対応カメラや、他社のスト リーミング対応デバイスからの入力が可能で、スイッチング機能を有する Kairos Coreに最大12入力まで接続することができます。Coreから のスイッチング出力は6出力です。

録画は同時に4つまで、配信出力は8つまで、再生デバイスでの出力は10までです。

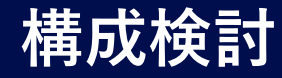

## 1. 要件整理

#### 【要件整理シート】 ※以下は設定のために必要な項目をまとめたテンプレート例です。

#### システムレート:59.94p

| SH入力     | 用途 / 機種                           | DEVI<br>CE | OTH<br>ER | Core | ストリーム名称 | SH入力<br>フォーマット | bitrate | 音声                     |
|----------|-----------------------------------|------------|-----------|------|---------|----------------|---------|------------------------|
| スイッチャー入力 | スタジオカメラ /AG-CX350 (Panasonic)     | 0          |           | IN1  | 1 Cam   | SRT            | 16M     | -                      |
|          | スタジオカメラ /AG-CX350 (Panasonic)     | 0          |           | IN2  | 2 Cam   | SRT            | 16M     | IS (mono)              |
|          | リモートカメラ /AW-UE80 (Panasonic)      | 0          |           | IN3  | 3 Cam   | SRT            | 16M     | 実況Mic (mono)           |
|          | レポーターカメラ /他社カメラ + LiveUsolo       |            | 0         | IN4  | 4 Cam   | RTMP           | 6 M     | IS(1ch)、レポーターMic (2ch) |
|          | インタビューカメラ /iPhone (Mobile Camera) | 0          |           | IN5  | iPhone  | SRT            | 4 M     | iPhone Mic (mono)      |
|          | テロップ /OBS Studio                  |            | 0         | IN6  | Telop   | RTMP           | 6 M     | -                      |
|          |                                   |            |           | IN7  |         |                |         |                        |
|          |                                   |            |           | IN8  |         |                |         |                        |
|          |                                   |            |           | IN9  |         |                |         |                        |
|          |                                   |            |           | IN10 |         |                |         |                        |
|          |                                   |            |           | IN11 |         |                |         |                        |
|          |                                   |            |           | IN12 |         |                |         |                        |
|          |                                   |            |           |      |         |                |         |                        |
| その他SH入力  |                                   |            |           |      |         |                |         |                        |
|          |                                   |            |           |      |         |                |         |                        |
|          |                                   |            |           |      |         |                |         |                        |

| SH出力     | 用途        | Core | ストリーム名称 | SH出力<br>フォーマット | bitrate | 音声         |
|----------|-----------|------|---------|----------------|---------|------------|
| スイッチャー出力 | PGM本線     | OUT1 | PGM     | RTMP           | 16M     | All        |
|          | PGMモニタ    | OUT2 | PGM_Mon | SRT            | 12M     | All        |
|          | 実況モニタ     | OUT3 | PGM_Com | SRT            | 12M     | -1 (実況Mic) |
|          | クリーン      | OUT4 | Clean   | SRT            | 16M     | All        |
|          | マルチビューモニタ | OUT5 | MV1     | SRT            | 12M     | All        |
|          | カメラリターン   | OUT6 | PGM_Low | SRT            | 4 M     | All        |

| 配信 | ストリーム名称 | 配信先     |
|----|---------|---------|
| 1  | PGM     | Youtube |
| 2  |         |         |
| 3  |         |         |
| 4  |         |         |
| 5  |         |         |
| 6  |         |         |
| 7  |         |         |
| 8  |         |         |

| 再生 | ストリーム名称 | 再生場所           |
|----|---------|----------------|
| 1  | PGM_Mon | スタジオモニタ        |
| 2  | PGM_Com | 実況席            |
| 3  | MV1     | オペレーション卓       |
| 4  | PGM_Low | 1 Cam (Mobile) |
| 5  | PGM_Low | 2 Cam (Mobile) |
| 6  | PGM_Low | 4 Cam (Mobile) |
| 7  |         |                |
| 8  |         |                |
| 9  |         |                |
| 10 |         |                |

| 録画 | ストリーム名称 |  |  |  |
|----|---------|--|--|--|
| 1  | iPhone  |  |  |  |
| 2  | PGM     |  |  |  |
| 3  | Clean   |  |  |  |
| 4  |         |  |  |  |

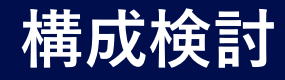

## 1. 要件整理

【要件整理シート】(スロモ使用時のご参考)※以下は設定のために必要な項目をまとめたテンプレート例です。

システムレート:59.94p

| SH入力     | 用途 / 機種                           | DEVI<br>CE | OTH<br>ER | Core | ストリーム名称 | SH入力<br>フォーマット | bitrate | 音声                     |
|----------|-----------------------------------|------------|-----------|------|---------|----------------|---------|------------------------|
| スイッチャー入力 | スタジオカメラ /AG-CX350 (Panasonic)     | 0          |           | IN1  | 1 Cam   | SRT            | 16M     | -                      |
|          | スタジオカメラ /AG-CX350 (Panasonic)     | 0          |           | IN2  | 2 Cam   | SRT            | 16M     | IS (mono)              |
|          | リモートカメラ /AW-UE80 (Panasonic)      | 0          |           | IN3  | 3 Cam   | SRT            | 16M     | 実況Mic (mono)           |
|          | レポーターカメラ /他社カメラ + LiveUsolo       |            | 0         | IN4  | 4 Cam   | RTMP           | 6 M     | IS(1ch)、レポーターMic (2ch) |
|          | インタビューカメラ /iPhone (Mobile Camera) | 0          |           | IN5  | iPhone  | SRT            | 4 M     | iPhone Mic (mono)      |
|          | テロップ /OBS Studio                  |            | 0         | IN6  | Telop   | RTMP           | 6 M     | -                      |
|          | スロモ出力                             |            | 0         | IN7  | Slomo   | SRT            | 8 M     | -                      |
|          |                                   |            |           | IN8  |         |                |         |                        |
|          |                                   |            |           | IN9  |         |                |         |                        |
|          |                                   |            |           | IN10 |         |                |         |                        |
|          |                                   |            |           | IN11 |         |                |         |                        |
|          |                                   |            |           | IN12 |         |                |         |                        |
|          | スロモ素材 / Encoder                   |            | 0         | -    | CG      |                | 16M     |                        |
| その他SH入力  |                                   |            |           |      |         |                |         |                        |
|          |                                   |            |           |      |         |                |         |                        |
|          |                                   |            |           |      |         |                |         |                        |

| SH出力     | 用途        | Core | ストリーム名称 | SH出力<br>フォーマット | bitrate | 音声         |
|----------|-----------|------|---------|----------------|---------|------------|
| スイッチャー出力 | PGM本線     | OUT1 | PGM     | RTMP           | 16M     | All        |
|          | PGMモニタ    | OUT2 | PGM_Mon | SRT            | 12M     | All        |
|          | 実況モニタ     | OUT3 | PGM_Com | SRT            | 12M     | -1 (実況Mic) |
|          | クリーン      | OUT4 | Clean   | SRT            | 16M     | All        |
|          | マルチビューモニタ | OUT5 | MV1     | SRT            | 12M     | All        |
|          | カメラリターン   | OUT6 | PGM_Low | SRT            | 4 M     | All        |

| 配信 | ストリーム名称 | 配信先     |
|----|---------|---------|
| 1  | PGM     | Youtube |
| 2  | 1 Cam   | スロモ in1 |
| 3  | 2 Cam   | スロモ in2 |
| 4  | CG      | スロモ in3 |
| 5  |         |         |
| 6  |         |         |
| 7  |         |         |
| 8  |         |         |

| 再生 | ストリーム名称 | 再生場所           |
|----|---------|----------------|
| 1  | PGM_Mon | スタジオモニタ        |
| 2  | PGM_Com | 実況席            |
| 3  | MV1     | オペレーション卓       |
| 4  | PGM_Low | 1 Cam (Mobile) |
| 5  | PGM_Low | 2 Cam (Mobile) |
| 6  | PGM_Low | 4 Cam (Mobile) |
| 7  |         |                |
| 8  |         |                |
| 9  |         |                |
| 10 |         |                |

| 録画 | ストリーム名称 |
|----|---------|
| 1  | iPhone  |
| 2  | PGM     |
| 3  | Clean   |
| 4  |         |

Panasonic CONNECT

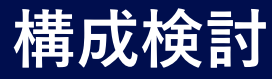

#### 2. システム設計

KAIROSクラウドプラットフォームにアクセスし、デバイス登録やストリーミング入出力の設定を行います。その準備として、KAIROSクラウドへの 入出力とKAIROSクラウド内の接続を割り付けます。

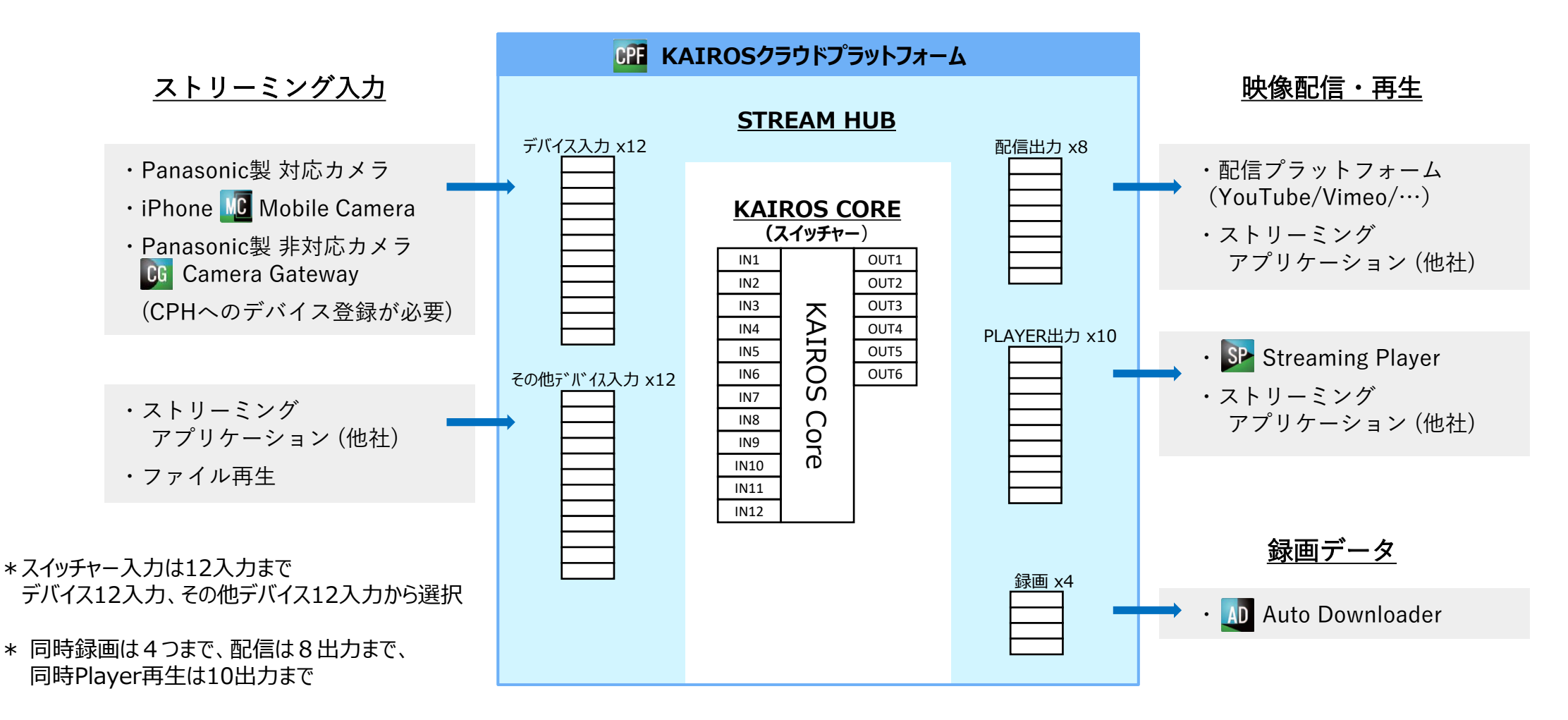

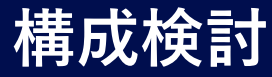

## 2. システム設計

【システム接続構成図】 ※前述のテンプレート例の接続構成図です。

KAIROS クラウド

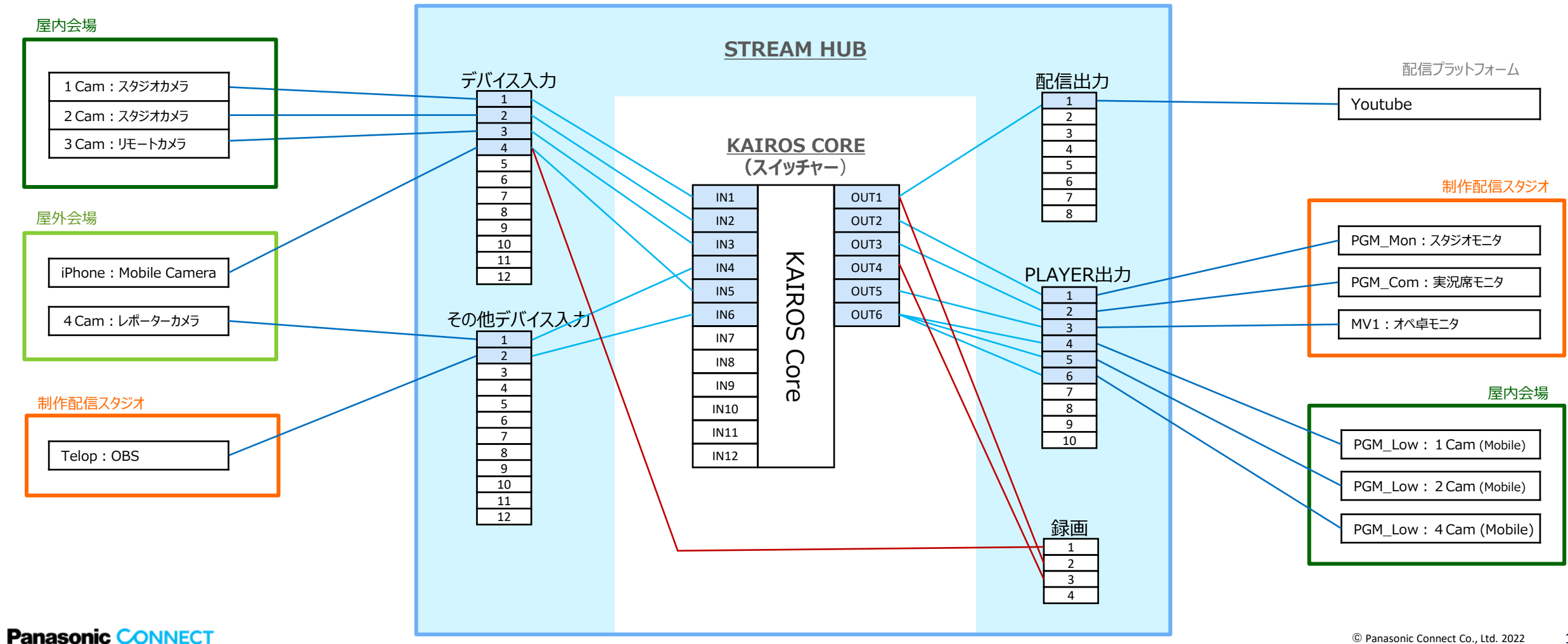

# 構成検討

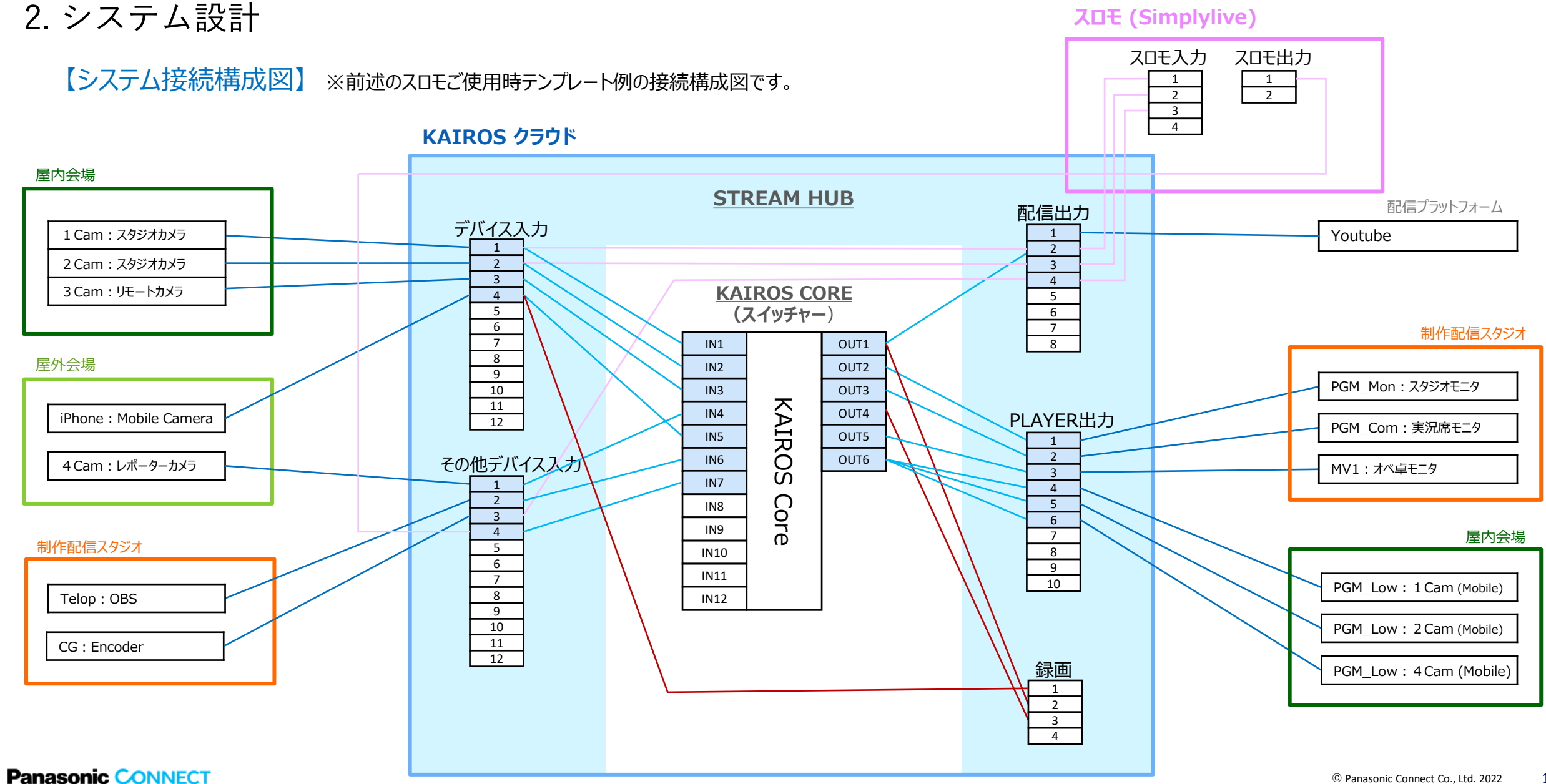

# 構成検討

3. ネットワーク環境準備

Kairosクラウドプラットフォームに接続するため、ネットワーク回線をご準備ください。ご使用される前に、必ず事前に回線状態の確認をお願い致します。以下のような影響にご注意いただき、安定した回線状態でお使いください。

【有線ネットワーク】

- ・光2G/1Gベストエフォート回線でご使用いただけます。
- 回線事業者の収容局・プロバイダーにより他の利用者や時間帯によって影響を受けることがあります。(曜日・同刻での確認お勧めします) ・ 社内ネットワークなど、セキュリティでKCSサーバーへ接続できないネットワークがあります。
- ・KCSはIPv4接続のサービスです。(IPoEも使用可ですが、IPv4overIPv6での接続となります)

【無線ネットワーク】

- ・WiFi(5GHz帯、2.4GHz帯)は、一般的に使用できる電波帯域のため干渉を受けやすく、安定しないことがあります。 十分な帯域、RTT 500ms以下の状態でご使用ください。
- ・高い周波数帯を使用しているため、天候に影響を受けることがあります。

【モバイルネットワーク】

- ・使用する場所に設置されている基地局のキャパシティに影響を受けることがあります。
- ・同じ場所でも異なる基地局に切り替わり、速度低下することがあります。
- ・多くの人が集まる場所では、トラフィック制限により速度低下・遮断されることがあります。
- ・十分な帯域、RTT 500ms以下の状態でご使用ください。サーバーの負荷増となります。

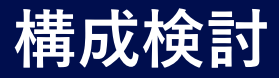

#### 3. ネットワーク環境準備

Kairosクラウドプラットフォームの入出力において、ネットワーク回線上でのストリーミングの通信状況をモニタすることが可能です。 安定した配信をおこなうために、Kairosクラウドプラットフォームの設定を行った後、表示される通信情報を参考に、ビットレートやレイテンシーの設定値を調整してください。(詳しくは、本ガイド『事前設定』「9. SRT通信状態の確認」を参照ください)

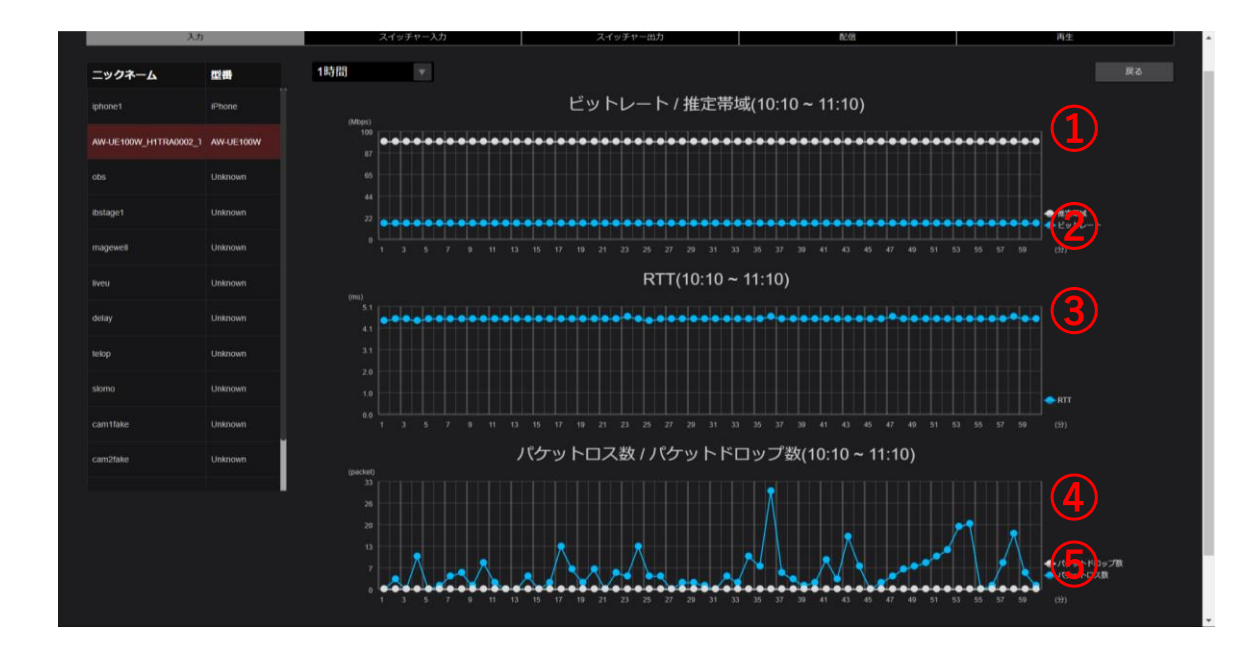

 1) 推定帯域 使用されている回線の推定帯域が表示されます。 speedtest(<u>https://www.speedtest.net/ja</u>)の結果も参考に ②ビットレートの2倍以上であることをご確認ください

ジビットレート
 選択したスロットの伝送ビットレートを表示します。

 ③ RTT ・・・Round Trip Time (往復遅延時間) KCSサーバー間との往復時間を表示します。
 カメラや再生デバイス側でSRT Latency(遅延時間)設定をRTTの3倍以上に 設定してください。

④ パケットロス数
 伝送間でデータパケットが消失した数です。
 確認方法:パケットロス数 < ビットレート(Mbps) ×100 / 8</li>

⑤ パケットドロップ数 機器側でデータを破棄した数です。 Latency設定を適正値にすることで、限りなくノント、ロップに調整します。

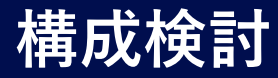

#### 4. 機材手配

要件に応じて機材をご手配ください。

KAIROS クラウドサービスの関連機器貸出や KAIROS Connect Center をご利用の場合は、KAIROSクラウドサービス会員ポータル サイトのサービスメニューをご確認ください。

貸し出し機材は、ご利用開始日の6営業日前の17時までに注文書を送付いただき、手配をお願い致します。機材は利用開始日の前日 にご指定の住所に発送されます。

■ <u>KAIROS クラウドサービス会員ポータルサイト</u>\*の「関連機器貸出/KCCのご相談」項目より「問合せ・予約表」(Excel)をご記入の上、 右記のメールにご送付ください。<u>kairoscloud-member@ml.jp.panasonic.com</u>

| Panasonic CONNECT<br>Service Portal |              | 商品一覧 カート マイページ ログアウト | Panasonic CONNECT<br>Service Portal |             | 商品一覧 カート マイページ ログアウト |
|-------------------------------------|--------------|----------------------|-------------------------------------|-------------|----------------------|
| KAIROS<br>KAIROSクラウドサービス 会          | 員ポータルサイト     |                      | KAIROS<br>Cloud Service             |             |                      |
| サービス中語                              | 打約→ 嗎=       | <b>今</b> 昌桂報         | 関連機器貸出                              |             |                      |
| 9-6242                              | <b>天</b> 約一見 | 云其旧和                 | ×==-                                | 利用約款        | 問合せ・予約表              |
| 見積一覧                                | 注文一覧         | 請求一覧                 |                                     |             |                      |
| 関連機器貸出/KCCのご相談                      | FAQ          | サービス仕様               | KAIROS Connect Center               | (KCC) 東京/大阪 |                      |
| サービス利用規約                            | サポートページ      |                      | ×=                                  | 利用約款        | 問合せ・予約表              |
|                                     |              |                      |                                     |             |                      |
| >会社情報 >利用規約 >プライバシーボリシー             |              | 下記フォームよりお気軽にご相談ください  | ◇ 会社情報 → 利用規約 → プライバシーポリシー          |             | 下記フォームよりお気軽にご相談ください  |

\*KAIROS クラウドサービス会員ポータルサイトにアクセスするためには、Panasonic CONNECT Service Portalのログインが必要となります。

ログインについては営業までお問い合わせください。

Panasonic CONNECT

## KAIROS クラウドサービス 操作・設定ガイド概要

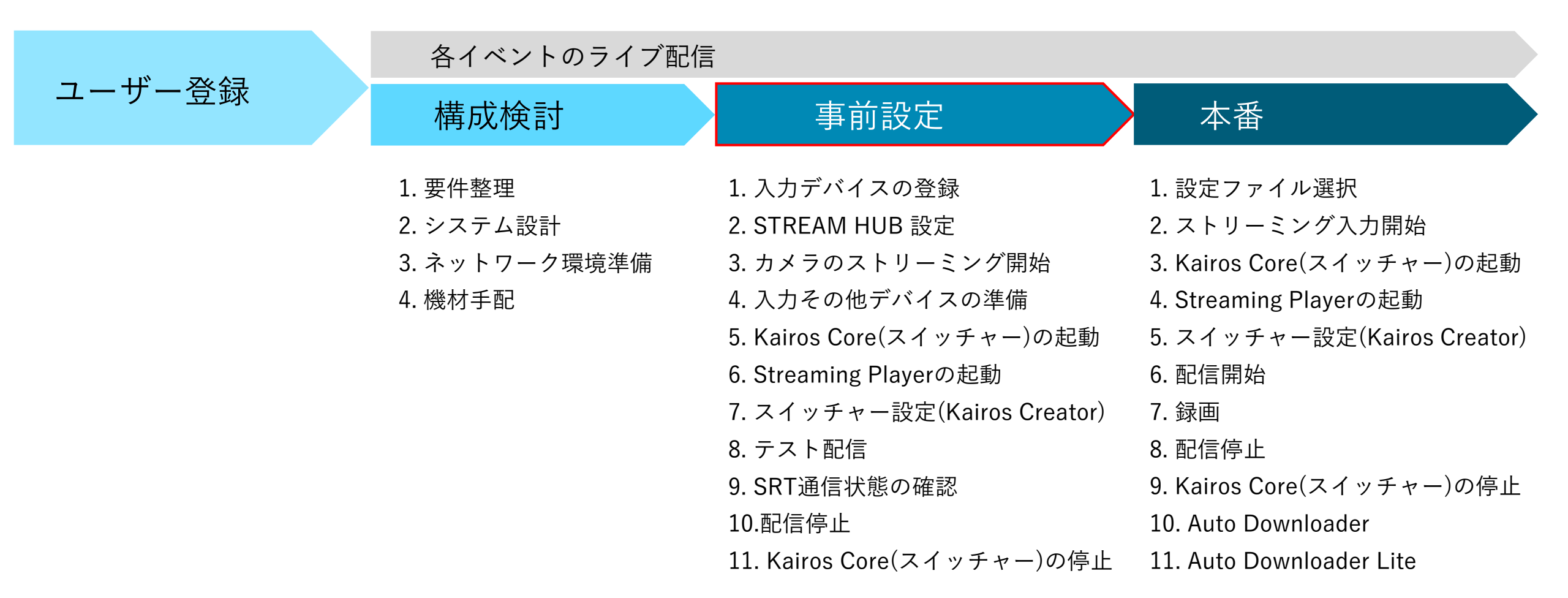

※お客様の案件によって手順や設定項目が変わる場合があります。

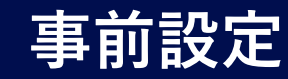

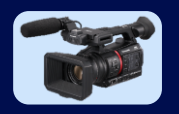

対応カメラをご利用の場合、事前にKAIROSクラウドプラットフォームへ登録が必要となります。 本ガイドではAG-CX350(カメラレコーダー)、AW-UE80(リモートカメラ)、Mobile Camera(iPhone)について説明します。

1.1 AG-CX350(カメラレコーダー)の登録

1.1.1 プロファイルのダウンロード(1/2)

# 1.1.1 プロファイルのダウンロード(2/2)

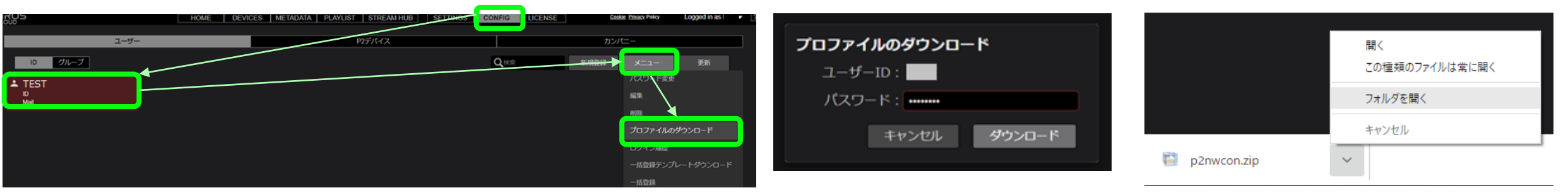

KAIROSクラウドプラットフォーム画面から、「CONFIG」>「ユーザー」画面にて、カメラに登録したいユーザーアカウントを選択します。

アカウント選択した状態で、「メニュー」>「プロファイルのダウンロード」をク リックします。

この時に選択したユーザーIDが、KAIROSクラウドプラットフォームにアップ ロードされたファイルの「登録者名」として表示されます。 ユーザーアカウント作成時に設定したパスワードを入力し、プロファイル(配信 設定)のZIPファイルをPCにダウンロードします。ダウンロード先は、お使いの WEBブラウザの設定によります。

アクセス情報のファイル(p2nwcon.zipファイル)が、ダウンロードされたことを 確認し解凍します。

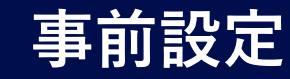

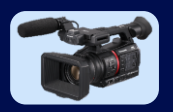

1.1 AG-CX350(カメラレコーダー)の登録 1.1.2 SDメモリーカードの初期化

<AG-CX350本体側の操作>

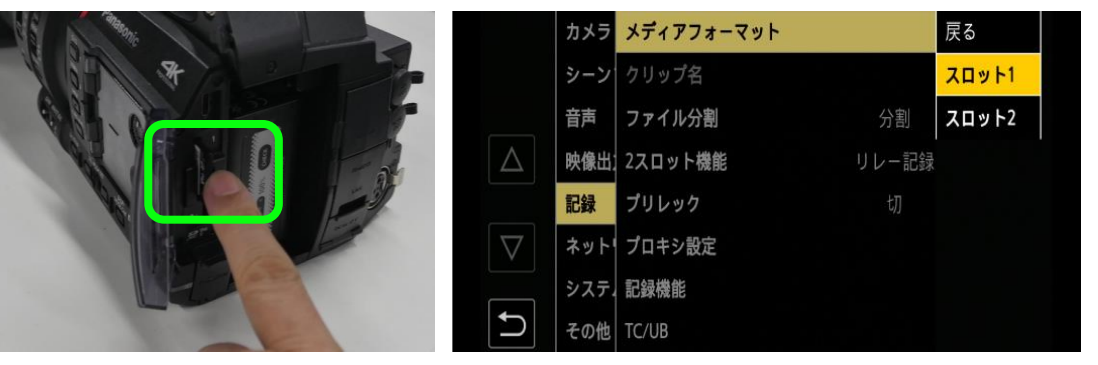

SDメモリーカードをAG-CX350本体のSDカードスロット(SLOT1または2) に挿入します。

#### AG-CX350本体のMENU画面から、

「記録」>「メディアフォーマット」>「スロット1 (または2)」>「SET」を選択し SDメモリーカードを初期化します。

ストリーミング設定でのご使用は、SDXCカードをご用意ください。

# 1.1.3 ダウンロードしたプロファイルのコピー

<プロファイルダウンロードしたPC側の操作>

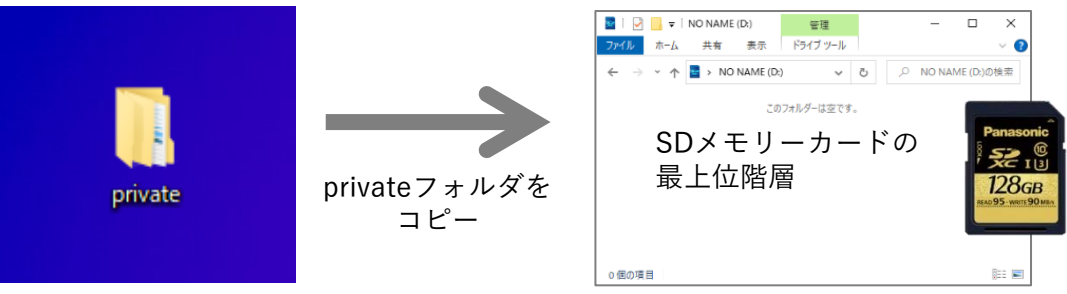

SDメモリーカードをAG-CX350から取り外し、PCに挿入してそのドライブを 開きます。

ZIPファイル(前ページでダウンロードしたp2nwcon.zip)を解凍してできた「private」フォルダを、SDメモリーカードの最上位階層へコピーします。 privateフォルダより下の階層 (例:meigroup)では機能しません。必ず privateフォルダをコピーしてください。

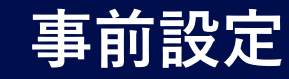

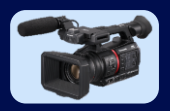

1.1 AG-CX350(カメラレコーダー)の登録 1.1.4 SDプロファイル情報の登録(1/4) <AG-CX350本体側の操作>

|          | カメラ | システム周波数    | 59.94             | 戻る    |
|----------|-----|------------|-------------------|-------|
|          | シーン | ファイルフォーマット | MO\               | P2    |
|          | 音声  | 記録フォーマット   | 1080-59.94p/422Lo | ✓ MOV |
|          | 映像出 | 音声ビット数     | 24ビッ              | AVCHD |
|          | 記録  | アスペクト比     | 4:3               |       |
| $\nabla$ | ネット | スーパースロー    | 切                 |       |
|          | システ | 撮影モード      | 標準                |       |
| Ð        | その他 | カラー設定      | 標準                |       |

「システム」>「システム周波数」を「59.94Hz」に設定します。

「システム」>「ファイルフォーマット」を「P2」または「MOV」に設定します。 ストリーミング機能は、「AVCHD」では使用できません。

「システム」>「記録フォーマット」で、ストリーミングフォーマットに対応する 記録フォーマットを設定します。\*

\*記録フォーマットの設定例 1080-60fps、720-60fpsの場合:1080-59.94p/422LongGOP 100M 1080-30fps、720-30fpsの場合:1080-29.97p/422LongGOP 50M

## 1.1.4 SDプロファイル情報の登録(2/4)

<AG-CX350本体側の操作>

|             | カオ え ストリーミングプロトコル                 | SRTクライアント ▶           |
|-------------|-----------------------------------|-----------------------|
|             | シー オ ストリーミングフォーマット                | 1920x1080-60fps 20M ► |
|             | 音声 IF 接続情報                        | メモリー 🕨                |
| $\triangle$ | 映自 フ データタイプ                       | 一般                    |
|             | 記録 <mark>ラ</mark> RTMP(S)レシーパーURL |                       |
| $\nabla$    | ネッN RTSP設定                        | ۲                     |
|             | シス L SRT設定                        | ►                     |
| <b>U</b>    | その 新 ロード (SDカード)                  |                       |

「MENU」>「ネットワーク」>「ストリーミング」>「ストリーミングプロトコル」 の項目を「SRTクライアント」に設定します。

「MENU」>「ネットワーク」>「ストリーミング」>「接続情報」の項目を 「メモリー」に設定します。

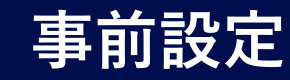

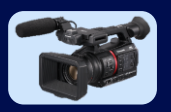

1.1 AG-CX350(カメラレコーダー)の登録 1.1.4 SDプロファイル情報の登録(3/4)

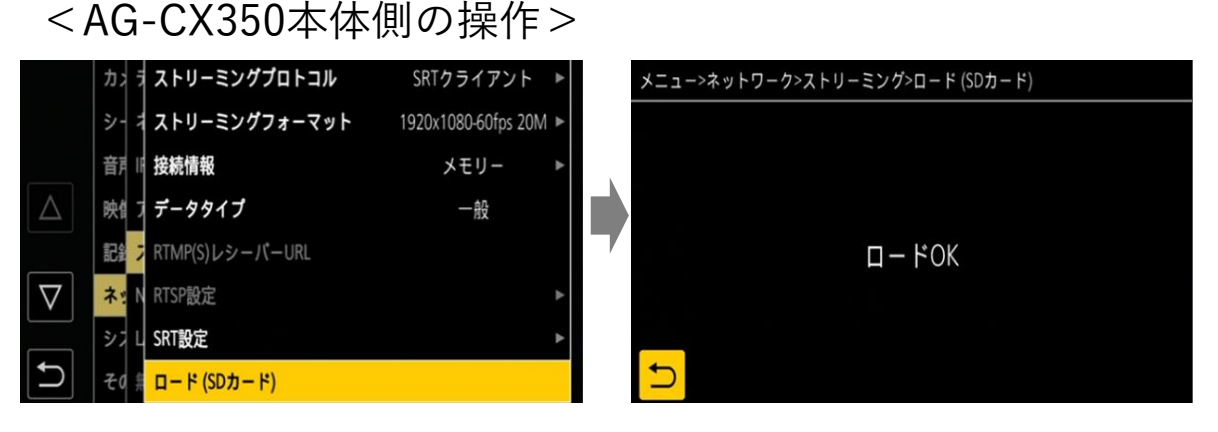

SDメモリーカードをSLOT1\*に挿入します。

1.1.4 SDプロファイル情報の登録(4/4)

<AG-CX350本体側の操作>

|             | <u>לא ל</u>       | ストリーミングプロトコル    | SRTクライアント ▶           |
|-------------|-------------------|-----------------|-----------------------|
|             | シ- :              | ストリーミングフォーマット   | 1920x1080-60fps 20M 🕨 |
|             | 音利                | 接続情報            | メモリー 🕨                |
| $\triangle$ | 映值:               | データタイプ          | クラウド                  |
|             | 記錄                | RTMP(S)レシーパーURL |                       |
| $\nabla$    | ネット               | RTSP設定          | Þ                     |
|             | ا ډو              | SRT設定           | ►                     |
| <b>D</b>    | <del>7</del> 0 \$ | ロード (SDカード)     |                       |

「MENU」>「ネットワーク」>「ストリーミング」>「データタイプ」の 項目が「クラウド」となっていることを確認します。

「MENU」>「ネットワーク」>「ストリーミング」>「ロード(SDカード)」を実行します。SDカードに保存したプロファイル(配信のための設定)情報が、本体に記憶されます。

\*スロットは、「MENU」>「その他」>「ファイル」>「ロード/セーブ用スロット」の設定によります。

以降、SDメモリーカードは本体から抜いても差し支えありません。

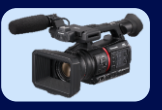

1.1 AG-CX350(カメラレコーダー)の登録

1.1.5 ネットワーク設定(有線LAN)

<AG-CX350本体側の操作>

| 4        | 設定値           |             |                        |
|----------|---------------|-------------|------------------------|
| デバイス選択   |               |             | LAN                    |
| LANプロパティ | IPv4設定        | DHCP        | クライアント *1              |
|          |               | 優先DNSサーバー   | 8.8.8.8                |
| ネットワーク機能 |               |             | ストリーミング                |
| IPリモート   | 有効/無効         |             | 有効 (保持)                |
|          | ストリーミングプロトコル  | SRTクライアント   |                        |
| ストリーミング  | ストリーミングフォーマット |             | ストリーミングフォーマット<br>を選択*2 |
|          | 接続情報          |             | メモリー                   |
|          | データタイプ        |             | クラウド *3                |
|          | SRT設定         | TTL/HOPリミット | 254                    |
|          |               | 遅延時間        | 120                    |

AG-CX350の電源をOFFにし、LAN端子にネットワークケーブルを接続後、電源ONします。

「MENU」>「ネットワーク」 画面の上記項目を設定します。

- \*1 DHCPは推奨です。利用するIPアドレスが決まっている場合は DHCPを使用せずご利用ください。
- \*2 解像度/フレームレート/ビットレートの組み合わせ設定の中から 選択してください \*ストリーミングフォーマットの設定は、 「APPENDIX 2. 周辺機器 (Panasonic SRT対応カメラ)」 を参照し、該当機器の「ストリーミング(Mbps)」項目の ビットレート値を含んだ組み合わせを選択してください。
- \*3 サーバーへのアクセス情報を含んだ配信の為の設定情報(プロ ファイル)を本体に記憶することで自動的に表示されます。 表示が"-"や"一般"となっている場合はアクセス情報を読み込めて いません。プロファイル情報の登録手順が正しく実行できているかな どを確認ください。
- \* 左記の表以外の項目は、お使いの環境に合わせて必要に応じて 設定してください。

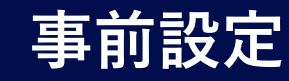

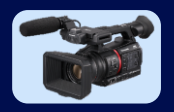

1.1 AG-CX350(カメラレコーダー)の登録

1.1.6 ネットワーク設定の確認(1/3)

<AG-CX350本体側の操作>

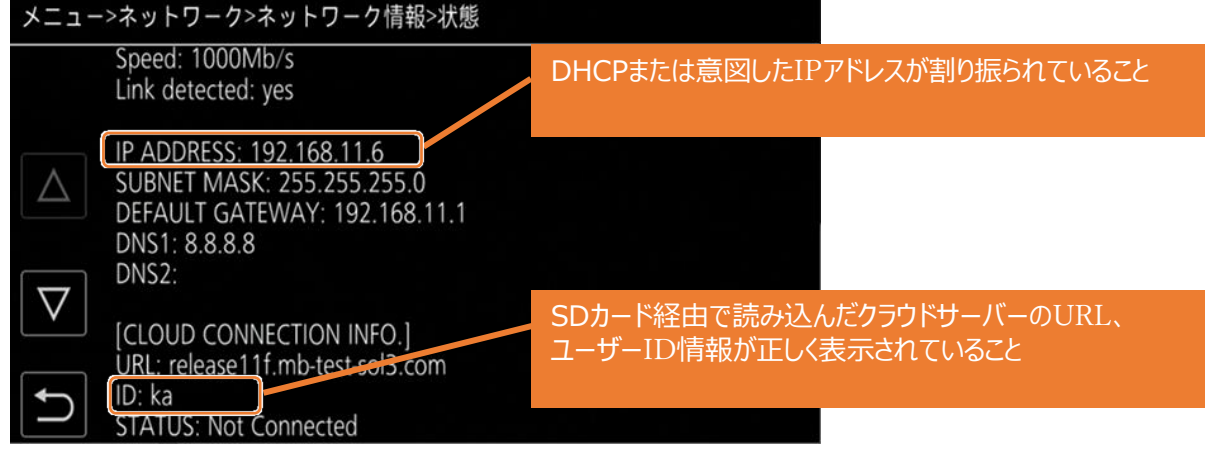

「MENU」>「ネットワーク」>「ネットワーク情報」>「状態」 画面にて 上記の情報が表示され、ネットワークに接続できる状態になっているこ とを確認します。

表示がされていない場合は、前述の設定を再確認します。

## 1.1.6 ネットワーク設定の確認(2/3)

<AG-CX350本体側の操作>

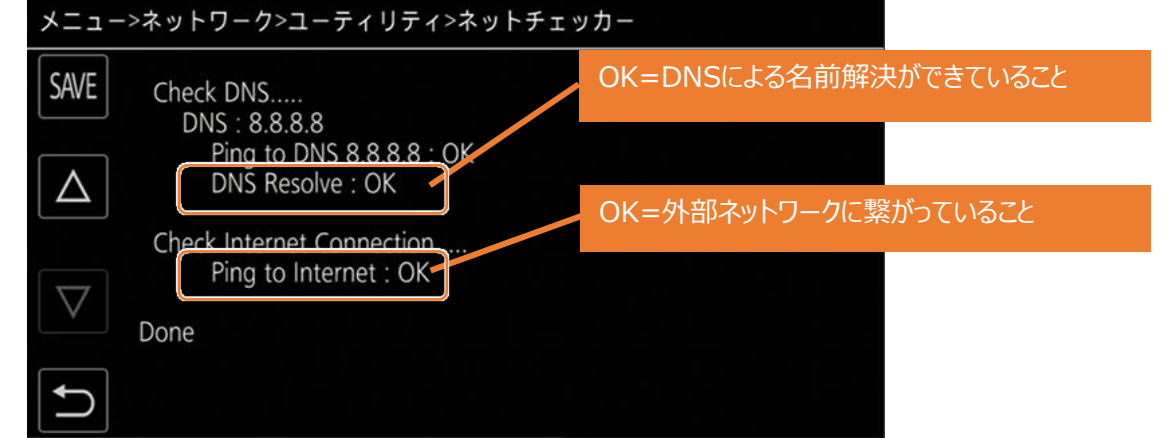

「MENU」>「ネットワーク」>「ユーティリティ」>「ネットチェッカー」 画面にて 上記の情報が表示され、外部ネットワークに接続できていることを確認し ます。

表示がされていない場合は、前述のカメラの設定を再確認するか、接続しているネットワーク側の状態を確認します。

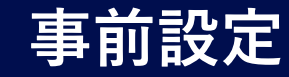

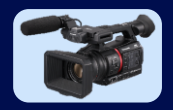

1.1 AG-CX350(カメラレコーダー)の登録 1.1.6 ネットワーク設定の確認(3/3)

<AG-CX350本体側の操作>

| 0:56:21.22<br>1080-59.94i<br>P2 AVC-G25 | A        |         | REAL  | <u>ال</u> ب  |
|-----------------------------------------|----------|---------|-------|--------------|
|                                         |          |         |       | 3            |
|                                         |          |         |       |              |
| 🗘 I CONS                                |          |         |       |              |
| ATW                                     | B ND:CLR | A. SHTR | F5. 1 | AF52<br>Z000 |

ビューファインダー右上にストリーミングの配信状態を示すインジケーター が △ の状態で(カメラレコーダーのストリーミング機能は有効で、配信 は停止している様態)であることを確認します。

#### <ご参考:カメラのストリーミング状態インジケーターについて>

| 状態              | 説明                                                                     |
|-----------------|------------------------------------------------------------------------|
|                 | <ul> <li>カメラレコーダーはストリーミング映像を受信する機器と接続できており、現在配信中。</li> </ul>           |
| <sup>∭</sup> 点滅 | <ul> <li>カメラレコーダーはストリーミング映像を受信する機器と接続のための処理中。</li> </ul>               |
| $\land$         | <ul> <li>カメラレコーダー自身のストリーミング機能は有効で利用できる状態。ストリーミング映像の配信は停止状態。</li> </ul> |
| *               | <ul> <li>ストリーミング機能に異常が発生し動作できない状態。</li> </ul>                          |
| 表示なし            | <ul> <li>ストリーミング機能は無効の状態。</li> </ul>                                   |

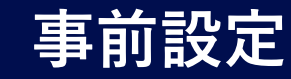

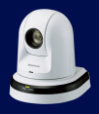

1.2 AW-UE80(リモートカメラ)の登録 1.2.1 リモートカメラ設定画面の表示 <AW-UE80側の操作>

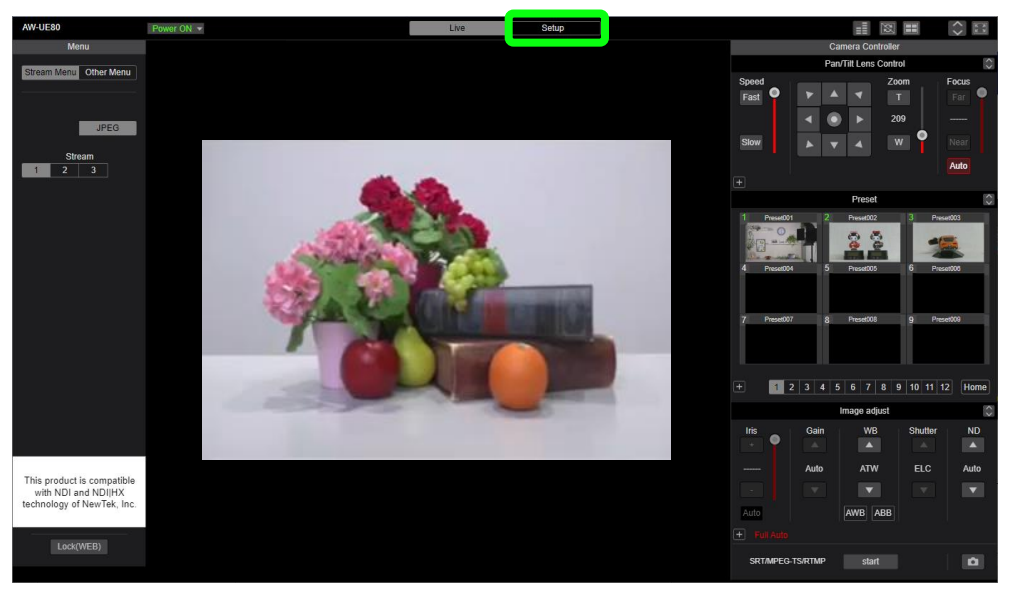

リモートカメラをネットワークに接続し、WEBブラウザのURL入力フィールド にカメラのIPアドレスを入力してカメラの制御画面を開きます。 EasyIP Setup Tool Plusソフトウェアを利用すると、IPアドレスの確認

EasyIP Setup Tool Plusソフトリエアを利用すると、IPアトレスの確認 や変更が可能です。

「Setup」を選択すると、カメラに設定したユーザー名\*、パスワード\*を求められますので入力し、Setup画面を表示します。

#### Panasonic CONNECT

\*レンタル品は、同梱の資料に記載されています

## 1.2.2 ネットワークの設定

#### <AW-UE80側の操作>

| AW-UE80                | Power ON 🔻                    |                     | Live                  | Setup |  |
|------------------------|-------------------------------|---------------------|-----------------------|-------|--|
| Setup Menu             |                               |                     |                       |       |  |
| Setting status         | IPv4 network                  |                     |                       |       |  |
| Basic                  | DHCP                          | i On                | Off                   |       |  |
| System                 | IP address(IPv4)              |                     |                       |       |  |
| Date&Time<br>Live page | Subnet mask                   |                     |                       |       |  |
| Imago/Audio            | Default gateway               | 192.168.11.1        |                       |       |  |
|                        | IPv6 network                  |                     |                       |       |  |
| Audio                  | Manual                        | On                  | Off                   |       |  |
| Image adjust           |                               |                     | <b>•</b> ••           |       |  |
| Lens                   | IP address(IPv6)              |                     |                       |       |  |
| Preset position        | Default gateway               |                     |                       |       |  |
| Linkage                | DHCPv6                        | On                  | Off                   |       |  |
| Tracking Data Output   |                               |                     |                       |       |  |
| P2 Cast                | DNS<br>Primary server address | Auto                | Manual                |       |  |
| User ming.             |                               |                     |                       |       |  |
| Host auth.             | Secondary server address      |                     |                       |       |  |
| Network                | Common                        |                     |                       |       |  |
| Network                | HTTP port                     | 80                  | (1-65535)             |       |  |
| havanooa               | Max RTP packet size           | Unlimited-1500b     | byte Limited-1280byte |       |  |
| Maintenance            | HTTP max segment size (MSS)   | Unlimited(1460byte) | ) -                   |       |  |

「Setup」>「Network」を選択し設定します。

DHCPを推奨しますが、固定IPアドレスにする場合は、DHCP OFFでIPアドレスの設定をしてください。

DNSの設定が分からない際は、Primaryに「8.8.8.8」を設定してください。 設定変更を反映するには、最下部にある「SET」ボタンをクリックしてください。

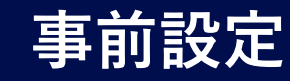

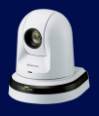

1.2 AW-UE80(リモートカメラ)の登録 1.2.3 ストリーミングモードの設定

#### <AW-UE80側の操作>

| AW-UE80        | Power ON .*            |                | Live                                                 | Setup                                                                    | <> |
|----------------|------------------------|----------------|------------------------------------------------------|--------------------------------------------------------------------------|----|
| Setup Menu     | Video over IP          | Streaming mode |                                                      |                                                                          |    |
| Setting status | Setting status         |                |                                                      |                                                                          |    |
| Basic          |                        | Mode           | SRT(H264) *                                          |                                                                          |    |
| System         | Streaming mode         |                | H.265                                                | aming mode to NDIJHX V2 or NDIJHX V2 to any Streaming mode.<br>/ reboot. |    |
| Date&Time      | miliar display setting |                | SRT(H264)                                            |                                                                          |    |
| Live page      |                        |                | SRT(H265)                                            |                                                                          |    |
| Image/Audio    | JPEG                   |                | NDIJHX V2<br>High bandwidth NDI<br>MPEG2-TS over UDP |                                                                          |    |
| Video over IP  | JPEG(1)<br>JPEG(2)     |                |                                                      |                                                                          |    |
| Audio          | JPEG(3)                |                |                                                      |                                                                          |    |

「Setup」>「Video over IP」>「Streaming mode」にて、 SRT(H264)またはRTMPを選択します。SRT(H264)が推奨です。 設定を反映するには、「SET」ボタンをクリックしてください。

SRTを選択した場合、次のストリーミング設定が必要です。

## 1.2.4 SRTのストリーミング出力設定

<AW-UE80側の操作>

| AW-UE80                      | Power ON 🔻                 |                          | Live         | Setup         | \$ |
|------------------------------|----------------------------|--------------------------|--------------|---------------|----|
| Setup Menu                   | Video over IP              | Streaming format         |              |               |    |
| Setting status               | Setting status             | SRT transmission         | ) On         | Off           |    |
| Basic                        |                            |                          |              |               |    |
| System                       | Streaming mode             | Profile type             | 🖲 High       | Main Baseline |    |
| Date&Time                    | Initial display setting    |                          |              |               |    |
| Live page                    |                            | Image capture size       | 1920×1080    | Ŧ             |    |
| Image/Audio<br>Video over IP | JPEG<br>JPEG(1)<br>JPEG(2) | Frame rate               | 30fps        | *             |    |
| Audio<br>Image adjust        | JPEG(3)                    | Max bit rate(per client) | Max 14336kbp | is 💌          |    |
| Lens                         |                            |                          |              |               |    |
| Preset position              | Common setun               |                          | Set          |               |    |
| Linkage                      | Streaming format           |                          |              |               |    |
| Tracking Data Output         |                            |                          |              |               |    |

「Setup」>「Video over IP」>SRT「Streaming format」を選択します。 「SRT Transmission」を「On」にしてください。 その他の項目は、利用環境に合わせて設定ください。 ※Max bit rate(per Client)の設定値は、 「APPENDIX 2. 周辺機器 (Panasonic SRT対応カメラ)」を参照し、 該当機器の「ストリーミング(Mbps)」項目のビットレート値を選択してください。

設定を反映するには、「SET」ボタンをクリックしてください。

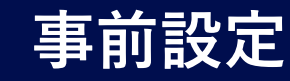

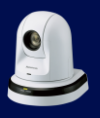

1.2 AW-UE80(リモートカメラ)の登録
1.2.5 SRTのストリーミング配信設定(1/2)
<AW-UE80側の操作>

| AW-UE80                  | Power ON 💌              |                     | Live Setup                                                     | $\diamond$ |
|--------------------------|-------------------------|---------------------|----------------------------------------------------------------|------------|
| Setup Menu               | Video over IP           | Common setup        |                                                                |            |
| Setting status           | Setting status          | Mode                | Client(Caller)                                                 |            |
| Basic<br>System          | Streaming mode          | Destination URI     | release 11fsh.mb-test-sol3.com                                 |            |
| Date&Time<br>Live page   | Initial display setting | Destination port    | 45450 (1-65535)                                                |            |
| Image/Audio              | JPEG                    | Stream ID           | #L:t=stream,m=publish,u=KAIROS123,r=010S5B8208E InsertTemplate |            |
| Video over IP            | JPEG(1)<br>JPEG(2)      | Client(Caller) port | 2020 (1-65535)                                                 |            |
| Image adjust<br>Lens     | SRI                     | TTL/HOP Limit       | 64 (1 - 254)                                                   |            |
| Preset position          | Common setup            | Latency             | 120                                                            |            |
| Tracking Data Output     |                         | Encryption          | Off AES-128 AES-256                                            |            |
| User mng.                |                         | Passphrase          | 1234567890ABCDEF                                               |            |
| User auth.<br>Host auth. |                         |                     | Sot                                                            |            |
|                          |                         |                     |                                                                |            |

「Setup」>「Video over IP」>SRT「Common setup」を選択します。 「Mode」を「Client(Caller)」にしてください。

「TTL/HOP Limit」は、64~254の値で設定ください。推奨は254です。 「Latency」は、利用環境に合わせて設定ください。(初期値:120) その他の項目は、初期値のまま、もしくはKairosクラウドプラットホームから URL通知により入力されるため、設定不要です。 設定を反映するには、「SET」ボタンをクリックしてください。

## 1.2.5 SRTのストリーミング配信設定(2/2)

#### <AW-UE80側の操作>

| AW-UE80                       | Power ON 🔻                                   | Live        | Setup | $\sim$ |
|-------------------------------|----------------------------------------------|-------------|-------|--------|
| Setup Menu                    | P2 Cast                                      |             |       |        |
| Setting status                | Mode                                         | Off On      |       |        |
| Basic<br>System               | Cloud URL                                    | https://    |       |        |
| Live page                     | User ID                                      |             |       |        |
| Image/Audio Video over IP     | Password                                     | Parameters. |       |        |
| Audio<br>Image adjust<br>Lens | Recommended Kairos Cloud<br>Platform Setting | •           |       |        |
| Preset position               |                                              | Set         |       |        |
| P2 Cast                       |                                              |             |       |        |

「Setup」>「P2 Cast」を選択します。 「Mode」を「On」にしてください。 「Cloud URL」に契約ごとに付与されたサーバーURLを入力します。 「User ID」「Password」ユーザーID、パスワードを入力します。 設定を反映するには、「SET」ボタンをクリックしてください。

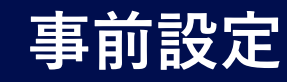

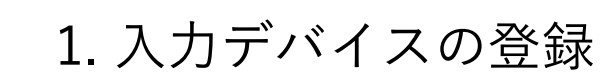

1.3 Mobile Camera (iPhone) の登録 1.3.1 Mobile Camera 設定画面の表示 <Mobile Camera側の操作>

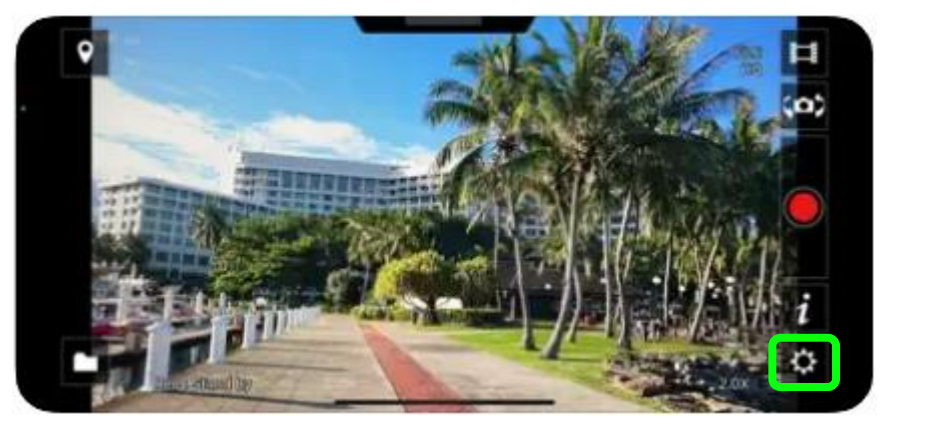

iPhoneにて、App StoreからMobile Cameraアプリケーション をインストールしてください。 Mobile Cameraのアプリを起動します。 利用規約、注意事項等の確認をし、「OK」をタップしください。 TVシステムはNTSCを選択します。 歯車ボタンをタップすると設定画面が開きます。

設定の詳細は、設定画面のヘルプでも確認できます。

## 1.3.2 ユーザー認証 (1/3)

#### <Mobile Camera側の操作>

| く 戻る                     | 設定 |   |
|--------------------------|----|---|
| QRコード読み込み                |    |   |
| ユーザー認証<br><sup>未認証</sup> |    | > |
| 機器登録<br><sup>未登録</sup>   |    | > |
| 撮影設定                     |    | > |

| く設定       | ユーザー認証                         |  |
|-----------|--------------------------------|--|
| URL       |                                |  |
| User ID   |                                |  |
| Password  |                                |  |
| 認証        |                                |  |
|           | 未認証                            |  |
| URL と Use | r IDと Passwordを設定して認証を行ってください。 |  |

設定画面で「ユーザー認証」をタップします。 「URL」に契約ごとに付与されたサーバーURLを入力します。 「User ID」「Password」にユーザーID、パスワードを入力します。

「URL」をタップすると、「URL一覧」画面が表示されます。

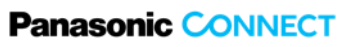

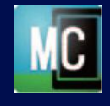

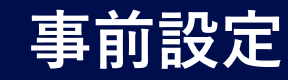

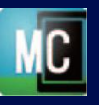

- 1. 入力デバイスの登録
- 1.3 Mobile Camera (iPhone)の登録 1.3.2 ユーザー認証 (2/3)
- <Mobile Camera側の操作>

| くユーザー認証 | URL一覧 |   |
|---------|-------|---|
| 未登録     |       | ~ |
| 接続先1    |       |   |
| 接続先2    |       |   |
| 接続先3    |       |   |
|         |       |   |
|         |       |   |
|         |       |   |

| < ユー       | ザー認 | 証 |   |          | - | URL- | 覧 |     |     |           |              |
|------------|-----|---|---|----------|---|------|---|-----|-----|-----------|--------------|
| 未登銷        | 录   |   |   | URL      |   |      |   |     |     |           | $\checkmark$ |
| 接続外        | ቲ1  |   |   |          |   |      |   |     |     |           |              |
| 接続外        | ቴ2  |   |   | キャンセル OK |   |      |   |     |     |           |              |
| 1-6-2-4-11 | q   | w | е |          | r | t    | y | u   | i c | p p       |              |
|            | a   | T | s | d        | f | g    | h | j   | k   | 1         |              |
|            | Ŷ   |   | z | х        | С | v    | b | n   | m   | $\otimes$ |              |
|            | 123 | a | Ð |          |   | 1    |   | .ip | re  | turn      |              |

- 「接続先1」「接続先2」「接続先3」をタップすると、URLの入力画面 になります。複数のサーバーURLをご利用の際は、切り替えて使用でき ます。URLには、「https://」や下位のフォルダは含めないでください。
- 「未登録」を選択すると、未設定状態になります。

1.3.2 ユーザー認証 (3/3)

#### <Mobile Camera側の操作>

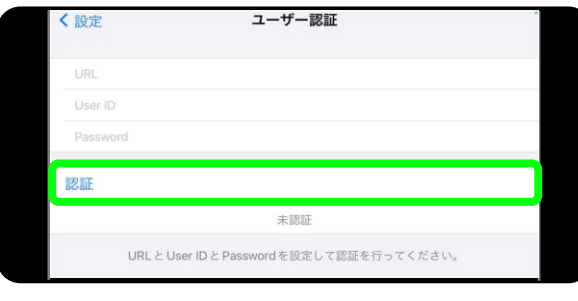

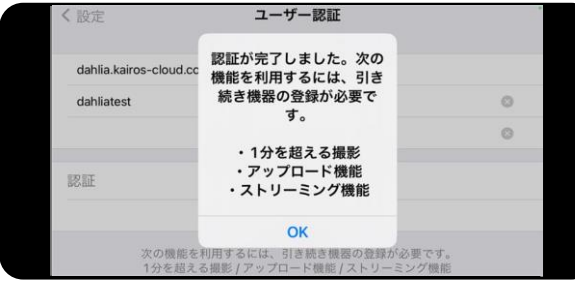

ユーザ認証画面で「認証」をタップします。

ユーザー認証完了の画面が表示されますので、「OK」をタップします。

ユーザー認証のステータスが、「認証済み」になります。

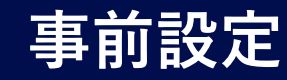

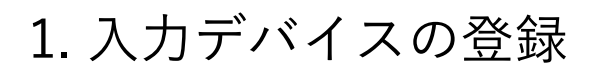

# 1.3 Mobile Camera (iPhone)の登録 1.3.3 機器登録 (1/2)

<Mobile Camera側の操作>

| く戻る                      | 設定                         | * |
|--------------------------|----------------------------|---|
| QRコード読み込み                |                            |   |
| ユーザー認証<br><sub>未認証</sub> |                            | > |
| 機器登録<br><sup>未登録</sup>   |                            | > |
| 撮影設定                     |                            | > |
| く設定                      | 機器登録                       |   |
| アプリケーション                 | D<br>COMACINI KIME MEANING |   |
| 登録申請                     |                            |   |
|                          | 未登録                        |   |
|                          |                            |   |

設定画面から「機器登録」をタップします。 アプリケーションIDが入力された機器登録申請の画面が表示されます。

機器登録画面から「登録申請」をタップします。

## 1.3.3 機器登録(2/2)

<Mobile Camera側の操作>

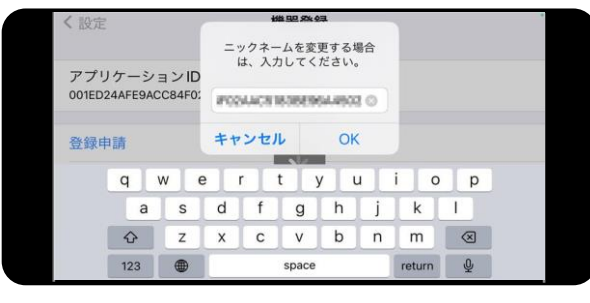

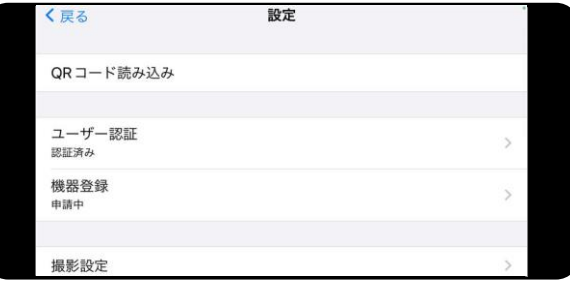

Kairosクラウドプラットホームで表示されるニックネームの変更画面が 表示されます。変更する場合は、入力し「OK」をタップします。 機器登録申請がされた旨の画面が表示されますので、「OK」をタップします。

機器登録のステータスが、「申請中」になります。

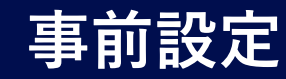

- 1. 入力デバイスの登録
- 1.3 Mobile Camera (iPhone) の登録
- 1.3.4 撮影設定
- <Mobile Camera側の操作>

| 撮影モード<br>FILE                                                                                                    | > |
|----------------------------------------------------------------------------------------------------|---|
| TVシステム<br>NTSC                                                                                                    | > |
| 記録モード [ FILE / NEARLIVE ]<br>1080 60p                                                                                                    | > |
| 記録モード [ STREAMING ]<br>1080 60p (9Mbps)                                                                                                    | > |
| ストリーミング配信設定                                                                                                    | > |
| ストリーミング中にファイル記録<br>OFF                                                                                                    |   |
|                                                                                                    |   |
| ENDINE STORE STORESS STORESS                                                                                                    |   |
| く<br>撮影設定<br>記録モード [STREAMING]                                                                                                    |   |
| < 撮影設定 記録モード [STREAMING]<br>1080 60p (9Mbps)                                                                                                  |   |
| 【規影設定 記録モード [STREAMING]     1080 60p (9Mbps)     1080 60p (4Mbps)                                                                             |   |
| < 撮影設定 記録モード [STREAMING]<br>1080 60p (9Mbps)<br>1080 60p (4Mbps)<br>1080 30p (9Mbps)                                                          |   |
| (規能設定 記録モード [STREAMING]<br>1080 60p (9Mbps)<br>1080 60p (4Mbps)<br>1080 30p (9Mbps)<br>1080 30p (4Mbps)                                       | ✓ |
| 【規影設定 記録モード [STREAMING]     1080 60p (9Mbps)     1080 60p (4Mbps)     1080 30p (9Mbps)     1080 30p (4Mbps)     720p (4Mbps)                  | ~ |
| 【規影設定 記録モード [STREAMING]     1080 60p (9Mbps)     1080 60p (4Mbps)     1080 30p (9Mbps)     1080 30p (4Mbps)     720p (4Mbps)     720p (2Mbps) | ~ |

撮影設定画面から「記録モード[STREAMING]」をタップし、ストリーミング配信時のモードを設定します。

Kairosクラウドプラットホームでの機器登録が完了すると、「撮影モード」 で、「STREAMING」が選択可能になります。

#### Panasonic CONNECT

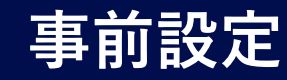

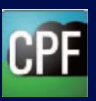

#### 1.4 KAIROSクラウドプラットフォームへの登録

1.4.1 登録待ちカメラを登録

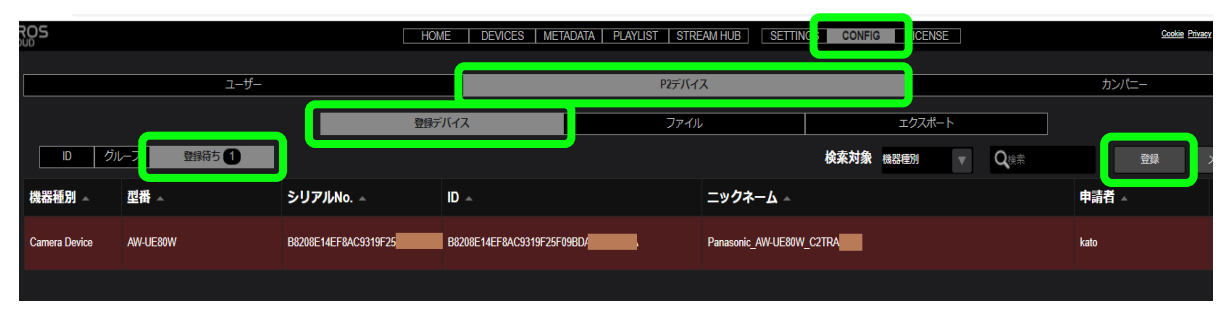

「CONFIG」>「P2デバイス」>「登録デバイス」>「登録待ち」 をクリック し、先ほど設定したカメラレコーダー、リモートカメラ、Mobile Cameraが 登録待ちになっていることを確認します。

KAIROSクラウドプラットフォームに接続をするために設定をした機器を選択し「登録」ボタンをクリックします。

登録待ち表示されない場合は、カメラ側の設定が正しいか、もしくはユー ザー権限設定の「P2デバイスグループ設定」で「全てのP2デバイス」が選 択済みグループデバイスに追加されているかをご確認ください。 (p.5~6 ユーザー登録 > 1.3 ユーザー権限設定)

## 1.4.2 カメラ機器情報登録

| 登録待ち>登録                                        |       |    |
|------------------------------------------------|-------|----|
| 總器種別<br>Camera Device                          |       |    |
| ID<br>BCC342F93571CDD4530A4682DEE5641B579      |       |    |
| 型冊<br>AG-CX350                                 |       |    |
| シリアルNo.<br>BCC342F93571CDD4530A4682DEE5641B579 |       |    |
| ニックネーム                                         |       |    |
| Panasonic_AG-CX350_A9TRA0019                   | キャンセル | ок |

KAIROSクラウドプラットフォームへ登録される機器情報が表示されます。 ニックネーム欄はKAIROSクラウドプラットフォーム上で機器の特定をしや すくするための名称です。

標準では機種名、製造番号が自動的に表示されますが、ここで任意の名称に変更が可能です。

ニックネームを確認または変更し「OK」をクリックします。

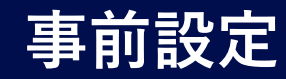

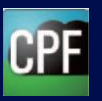

1.4 KAIROSクラウドプラットフォームへの登録
 1.4.3 登録カメラ確認

# 1.5 KAIROSクラウドプラットフォームへ配信設定 1.5.1 配信URL設定(1/2)

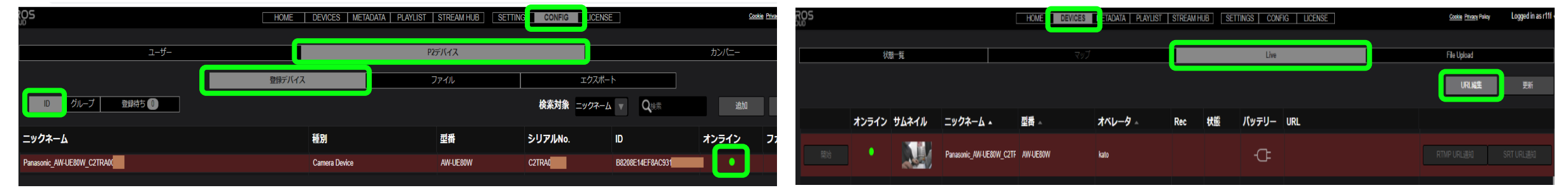

「CONFIG」>「P2デバイス」>「登録デバイス」>「ID」 画面の一覧に 機器が追加されていることを確認します。

機器がオンライン中は、オンライン列のインジケーターが緑色になります。 緑色にならない場合は、カメラの電源が入っているかを確認してください。 「DEVICES」>「LIVE」 画面で登録した機器の行を選択し、 画面右上の「URL編集」ボタンをクリックします。

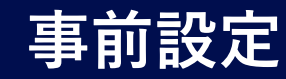

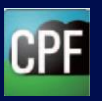

## 1.5 KAIROSクラウドプラットフォームへ配信設定

# 1.5.1 配信URL設定(2/2)

| HOME DEVICES METADATA PLAYLIST STREA                                          | I HUB SETTINGS CONFIG LICENSE        | Cookie: Privacy Policy Logged in |
|-------------------------------------------------------------------------------|--------------------------------------|----------------------------------|
|                                                                               |                                      |                                  |
| URL編集                                                                         |                                      |                                  |
| [RTMP(S)]                                                                     |                                      |                                  |
| サーバアドレス                                                                       |                                      |                                  |
|                                                                               | This Server(RTMP) This Server(RTMPS) |                                  |
| ストリーム名                                                                        |                                      |                                  |
|                                                                               |                                      |                                  |
| [SRT]                                                                         |                                      |                                  |
| サーバアドレス                                                                       |                                      |                                  |
| srt://relivanor1tifsh.mb-test-sol3.com:45450                                  | This Server(SRT)                     |                                  |
| ストリーム名                                                                        |                                      |                                  |
| #Lt=stream,m=publish,u=KAIROS123,r=01053582208214EPSAC50159725F0950A42A03601A |                                      |                                  |
| SRT暗号化設定                                                                      |                                      |                                  |
|                                                                               |                                      |                                  |
| SRTパスフレーズ                                                                     |                                      |                                  |
|                                                                               |                                      |                                  |
|                                                                               |                                      |                                  |

URL編集画面にて、機器からKAIROSクラウドに対する配信モードに応じて、デフォルトのURLなどの接続情報を登録します。

上記の例で、カメラの配信モードがSRTの場合、「This Server(SRT)」 ボタンをクリックすると、接続情報が自動で入力されます。 「OK」をクリックします。

#### 1.5.2 機器への配信URL通知

| ROS |       |       |                         | HOME DEVICES | METADATA PLAYLIST | STREAM | I HUB SETT | INGS CONF | IG LICENSE                          |                        | Cookie Privacy Pol | vy Logged in as r111 |
|-----|-------|-------|-------------------------|--------------|-------------------|--------|------------|-----------|-------------------------------------|------------------------|--------------------|----------------------|
|     |       |       |                         |              |                   |        |            |           |                                     |                        |                    |                      |
|     | 状     | 観一覧   |                         |              |                   |        |            | Live      |                                     |                        | File Upload        |                      |
| ·   |       |       |                         |              |                   |        |            |           |                                     |                        |                    |                      |
|     |       |       |                         |              |                   |        |            |           |                                     |                        |                    | 更新                   |
|     |       |       |                         |              |                   |        |            |           |                                     |                        |                    |                      |
|     | オンライン | サムネイル | ニックネーム ▲                | 型番 △         | オペレータ 🔺           | Rec    | 状態         | バッテリー     | URL                                 |                        |                    |                      |
| 開始  | •     |       | Panasonic_AW-UE80W_C2TF | AW-UE80W     | kato              |        | Stand by   | æ         | srt.//release11fsh.mb-test-sol3.com | n:45450/#!:.t=stream,ı | RTMP URL通知         | SRT URL通知            |
|     |       |       |                         |              |                   |        |            |           |                                     |                        |                    |                      |

機器情報が表示された行の右にある「SRT URL通知」ボタンをクリックします。 これにより、機器へストリーミングの配信設定情報が送信、保存されます。

その後、状態列が「Stand by」になることを確認します。

この段階でカメラからKAIROSクラウドサーバーへストリーム配信を開始 (「開始」ボタンをクリック)すると、ストリーミング配信は数秒後に停止します。 次項以降のSTREAM HUB(KAIROSクラウドの入出力)の設定を 行ってください。

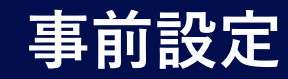

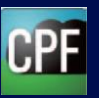

#### 2. STREAM HUB 設定

KAIROSクラウドプラットフォームの「STREAM HUB」にて、KAIROSクラウドへの入出力を割り付ける設定について説明します。 設定ファイルは、最大10ファイル保存できます。

## 2.1 新規設定ファイルの作成(1/2)

| Semily more | 3451.27717423 ( Less)    |     |          |         |            |         |       |          |       |                     |             | 記憶先    |
|-------------|--------------------------|-----|----------|---------|------------|---------|-------|----------|-------|---------------------|-------------|--------|
|             |                          | タイプ | 立ち       | Ь       | ニックネー      |         | URL   | <u> </u> | triß  |                     | <b>E6</b> 8 | 8248   |
|             |                          |     |          |         |            |         |       |          |       |                     |             |        |
|             |                          |     |          |         |            |         | Q.5.4 | C C      | ホーム 🔽 | 検索対象                | нив 🦛       | STREAM |
|             | 現材メーカー・                  |     | スイッチャー入力 | タイプ     | オペレータ      | 型膏      | ታፊネイル | 状態       |       | ニックネーム              | 28          | 操作     |
|             | ●材+ →儿名。                 |     |          | KAIROS  | irisədmin  | Kalms   |       | •        |       | his-a-cont-OHT01    | EV!         |        |
|             | 服材シリアル Na.・<br>ドッオコーデック。 |     |          | KAIROS  | irisədmin  | Kalnos  |       | •        |       | Hs-a-com-OHT02      | UVI         |        |
|             | ビデイビットレート                |     |          | KAIROS  | nsadmin    | Kanos   |       |          |       | ins a cole OU103    | MIE         |        |
|             | #FM/5.                   |     |          | WARN'S  | manaderino | line av |       |          |       | THE MICHINE (1111)M |             |        |
|             | <b>ም</b> አላንትኪ           |     |          | TO INCO | 1555111    | nary.   |       |          |       | in a cole porte     |             |        |
|             |                          |     |          | KAIROS  | irisədmin  | Kaltos  |       | •        |       | iris-a-com-011706   | 1384        |        |
|             | オーディオコーデック・              |     |          | KAIROS  | irisədmin  | Kaltos  |       | ٠        |       | ins-a-core-OUT06    | CUV1        |        |
|             | a jirahwelu e.           |     |          |         |            |         |       |          |       |                     |             |        |
|             | オーディオビット数・               |     |          |         |            |         |       |          |       |                     |             |        |

「STREAM HUB」>「Setting Mode」 をクリックすると、設定モードに 移行します。

## 2.1 新規設定ファイルの作成(2/2)

| KAIROS        | IIOME | DEVICES METADATA PLAYLIST STREAM HU | JB SETTINGS CONFIG LICENSE | Cookin Primay Palicy Loggied in as | inskest 🔻  ? |
|---------------|-------|-------------------------------------|----------------------------|------------------------------------|--------------|
| 選択ファイル名: test |       |                                     |                            | Consider Marke                     |              |
| 記憶先           |       |                                     |                            | くりPERANT MODE ベニュー<br>新想ファイル作成     |              |
| 7754          |       |                                     |                            | J.M. K. K.                         |              |
| ROWIN         | UKL   | -704-7                              | <b>2</b> 7                 | \$12                               |              |
|               |       |                                     |                            |                                    |              |
|               |       |                                     |                            |                                    |              |

Setting Mode画面から、「メニュー」>「新規ファイル作成」をクリックすると、設定ウィザードが表示されます。
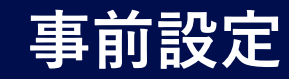

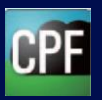

# 2.2 設定ウィザード7ステップを設定 2.2.1 入力デバイス選択(1/3)

| KAIROS                 | HOME DEVICES METADATA PLAYLIST ST | REAM HUB SETTINGS CONFIG LICENSE | Coolin Princy Prility Logged in as instead 🔻 👔 |
|------------------------|-----------------------------------|----------------------------------|------------------------------------------------|
| <b>ファイル</b> 名:         |                                   |                                  |                                                |
| 設定ウイザード(1/7)           |                                   |                                  |                                                |
| 1. 入力デバイス 2. 入力での他デバー  | イス 3. 入力CONTENTS 4. スイッチャー入力      | 5. スイップャー出力 6. 配信先               | 7.937                                          |
| <br>入力デバイス 検売対象 ニックネ ム | C Quint 2017 2017 2017 2017       |                                  | у <u>с</u> т<br>Ульжажи                        |
| ニックネーム                 |                                   | t~u-9                            | 917                                            |
|                        |                                   |                                  |                                                |
|                        |                                   |                                  |                                                |
|                        |                                   |                                  |                                                |

#### 設定ウィザード(1/7)画面から、「メニュー」>「入力デバイス選択」 を クリックします。

# 2.2.1 入力デバイス選択(2/3)

| KAIROS   | IIOME   DEVICES   METADATA   PLAYLIST | STREAM HUB SETTINGS CONFIG LICENSE | Cools Placy Palay Logged in as indexi 🔻 🍸 |
|----------|---------------------------------------|------------------------------------|-------------------------------------------|
| ファイル名:   |                                       |                                    |                                           |
| 入力デバイス選択 |                                       |                                    |                                           |
| <u> </u> | ニックネーム                                | 코륨                                 | オペレータ                                     |
|          | AW-UE80                               | AM-11F150W                         | itanst                                    |
| V        | AG-CX350                              | AG-40X390                          | inarist                                   |
|          | iPhone_MobileCamera                   | Phone                              | nstest                                    |
|          |                                       |                                    |                                           |
|          |                                       |                                    | 420 Eva                                   |

KAIROSクラウドプラットフォームに登録された機器の一覧が表示されます。 入力デバイスとして利用したい機器を選択(マ表示)し、「登録」ボタンをク リックします。機器は複数選択が可能です。

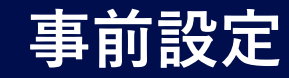

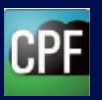

# 2.2 設定ウィザード7ステップを設定 2.2.1 入力デバイス選択(3/3)

| KVI | ROS               |            | HOME DEVICES MET | ADATA PLAYLIST STR | EAM HUB | TTINGS CONFIC | LICENSE | Cool   | ile Pitracy Policy | Logged in as instead 👻 [? |
|-----|-------------------|------------|------------------|--------------------|---------|---------------|---------|--------|--------------------|---------------------------|
|     | ファイル <b>ጓ</b> ፡   |            |                  |                    |         |               |         |        |                    |                           |
|     | 設定ウィザード(1/7)      |            |                  |                    |         |               |         |        |                    |                           |
|     | 1. スルデバイス 2. スノ   | しての他 デバイス  | 3. 入JJCONTENTS   | 4. スイップャースル        | 5. スイッフ | "マー出力         | 6. 配信先  | 7.%7   |                    |                           |
|     | 入力デバイス 検索対象       | E =908 A - | Qaa              | 20788 s            |         |               |         |        |                    | ¥=x                       |
|     | ニックネーム            |            | đ                | 7                  | オペレータ   |               |         | タイプ    |                    |                           |
|     | AW-UE80           | A1/        | HIF150W          |                    | isteat  |               |         | DEVICE |                    |                           |
|     | AG-CX350          |            | -0X350           |                    | isteat  |               |         | DEVICE |                    |                           |
|     | iPhone_MobileCame | era 卢      | 10112            |                    | siest   |               |         | DEVICE | J                  |                           |
|     |                   |            |                  |                    |         |               |         |        |                    |                           |
|     |                   |            |                  |                    |         |               |         |        |                    |                           |
|     |                   |            |                  |                    |         |               |         |        |                    |                           |
|     |                   |            |                  |                    |         |               |         |        |                    |                           |
|     |                   |            |                  |                    |         |               |         |        |                    |                           |
|     |                   |            |                  |                    |         |               |         |        |                    |                           |
|     |                   |            |                  |                    |         |               |         |        |                    |                           |
|     |                   |            |                  |                    |         |               |         |        |                    |                           |

選択したカメラデバイスが一覧に表示されたことを確認し、「次へ」ボタンを クリックし、設定ウィザード(2/7)へ進みます。

## 2.2.2 入力その他デバイス選択(1/3)

| <a>Algos</a>    |                       | CES METADATA PLAYLIST ST              | REAM HUB SETTINGS CONFIC | LICENSE     | Cookin Princy Policy | Logged in as instead 👻 [? |
|-----------------|-----------------------|---------------------------------------|--------------------------|-------------|----------------------|---------------------------|
| ファイル名:          |                       |                                       |                          |             |                      |                           |
| 設定ウィザード(2/7)    |                       |                                       |                          |             |                      |                           |
| 1. 入力デバイス 2. 入力 | その他デバイス 3. 入力CONTE    | ENTS 4. スイップャー入力                      | 5. スイップャー出力              | 6. 配信先 7. ) | 27                   |                           |
|                 |                       |                                       |                          |             | (                    | ×=+                       |
| 入力その他デバイス 検索    | 対象 <u>ニックネーム</u> マ Q* | · · · · · · · · · · · · · · · · · · · |                          |             |                      | Winners                   |
| ニックネーム          | ± **                  | ペレ <del>ー</del> タ                     | タイプ                      | 海生          | AND .                |                           |
|                 |                       |                                       |                          |             |                      |                           |

「メニュー」>「新規登録」 をクリックすると、入力その他デバイスの登録画面 が表示されます。

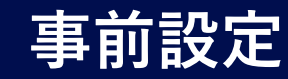

# 2.2 設定ウィザード7ステップを設定2.2.2 入力その他デバイス選択(2/3)

| IROS      | HOME DEVICES METADATA PLAYLIST STREAM                                               |                    | Cookie Pricecy Policy | ogged in as instead 👻 [?] |
|-----------|-------------------------------------------------------------------------------------|--------------------|-----------------------|---------------------------|
| 7748      |                                                                                     |                    |                       |                           |
| えカ子の自デバ   | イス登録                                                                                |                    |                       |                           |
| ////      |                                                                                     |                    |                       |                           |
| 1.ニックネーム  | こ1~64文字の半角英数字を満定してください。配信URLを決定します。                                                 |                    |                       |                           |
| ニックネーム    |                                                                                     |                    |                       |                           |
| obн       |                                                                                     | ۹.                 |                       |                           |
| 2.デバイスに配す | SURLを設定し、Setting Mode 回回の設定が完了後、ストリーミング配付してください。                                    | -                  |                       |                           |
| 12 muru   |                                                                                     |                    |                       |                           |
| SRT       |                                                                                     |                    |                       |                           |
| URL.      | si L/inissh kairos cloud.com.45450?streamid M.I. stream,m publish,u KAIROS123,r obs | นล าย-             |                       |                           |
| 暦号化設定     | AES120 vi AES182 vi AES256                                                          |                    |                       |                           |
| KUL-X     | rzmnUl hnuA85C                                                                      | パスフレーズコピー          |                       |                           |
| RTMP      |                                                                                     |                    |                       |                           |
| HRI -     | rtmp//irresh/kauros-cloud.com/1986/ive/KAIR035123_obs                               | URLUI <sup>+</sup> |                       |                           |
| RTMPS     |                                                                                     |                    |                       |                           |
| URL.      | rungs.//irisstr.kairos.ctuud.com.10443/ive/KAIROS123_obs                            | ua 18-             |                       |                           |
|           |                                                                                     |                    |                       |                           |
|           |                                                                                     |                    |                       |                           |
|           |                                                                                     |                    |                       | 224                       |
|           |                                                                                     |                    |                       |                           |

# 2.2.2 入力その他デバイス選択(3/3)

|              | HOME                  | DEVICES   METADATA   PLAYLIST | STREAM HUB SETTINGS CO | NFIG LICENSE |       | Cookie Privacy Policy | Logged in as                              | • ? |
|--------------|-----------------------|-------------------------------|------------------------|--------------|-------|-----------------------|-------------------------------------------|-----|
| ファイル名:       |                       |                               |                        |              |       |                       |                                           |     |
| 設定ウィザード(2/7) |                       |                               |                        |              |       |                       |                                           |     |
| 1. 入力デバイス    | 2. 入力その他デバイス 3. 入力CON | TENTS 4. スイッチャー入力             | 5. スイッチャー出力            | 6. 配信先       | 7. 完了 |                       |                                           |     |
|              |                       |                               |                        |              |       |                       | ×=1-                                      |     |
| 入力その他デバイス    | 検索対象 ニックネーム 🔻 🖸       | ***                           |                        |              |       |                       |                                           |     |
| ニックネーム       | 型書                    | オペレータ                         | タイプ                    | 編集           |       | MR                    |                                           |     |
|              | Unknown               | dahlahisi                     | OTHER                  |              | N.S.  | M                     | ar an an an an an an an an an an an an an | I   |
| encoder      | Unknown               | dablished                     | OTHER                  |              | KS    | M                     | <b>a</b>                                  |     |
|              |                       |                               |                        |              |       |                       |                                           |     |
|              |                       |                               |                        |              |       |                       |                                           |     |
|              |                       |                               |                        |              |       |                       |                                           |     |
|              |                       |                               |                        |              |       |                       |                                           |     |
|              |                       |                               |                        |              |       |                       |                                           |     |
|              |                       |                               |                        |              |       |                       |                                           |     |
|              |                       |                               |                        |              |       |                       |                                           |     |
|              |                       |                               |                        |              |       |                       |                                           |     |
|              |                       |                               |                        |              |       |                       |                                           |     |
|              |                       |                               |                        |              |       | キャンセル 戻               | る 次へ                                      |     |
|              |                       |                               |                        |              |       |                       |                                           |     |

ニックネーム(後で識別しやすくするための任意の名称)を入力後、「登録」 ボタンをクリックします。(英数字/小文字)

配信URLやパスフレーズは、ストリーム配信元の配信設定に使用します。 ニックネームの文字列はURLに反映されます。

※ 本ガイドでは、OBS StudioやEncoderを使って設定を行うため、ニッ クネームを「obs」「encoder」に設定します。

#### Panasonic CONNECT

同様にEncoderも、その他デバイスとして登録します。

OBS、Encoderの欄が表示されていることを確認して、 「次へ」ボタンをクリックし、設定ウィザード(3/7)へ進みます。

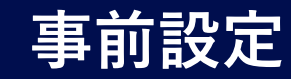

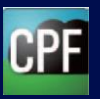

# 2.2 設定ウィザード7ステップを設定

# 2.2.3 入力CONTENTS選択

| кŸĨ | Ros          | Ĺ           | HOME DEVICES META | DATA PLAYUST STREAM HUB | SETTINGS CONFIC LICENSE | Cookin Pilency | Policy Logged in as instead • 1? |
|-----|--------------|-------------|-------------------|-------------------------|-------------------------|----------------|----------------------------------|
|     | ファイル名:       |             |                   |                         |                         |                |                                  |
|     | 設定ウィザード(3/7) |             |                   |                         |                         |                |                                  |
|     | 1. スカンバイス    | 2.入力ての他デバイス | 3. 入力CONTENTS     | 4. スイップャー入力 5. ス・       | イップャー出力 6. 配信先          | 7.%7           |                                  |
|     |              |             |                   |                         |                         |                | X=+                              |
|     | 入力CONTENTS   | 教売対象 ニックネーム | - Qou             | 经动可能数 10                |                         |                |                                  |
|     | ニックネーム       | 読者          | オペレータ             | タイプ                     | ニックネームま                 | 표 해요           |                                  |
|     | contents01   | Phone       | inistest          | CONTENTS                |                         | 36H            | i Alfa                           |
|     |              |             |                   |                         |                         |                |                                  |
|     |              |             |                   |                         |                         |                |                                  |
|     |              |             |                   |                         |                         |                |                                  |
|     |              |             |                   |                         |                         |                |                                  |
|     |              |             |                   |                         |                         |                |                                  |
|     |              |             |                   |                         |                         |                |                                  |
|     |              |             |                   |                         |                         |                |                                  |
|     |              |             |                   |                         |                         |                |                                  |
|     |              |             |                   |                         |                         |                |                                  |
|     |              |             |                   |                         |                         |                |                                  |
|     |              |             |                   |                         |                         | สี่สารหน       |                                  |
|     |              |             |                   |                         |                         | 17.00          |                                  |
|     |              |             |                   |                         |                         |                |                                  |

KAIROSクラウドプラットフォームに記録された映像・音声をファイル再生し、ストリーミング配信することが可能です。

「メニュー」>「新規登録」 をクリックし、Home画面のコンテンツを選択して「次へ」ボタンをクリックします。ニックネーム(英数字/小文字)を入力後、「登録」ボタンをクリックします。

「次へ」をクリックし、設定ウィザード(4/7)へ進みます。

※本ガイドでは設定しません。

#### Panasonic CONNECT

# 2.2.4 Kairos Core(スイッチャー)入力の割付(1/3)

| KVI | ROS          |              | HOME DEVICES M | TADATA PLAYUST STREA | AM HUB   | NGS CONFIG | LICENSE | Cookin P | funcy Policy | Logged in as instead * | ? |
|-----|--------------|--------------|----------------|----------------------|----------|------------|---------|----------|--------------|------------------------|---|
|     | ファイル名:       |              |                |                      |          |            |         |          |              |                        |   |
|     | 設定ウイザード(4/7) |              |                |                      |          |            |         |          |              |                        |   |
|     | 1. 人力デバイス    | 2. 人力その他デバイス | 3. 人力CONTENTS  | 4. スイッチャ 人力          | 5. スイッチャ | 山力         | 6. 部語花  | 7.完 í    |              |                        |   |
|     | スイッチャー入力     |              |                |                      |          |            |         |          |              |                        |   |
|     | KAIROS CORE  | No.          | ニックネーム         |                      | 型書       | オペレータ      | タイプ     | 入力デバイス選択 | 删除           |                        |   |
|     |              | IND1         |                |                      |          |            |         | Ш.Н.     |              | 7.1 <del>1</del> 7     |   |
|     |              | INDO         |                |                      |          |            |         | il k     | ı —          | 9.1 <del>3</del>       |   |
|     |              | 1905         |                |                      |          |            |         | Ш.Я.     |              | 孔圹                     |   |
|     |              | IND          |                |                      |          |            |         | ШЖ.      |              | 2.1 <del>7</del>       |   |
|     |              | INDS         |                |                      |          |            |         | ШR       |              | 无时                     |   |
|     |              | IND6         |                |                      |          |            |         | ii K     |              | 7.12                   |   |
|     | Its-a-corre  | 1807         |                |                      |          |            |         | ir H     |              | 汉论                     |   |
|     |              | INTE         |                |                      |          |            |         | :72      |              | -114-                  |   |
|     |              |              |                |                      |          |            |         | LLA.     |              | 17.91                  |   |
|     |              |              |                |                      |          |            |         |          |              |                        |   |
|     |              |              |                |                      |          |            |         |          | 5.4          | ā.                     |   |
|     |              |              |                |                      |          |            |         |          |              |                        |   |

スイッチャー入力(IN01~IN12)の「選択」ボタンをクリックし、一覧表 を表示します。

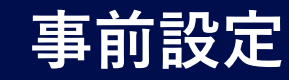

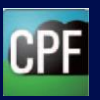

# 2.2 設定ウィザード7ステップを設定 2.2.4 Kairos Core(スイッチャー)入力の割付(2/3)

|                  | HOME     | DEVICES   METADATA   PLAYLIST   \$ | TREAM HUB SETTINGS CONFIG | LICENSE         | Cookie Privacy Policy Logged in as |
|------------------|----------|------------------------------------|---------------------------|-----------------|------------------------------------|
| ファイル名:           |          |                                    |                           |                 |                                    |
| スイッチャー入力選択 a-con | re_IN01  |                                    | 検索対象                      | ニックネーム 🔻 🔍 🔍 快楽 |                                    |
| 選択               | ニックネーム   | 植別                                 | 型冊                        | オペレータ           | タイプ                                |
|                  | AG-CX350 | Camera Device                      | AG-CX350                  | antese          | DEVICE                             |
| <b>v</b>         | AW-UE80W | Camera Device                      | AW-UE80W                  | Addamat .       | DEVICE                             |
|                  | iPhone   | Mobile Camera                      | iPhone                    | Artises         | DEVICE                             |
|                  |          |                                    | Unknown                   | a dia man       | OTHER                              |
|                  | encoder  |                                    | Unknown                   | Sublama         | OTHER                              |
|                  |          |                                    |                           |                 |                                    |
|                  |          |                                    |                           |                 |                                    |
|                  |          |                                    |                           |                 |                                    |
|                  |          |                                    |                           |                 |                                    |
|                  |          |                                    |                           |                 |                                    |
|                  |          |                                    |                           |                 |                                    |
|                  |          |                                    |                           |                 |                                    |
|                  |          |                                    |                           |                 | 展る 盤峰                              |

# 2.2.4 Kairos Core(スイッチャー)入力の割付(3/3)

|               |                | HOME DEVICE | S   METADATA   PLAYLIST | STREAM HUB | SETTINGS   C | ONFIG LICENSE |            | Cookie Privary Policy Log                                                                                       | gged in as united and ? |
|---------------|----------------|-------------|-------------------------|------------|--------------|---------------|------------|----------------------------------------------------------------------------------------------------|-------------------------|
| ファイル名:        |                |             |                         |            |              |               |            |                                                                                                    |                         |
| 設定ウィザード(4/7)  |                |             |                         |            |              |               |            |                                                                                                    |                         |
| 1. 入力デバイス     | 2. 入力その他デバイス 3 | 入力CONTENTS  | 4. スイッチャー入力             | 5. スイッチャー  | -出力          | 6. 配信先        | 7. 完了      |                                                                                                    |                         |
| スイッチャー入力      |                |             |                         |            |              |               |            |                                                                                                    |                         |
| KAIROS CORE   | No.            | ニックネーム      |                         | 型番         | オペレータ        | タイプ           | 入力デバイス選択   | 削除                                                                                                    |                         |
|               | IN01           | AW-UE80W    |                         | AW-UE80W   | dehileboot   | DEVICE        | 邏択         |                                                                                                    |                         |
|               | IN02           | AG-CX350    |                         | AG-CX350   | dahilatost   | DEVICE        | 邏択         | WI:                                                                                                    |                         |
|               | IN03           | iPhone      |                         | iPhone     | dahilataat   | DEVICE        | 選択         | Tile (                                                                                                    |                         |
|               | IN04           |             |                         | Unknown    | daMatest     | OTHER         | 避択         | - Alls                                                                                                    |                         |
|               | IN05           | encoder     |                         | Unknown    | dahilatasi   | OTHER         | 選択         | ilin in the second second second second second second second second second second second second second second s |                         |
| duhlia-a-core | IN06           |             |                         |            |              |               | 選択         |                                                                                                    |                         |
|               | IN07           |             |                         |            |              |               | 選択         |                                                                                                    |                         |
|               | IN08           |             |                         |            |              |               | 瀨択         |                                                                                                    |                         |
|               |                |             |                         |            |              |               | <b>#</b> T | シセル 戻る                                                                                                    |                         |

一覧表の中から割付ける入力デバイスを選択(マ表示)し、「登録」ボタンをクリックします。

上記の操作を繰り返し、割付ける入力デバイスをすべてIN01~IN12に 割付けます。

※本ガイドでは、IN01~IN05を設定します。

Panasonic CONNECT

「次へ」ボタンをクリックし、設定ウィザード(5/7)へ進みます。

※ 本ガイドでは以下のように設定しています。 IN01:リモートカメラからのライブストリーム(AW-UE80) IN02:カメラレコーダーからのライブストリーム(AG-CX350) IN03:iPhoneからのライブストリーム(Mobile Camera) IN04:OBSからのライブストリーム IN05:Encoderからのライブストリーム

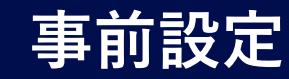

# 2.2 設定ウィザード7ステップを設定

## 2.2.5 Kairos Core(スイッチャー)出力の割付(1/2)

|                                          |             | ME DEVICES | METADATA I   | AMUST STREA                | M HUB SCITINGS CONF |          | Cookin Prin | ov Policy Loggred in as insies! 🔻 |
|------------------------------------------|-------------|------------|--------------|----------------------------|---------------------|----------|-------------|-----------------------------------|
| ファイル&:<br>設定ウイザード(5/7)                   |             |            |              |                            |                     |          |             |                                   |
| <u>1. 人力デバイス</u> 2. ノ<br><b>スイッチャー出力</b> | 、カその他デバイス 3 | 人力CONTENTS | 4.21         | ν <del>ታ</del> ν ለ <u></u> | 5.スイッチャ 出力          | 6. 4以后分. | 7.完了        |                                   |
| KAIROS CORE                              | 空音          | オペレータ      | タイプ          | No.                        | ニックネーム              |          | ニックネーム登録    | リスト表示                             |
|                                          |             |            |              | oimi                       | itts-a-com-OLITTH   |          | Ωt¥         |                                   |
|                                          |             |            |              | 0.012                      | iris-a-coro-O) /782 |          | <u>a</u> u  |                                   |
|                                          |             |            |              | олтаз                      | iris-a-com-OLITII3  |          | <u></u>     |                                   |
| ins-a-cano                               | Linknown    | irtsədmin  | KAIROS       | оглая                      | itis-a-com-O) ITB1  |          | <u>29</u>   |                                   |
|                                          |             |            |              | 0.0725                     | Fr 3 com OI ITRE    |          |             |                                   |
| ROS                                      |             | ME DEVICES | METADATA   1 | LAYLIST STREA              | M HUB SETTINGS CONF |          | Cookin. Pér | oyPolicy Logged in as insies) 🕶   |
| ファイル名:                                   |             |            |              |                            |                     |          |             |                                   |
| スイッチャー出力 ニックネ                            | 人會議         |            |              |                            |                     |          |             |                                   |
| ニックネーム                                   |             |            |              |                            |                     |          |             |                                   |
| РСМ                                      |             | *          |              |                            |                     |          |             |                                   |
|                                          |             |            |              |                            |                     |          |             | 402 5H                            |
|                                          |             |            |              |                            |                     |          |             |                                   |

ニックネーム(後で識別しやすくするための任意の名称)を変更できます。 変更する出力の「登録」ボタンをクリックすると、ニックネーム登録画面が表 示されます。ニックネームを変更し「登録」ボタンをクリックします。

※本ガイドでは、OUT1を本線とし「PGM」とニックネームを設定します。

# 2.2.5 Kairos Core(スイッチャー)出力の割付(2/2)

| <alros< th=""><th></th><th>HOME</th><th>DEVICES</th><th>METADATA PLAY</th><th>STREAM H</th><th>UB SETTINGS CONFIG LICENSE</th><th>Cookin Privat</th><th>yPolicy Logged in as insies! 🔻 🍸</th></alros<> |                  | HOME       | DEVICES   | METADATA PLAY | STREAM H | UB SETTINGS CONFIG LICENSE | Cookin Privat | yPolicy Logged in as insies! 🔻 🍸 |
|----------------------------------------------------------------------------------------------------|------------------|------------|-----------|---------------|----------|----------------------------|---------------|----------------------------------|
| ファイル名:                                                                                                    |                  |            |           |               |          |                            |               |                                  |
| 設定ウイ!                                                                                                    | <b>ヂード(5</b> /7) |            |           |               |          |                            |               |                                  |
| 1. 人才                                                                                                    | コデバイス 2.人力その他デル  | パイス 3.人:   | hCONTENTS | 4. スイッチ       | ヤ 人力 5   | .スイッチャ 出力 6.邮店先            | 7. 完了         |                                  |
| スイッチャー                                                                                                    | - <b>i</b> ith   |            |           |               |          |                            |               | •                                |
| KAIROS CORI                                                                                                    |                  | 2 <b>0</b> | オペレータ     | タイプ           | No.      | ニックネーム                     | ニックネーム登録      | リスト表示                            |
|                                                                                                    |                  |            |           |               | олта     | ins-a-core-PCM             | 24            | ×                                |
|                                                                                                    |                  |            |           |               | 011182   | ins-a-com-PVW              |               | ×                                |
| ht a care                                                                                                    |                  | Unknown    | Fir admin | KAIDCO        | огдаз    | ins-a-com-MV1              | 25            |                                  |
|                                                                                                    |                  |            |           |               | ОГЦЕВИ   | lits-a-com-MV2             | 25            |                                  |
|                                                                                                    |                  |            |           |               | оглая    | iris-a-care-OLITOS         | 23            |                                  |
|                                                                                                    |                  |            |           |               | олтая    | iris-a-core-OLIT05         | <u>25</u>     |                                  |
|                                                                                                    |                  |            |           |               |          |                            |               |                                  |
|                                                                                                    |                  |            |           |               |          |                            |               |                                  |
|                                                                                                    |                  |            |           |               |          |                            |               |                                  |
|                                                                                                    |                  |            |           |               |          |                            |               |                                  |
|                                                                                                    |                  |            |           |               |          |                            | キャンセル         | .∺3 X^                           |

任意の出力(OUT01~06)を選択(マ表示)し、リスト表示を有効 にします。配信、再生、録画でSTREAM HUB出力に割付けるスイッ チャー出力は、リスト表示を有効にさせる必要があります。

「次へ」ボタンをクリックし、設定ウィザード(6/7)へ進みます。

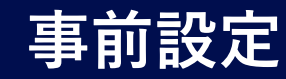

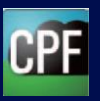

# 2.2 設定ウィザード7ステップを設定

2.2.6 配信先の設定(1/5)

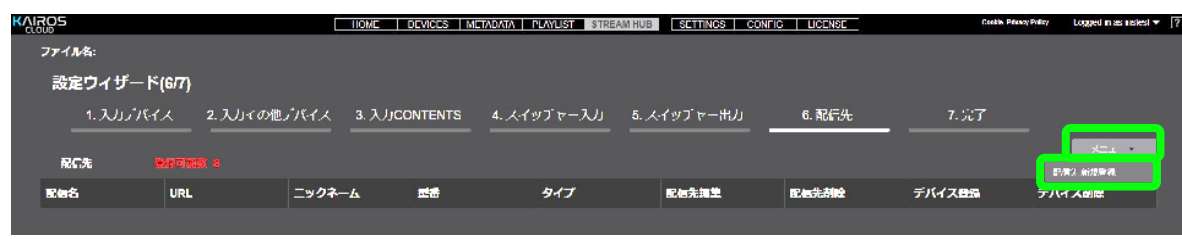

「メニュー」>「配信先新規登録」をクリックします。

配信先の情報を配信先などから入手し入力します。

※ 本ガイドでは、YouTube Liveを例として設定します。

# 2.2.6 配信先の設定(2/5)

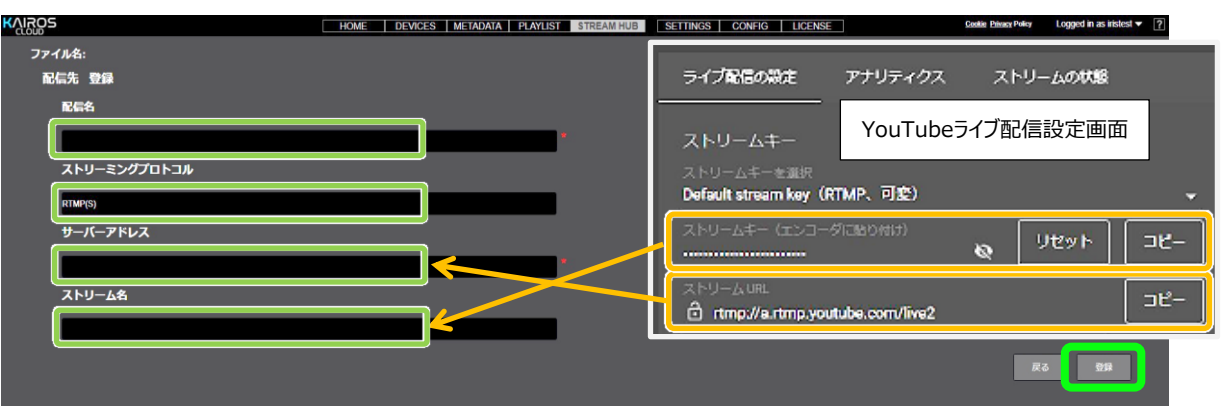

「配信名」に識別が容易になる任意の名称を入力します。

「ストリーミングプロトコル」は、RTMP(S)を選択します。

「サーバーアドレス」に、YouTube Studioの「ライブ配信の設定」 画面で コピーした「ストリームURL」を貼り付けます。

「ストリーム名」に、YouTube Studioの「ライブ配信の設定」 画面でコピー した「ストリームキー」を貼り付けます。

「登録」ボタンをクリックします。

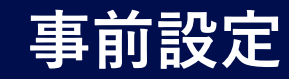

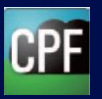

# 2.2 設定ウィザード7 ステップを設定

| 2.2.6 | 配信先の設定(3/5) |  |
|-------|-------------|--|
|       |             |  |

| KVI | ROS              |                               | HOME DEV   | ICES   METADATA   PI | AYLIST STREAM HUB | SETTINGS CON | IFIG LICENSE | Cookie Privacy Polic | y Logged in as panaso | ? |
|-----|------------------|-------------------------------|------------|----------------------|-------------------|--------------|--------------|----------------------|-----------------------|---|
|     | ファイル名: test somi | iya                           |            |                      |                   |              |              |                      |                       |   |
|     | 設定ウィザー           | ド(6/7)                        |            |                      |                   |              |              |                      |                       |   |
|     | 1. 入力デバ          | イス 2. 入力その                    | つ他デバイス 3.7 | しカCONTENTS           | 4. スイッチャー入力       | 5. スイッチャー    | -出力 6. 配     | 信先                   | 7. 完了                 |   |
|     |                  |                               |            |                      |                   |              |              |                      | ×=1-                  | h |
|     | 配信先              |                               |            |                      |                   |              |              |                      |                       |   |
|     | 配信名              | URL                           | ニックネーム     | 型番                   | タイプ               | 配信先編集        | 配信先削除        | デバイス登録               | デバイス削除                |   |
|     | youtube001       | rtmp://a.rtmp.youtube.com/    |            |                      |                   | ファイル名編集      | 削除           | 69                   | 的除                    |   |
|     | LOOP-RTMP        | rtmp://hyacinthsh.kairos-ck   |            |                      |                   | ファイル名編集      | 削除           | 登録                   | 削除                    |   |
|     | LOOP-SRT         | srt://hyacinthsh.kairos-clou  |            |                      |                   | ファイル名編集      | 削餘           | 登録                   | 削除                    |   |
|     |                  | srt://ffffffbb00b7302.tvustre |            | Unknown              | OTHER             | ファイル名編集      | 削除           | 登録                   | 削除                    |   |
|     |                  |                               |            |                      |                   |              |              |                      |                       |   |
|     |                  |                               |            |                      |                   |              |              |                      |                       |   |
|     |                  |                               |            |                      |                   |              |              |                      |                       |   |
|     |                  |                               |            |                      |                   |              |              |                      |                       |   |

配信する出力デバイスの登録のため、「登録」をクリックします。

# 2.2.6 配信先の設定(4/5)

| ۲ | IROS  |               | HOME D                        | EVICES   METADATA   PLAYLIST | STREAM HUB SETTINGS CON | NFIG LICENSE  | coskie Privacy Policy Logged in as panaso V |
|---|-------|---------------|-------------------------------|------------------------------|-------------------------|---------------|---------------------------------------------|
|   | ファイル名 | : test somiya |                               |                              |                         |               |                                             |
|   | 配信先   | デバイス登録        | 配信名: youtube001               |                              | 検索対象 ニックネーム             |               |                                             |
|   | 選択    |               | ニックネーム                        | 種別                           | 型番                      | オベレータ         | タイプ                                         |
|   |       |               | iPhone june15                 | Mobile Camera                | iPhone                  | panasonictest | DEVICE                                      |
|   |       |               | Panasonic_AW-UE150W_E1TRA0002 | Carnera Device               | AW-UE150W               | panasonictest | DEVICE                                      |
|   |       |               |                               |                              | Unknown                 | panasoniclest | OTHER                                       |
|   |       |               | obs                           |                              | Unknown                 | panasonictest | OTHER                                       |
|   |       |               | delay                         |                              | Unknown                 | panasoniclest | OTHER                                       |
|   |       |               | file001                       | -                            | Kairos                  | panasonictest | CONTENTS                                    |
|   | V     |               | hyacinth-a-core-OUT01         | KAIROS Core                  | Kairos                  | panasonictest | KAIROS                                      |
|   |       |               | hyacinth-a-core-OUT02         | KAIROS Core                  | Kairos                  | panasoniclest | KAIROS                                      |
|   |       |               | hyacinth-a-core-OUT03         | KAIROS Core                  | Kairos                  | panasonictest | KAIROS                                      |
|   |       |               | hyacinth-a-core-OUT04         | KAIROS Core                  | Kairos                  | panasonictest | KAIROS                                      |
|   |       |               |                               |                              |                         |               |                                             |
|   |       |               |                               |                              |                         |               | 展合                                          |

配信するデバイスを選択し、「登録」ボタンをクリックします。

※ 本ガイドでは、PGM (OUT 1)をYouTube配信に設定します。

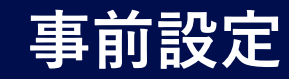

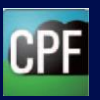

# 2.2 設定ウィザード7ステップを設定

# 2.2.6 配信先の設定(5/5)

| KVISOS | 5        |            |              | HOME                                      | DEVICES ME | TADATA PLAYLIST STREA   | M HUB SETTINGS CO |             | Cookin Priv | noyPolicy Logged in as instead <b>v</b> 📝 |
|--------|----------|------------|--------------|-------------------------------------------|------------|-------------------------|-------------------|-------------|-------------|-------------------------------------------|
| 77     | 11/名:    |            |              |                                           |            |                         |                   |             |             |                                           |
| 3      | 定ウィザー    | ۴(6/7)     |              |                                           |            |                         |                   |             |             |                                           |
|        | 1.2007   | લત્ર       | 2. 入力での他デバイ。 | ス 3. 入力の                                  | ONTENTS    | 4. スイップャー入力             | 5. スイップャー出力       | 6. 配信先      | 7.527       |                                           |
|        |          |            |              |                                           |            |                         |                   |             |             | *=+                                       |
| -      | 1016-17G | MARCH 6600 |              | 1. J. J. J. J. J. J. J. J. J. J. J. J. J. |            | <i>b</i> / <del>7</del> |                   | 10 to 4 the |             | ニバイフおい                                    |
|        |          | URL        | _92          | / <del>*</del> -4                         | 250        | 217                     | 部语尤姆王             |             | 7/1/2020    | テハイス創業                                    |
|        |          |            |              |                                           |            |                         |                   |             |             |                                           |
|        |          |            |              |                                           |            |                         |                   |             |             |                                           |
|        |          |            |              |                                           |            |                         |                   |             |             |                                           |
|        |          |            |              |                                           |            |                         |                   |             |             |                                           |
|        |          |            |              |                                           |            |                         |                   |             |             |                                           |
|        |          |            |              |                                           |            |                         |                   |             |             |                                           |
|        |          |            |              |                                           |            |                         |                   |             |             |                                           |
|        |          |            |              |                                           |            |                         |                   |             |             |                                           |
|        |          |            |              |                                           |            |                         |                   |             |             |                                           |
|        |          |            |              |                                           |            |                         |                   |             |             |                                           |
|        |          |            |              |                                           |            |                         |                   |             |             |                                           |
|        |          |            |              |                                           |            |                         |                   |             |             |                                           |
|        |          |            |              |                                           |            |                         |                   |             |             |                                           |
|        |          |            |              |                                           |            |                         |                   |             | 1-10-1-10-1 | #6 X/                                     |

「次へ」ボタンをクリックし、設定ウィザード(7/7)へ進みます。

2.2.7 設定ウィザードの完了

|   | <b>p</b> 5                | IIOME DEVICES         | METADATA PLAYUST STREAM HUE  | SETTINGS CONFIG LICENSE | Cookie Princy Policy   | Logged in as instead 🔻 🍸   |
|---|---------------------------|-----------------------|------------------------------|-------------------------|------------------------|----------------------------|
| 7 | ም <b>ብル</b> ጿ፡            |                       |                              |                         |                        |                            |
|   | 設定ウイザード(7/7)              |                       |                              |                         |                        |                            |
|   | 1. 人力デバイス 2. 人力 そ         | その他デバイス 3. 人力CONTENTS | 4.スイッチャ 入力 5.2               | スイッチャ 出力 6. Maifa先      | 7. 完 r                 |                            |
|   | RC£                       |                       |                              |                         |                        |                            |
|   | 202                       | URL                   | ニックネーム                       | 成書                      | タイプ                    |                            |
|   |                           |                       |                              |                         |                        |                            |
|   |                           |                       |                              |                         |                        |                            |
|   |                           |                       |                              |                         |                        |                            |
|   |                           |                       |                              |                         |                        |                            |
|   |                           |                       |                              |                         |                        |                            |
|   |                           |                       | <b>T</b> ML-5                | <i>b.1</i>              | フノッチャーフカ               |                            |
|   | _>>+-X                    |                       | 1/10-9                       | 212                     | ~1977-7,0              |                            |
|   | AW4UE150W_osaka_F1TRA0002 | AW-HE150W             | lifshost                     | DEVICE                  | iris-a-core_IND1       |                            |
|   | AG-CX350_temp_D1NRB0038   | AG-CX350              | Internet                     | DEVICE                  | iris-a-cora_INCP       |                            |
|   | phonelest.                | Phone                 | instest                      |                         | ins a core INCO        |                            |
|   | ulus                      | Unkutan               | mstest                       | OTILR                   | ins a core IN04        |                            |
|   |                           |                       |                              |                         |                        |                            |
|   | Loophenit Od              | Bhose                 | Id-ho-                       | OPAREARD                | Arthur H3              | 7711447                    |
|   |                           |                       |                              |                         |                        |                            |
|   | ps.                       | TIOME DEVICES         | METADATA PLAYLIST STREAM HUE | SETTINGS CONFIG LICENSE | Cookie, Prisnoy Policy | Logged in as inslest 🔻 🛛 🤶 |
| 7 | アイル名:                     |                       |                              |                         |                        |                            |
| 7 | アイル名豊純                    |                       |                              |                         |                        |                            |
|   | ファイル名                     |                       |                              |                         |                        |                            |
|   | his_bed                   |                       |                              |                         |                        |                            |
|   |                           |                       |                              |                         |                        | +tet                       |
|   |                           |                       |                              |                         |                        |                            |

「ファイル保存」ボタンをクリックすると、ファイル名登録画面が表示されます。 ファイル名を入力し「確定」ボタンをクリックして、更新完了「OK」します。

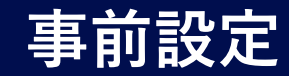

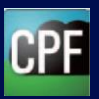

## 2.3 設定ファイルの適用

| KAIROS              | HOME          | DEVICES METADATA PLAYLIST STREAM | THUB SETTINGS CONFIC LICE | Costile Printery Policy   | Logged in as instead 👻 🦷  |
|---------------------|---------------|----------------------------------|---------------------------|---------------------------|---------------------------|
| ファイル名: iris test    |               |                                  |                           |                           | *=*                       |
| 記憶先                 |               |                                  |                           | 2740                      | Jann -                    |
| 配层名                 | URL           | ニックネーム                           |                           | <br>タイプ ※Fk               |                           |
|                     |               |                                  |                           | ul <sup>e</sup>           |                           |
|                     |               |                                  |                           |                           | J#₩0-4                    |
|                     |               |                                  |                           |                           |                           |
| KAIROS              |               | DEVICES METADATA PLAYLIST STREAM | AHUB SETTINGS CONFIG LICE | NSE Cookin Princy Pullicy | Logged in as instead 👻 [? |
| ファイル名: iris test    |               |                                  |                           |                           |                           |
| 記憶先                 |               |                                  |                           |                           |                           |
| 配偏名                 | URL           | ニックネーム                           | 塑理                        | タイプ                       |                           |
|                     |               |                                  |                           |                           |                           |
|                     |               |                                  |                           |                           |                           |
|                     |               |                                  |                           |                           |                           |
|                     |               |                                  |                           |                           |                           |
|                     |               |                                  |                           |                           |                           |
| STREAM HUB 快傷       | 検索対象 ックネーム 🔻  | Q <sub>选示</sub> <sup>免新完了。</sup> |                           |                           |                           |
| ニックネーム              | 코쿱            |                                  | 91J                       | スイッチャー入力                  |                           |
| 100111-00752        | ANU 11 1-1200 |                                  |                           |                           |                           |
| CETOW CSaka ETHOROD | ANY OC ISON   |                                  | DEVICE                    | Ins a core of             |                           |

「メニュー」>「ファイル適用」をクリックし、更新完了「OK」します。

2.4 オペレーターモードへの移行

| AIRO | 5                         | HOME DEVICES META | DATA PLAYLIST STREAM HUB | NGS CONFIG LICENSE | Cookle Privacy Palley Logged in as insided in | ? |
|------|---------------------------|-------------------|--------------------------|--------------------|-----------------------------------------------|---|
| 遺訳   | ファイル名: iris test          |                   |                          |                    | Operator Mode                                 |   |
|      |                           |                   |                          |                    |                                               |   |
|      | 配告名                       | URL               | ニックネーム                   | 型件                 | タイプ                                           |   |
| s    | TREAM HUB KAN MAR         | 新業 サクネーム マ Qat    |                          |                    |                                               |   |
|      | ニックネーム                    | 코륨                | オペレータ                    | タイプ                | スイッチャー入力                                      |   |
|      | AW UL150W osaka L11RA0002 | AW UL ISOW        | mstest                   | DEVICE             | inis a core Of                                |   |
|      | AG CX050 Temp L/INHL0000  | AIS CX350         | unstest                  | ULVICL             | ins a core 02                                 |   |
|      | (phonelest                | Phone             | lidshest                 | NEVICE             | iris-a-core-03                                |   |
|      |                           | Unimgen           | litikasi                 | OTHER              | iris-a-core-84                                |   |

「Operator Mode」ボタンをクリックし、設定モードからオペレーターモード に移行します。

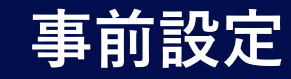

# 2.5 Operator Modeの状態表示

| <mark>{کان</mark> | ROS             |            | H                         | DME DEVI   | ices   metai      | data   playlis      | STREAM HU          | B      | IGS CONFIG | LICENSE     | Cookia Privacy Policy | Logged in as panaso 🔻 ? |
|-------------------|-----------------|------------|---------------------------|------------|-------------------|---------------------|--------------------|--------|------------|-------------|-----------------------|-------------------------|
|                   | 選択ファ<br>配信先 · · |            |                           |            |                   |                     |                    |        |            |             |                       | Setting Mode            |
|                   | 配信              | 配信名        | 状態                        | レムネイル      | URL               |                     | ニックネーム             |        | 型書         | タイプ         |                       |                         |
|                   | 停止              | youtube001 |                           |            | rtmp://a.rtmp.yo  | ulube.com/live2/zj  | hyacinth-a-core-Ol | JT06   | Kairos     | KAIROS      |                       |                         |
|                   | 開始              | LOOP-RTMP  | •                         |            | rtmp://hyacinths  | sh.kairos-cloud.cor | hyacinth-a-core-Ol | JT04   | Kairos     | KAIROS      |                       |                         |
|                   | 開始              | LOOP-SRT   | •                         |            | srt://hyacinthsh  | kairos-cloud.com:   | hyacinth-a-core-Ol | JT05   | Kairos     | KAIROS      | 機材メーカー:               |                         |
|                   | 開始              | tvu        | •                         |            | srt//ffffffbb00b7 | /302.tvustream.co   | hyacinth-a-core-O  | JT03   | Kairos     | KAIROS      | 機材モデル名:               |                         |
|                   |                 |            |                           | /          |                   |                     |                    |        |            |             | 機材シリアル No.:           |                         |
|                   | STREAM H        | UB 映像      | 検索対象ニックネーム                | <b>v</b> ( | Qkkar             |                     |                    |        |            |             | ビデオコーデック:             |                         |
|                   | 操作              | 記録         | ニックネーム                    | 状態         | レンネイル             | 型番                  | オペレータ              | タイプ    | スイッチャー     | -入力         | ビデオビットレート:            |                         |
|                   | 停止              | 開始         | iPhone june15             | •          |                   | iPhone              | panasonictest      | DEVICE | hyacinth-a | a-core IN03 | 解除度:                  |                         |
|                   |                 |            |                           |            |                   |                     |                    |        |            |             | アスペクト比:               |                         |
|                   | 停止              | 開始         | Panasonic_AW-UE150W_E1TR/ |            |                   | AW-UE150W           | panasonictest      | DEVICE | hyacinth-a | a-core_IN04 | フレームレート:              |                         |

Operator Mode画面の状態表示では、各ストリームの状態を確認することができます。

#### 配信先(システムからの出力先)

| 状態インジケーターの色 | 状態の説明                               |
|-------------|-------------------------------------|
| 〇(消灯)       | オフライン(Kairosクラウドは配信先との接続を確立していない状態) |
| ●(水色)       | ストリーミング配信中                          |

#### <u>STREAM HUB映像項目(システムへの入力)</u>

| 状態インジケーターの色 | 状態の説明                                                                    |
|-------------|--------------------------------------------------------------------------|
| 〇(消灯)       | オフライン(Kairosクラウドサービスは入力デバイス機器との接続を確立していない<br>状態)                         |
| ● (緑色)      | オンライン カメラをKairosクラウドサービスへ登録すると、緑色になります。<br>(CONFIG)                      |
| ●(橙色)       | 入力デバイス機器はオンラインで、ストリーミング配信スタンバイの状態<br>Kairosクラウドサービスへの配信設定が完了すると、橙色になります。 |
| ● (水色)      | Kairosクラウドサービスは、入力デバイス機器からストリーミング信号を受信中                                  |
| ●(赤色)       | 入力デバイス機器からのストリーミング信号をKairosクラウドサービス上へ記録中                                 |

# 3. カメラのストリーミング開始

「1.入力デバイスの登録」で登録したカメラ (CX350、UE80、MobileCamera)は、STREAM HUBのOperator Mode画面から、 各カメラのストリーミング配信を開始することができます。

事前設定

3.1 ストリーミングの開始

|               |        |               | HOME | DEVICES   ME | TADATA   PLAYI | LIST STREAM | HUB    | INGS CONFIG LICENSE   |
|---------------|--------|---------------|------|--------------|----------------|-------------|--------|-----------------------|
|               |        |               |      |              |                |             |        | 選択ファイル名: *** ほう ほううしょ |
| STREAM H      | IUB 映像 | 検索対象 ニックネーム マ | q    | 検索           |                |             |        |                       |
| 操作            | 記録     | ニックネーム        | 状態   | サムネイル        | 型番             | オペレータ       | タイプ    | スイッチャー入力              |
| 開始            |        | iphone1       | •    |              | iPhone         | dahliatest  | DEVICE | dahlia-a-core_IN11    |
|               |        | AW-UE100W     | •    |              | AW-UE100W      | dahliatest  | DEVICE |                       |
|               |        | iphone2       | •    |              | iPhone         | dahliatest  | DEVICE |                       |
| 開始            | 開始     | AG-CX350      | •    |              | AG-CX350       | dahliatest  | DEVICE | dahlia-a-core_IN09    |
| <b>Filt</b>   | 1833b  | AW-UE80W      |      |              | AW-UE80W       | dahliatest  | DEVICE | dahlia-a-core_IN06    |
| URL           |        | carnébie      | •    |              | Unknown        | dahliatest  | OTHER  | dahlia-a-core_IN04    |
| URL           |        | THINK         | •    |              | Unknown        | dahliatest  | OTHER  | dahlia-a-core_IN08    |
|               |        |               |      |              |                |             |        |                       |
| 操作            | 記録     | ニックネーム        | 状態   | サムネイル        | 型曲             | オペレータ       | タイプ    | スイッチャー入力              |
| 開始            |        | iphone1       | •    |              | iPhone         | dahliatest  | DEVICE | dahlia-a-core_IN11    |
|               |        | AW-UE100W     | •    |              | AW-UE100W      | dahliatest  | DEVICE |                       |
|               |        | iphone2       | •    |              | iPhone         | dahliatest  | DEVICE |                       |
| <b>681</b> 41 | Rite   | AG-CX350      | Ó    |              | AG-CX350       | dahliatest  | DEVICE | dahlia-a-core_IN09    |
| 停止            | 開始     | AW-UE80W      | ٠    |              | AW-UE80W       | dahliatest  | DEVICE | dahlia-a-core_IN06    |
| URL           | 网络     | camillate     | •    |              | Unknown        | dahliatest  | OTHER  | dahlia-a-core_IN04    |

3.2 ストリーミングの停止

|          |      |               | HOME | DEVICES   ME | TADATA   PLAYL | IST STREAM | HUB SET | TINGS CONFIG LICENSE |
|----------|------|---------------|------|--------------|----------------|------------|---------|----------------------|
|          |      |               |      |              |                |            |         | 選択ファイル名:             |
|          |      |               | _    |              |                |            |         |                      |
| STREAM H | UB映像 | 検索対象 ニックネーム マ | q    | 検索           |                |            |         |                      |
| 操作       | 記録   | ニックネーム        | 状態   | サムネイル        | 型冊             | オペレータ      | タイプ     | スイッチャー入力             |
| Riddel   |      | iphone1       | •    |              | iPhone         | dahliatest | DEVICE  | dahlia-a-core_IN11   |
|          |      | AW-UE100W     | •    |              | AW-UE100W      | dahliatest | DEVICE  |                      |
|          |      | iphone2       | •    |              | iPhone         | dahliatest | DEVICE  |                      |
| 開始       |      | AG-CX350      | •    |              | AG-CX350       | dahilatest | DEVICE  | dahlia-a-core_IN09   |
| (#it     | 開始   | AW-UE80W      | •    |              | AW-UE80W       | dahliatest | DEVICE  | dahlia-a-core_IN06   |
| URL      |      | cim-Nate      | •    |              | Unknown        | dahliatest | OTHER   | dahlia-a-core_IN04   |
| URL      |      | mocris        | •    |              | Unknown        | dahliatest | OTHER   | dahlia-a-core_IN08   |
|          |      |               |      |              |                |            |         |                      |
| 操作       | 29   | ニックネーム        | 状態   | サムネイル        | 型番             | オペレータ      | タイプ     | スイッチャー入力             |
| 停止       | 1224 | iphone1       | •    | adle         | iPhone         | dahliatest | DEVICE  | dahlia-a-core_IN11   |
|          |      | AW-UE100W     | •    |              | AW-UE100W      | dahliatest | DEVICE  |                      |
|          |      | iphone2       | •    |              | iPhone         | dahliatest | DEVICE  |                      |
| 停止       | 1836 | AG-CX350      | •    |              | AG-CX350       | dahliatest | DEVICE  | dahlia-a-core_IN09   |
| 1946     | 8636 | AW-UE80W      | •    |              | AW-UE80W       | dahliatest | DEVICE  | dahlia-a-core_IN06   |
| URL      | MDB  | cametaka      | •    |              | Unknown        | dahliatest | OTHER   | dahlia-a-core_IN04   |

ストリーミング配信を開始したいスタンバイ状態のカメラの「開始」をクリックします。配信が開始されると状態表示が橙色から水色点灯に変わります。

ストリーミング配信を停止したいカメラの「停止」をクリックします。 配信が開始されると状態表示が水色から橙色点灯に変わります。

#### Panasonic CONNECT

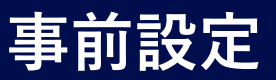

# 4. 入力その他デバイスの準備

KAIROSクラウドプラットフォームにストリーム配信する「入力その他デバイス」として、「OBS STUDIO」と「MADIAEDGE ENCORDER」を設定する手順を説明します。

# 4.1 OBS Studioの設定

<OBS Studio側の操作>

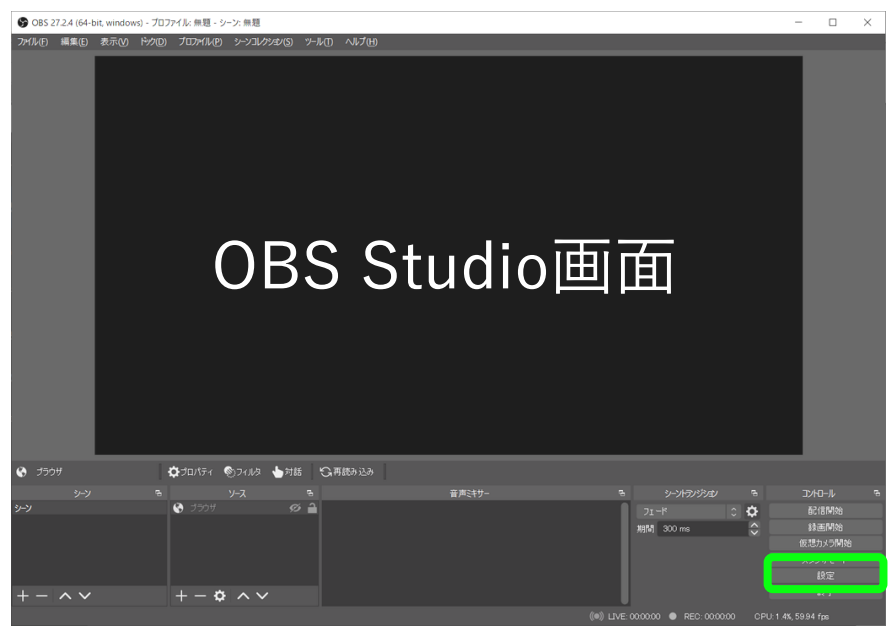

OBS STUDIOを起動し、KAIROSクラウドに配信する映像ソースを 準備します。 「設定」をクリックして設定画面を表示します。

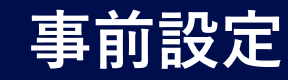

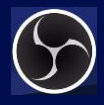

- 4. 入力その他デバイスの準備
- 4.1 OBS Studioの設定 4.1.1 OBS Studioの映像設定 <OBS Studio側の操作>

| 分 設定          |                             |                                            | >                                                  |
|---------------|-----------------------------|--------------------------------------------|----------------------------------------------------|
| <b>☆</b> -∗   | 基本(キャンパス)解像度                | 1920x1080                                  | <ul> <li>アスペクト比 169</li> <li>コスペクト比 169</li> </ul> |
| ((食))<br>配信   | 出力 しょう ーリング 一种家族<br>縮小ウィルター | 1920×1080<br>バイキュービック (先統化スケーリング、16 のサンプル) | ♥ 9,2,40Ftt 16.9                                   |
|               | FPS 共通值   〕                 |                                            | 0                                                  |
|               |                             |                                            |                                                    |
| <b>■))</b> 音声 |                             |                                            |                                                    |
|               |                             |                                            |                                                    |
| #v+4-         |                             |                                            |                                                    |
| 🔀 詳細設定        |                             |                                            |                                                    |
|               |                             |                                            |                                                    |
|               |                             |                                            |                                                    |
|               |                             |                                            |                                                    |
|               |                             |                                            |                                                    |
|               |                             |                                            |                                                    |
|               |                             |                                            |                                                    |
|               |                             |                                            |                                                    |
|               |                             |                                            |                                                    |
|               |                             |                                            |                                                    |
|               |                             |                                            |                                                    |
|               |                             |                                            |                                                    |
|               |                             |                                            | したキャンセル 送用                                         |

設定画面の「映像」ボタンをクリックし、映像の解像度とフレームレートの設定をします。 「適用」をクリックし、「OK」をクリックします。

# 4.1.2 OBS Studioの出力設定

### <OBS Studio側の操作>

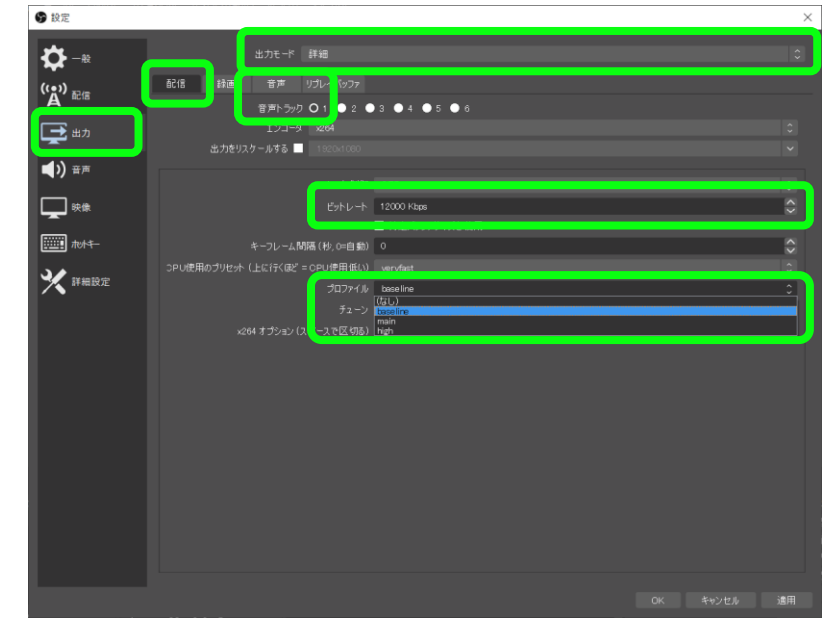

設定画面の「出力」ボタンをクリックし、映像と音声の出力設定をします。

推奨するプロファイルは「baseline」です。設定は、出力モードを「詳細」にし、 「配信」タブでプロファイルを「baseline」にします。映像と音声のビットレートも 設定します。必要に応じてエンコード設定を行ってください。 「適用」をクリックし、「OK」をクリックします。

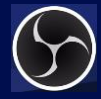

- 4. 入力その他デバイスの準備
- 4.1 OBS Studioの設定
- 4.1.3 OBS Studioの配信設定

## < KAIROSクラウドプラットフォーム側の操作 >

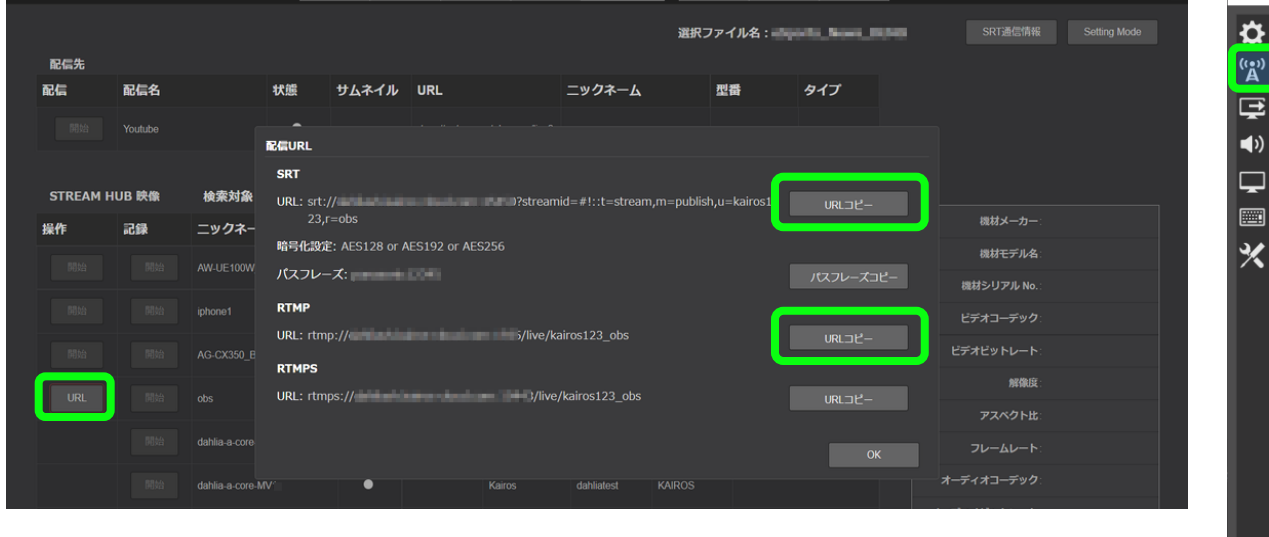

#### <OBS Studio側の操作>

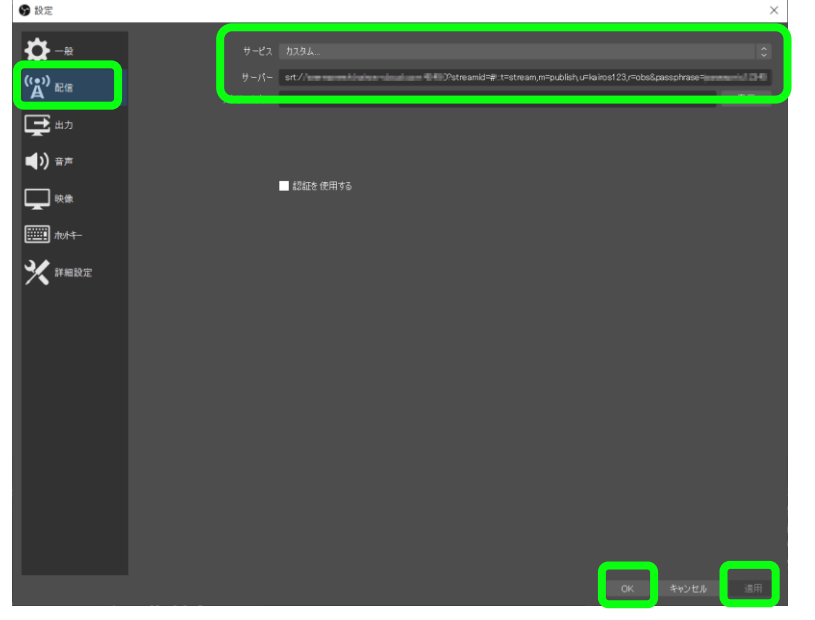

KAIROSクラウドプラットフォームで、STREAM HUB のURL情報から配信 先のURLをコピーします。

STREAM HUBに設定したOBS入力の「URL」ボタンをクリックし、表示された配信URL画面のSRTまたはRTMPの「URLコピー」ボタンをクリックします。

設定画面の「配信」をクリックし、配信先を指定します。サービスに「カスタム」 を選択し、サーバーに配信先URL画面からコピーしたURLを貼り付けます。

SRTでパスフレーズがある場合は、パスフレーズコピーをして次の様にURLの 後ろに続けて記載します。「URL」&passphrase=「パスフレーズ」 「適用」をクリックし、「OK」をクリックします。

#### Panasonic CONNECT

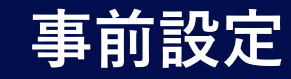

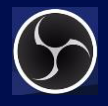

4. 入力その他デバイスの準備

# 4.1 OBS Studioの設定 4.1.4 OBS Studioの配信開始(1/2)

<OBS Studio側の操作>

| G OBS 27.2.4 (64-b | it, windows) | - プロファイル: 無題 - シーン: 無 | 題                 |          |          |            | -          | - 🗆          | × |
|--------------------|--------------|-----------------------|-------------------|----------|----------|------------|------------|--------------|---|
| ファイル(E) 編集(E)      | 表示(V) ト      | シック(D) プロファイル(P) シーン  | リーレクション(5) ツール(1) | ) ヘルプ(出) |          |            |            |              |   |
|                    |              | О                     | BS                | Studio   | o画面      |            |            |              |   |
| ソースが選択されていま        |              | 🎝 JD/174 🔊 24.        |                   |          |          |            |            |              |   |
| <u> ୬-୬</u>        |              |                       |                   | 音声ミキサ    |          |            | 8          |              | 3 |
| シーン                |              | 🚱 Singular            | ⊙ 🔒               |          |          | ⊃ı-K ≎ H   | ¢ 🛛        |              |   |
|                    |              |                       |                   |          |          | 期間 300 ms  | ¢ 🔤        | 。<br>反想力メラ開始 |   |
|                    |              |                       |                   |          |          |            |            |              |   |
|                    |              |                       |                   |          |          |            |            |              |   |
| + - ^ ~            |              | +-\$ ^                | $\sim$            |          |          |            |            |              |   |
|                    |              |                       |                   |          | ((o)) L1 | VE: 000000 | OPU: 22.6% | 59.94 fre    |   |

「配信開始」をクリックし、OBS STUDIOの配信を開始します。 配信されるとLiveのタイムカウンターが開始されます。

# 4.1.4 OBS Studioの配信開始(2/2)

# < KAIROSクラウドプラットフォーム側の操作 >

|        |          |                  | HOME DE | VICES   METAI   | data   playli    | STREAM HU   | B SET  | TINGS CONF | IG LICENSE     | Cookie Privacy Policy LC | igged in as dahliatest 👻 [] |
|--------|----------|------------------|---------|-----------------|------------------|-------------|--------|------------|----------------|--------------------------|-----------------------------|
|        |          |                  |         |                 |                  |             | 選択:    | ファイル名:     | rts, firm, 107 | SRT通信情報                  |                             |
| 配信先    |          |                  |         |                 |                  |             |        |            |                |                          |                             |
| 配信     | 配信名      | 状態               | サムネイル   | URL             |                  | ニックネーム      |        | 型番         | タイプ            |                          |                             |
|        | Youtube  | •                |         | rtmp://a.rtmp.y | outube.com/live2 |             |        |            |                |                          |                             |
|        |          |                  |         |                 |                  |             |        |            |                |                          |                             |
| STREAM | I HUB 映像 | 検索対象 ニックネ        | х-д 🔽   | Qiest           |                  |             |        |            |                |                          |                             |
| 操作     | 記録       | ニックネーム           | 状態      | サムネイル           | 型番               | オペレータ       | タイプ    | スイッチャ      | 7-入力           | 機材メーカー:                  |                             |
|        |          | AW-UE100W        | •       |                 | AW-UE100W        | dahliatest  | DEVICE | dahlia-    | a-core IN02    | 機材モデル名                   |                             |
|        |          |                  |         |                 |                  |             |        |            |                | 機材シリアル No.:              |                             |
|        |          | iphone1          | •       |                 | iPhone           | dahliatest  | DEVICE | dahlia-    | a-core_IN05    | ビデオコーデック                 |                             |
| 1616   | RM .     | AG-CX350         | ٠       |                 | AG-CX350         | dahliatest  | DEVICE | dahlia-    | a-core_IN01    | ビデオビットレート                |                             |
| 1101   | 1004     | ahe              |         |                 | Helenaure        | dabliatest  | OTHER  | doblio     | o coro 18102   | 解像度:                     |                             |
| OKE    |          | ous              |         |                 | CIRNOWIT         | Ciamina(USI | UNICK  | uaniia-    | arcore_med     | アスペクト比                   |                             |
|        |          | dahlia-a-core-MV | •       |                 | Kairos           | dahliatest  | KAIROS |            |                | フレームレート                  |                             |
|        |          |                  |         |                 |                  |             |        |            |                |                          |                             |

# KAIROSクラウドプラットフォームで、STREAM HUBに設定したOBS入力の状態表示が水色点灯になります。

#### Panasonic CONNECT

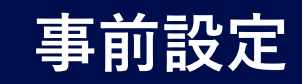

4. 入力その他デバイスの準備

4.2 K1000S (MEDIAEDGE エンコーダー)の設定
4.2.1 エンコーダー設定画面の表示
< エンコーダー設定ブラウザ側の操作 >

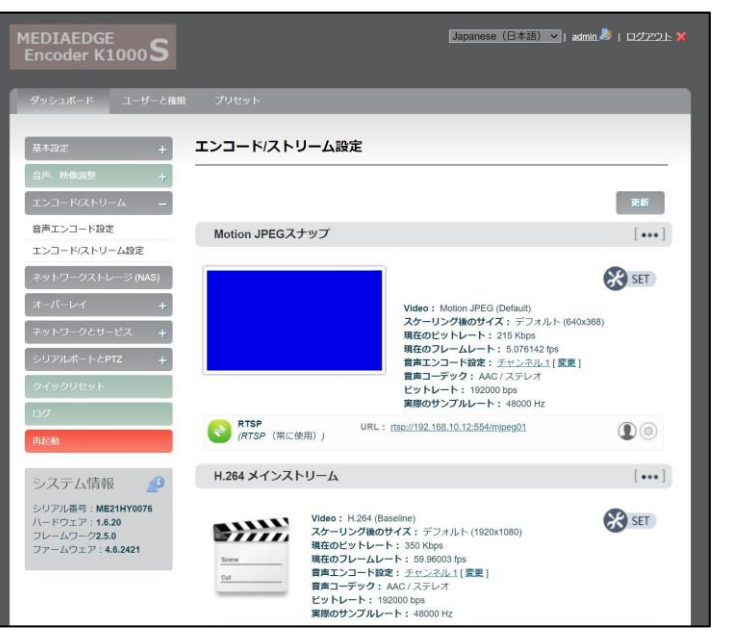

MEDIAEDGEのIPアドレスをWEBブラウザに入力すると、 エンコーダーの設定画面が表示されます。

IPアドレスは、右記の方法でご確認ください。その他の方法は、MEDIAEDGEの取扱説明書をご確認ください。

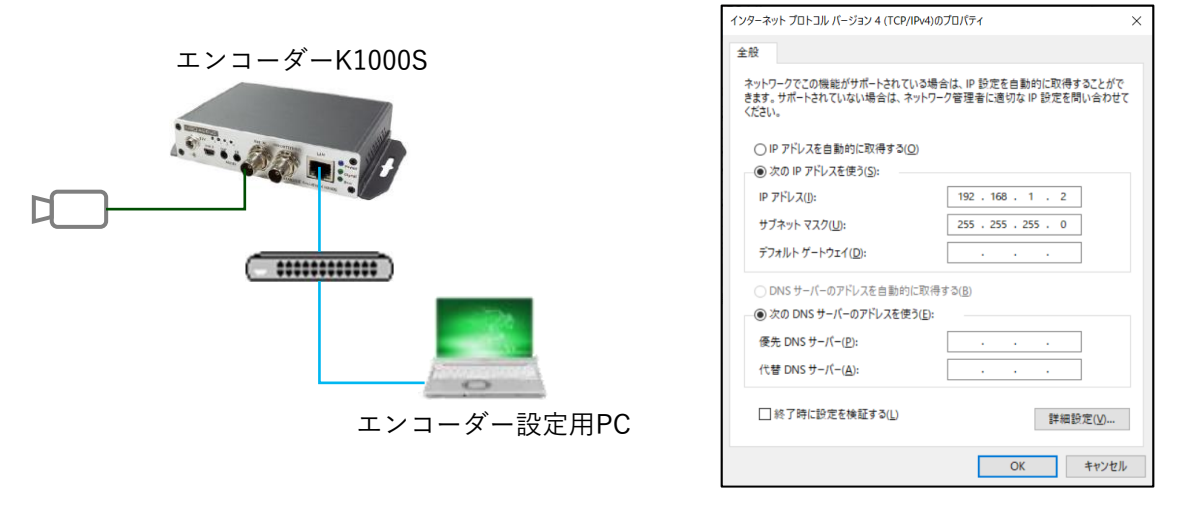

設定用PCをエンコーダーと同じネットワークになるよう接続し、IPアドレスを 192.168.1.\*\*\* (\*は任意)と設定します。

PCのブラウザのURL入力欄に、常設IPアドレス<sup>※</sup>:192.168.1.168を入力 します。ログインダイアログには、ユーザー名:admin、パスワード:adminを入 力し、エンコーダー設定画面を表示します。

※常設IPアドレスは、工場出荷時の固定アドレスで、前面のリセットスイッチを5秒長押しすると工場出荷時状態に設定されます。

# 事前設定

4. 入力その他デバイスの準備

4.2 K1000S/H (MEDIAEDGE エンコーダー)の設定

4.2.2 エンコーダーのネットワーク設定

< エンコーダー設定ブラウザ側の操作 >

| 基本設定 +<br>音声、映像调整 +           |                     | ~~                                                                               | 更新                |         |
|-------------------------------|---------------------|----------------------------------------------------------------------------------|-------------------|---------|
| エンコード/ストリーム +                 | ホットワークマネー           | -יזע                                                                             |                   |         |
| ネットワークストレージ (NAS)<br>オーバーレイ + | Default<br>Ethernet | Active<br>MAC: C4:AD:21:04:02:99<br>IP: 192.168.10.12 / 24 , Gateway: 192.168.10 | 設定                |         |
| ネットワークとサービス <u>–</u>          |                     |                                                                                  |                   |         |
| ホスト名設定                        |                     |                                                                                  |                   |         |
| ネットワークマネージャー                  |                     |                                                                                  |                   |         |
| 簡易管理サービス                      |                     |                                                                                  |                   |         |
| Webサービス                       |                     | LAN接続                                                                            |                   |         |
| Onvif サーピス                    |                     |                                                                                  |                   |         |
| ARP設定                         |                     | MAC :                                                                            | C4:AD:21:04:02:3A |         |
|                               |                     | MACの複製:                                                                          | C4:AD:21:04:02:3A |         |
|                               |                     | Negotiation:                                                                     | Auto 100M/10M V   |         |
|                               |                     | IPアドレスの取得:                                                                       | DHCP による自動取得 V    | S. A.P. |
|                               |                     |                                                                                  | 保存)戻る             |         |

エンコーダーの設定画面から、「ネットワークとサービス」>「ネットワーク マネージャー」をクリックし、IPアドレスを確認します。(ブラウザでの設定 時に必要ですので、アドレスを控えておくことをお勧めします。)

「設定」をクリックするとLAN接続画面が表示されますので、「IPアドレスの取得」が「DHCPによる自動取得」になっていることを確認します。

# 4.2.3 音声エンコード設定

< エンコーダー設定ブラウザ側の操作 >

| 基本設定 +            | 音声エンコード設定                                       |
|-------------------|-------------------------------------------------|
| 音声、映像调整 🔶 🕂       |                                                 |
|                   | NOTE: 再サンプリング方式やその他のパラメータの内容を変更した場合は"クイックリセット"を |
| 音声エンコード設定         | 行ってくたさい                                         |
| エンコード/ストリーム設定     | 音声エンコード チャンネル 1                                 |
| ネットワークストレージ (NAS) |                                                 |
| オーバーレイ +          | 再サンプリング方式: 標準品質                                 |
| ネットワークとサービス +     | ないます。最高品質を選択するとCPU使用率が大きくなります。                  |
| シリアルポートとPTZ +     | 音声フォーマット: AAC 🗸                                 |
| カイッカロセット          | 音声サンプルレート: 48 KHz                               |
|                   | 音声チャンネル: ステレオ  ・                                |
| 102               | 音声ピットレート: 192 Kbps V                            |
| 再起動               | 保存                                              |
| システム情報 🧕          |                                                 |

「エンコード/ストリーム」>「音声エンコード設定」をクリックし、音声エンコード 設定画面を表示します。 音声ビットレートを192Kbpsに設定してください。

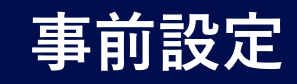

4. 入力その他デバイスの準備

4.2 K1000S/H (MEDIAEDGE エンコーダー)の設定 4.2.4 エンコードストリームの出力設定

< エンコーダー設定ブラウザ側の操作 >

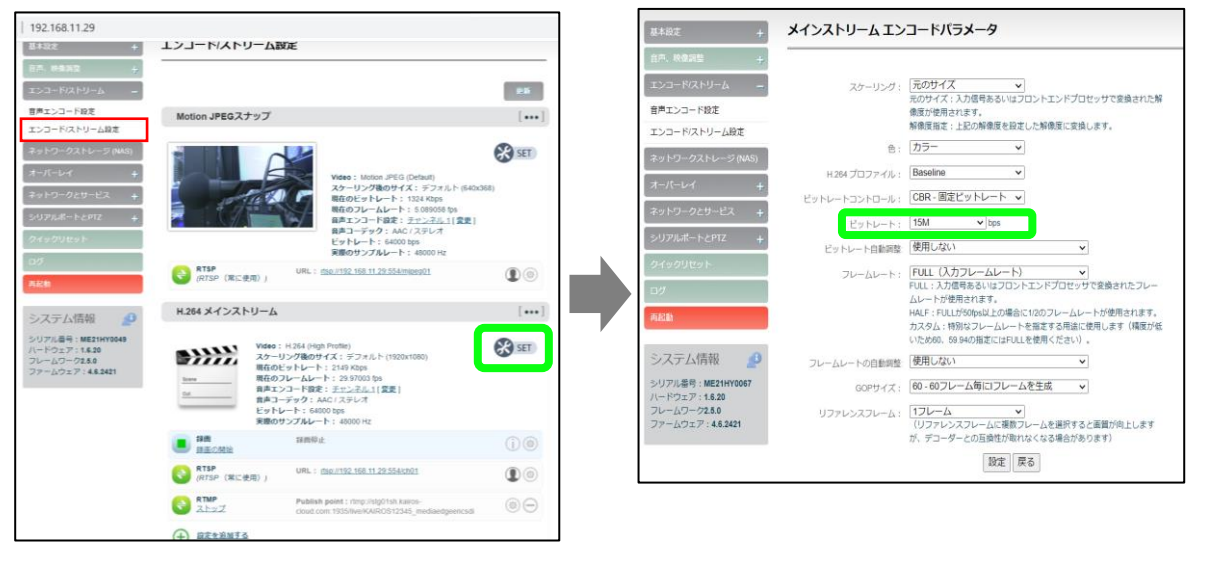

4.2.5エンコードストリームの配信設定(1/2)

< エンコーダー設定ブラウザ側の操作 >

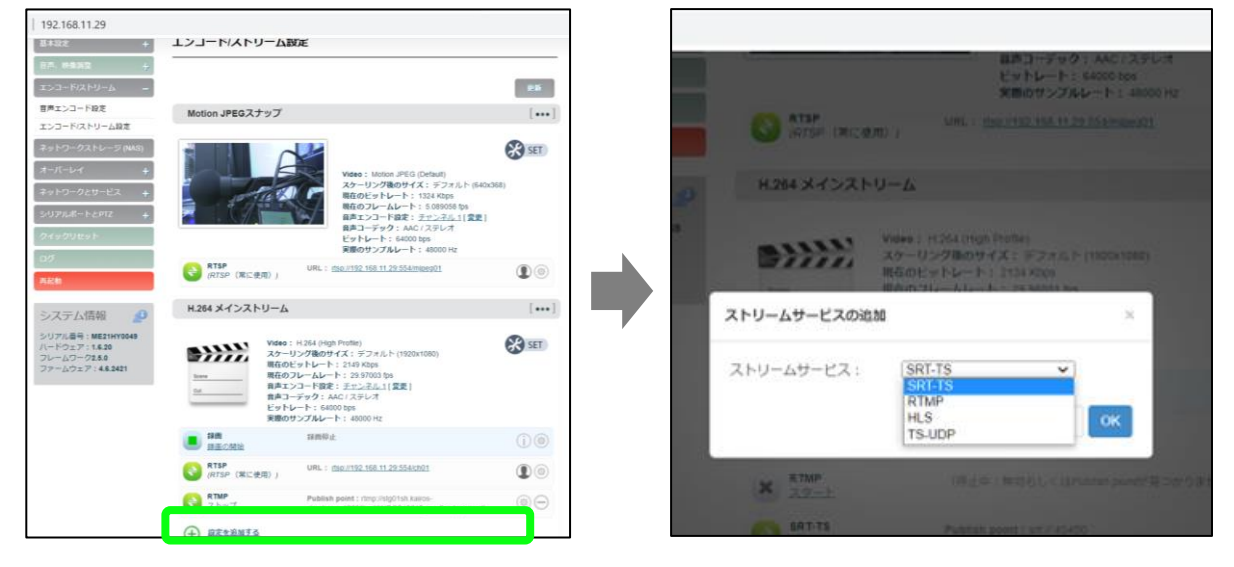

「エンコード/ストリーム設定」をクリックし、設定画面を表示します。 「H.264 メインストリーム」の「SET」をクリックして、エンコードパラメータの設 定画面を開き、映像ビットレートなど、エンコード出力の設定を行います。

Kairosクラウドに入力できるビットレートは、2M~20Mbpsまでですので、 この範囲外のビットレート設定はしないでください。(2023年4月現在)

「H.264 メインストリーム」の「+ 設定を追加する」をクリックし、SRT-TS を選択すると、SRT-TSパラメータの設定画面が開きます。

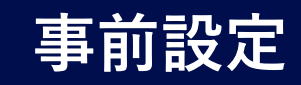

## 4. 入力その他デバイスの準備

4.2 K1000S/H (MEDIAEDGE エンコーダー)の設定 4.2.4エンコードストリームの配信設定(2/2)

#### < KAIROSクラウドプラットフォーム側の操作 >

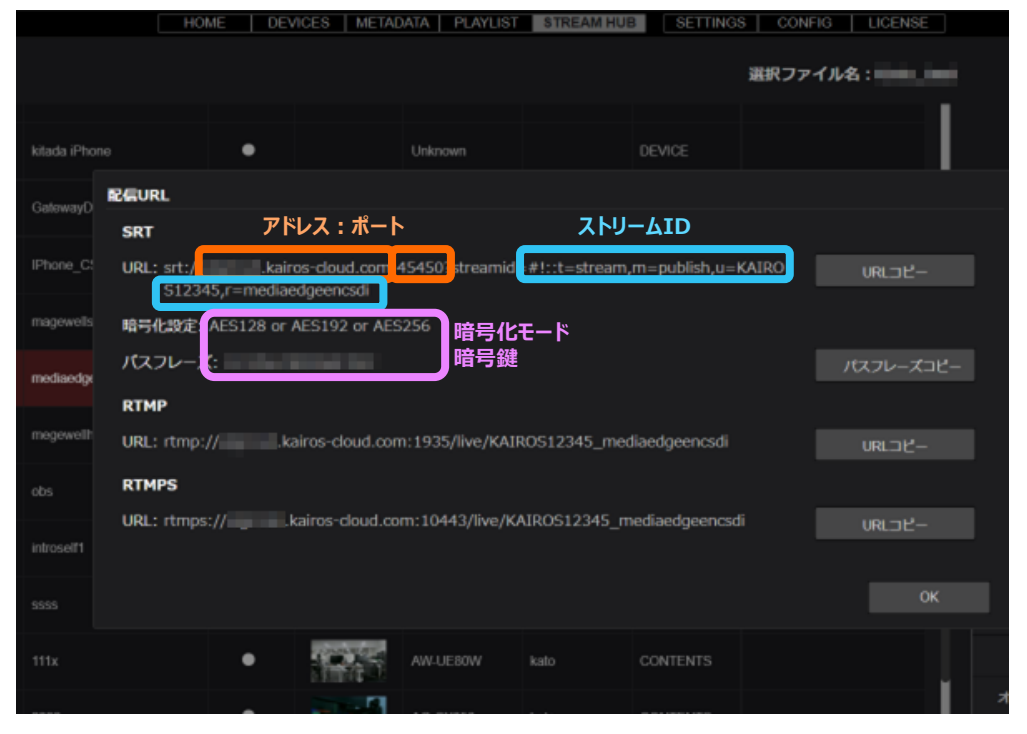

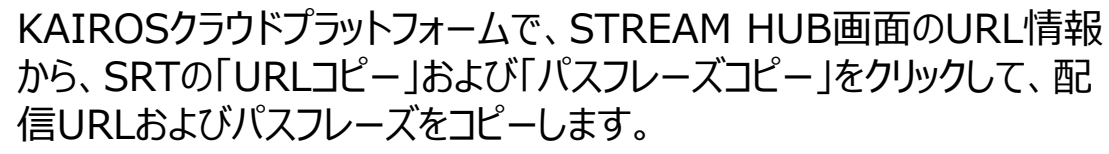

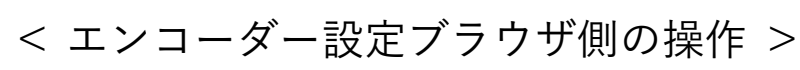

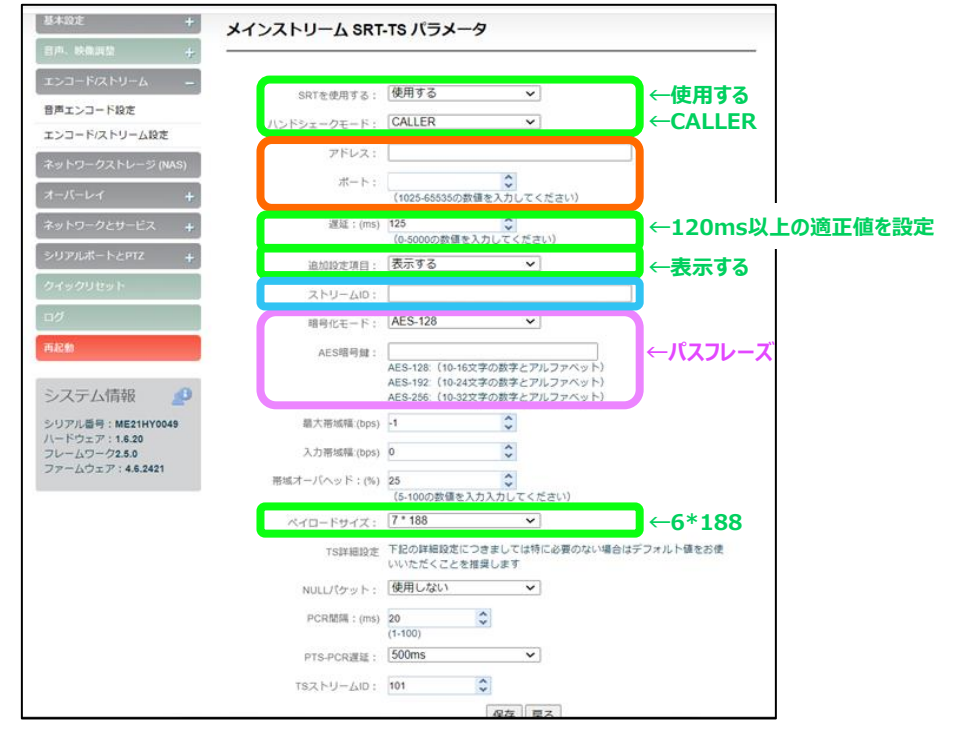

SRT-TS パラメータの設定画面で、ハンドシェークモード、アドレス:ポート、 遅延、ストリームID、暗号化モード、AES暗号鍵、ペイロードサイズの各情 報を設定後、「保存」をクリックすると、自動的にストリーム配信が開始され ます。 © Panasonic Connect Co., Ltd. 2022

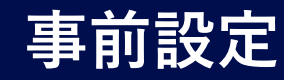

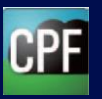

5. Kairos Core(スイッチャー)の起動

KAIROSクラウドのスイッチャー機能であるKAIROS Coreを起動する手順を説明します。

# 5.1 KAIROS Coreの起動(1/4)

| KVISDa | 5                  |            | HOME     | DEVICES METADATA | PLAYLIST | STREAM HUB | SETTINGS CONFI | LICENSE | Cookie Priv | agg Policy Logged in as iristest ▼ | ? |
|--------|--------------------|------------|----------|------------------|----------|------------|----------------|---------|-------------|------------------------------------|---|
|        | DEVICES            |            |          | DATA             |          |            | STREAM HUB     |         | KAIROS CI   | ORE                                |   |
|        | KAIROS CORE 使用状況   |            |          |                  |          |            |                |         |             |                                    |   |
|        | Instance           | ニックネーム     |          | オペレータ            | ライセン     | ス (時間)/月   | 今月の使用時間(時:分    | ) 状態    | 操作          |                                    |   |
|        |                    |            |          | -                |          |            |                | stopped | RMS         |                                    |   |
|        |                    |            |          |                  |          |            |                |         |             |                                    |   |
|        |                    |            |          |                  |          |            |                |         |             |                                    |   |
|        |                    |            |          |                  |          |            |                |         |             |                                    |   |
|        |                    |            |          |                  |          |            |                |         |             |                                    |   |
|        | KAIROS CREATOR 使用状 | 況 ライセンス数 4 |          |                  |          |            |                |         |             |                                    |   |
|        | 型書                 | オペレータ      | 接続先 KAIF | ROS CORE ニックネーム  | 2        |            |                |         |             |                                    |   |
|        |                    |            |          |                  |          |            |                |         |             |                                    |   |
|        |                    |            |          |                  |          |            |                |         |             |                                    |   |
|        |                    |            |          |                  |          |            |                |         |             |                                    |   |

KAIROSクラウドプラットフォームへログインし、 「LICENSE」>「KAIROS CORE」を選択します。

# 5.1 KAIROS Coreの起動 (2/4)

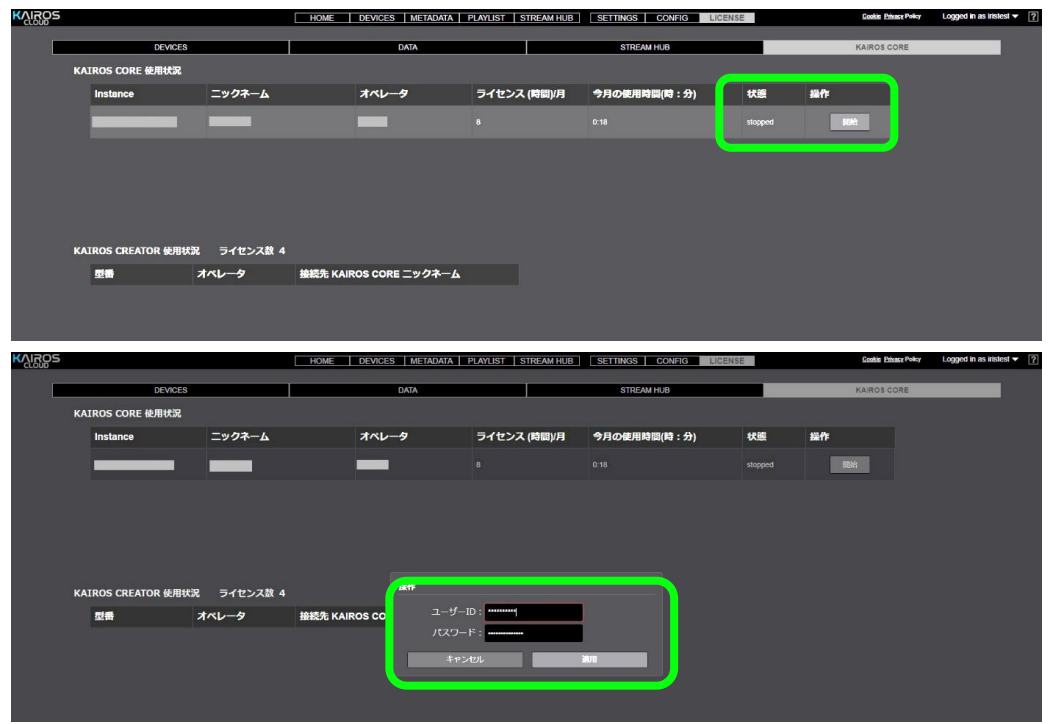

KAIROS CORE使用状況に表示されている「状態」が「stopped」であることを確認し、「操作」で「開始」ボタンをクリックします。 ユーザーIDとパスワードを入力、「適用」をクリックします。

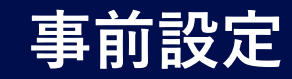

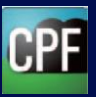

# 5. Kairos Core(スイッチャー)の起動

# 5.1 KAIROS Coreの起動(3/4)

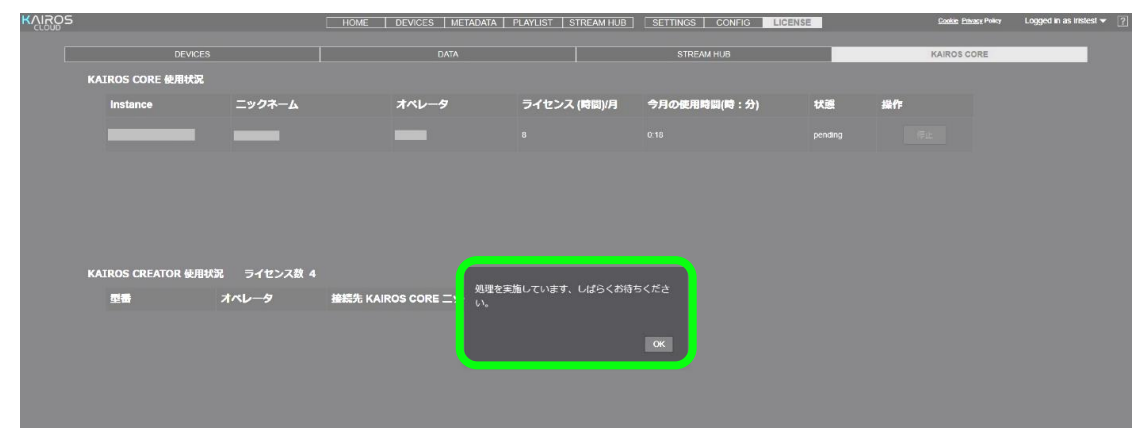

#### 以下の画面が出たら「OK」を押して、しばらくお待ちください。

# 5.1 KAIROS Coreの起動(4/4)

| VISOS |                     |            | HOME DEVICES METADATA  | PLAYLIST STREAM HUB | SETTINGS CONFIG | LICENSE | Cookie Privacy Policy | Logged in as iristest 🔻 💡 |
|-------|---------------------|------------|------------------------|---------------------|-----------------|---------|-----------------------|---------------------------|
|       | DEVICES             |            | DATA                   |                     | STREAM HUB      |         | KAIROS CORE           |                           |
|       | KAIROS CORE 使用状況    |            |                        |                     |                 |         |                       |                           |
|       | Instance            | ニックネーム     | オペレータ                  | ライセンス (時間)/月        | 今月の使用時間(時:分)    | 状態      | ft:                   |                           |
|       |                     |            | _                      |                     |                 | running | 停止                    |                           |
|       |                     |            |                        |                     |                 |         |                       |                           |
|       |                     |            |                        |                     |                 |         |                       |                           |
|       |                     |            |                        |                     |                 |         |                       |                           |
|       |                     |            |                        |                     |                 |         |                       |                           |
|       | KAIROS CREATOR 使用状; | 元 ライゼン人数 4 |                        |                     |                 |         |                       |                           |
|       | 型番                  | オペレータ      | 接続先 KAIROS CORE ニックネーム |                     |                 |         |                       |                           |
|       |                     |            |                        |                     |                 |         |                       |                           |
|       |                     |            |                        |                     |                 |         |                       |                           |
|       |                     |            |                        |                     |                 |         |                       |                           |

# しばらくすると「状態」表示が「running」になり、KAIROS Coreが使用可能になります。

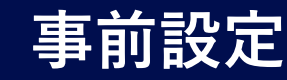

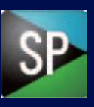

## 6. Streaming Playerの起動

STREAM HUBの入出力ストリームデータをPCでデコード再生するStreaming Playerのアプリケーションについて説明します。 Kairos Creatorでの画面編集やスイッチング映像のモニターは、本Playerでマルチビュー(MV)や本線(PGM)画面を再生してご確認ください。

# 6.1 Streaming Playerの起動(1/2)

| 📴 Streaming Player |                          | ×                             | Streaming Player |             |                             |               | - D              |
|--------------------|--------------------------|-------------------------------|------------------|-------------|-----------------------------|---------------|------------------|
| Login              | 契約時に付与されたKAIROS          | クラウドプラットフォームのURL(https://を除く) | Stream Refr      | List<br>esh | Status: Success - List coun | t: <b>3</b> . | Streaming Player |
| URL                | : *****.Kairos-cloud.com |                               |                  | Status      | Name 🗖                      | Туре          | Model            |
| User ID            | : ユーザーID                 | 🖾 Save User ID                |                  |             | AG-CX350_temp_D1NRB0038     | DEVICE        | AG-CX350         |
| Password           | : ••••••                 | ☑ Save Password               |                  |             | contents01                  | CONTENTS      | iPhone           |
|                    | Connect                  |                               |                  |             | obs                         | OTHER         | Unknown          |
|                    |                          |                               |                  |             |                             |               |                  |

PC上にインストールされたStreaming Playerのアイコンをダブルクリックする と上記のログイン画面が立ち上がります。

契約時に付与されたKAIROSクラウドプラットフォームのURL、ユーザーID、 パスワードを入力後「Connect」ボタンをクリックします。 STREAM HUBの設定ウィザードで設定した、入力デバイスの映像および、 リスト表示設定をしたスイッチャー出力の映像がリストアップされています。 KAIROS Coreが起動していない時は、出力映像は表示されません。

6.1 Streaming Playerの起動(2/2)

再生したい映像の「▶」ボタンをクリックすると、ライブ映像のウインドウが立ち 上がり再生されます。

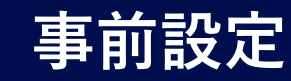

KAIROSクラウドのスイッチャー機能であるKAIROS Coreの設定を行うKairos Creatorについて説明します。

# 7.1 Kairos Creatorの起動(1/3)

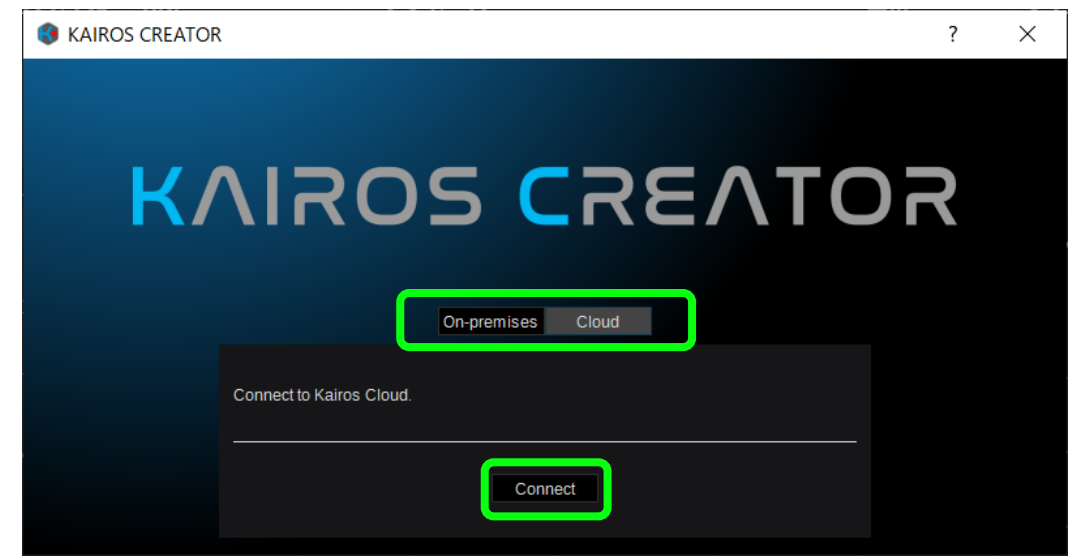

PC上にあるKairos Creatorのアプリを立ち上げます。 「Cloud」が選択されていることを確認し、「Connect」をクリックします。

# 7.1 Kairos Creatorの起動(2/3)

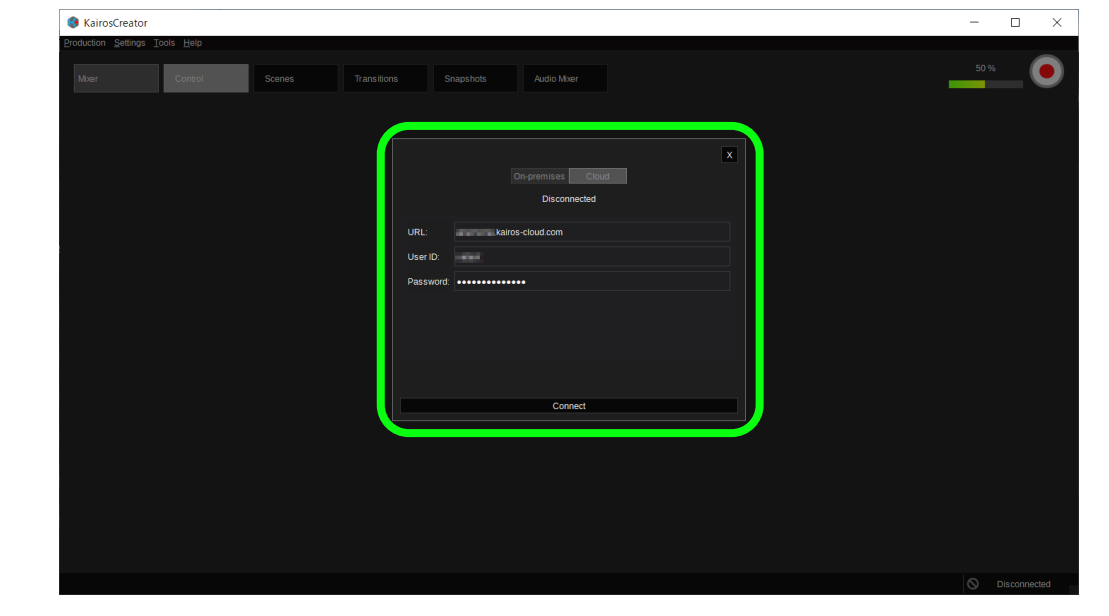

契約時に付与されたKAIROSクラウドプラットフォームのURL(\*\*\*\*.kairoscloud.com)、User ID、パスワードを入力し、「Connect」をクリックします。

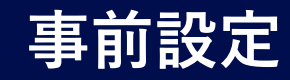

# 7.1 Kairos Creatorの起動(3/3)

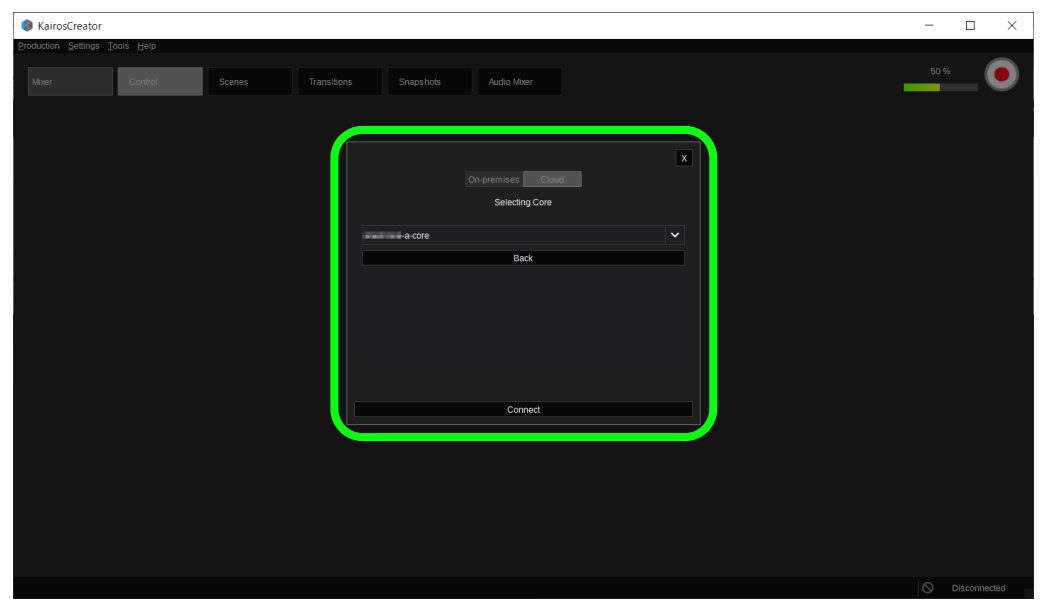

契約時に付与されたKAIROSクラウドプラットフォームと同じサーバー内 にあるKAIROS Coreを選択し、「Connect」をクリックします。

# 7.2 Production Fileの作成

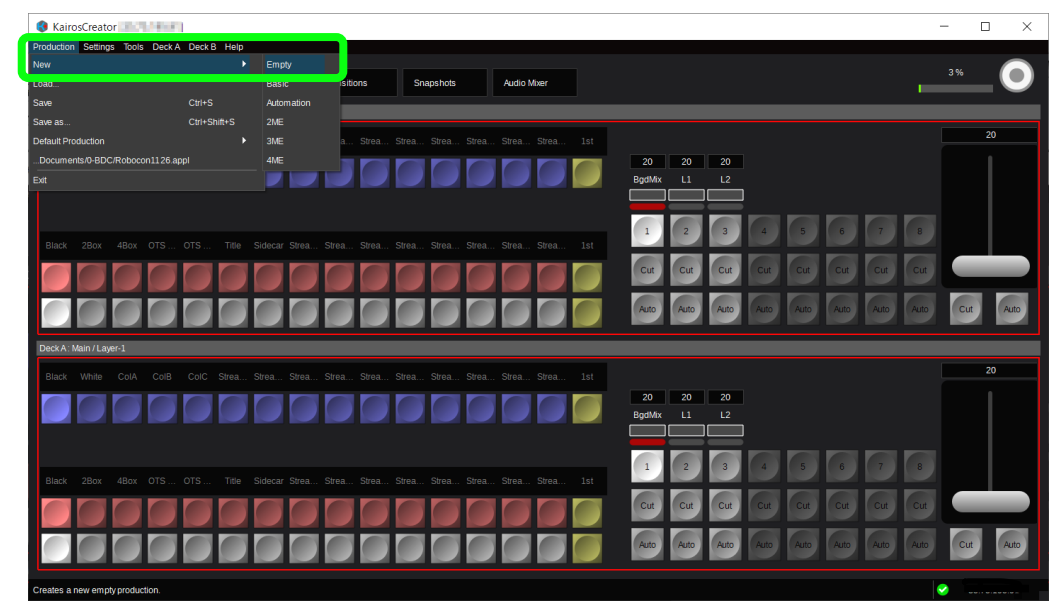

Productionファイルの新規作成を行います。 「Production」をクリック、「New」「Empty」の順で選びます。

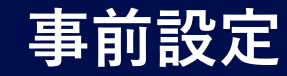

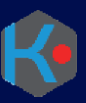

## 7.3 Systemの設定

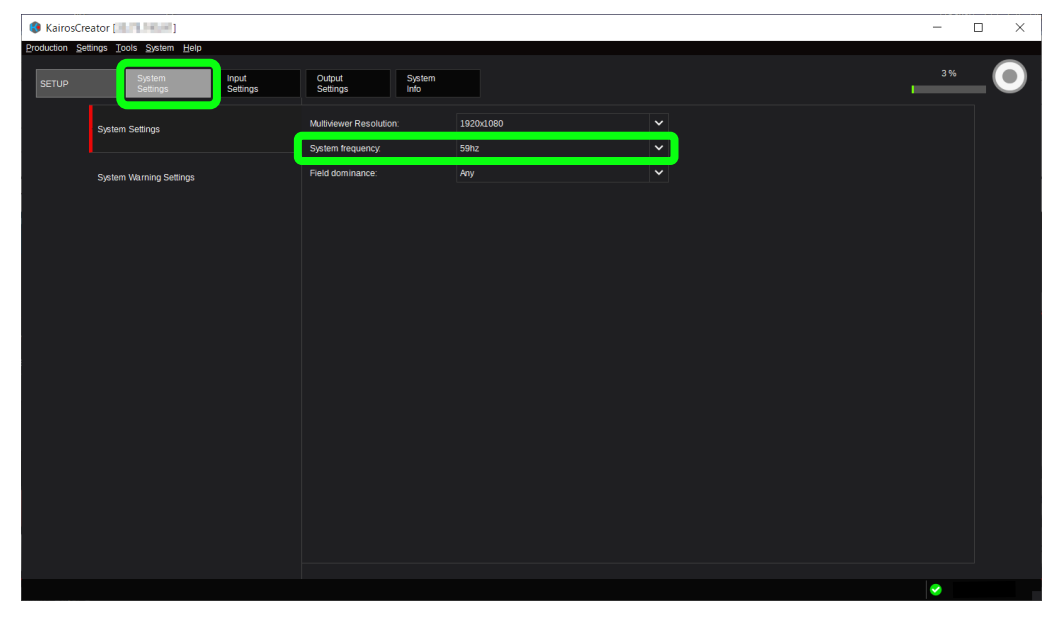

「SETUP」>「System Settings」を選択します。 「System Frequency」で、システムフレームレートを設定します。 これは全ての映像出力に適用されます。 システム周波数は、29Hz、59Hzの2種類が利用可能です。

システムフレームレートを変更する際は、Coreのリブート確認のメッセージが表示されます。「reboot」ボタンをクリックしてください。

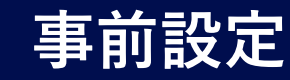

# 7.4 KAIROS Core Inputの設定

# 7.4.1 Input名の設定

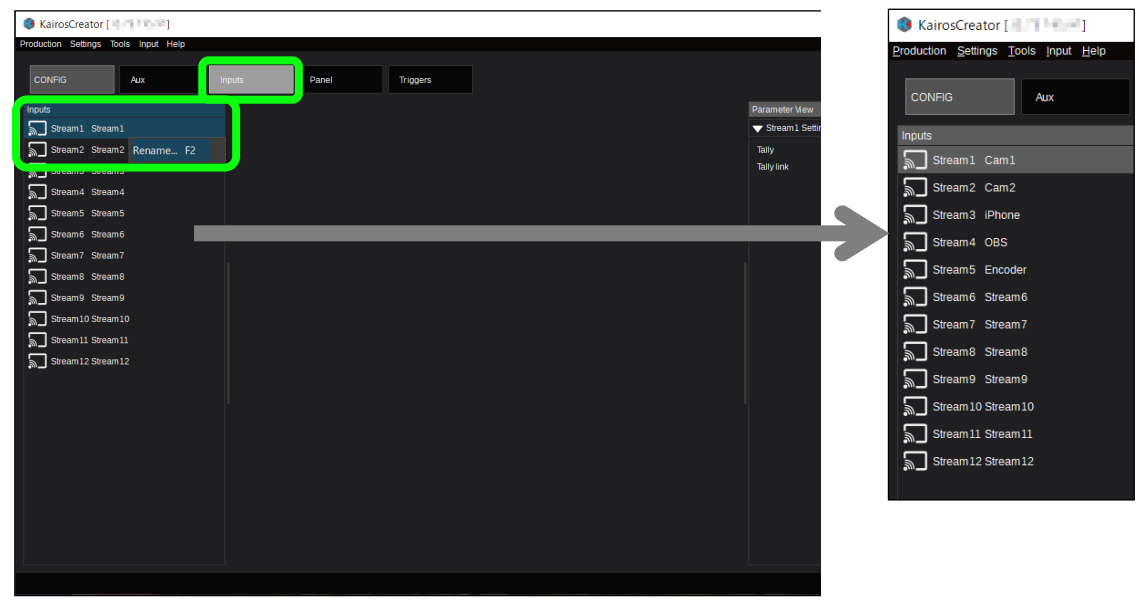

「CONFIG」>「Inputs」を選択します。 設定対象のInputを右クリックして、「Rename.. F2」を選択し、 Input名を変更します。

# 7.4.2 Tally設定(1/3)

| KairosCreate       | or [19 75 796-94]  |                   |                    |                          |     |           |                       | -                            |         |
|--------------------|--------------------|-------------------|--------------------|--------------------------|-----|-----------|-----------------------|------------------------------|---------|
| Production Setting | s Tools View Help  |                   |                    |                          |     |           |                       |                              |         |
| SETUP              | System<br>Settings | Input<br>Settings | Output<br>Settings | System<br>Info           |     |           |                       | 3%                           |         |
| Category           |                    | Inputs            |                    |                          |     |           | Parameter New         |                              | -       |
| Streaming          |                    | Stream 1          |                    |                          |     | 🖌 Ok      | Stream 1 Settings     |                              |         |
|                    |                    | Stream 2          |                    | srt//172.16.12.14:55460/ | . 6 | No data   | TallyTrigger Setting  |                              | $\odot$ |
|                    |                    | 🔊 Stream 3        |                    | srt//172.16.12.14:55460/ | . 6 | No data   | Status                | S Disabled                   |         |
|                    |                    | Stream4           |                    | srt//172.16.12.14.55460/ | . 6 | No data   | Protocol              | None                         | ~       |
|                    |                    | 🔊 Stream 5        |                    | srt//172.16.12.14:55460/ | . 6 | 🗴 No data | PtzTriager Settings   | None                         |         |
|                    |                    | Stream6           |                    | srt//172.16.12.14:55460/ | •   | 🖇 No data | VtrController Setting | Panasonic - HD/4K Integrated | Came    |
|                    |                    | Stream 7          |                    | srt//172.16.12.14:55460/ | •   | 🖇 No data | CGTrigger Settings    | TSL 5.0 for Generic devices  |         |
|                    |                    | Stream8           |                    | srt//172.16.12.14:55460/ | •   | 🖇 No data | DeviceTrigger Setti   | BFE GPIO 32                  |         |
|                    |                    | Stream9           |                    | srt//172.16.12.14:55460/ | •   | No data   |                       | Panasonic - Cloud Camera In  | terface |
|                    |                    | Stream 10         |                    | srt//172.16.12.14:55460/ |     | No data   |                       |                              |         |
|                    |                    | Stream 11         |                    | srt//172.16.12.14:55460/ | •   | 🕄 No data |                       |                              |         |
|                    |                    | Stream12          |                    | srt//172.16.12.14:55460/ | •   | No data   |                       |                              |         |
|                    |                    |                   |                    |                          |     |           |                       |                              |         |
|                    |                    |                   |                    |                          |     |           |                       |                              |         |
|                    |                    |                   |                    |                          |     |           |                       |                              |         |
|                    |                    |                   |                    |                          |     |           |                       |                              |         |
|                    |                    |                   |                    |                          |     |           |                       |                              |         |
|                    |                    |                   |                    |                          |     |           |                       |                              |         |
|                    |                    |                   |                    |                          |     |           |                       |                              |         |
|                    |                    |                   |                    |                          |     |           |                       |                              |         |
|                    |                    |                   |                    |                          |     |           |                       |                              |         |
|                    |                    |                   |                    |                          |     |           |                       |                              |         |
|                    |                    |                   |                    |                          |     |           |                       |                              |         |

「SETUP」>「Input Settings」を選択します。 設定対象となる入力の「TallyTrigger Settings」の▶をクリックします。

「Protocol」のプルダウンメニューからTallyのプロトコルを選択します。 接続されているカメラがAG-CX350、AW-UE80やMobile Cameraの 場合は「Panasonic-HD/4K Integrated Camera Interface」を選 択します。

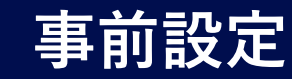

# 7.4 KAIROS Core Inputの設定 7.4.2 Tally設定(2/3)

| 🚯 KairosCreator [ 💷 🖬 🛲 ]           |                   |                                |              |         |                      | -                            | 0 X     |
|-------------------------------------|-------------------|--------------------------------|--------------|---------|----------------------|------------------------------|---------|
| Production Settings Tools View Help |                   |                                |              |         |                      |                              |         |
| SETUP System<br>Settings            | Input<br>Settings | Output System<br>Settings Info |              |         |                      | 3%                           |         |
| Category                            | Inputs            |                                |              |         | Parameter View       |                              | ^       |
| Streaming                           | Stream1           |                                | 4:55460/ 😪 O | ж       | Stream1 Settings     |                              |         |
|                                     | Stream2           | srt#172.16.12.1                | 4.55460/ 🙁 N | lo data |                      | IS                           | $\odot$ |
|                                     | Stream3           | srt//172.16.12.1               | 4:55460/ 🙁 N | lo data | Status               | O Disabled                   |         |
|                                     | Stream4           |                                | 4:55460/ 🙁 N | lo data | Protocol             | Panasonic - HD/4K Integrated | I Cam 🗸 |
|                                     | Stream5           | srt#172.16.12.1                | 4:55460/ 🙁 N | lo data |                      | ÷                            |         |
|                                     | Stream6           |                                | 4:55460/ 🙁 N | lo data | Camera               | None                         | ~       |
|                                     | Stream7           |                                | 4:55460/ 🙁 N | lo data | Device               |                              |         |
|                                     | Stream8           |                                | 4:55460/ 🙁 N | lo data |                      | Panasonic_AW-UE80W_KAD       | OMA_4   |
|                                     | Stream9           | srt//172.16.12.1               | 4:55460/ 🙁 N | lo data | DisTringer Colling   | AW-UE150W_KADOMA_1005        |         |
|                                     | Stream10          |                                | 4:55460/ 🙁 N | lo data | VtrController Settin | gs                           |         |
|                                     | Stream 11         | srt#172.16.12.1                | 4:55460/ 🙁 N | lo data | CGTrigger Settings   |                              | $\odot$ |
|                                     | Stream12          |                                | 4:55460/ 🙁 N | lo data | DeviceTrigger Setti  | ings                         | $\odot$ |
|                                     |                   |                                |              |         |                      |                              |         |
|                                     |                   |                                |              |         |                      |                              |         |
|                                     |                   |                                |              |         |                      |                              |         |
|                                     |                   |                                |              |         |                      |                              |         |
|                                     |                   |                                |              |         |                      |                              |         |
|                                     |                   |                                |              |         |                      |                              |         |
|                                     |                   |                                |              |         |                      |                              |         |
|                                     |                   |                                |              |         |                      |                              |         |
|                                     |                   |                                |              |         |                      |                              |         |
|                                     |                   |                                |              |         |                      |                              | · · ·   |
|                                     |                   |                                |              |         |                      | Sec.                         |         |

#### 「Camera」のプルダウンメニューから登録しているカメラを選択します。 すでに登録されているカメラがリスト表示されます。

# 7.4.2 Tally設定(3/3)

| 🚯 KairosCreator   🛛   | (10.00 C               |                   |                    |                         |    |           |             |                 | -                   |               |
|-----------------------|------------------------|-------------------|--------------------|-------------------------|----|-----------|-------------|-----------------|---------------------|---------------|
| Production Settings I | ools ⊻iew <u>H</u> elp |                   |                    |                         |    |           |             |                 |                     |               |
| SETUP                 | System<br>Settings     | Input<br>Settings | Output<br>Settings | System<br>Info          |    |           |             |                 | -                   | 3%            |
| Category              |                        | Inputs            |                    |                         |    |           | Parameter   | Mew             |                     | ^             |
| Streaming             |                        | Stream 1          |                    |                         |    | 😪 Ok      | Stream      | 1 Settinas      |                     |               |
|                       |                        | Stream2           |                    | srt#172.16.12.14.55460  | אס | 😫 No data | 🔽 TaliyTrig | ger Settings    |                     |               |
|                       |                        | Stream3           |                    | srt#172.16.12.14.55460  |    | 😫 No data | Status      | <b>e</b>        |                     |               |
|                       |                        | Stream4           |                    | srt#172 16 12 14:55460  |    | 🔀 No data | Protocol    | Pa              | nasonic - HD/4K Ini | egrated Cam   |
|                       |                        | Stream5           |                    | srt#172 16 12 14:55460  |    | 🔀 No data | Connectio   |                 | ate : 0             | ٢             |
|                       |                        | Stream6           |                    | srt#172.16.12.14:55460  |    | 🔀 No data | Camera      | Pa              | nasonic_AW-UE80     | W_KADOMA_     |
|                       |                        | Stream7           |                    | srt#172.16.12.14:55460  |    | 😫 No data | Device      | AV              | -UE80               |               |
|                       |                        | Stream8           |                    | srt#172 16 12 14 55460  |    | 😢 No data |             |                 |                     | Device detect |
|                       |                        | Stream9           |                    | srt//172 16 12 14:55460 |    | 🔀 No data | PtzTrigg    | er Settings     |                     |               |
|                       |                        | Stream10          |                    | srt#172.16.12.14:55460  |    | 😫 No data | ► VtrCont   | roller Settings |                     |               |
|                       |                        | Stream 11         |                    | srt#172.16.12.14:55460  | ער | 😫 No data | CGTrig      | ger Settings    |                     | $\odot$       |
|                       |                        | Stream12          |                    | srt#172.16.12.14.55460  |    | 😫 No data | ► Device1   | rigger Settings |                     | $\Box$        |
|                       |                        |                   |                    |                         |    |           |             |                 |                     |               |
|                       |                        |                   |                    |                         |    |           |             |                 | <b>S</b>            |               |

「TallyTrigger Settings」のスイッチを有効にします。 「Device」には該当する機種が自動的に記載され、 「Status」がOKとなります。

iPhone(Mobile Camera)の場合は、Deviceが「AT-MBMC1Z」 になります。

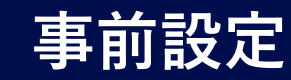

# 7.4 KAIROS Core Inputの設定 7.4.3 PTZ設定(1/4)

| KairosCreate       | or [.4-7 * 0.4*]   |                         |                           |           |                        | - 🗆 🗙               |
|--------------------|--------------------|-------------------------|---------------------------|-----------|------------------------|---------------------|
| Production Setting | gs Tools View Help |                         |                           |           |                        |                     |
| SETUP              | System<br>Settings | Input<br>Settings Setti | ut System<br>ngs Info     |           |                        | 3%                  |
| Category           |                    | Inputs                  |                           |           | Parameter New          | ^                   |
| Streaming          |                    | Stream1 19              |                           | 🧭 Ok      | Stream1 Settings       |                     |
|                    |                    | Stream2                 | srt//172.16.12.14:55460/  | 😫 No data | TallyTrigger Settings  |                     |
|                    |                    | Stream3                 | srt//172.16.12.14:55460/  | 🔀 No data | ✓ PtzTrigger Settings  | <b>D</b>            |
|                    |                    | Stream4                 | srt//172.16.12.14:55460/  | 🔀 No data | Status 🛇 Disabled      |                     |
|                    |                    | Stream5                 | srt//172.16.12.14:55460/  | 🔀 No data | Protocol Other         | ~                   |
|                    |                    | Stream6                 | srt//172.16.12.14:55460/  | 🔀 No data | VtrController Setting  |                     |
|                    |                    | Stream7                 | srt//172.16.12.14:55460/  | 🔀 No data | CGTrigger Settings     | 4K Integrated Came  |
|                    |                    | Stream8                 | srt://172.16.12.14:55460/ | 🔀 No data | DeviceTrigger Settinus | ld Camera Interface |
|                    |                    | Stream9                 | srt//172.16.12.14:55460/  | 🔀 No data |                        |                     |
|                    |                    | Stream 10               | srt//172.16.12.14:55460/  | 🔀 No data |                        |                     |
|                    |                    | Stream 11               | srt//172.16.12.14:55460/  | 🔀 No data |                        |                     |
|                    |                    | Stream 12               | srt//172.16.12.14:55460/  | 🔀 No data |                        |                     |
|                    |                    |                         |                           |           |                        |                     |
|                    |                    |                         |                           |           |                        |                     |
|                    |                    |                         |                           |           |                        |                     |
|                    |                    |                         |                           |           |                        |                     |
|                    |                    |                         |                           |           |                        |                     |
|                    |                    |                         |                           |           |                        |                     |
|                    |                    |                         |                           |           |                        |                     |
|                    |                    |                         |                           |           |                        |                     |
|                    |                    |                         |                           |           |                        |                     |
|                    |                    |                         |                           |           |                        | <b>~</b>            |
|                    |                    |                         |                           |           |                        | Solution            |

入力カメラがパナソニック製リモートカメラの場合、Pan/Tilt/Zoom制御の 設定ができます。 設定対象となる入力の「PtzTrigger Settings」の▶をクリックします。

「Protocol」のプルダウンメニューからPTZのプロトコルを選択します。 接続されているカメラがAW-UE80などのリモートカメラの場合は 「Panasonic-HD/4K Integrated Camera Interface」を選択します。

#### Panasonic CONNECT

# 7.4.3 PTZ設定(2/2)

| Status       Octands       System       System                                                                                                    | Setting:       Data       Organization       Organization       Organizatio                                                                                                    | KairosCreator    | [1.1.1.1.1.1.1.1.1.1.1.1.1.1.1.1.1.1.1. |                   |                    |                           |           |                                         | - D >                    |
|----------------------------------------------------------------------------------------------------|----------------------------------------------------------------------------------------------------|------------------|-----------------------------------------|-------------------|--------------------|---------------------------|-----------|-----------------------------------------|--------------------------|
| Ture     System     Output     System     3%       pov     Innote     Parameter Mear       Breaming     Stream1     192001080@95%     strU17210.121455460/     © 0k       Stream3     strU17210.121455460/     X No data     > Totriger Setings       Stream4     strU17210.121455460/     X No data       Stream6     strU17210.121455460/     X No data       Stream6     strU17210.121455460/     X No data       Stream6     strU17210.121455460/     X No data       Stream6     strU17210.121455460/     X No data       Stream6     strU17210.121455460/     X No data       Stream6     strU17210.121455460/     X No data       Stream7     strU17210.121455460/     X No data       Stream7     strU17210.121455460/     X No data       Stream8     strU17210.121455460/     X No data       Stream10     strU17210.121455460/     X No data       Stream10     strU17210.121455460/     X No data       Stream10     strU17210.121455460/     X No data       Stream10     strU17210.121455460/     X No data       Stream11     strU17210.121455460/     X No data       Stream12     strU17210.121455460/     X No data       Stream11     strU17210.121455460/     X No data <tr< th=""><th>Steings       Wind       Output       System       24         porv       read       read       Image: Control of Steams       Steams       Steams<th>luction Settings</th><th>Tools View Help</th><th></th><th></th><th></th><th></th><th></th><th></th></th></tr<>                                                                                                    | Steings       Wind       Output       System       24         porv       read       read       Image: Control of Steams       Steams       Steams <th>luction Settings</th> <th>Tools View Help</th> <th></th> <th></th> <th></th> <th></th> <th></th> <th></th>                                                                                                    | luction Settings | Tools View Help                         |                   |                    |                           |           |                                         |                          |
| pory         Parameter Mew           Issueaming         Streaming         Stream                                                                                                    | population       produt       produt       produt       product       product                                                                                                    | ETUP             | System<br>Settings                      | Input<br>Settings | Output<br>Settings | System<br>Info            |           |                                         | 3%                       |
| Streaming         Stream         1920b100009599         strUT7210121455400         Ok         StreamIS         StreamIS <td>Steaming       Steaming       <td< td=""><td>tegory</td><td></td><td>Inputs</td><td></td><td></td><td></td><td>Parameter New</td><td></td></td<></td> | Steaming       Steaming       Steaming <td< td=""><td>tegory</td><td></td><td>Inputs</td><td></td><td></td><td></td><td>Parameter New</td><td></td></td<>                                                                                                    | tegory           |                                         | Inputs            |                    |                           |           | Parameter New                           |                          |
| Siveam2       strUT210121455400/       X No data       > Taul7ropper Settings       ©         Siveam3       strUT210121455400/       X No data       > P2ringer Settings       ©         Siveam4       strU12210121455400/       X No data       Status       © Disabled         Siveam5       strU12210121455400/       X No data       Status       © Disabled         Siveam6       strU12210121455400/       X No data       Participer Settings       ©         Siveam6       strU12210121455400/       X No data       Participer Settings       ©         Siveam6       strU12210121455400/       X No data       Participer Settings       ©         Siveam6       strU12210121455400/       X No data       Device       None         Siveam7       strU12210121455400/       X No data       Avv UE150V_VADOMA_1005         Siveam10       strU12210121455400/       X No data       > CGTingper Settings       ©         Siveam10       strU12210121455400/       X No data       > CGTingper Settings       ©         Siveam11       strU12210121455400/       X No data       > CGTingper Settings       ©         Siveam12       strU12210121455400/       X No data       > Device Tingper Settings       ©                                                                                                    | Sream2       srt/1721.01.21.455460/       % No data       > "in/frager Setings       >         Sream3       srt/1721.01.21.455460/       % No data       > Subus       > Dashed         Sream4       srt/1721.01.21.455460/       % No data       > Subus       > Dashed         Sream5       srt/1721.01.21.455460/       % No data       > Docod       Paracone: +ID4K Integrated Can V         Sream6       srt/1721.01.21.455460/       % No data       > Docod       Paracone: -ID4K Integrated Can V         Sream6       srt/1721.01.21.455460/       % No data       > Docod       Paracone: -ID4K Integrated Can V         Sream6       srt/1721.01.21.455460/       % No data       > Docod       Paracone: -ID4K Integrated Can V         Sream10       srt/1721.01.21.455460/       % No data       > Docod       Paracone: -MUEDW, K4DOMA, 1.4, AV/LEISW, K4DOMA, 1.4, AV/LEISW, K4DOMA, 1.0, AV/LEISW, K4DOMA, 1.0, AV/ | Streaming        |                                         | 🔊 Stream 1        |                    |                           | 🧭 Ok      | Stream1 Settings                        |                          |
| Steam3       st/U17216121455460/       X No data       V Pc/inger Settings       Image: Constraint of the stress of the stress of t                                                                                                    | Sream3       str1721.0.121455460V       % No data         Sream3       str1721.0.121455460V       % No data         Sream4       str1721.0.121455460V       % No data         Sream5       str1721.0.121455460V       % No data         Sream6       str1721.0.121455460V       % No data         Sream6       str1721.0.121455460V       % No data         Sream6       str1721.0.121455460V       % No data         Sream6       str1721.0.121455460V       % No data         Sream6       str1721.0.121455460V       % No data         Sream6       str1721.0.121455460V       % No data         Sream1       str1721.0.121455460V       % No data         Sream1       str1721.0.121455460V       % No data         Sream11       str1721.0.121455460V       % No data         Sream12       str1772.1.0.121455460V       % No data         Sream12       str1772.1.0.121455460V       % No data         Sream12       str1772.1.0.121455460V       % No data                                                                                                    |                  |                                         | Stream2           |                    | srt://172.16.12.14:55460/ | 😢 No data | TallyTrigger Settings                   |                          |
| Stoam4     strU17218121455460/     X No data     Status     Status     Distabled       Sysam5     strU17218121455460/     X No data     Protocol     Parazonic -HD4K integrated Cam V       Sysam6     strU17218121455460/     X No data     Camera     None       Sysam7     strU17218121455460/     X No data     Device     None       Sysam8     strU17218121455460/     X No data     Device     None       Sysam9     strU17218121455460/     X No data     Device     None       Sysam9     strU17218121455460/     X No data     Device     None       Sysam10     strU17218121455460/     X No data     Confrigor Settings     O       Sysam11     strU17218121455460/     X No data     Device Trigger Settings     O       Sysam12     strU17218121455460/     X No data     Device Trigger Settings     O                                                                                                    | Sream 4 srt/1721.6121455460/ X Ho data<br>Sream 5 srt/1721.6121455460/ X Ho data<br>Sream 6 srt/1721.6121455460/ X Ho data<br>Sream 7 srt/1721.6121455460/ X Ho data<br>Sream 9 srt/1721.6121455460/ X Ho data<br>Sream 9 srt/1721.6121455460/ X Ho data<br>Sream 10 srt/1721.6121455460/ X Ho data<br>Sream 11 srt/1721.6121455460/ X Ho data<br>Sream 12 srt/1721.6121455460/ X Ho data<br>Sream 12 srt/1721.6121455460/ X Ho data<br>Sream 12 srt/1721.6121455460/ X Ho data                                                                                                    |                  |                                         | Stream3           |                    | srt//172.16.12.14:55460/  | 🙁 No data | <ul> <li>PtzTrigger Settings</li> </ul> | $\square$                |
| Steam5         st/U1218 12 14 55460/         X No data         Probool         Panasonic -HD4K Integrated Cam v           Synam6         st/U22 36 12 455460/         X No data         Camra         None         V           Synam6         st/U22 18 12 14 55460/         X No data         Device         None         V           Synam6         st/U22 18 12 14 55460/         X No data         Device         None         V           Synam6         st/U22 18 12 14 55460/         X No data         Device         None         V           Synam6         st/U22 18 12 14 55460/         X No data         Device         None         V           Synam6         st/U22 18 12 14 55460/         X No data         Device         None         V           Synam10         st/U22 18 12 14 55460/         X No data         CG7/oppr Sutings         C           Synam11         st/U22 18 12 14 55460/         X No data         Device Trigger Setings         C           Synam12         st/U22 18 12 14 55460/         X No data         Device Trigger Setings         C                                                                                                    | Stream5       strUT216121455460/       % No data       Protocol       Parasonic - HD4K Integrand Can V         Stream6       strUT216121455460/       % No data       Camera       None       V         Stream7       strUT216121455460/       % No data       Device       Parasonic - HD4K Integrand Can V         Stream7       strUT216121455460/       % No data       Device       Parasonic - MO4K Integrand Can V         Stream9       strUT2216121455460/       % No data       CoTrigger Settings       Device         Stream10       strUT2216121455460/       % No data       CoTrigger Settings       Device Trigger Settings         Stream11       strUT2216121455460/       % No data       Device Trigger Settings       Device Trigger Settings       Device Trigger Settings         Stream12       strUT2216121455460/       % No data       Device Trigger Settings       Device Trigger Settings                                                                                                    |                  |                                         | Stream4           |                    | srt//172.16.12.14:55460/  | 🙁 No data | Status 🛇 Disat                          | led                      |
| Stream6         st/t/17216121455460/         X No data         Camera         None           Sysam7         st/t/17216121455460/         X No data         Devce         None         None           Sysam7         st/t/17216121455460/         X No data         Devce         None         None           Sysam7         st/t/17216121455460/         X No data         ArX-UE150W_KADOMA_1005         ArX-UE150W_KADOMA_1005           Sysam10         st/t/17216121455460/         X No data         CGTitoper Stellings         C           Sysam11         st/t/17216121455460/         X No data         Devce Titoper Stellings         C           Sysam12         st/t/17216121455460/         X No data         Devce Titoper Stellings         C                                                                                                    | Stream       srt/1721.61.21.455460/       X       No data         Stream       str/1721.61.21.455460/       X       No data         Stream       str/1721.61.21.455460/       X       No data         Stream       str/1721.61.21.455460/       X       No data         Stream       str/1721.61.21.455460/       X       No data         Stream10       str/1721.61.21.455460/       X       No data         Stream11       str/1721.61.21.455460/       X       No data         Stream12       str/1721.61.21.455460/       X       No data         Stream12       str/1721.61.21.455460/       X       No data                                                                                                    |                  |                                         | Stream5           |                    | srt//172.16.12.14:55460/  | 🔀 No data | Protocol Panasonio                      | - HD/4K Integrated Cam 🗸 |
| Stream7         str/U7218121455460/         X No data         Device         None           Stream8         str/U7218121455460/         X No data         Parasone_AV-UEBOW_KADOMA_1           Stream9         str/U7218121455460/         X No data         Avr-UEISOW_KADOMA_1           Stream10         str/U7218121455460/         X No data         CGTipper Settings         ©           Stream11         str/U7218121455460/         X No data         DeviceTrigger Settings         ©           Stream12         str/U7218121455460/         X No data         DeviceTrigger Settings         ©                                                                                                    | Stream7       strl/17216121455460V       % Ho data       Perice       Primace ("VUEBOW_KADOM, 4<br>ArVUEDOW_KADOM, 4<br>ArVUEDOW_KADOM, 4         Stream10       strl/17216121455460V       % Ho data       • CoTingoer Settings       • • • • • • • • • • • • • • • • • • •                                                                                                    |                  |                                         | Stream6           |                    | srt//172.16.12.14:55460/  | 🔀 No data | Camera None                             | ~                        |
| Stream8         str/U7218.12.14.55460/         X No data         Panason: AVUESDW_KADOMA_1005           Stream9         str/U7218.12.14.55460/         X No data         AVUESDW_KADOMA_1005           Stream9         str/U7218.12.14.55460/         X No data         COTrigger Settings           Stream10         str/U7218.12.14.55460/         X No data         COTrigger Settings         CotexeTrigger Settings           Stream12         str/U7218.12.14.55460/         X No data         DeviceTrigger Settings         CotexeTrigger Settings                                                                                                    | StreamB str.1721.6.121455460/ X Ho data<br>Stream10 str.1721.6.121455460/ X Ho data<br>Stream11 str.1721.6.121455460/ X Ho data<br>Stream12 str.1721.6.121455460/ X Ho data<br>Stream12 str.1771.6.121455460/ X Ho data                                                                                                    |                  |                                         | Stream7           |                    | srt//172.16.12.14:55460/  | 🔀 No data | Device None                             |                          |
| Steam9         str/17218121455460/         X         No data         AV-VELS0V_AVELS0V_AVELS0VAVELS0V_AVELS0V_AVELS0VAVELS0V_AVELS0V_AVELS0V_AVELS0                                                                                                    | Stream0       srt/17216121455460/       X       No data         Stream10       srt/17218121455460/       X       No data         Stream11       srt/17218121455460/       X       No data         Stream12       srt/17216121455460/       X       No data         Stream12       srt/17216121455460/       X       No data                                                                                                    |                  |                                         | Stream8           |                    | srt//172.16.12.14:55460/  | 🔀 No data | Panasonic                               | _AW-UE80W_KADOMA_4       |
| Steam10         st/t17216121455460/         X         No data         C G7rigger Settings         C           Stream11         sr/t17216121455460/         X         No data         > DexceTrigger Settings         >           Stream12         sr/t1/2216121455460/         X         No data         > DexceTrigger Settings         >                                                                                                    | Stream 1.0 str17216.121455460/ X Ho data<br>Team 1.1 str1722.6.122465460/ X Ho data<br>Stream 1.2 str1722.8.121455460/ X Ho data<br>Stream 1.2 str1721.8.121455460/ X Ho data                                                                                                    |                  |                                         | Stream9           |                    | srt//172.16.12.14:55460/  | 🔀 No data | AW-UE150                                | W_KADOMA_1005            |
| Spream11         srt//1/2 16 12 14 55460/         X         No data         ▶ DevceTrigger Settings         ●           ⑤         Spream12         srt//1/2 16 12 14 55460/         X         No data         ●         DevceTrigger Settings         ●                                                                                                    | Stream 11 str/17216.121456460/ X No data<br>Stream 12 str/17216.121456460/ X No data                                                                                                    |                  |                                         | Stream 10         |                    | srt//172.16.12.14:55460/  | 🙁 No data | CGTrigger Settings                      | $\odot$                  |
| デー     Stream12     srt/I17216121455460V     X No data                                                                                                    | Stream12 st/l17218.1214.55.460/ X No data                                                                                                    |                  |                                         | Stream 11         |                    | srt//172.16.12.14:55460/  | 🙁 No data | DeviceTrigger Settings                  | $\odot$                  |
|                                                                                                    |                                                                                                    |                  |                                         | Stream12          |                    | srt//172 16 12 14:55460/  | No data   |                                         |                          |
|                                                                                                    |                                                                                                    |                  |                                         |                   |                    |                           |           |                                         |                          |
|                                                                                                    |                                                                                                    |                  |                                         |                   |                    |                           |           |                                         |                          |
|                                                                                                    |                                                                                                    |                  |                                         |                   |                    |                           |           |                                         |                          |
|                                                                                                    |                                                                                                    |                  |                                         |                   |                    |                           |           |                                         |                          |
|                                                                                                    |                                                                                                    |                  |                                         |                   |                    |                           |           |                                         |                          |
|                                                                                                    |                                                                                                    |                  |                                         |                   |                    |                           |           |                                         |                          |
|                                                                                                    |                                                                                                    |                  |                                         |                   |                    |                           |           |                                         |                          |
|                                                                                                    |                                                                                                    |                  |                                         |                   |                    |                           |           |                                         |                          |
|                                                                                                    |                                                                                                    |                  |                                         |                   |                    |                           |           |                                         |                          |
|                                                                                                    |                                                                                                    |                  |                                         |                   |                    |                           |           |                                         |                          |
|                                                                                                    |                                                                                                    |                  |                                         |                   |                    |                           |           |                                         |                          |

#### 「Camera」のプルダウンメニューから登録しているカメラを選択します。 すでに登録されているカメラがリスト表示されます。

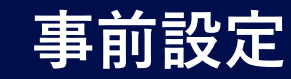

# 7.4 KAIROS Core Inputの設定 7.4.3 PTZ設定(3/4)

| 🚯 KairosCreator ( 👬 📜 👘 👘           |                                   |                           |           |                         | - 🗆 ×                            |
|-------------------------------------|-----------------------------------|---------------------------|-----------|-------------------------|----------------------------------|
| Production Settings Tools View Help |                                   |                           |           |                         |                                  |
| SETUP System<br>Settings            | Input Output<br>Settings Settings | System<br>Info            |           |                         | 3%                               |
| Category                            | Inputs                            |                           |           | Parameter Wew           | ^                                |
| Streaming                           | Stream1 1920x1                    |                           | 🧭 Ok      | Stream1 Settings        | <u> </u>                         |
|                                     | Stream2                           | srt//172.16.12.14:55460/  | 🙁 No data | ► TailvTrigger Settings |                                  |
|                                     | Stream3                           | srt//172.16.12.14:55460/  | 🙁 No data | ✓ PtzTrigger Settings   |                                  |
|                                     | Stream4                           | srt//172.16.12.14:55460/  | 🔀 No data | Status                  | 📀 ок                             |
|                                     | Stream5                           | srt//172.16.12.14:55460/  | 🔀 No data | Protocol                | Panasonic - HD/4K Integrated Cam |
|                                     | Stream6                           | srt//172.16.12.14:55460/  | 🔀 No data | Camera                  | Panasonic_AW-UE80W_KADOMA_       |
|                                     | Stream7                           | srt://172.16.12.14:55460/ | 🔀 No data | Device                  | AW-UE80 🗸                        |
|                                     | Stream8                           | srt//172.16.12.14:55460/  | 🔀 No data |                         | Device delect                    |
|                                     | Stream9                           | srt//172.16.12.14:55460/  | 🙁 No data | VtrController Setting   | s D                              |
|                                     | Stream 10                         | srt://172.16.12.14:55460/ | 🙁 No data | CGTrigger Settings      |                                  |
|                                     | Stream11                          | srt//172.16.12.14:55460/  | 🔀 No data | DeviceTrigger Setting   | igs 💽                            |
|                                     | Stream 12                         | srt//172.16.12.14:55460/  | 🔀 No data |                         |                                  |
|                                     |                                   |                           |           |                         |                                  |
|                                     |                                   |                           |           |                         |                                  |
|                                     |                                   |                           |           |                         |                                  |
|                                     |                                   |                           |           |                         |                                  |
|                                     |                                   |                           |           |                         |                                  |
|                                     |                                   |                           |           |                         |                                  |
|                                     |                                   |                           |           |                         |                                  |
|                                     |                                   |                           |           |                         |                                  |
|                                     |                                   |                           |           |                         |                                  |
|                                     |                                   |                           |           |                         |                                  |
|                                     |                                   |                           |           |                         | S                                |

「PtzTrigger Settings」のスイッチを有効にします。 「Device」には該当する機種が自動的に記載され、 「Status」がOKとなります。

# 7.4.3 PTZ設定(4/4)

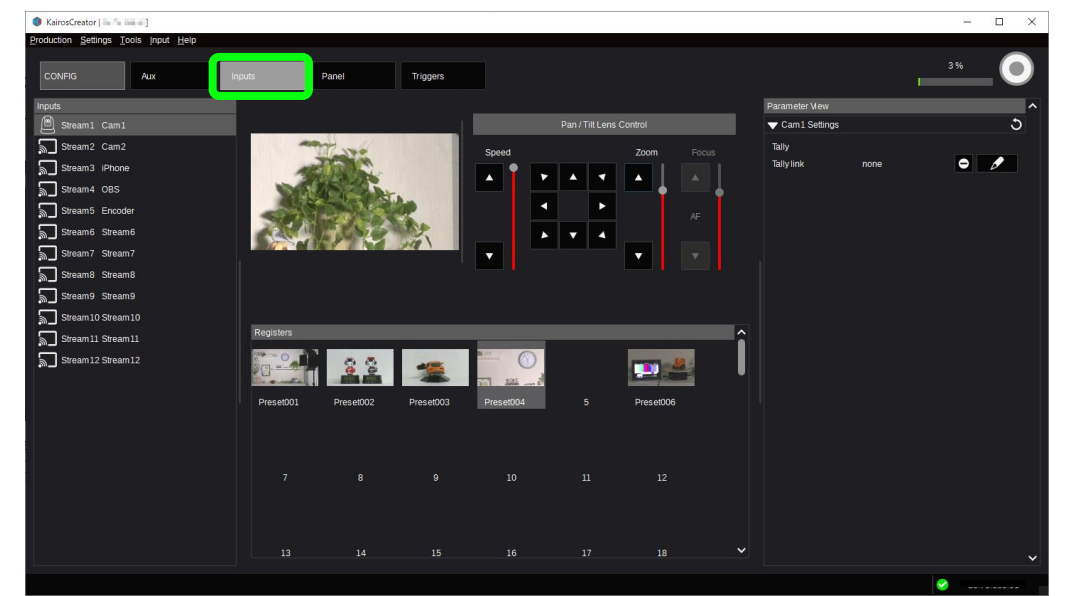

#### PTZを設定したリモートカメラは、「CONFIG」>「Inputs」にて Pan/Tilt/Zoom制御が可能となります。

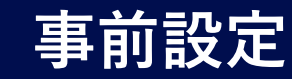

# 7.5 KAIROS Core AUXの設定 7.5.1 AUX出力名の設定(1/2)

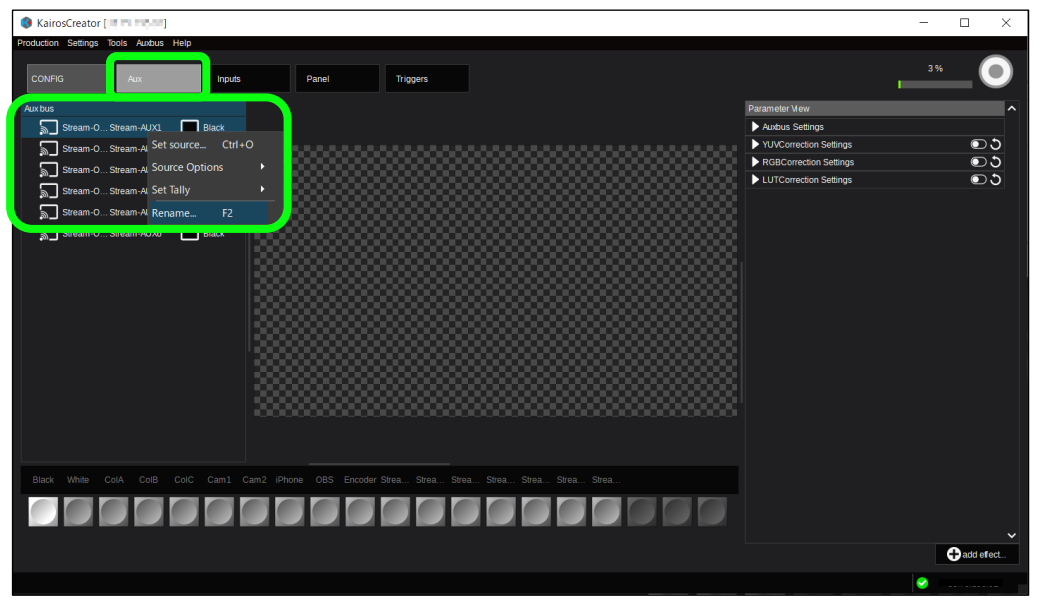

「CONFIG」>「AUX」を選択し、AUX出力の設定をします。 設定対象のAUXを右クリックして、「Rename.. F2」を選択します。

# 7.5.1 AUX出力名の設定(2/2)

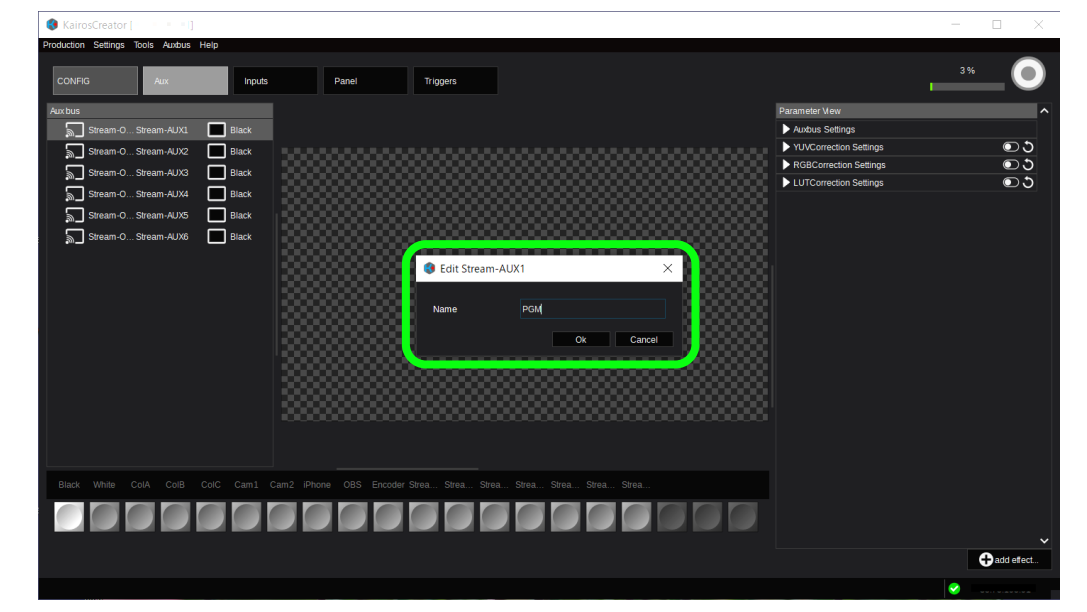

AUX出力名を入力します。この例では「PGM」としています。

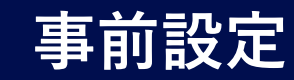

# 7.5 KAIROS Core AUXの設定 7.5.2 AUX出力映像設定(1/3)

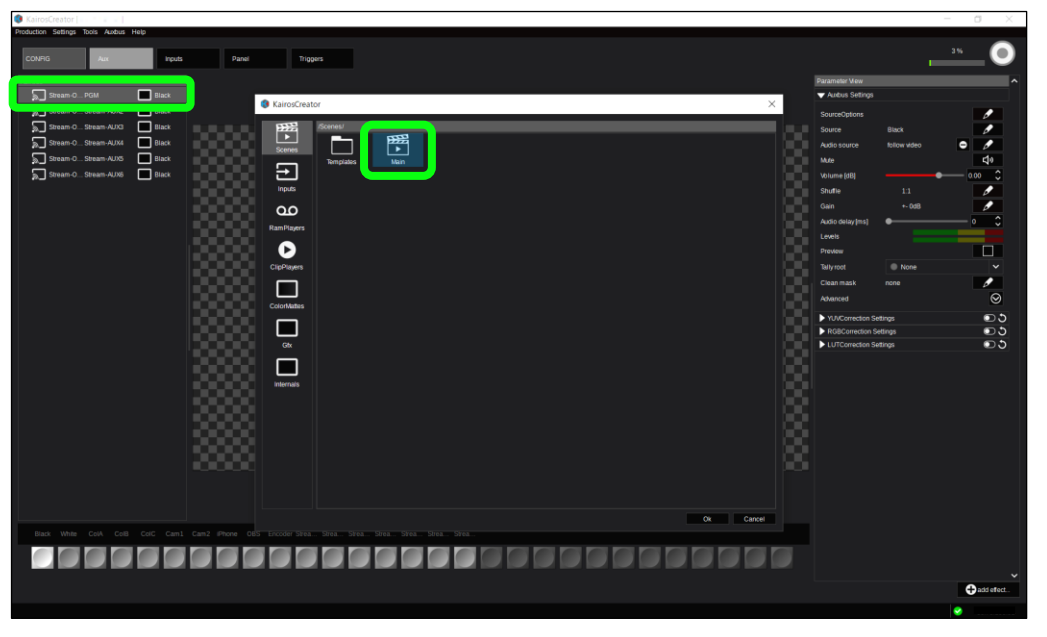

AUX1の項目をダブルクリック、もしくは画面右のAuxbus Settingsで 「Source」の鉛筆マークをクリックすると、ウインドウが表示されます。 AUX1に割り当てる信号を選択して、「Ok」をクリックします。 この例ではScenesのMainを選択します。

# 7.5.2 AUX出力映像設定(2/3)

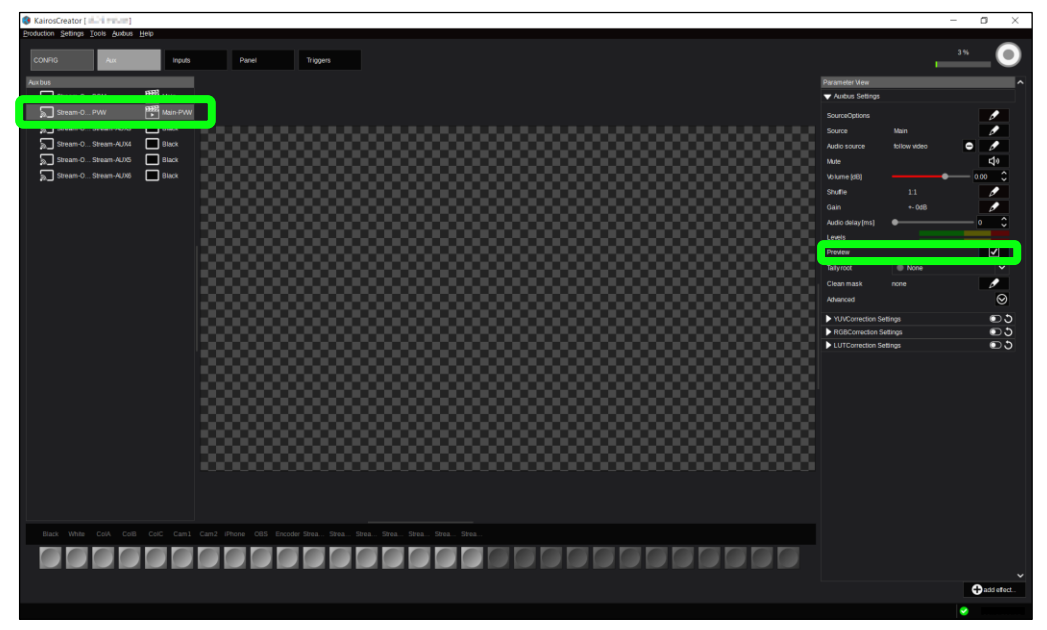

同様にAUX2にPVWを設定します。 画面右のAuxbus SettingsにあるPreview項目のボックスに チェックを入れたあと、AUX2にScenesのMainを割り当てると 「MainPVW」と表示されます。

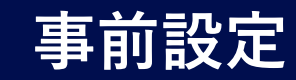

# 7.5 KAIROS Core AUXの設定 7.5.2 AUX出力映像設定(3/3)

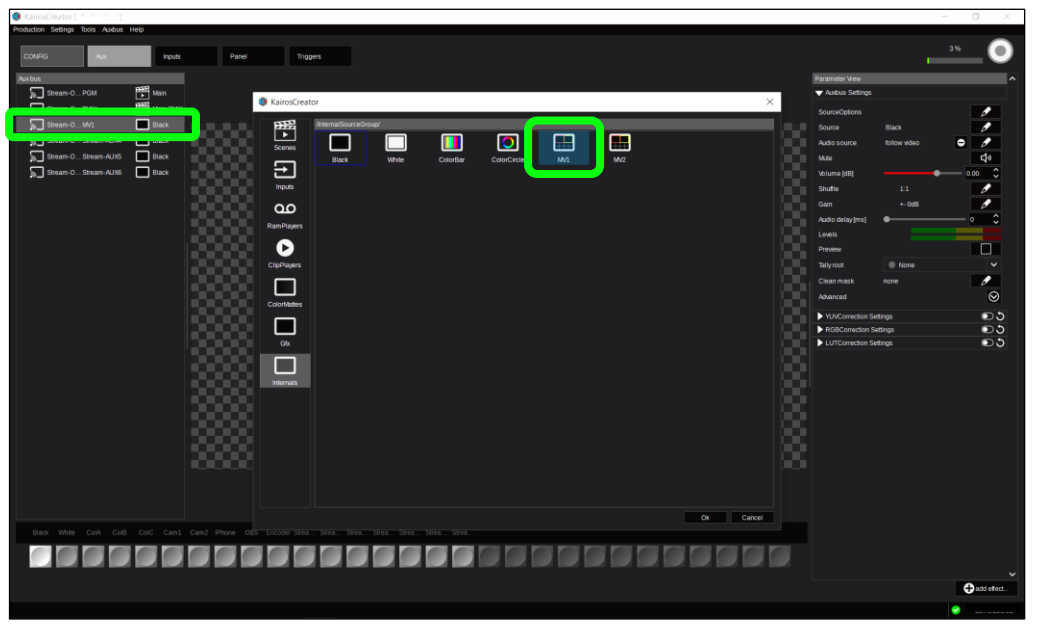

AUX3にMV1(マルチビューワー1)を設定します。 InternalsでMV1を選択します。 他のAUXも同様に設定していきます。

# 7.5.3 AUX出力音声設定(1/2)

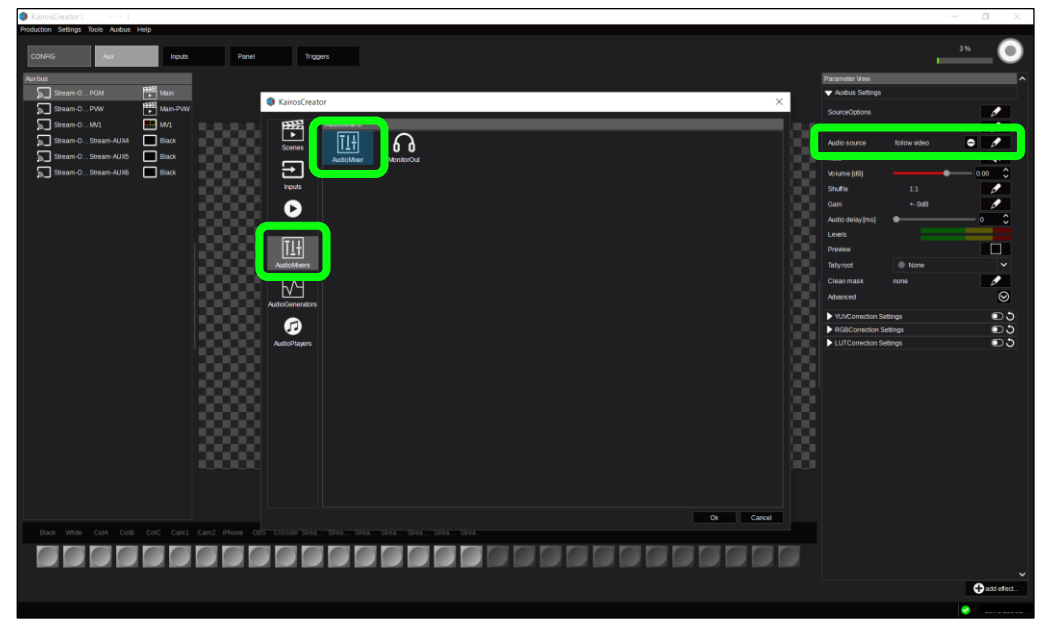

Auxbus Settingsで「Audio source」の鉛筆マークをクリックすると ウインドウが表示されます。

Audio sourceにAudio Mixerを選ぶと、Audio MixerのMaster 出力が割り付けられます。

他のAUXも同様に設定していきます。

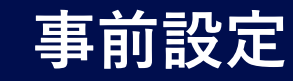

# 7.5 KAIROS Core AUXの設定 7.5.3 AUX出力音声設定(2/2)

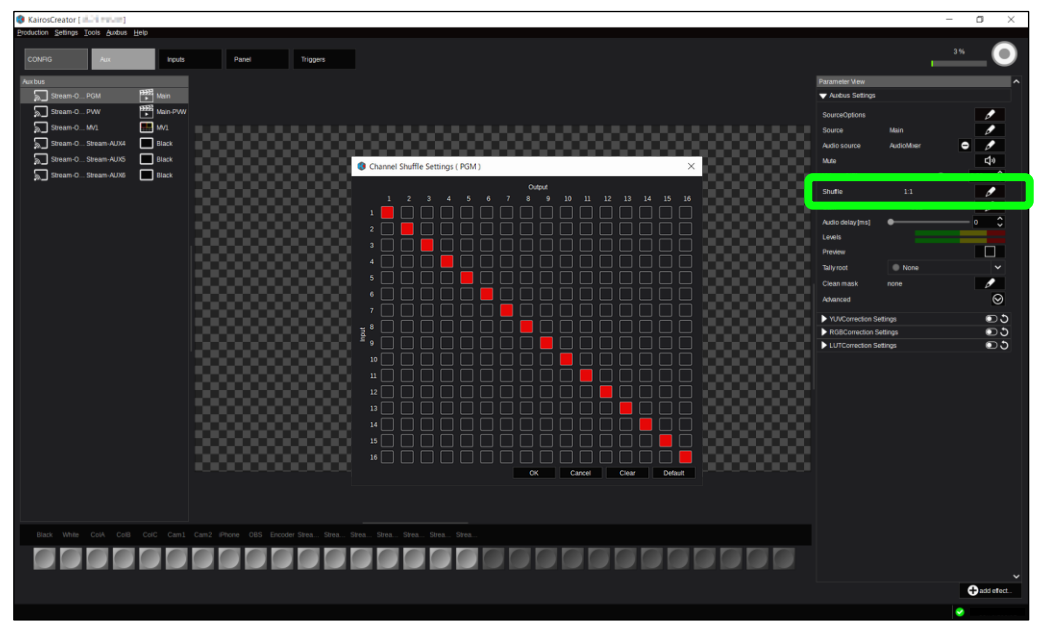

Auxbus Settingsで「Shuffle」の鉛筆マークをクリックするとウイン ドウが表示されます。

Audio MixerのMasterから出力したいチャネルを設定します。

# 7.5.4 KAIROS Core AUX出力の確認

## <Streaming Player側の操作>

| Streamin | ig Player |        |                                  |        |                |       |
|----------|-----------|--------|----------------------------------|--------|----------------|-------|
| ۵ (      | ?!        |        |                                  |        | Streaming Play | rer 🕒 |
|          | Stream    | m List |                                  |        |                |       |
|          | Refresh   |        | Status: Success - List count: 3. |        |                |       |
|          | Status    |        | Name 🔺                           | Туре   | Model          |       |
|          |           |        | Panasonic_AW-UE80W_KADOMA_4T2F   | DEVICE | AW-UE80W       |       |
|          |           | •      | a-core-MV1                       | KAIROS | Kairos         |       |
|          |           |        | a-core-PGM                       | KAIROS | Kairos         |       |
|          |           |        |                                  |        |                |       |
|          |           |        |                                  |        |                |       |
|          |           |        |                                  |        |                |       |
|          |           |        |                                  |        |                |       |
|          |           |        |                                  |        |                |       |

Streaming Playerを起動し、設定した出力が再生できることを確認します。すでに起動している場合は、画面内「Refresh」をクリックします。

再生ボタン▶をクリックすると再生映像のウインドウが表示されるます。 ここではAUXのStream-Out3に割り当てたMV1の出力を確認しています。

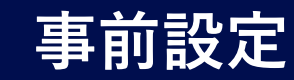

# 7.6 Scenesの設定

7.6.1 Kairos CreatorのScenes作成 (1/8)

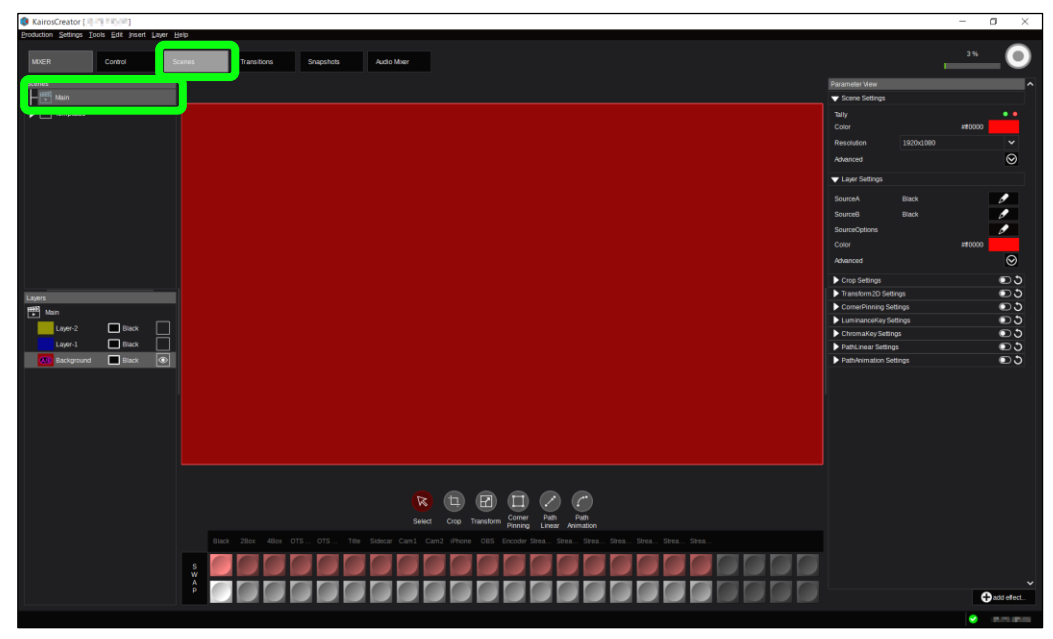

「MIXER」>「Scenes」を選択します。 例として画面左のScenes Mainを選び、ここでシーン作成をします。

# 7.6.1 Kairos CreatorのScenes作成 (2/8)

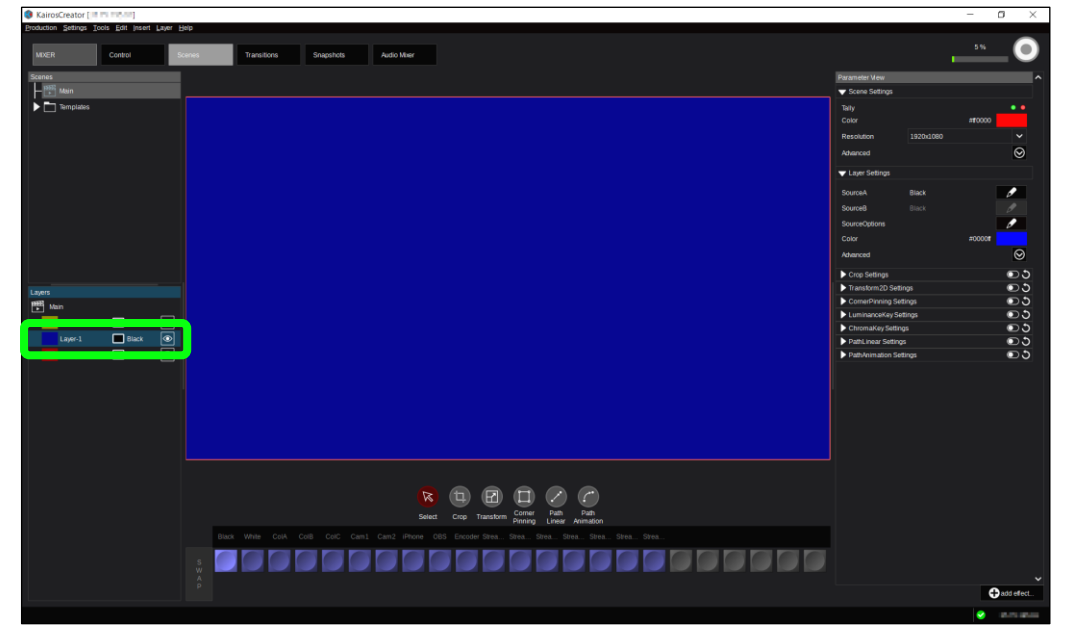

Layersで「Layer-1」を選択、ボックスをクリックすると∞のマークが付き Layer-1の状態が可視化されます。

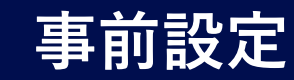

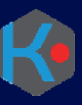

# 7.6 Scenesの設定

7.6.1 Kairos CreatorのScenes作成 (3/8)

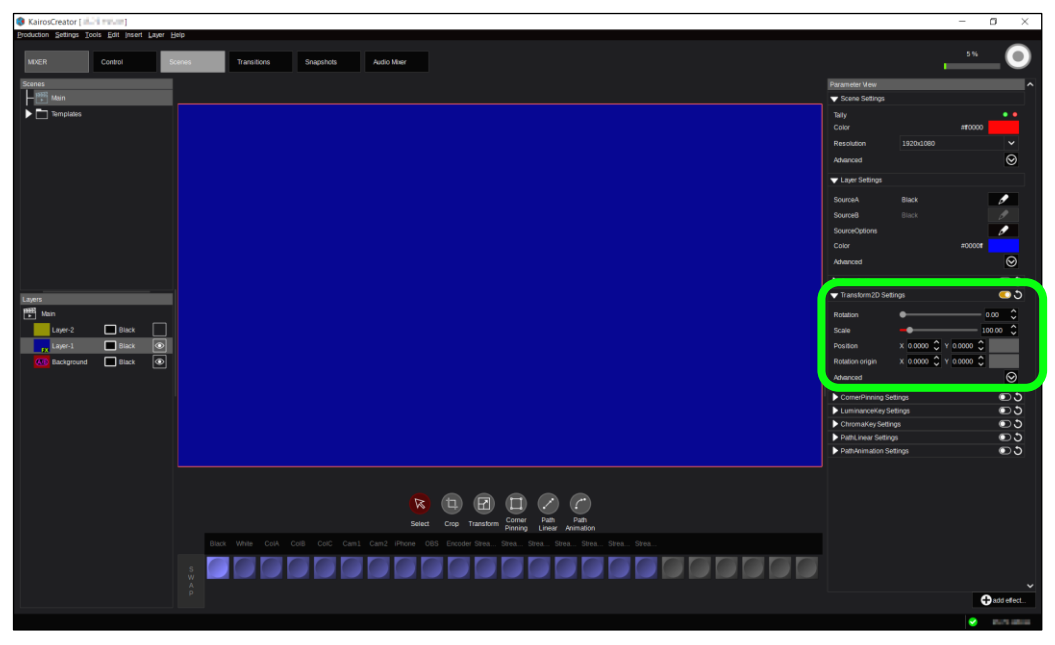

例として、Transform機能でシーンを作成します。画面右の Parameter Viewで「▶Transform 2D Settings」の右端のスラ イドボタンをクリックして機能を有効にします。また、「▶」をクリックすると 詳細が展開されます。

# 7.6.1 Kairos CreatorのScenes作成 (4/8)

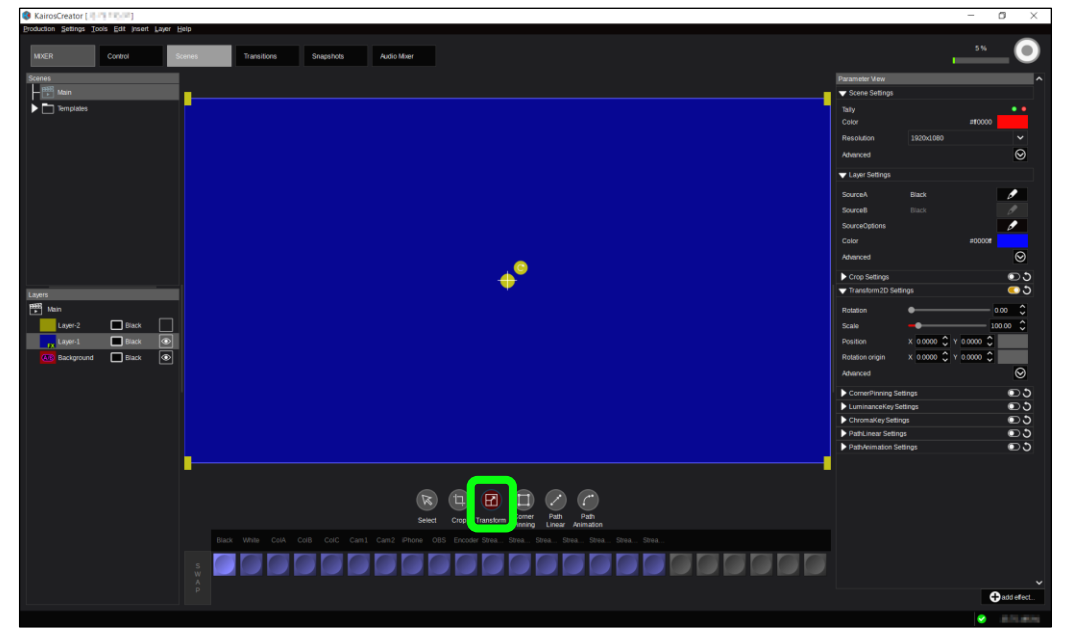

画面中央下の「Transform」マークをクリックすると編集モードになります。
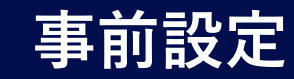

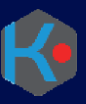

## 7.6 Scenesの設定

7.6.1 Kairos CreatorのScenes作成 (5/8)

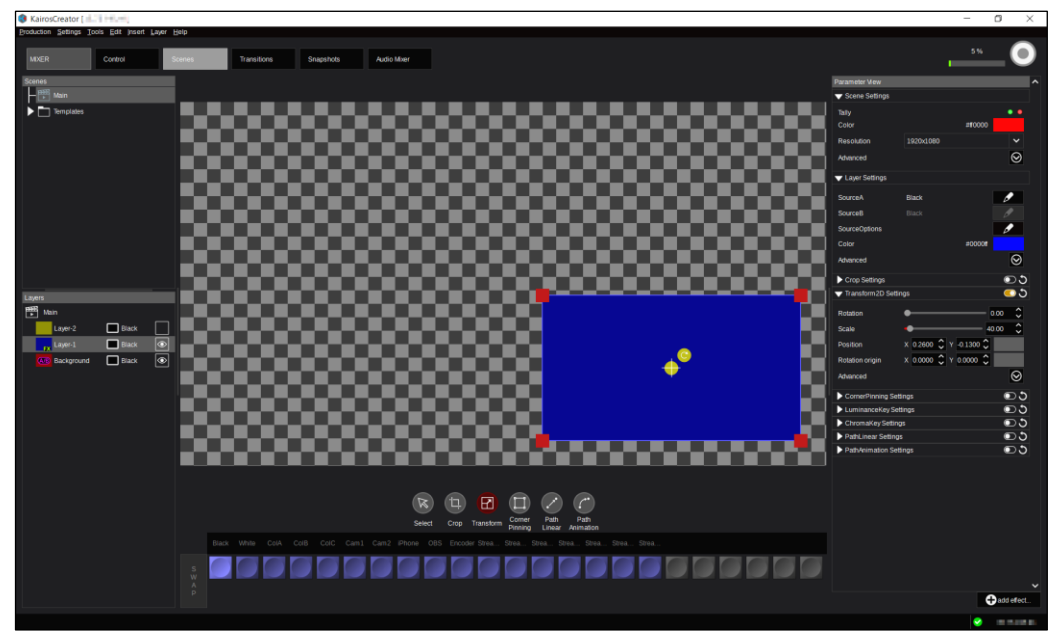

マウスで画面をつまんで形の変更、移動、回転が可能です。必要があれば同様にLayer-2も作成していきます。

## 7.6.1 Kairos CreatorのScenes作成 (6/8)

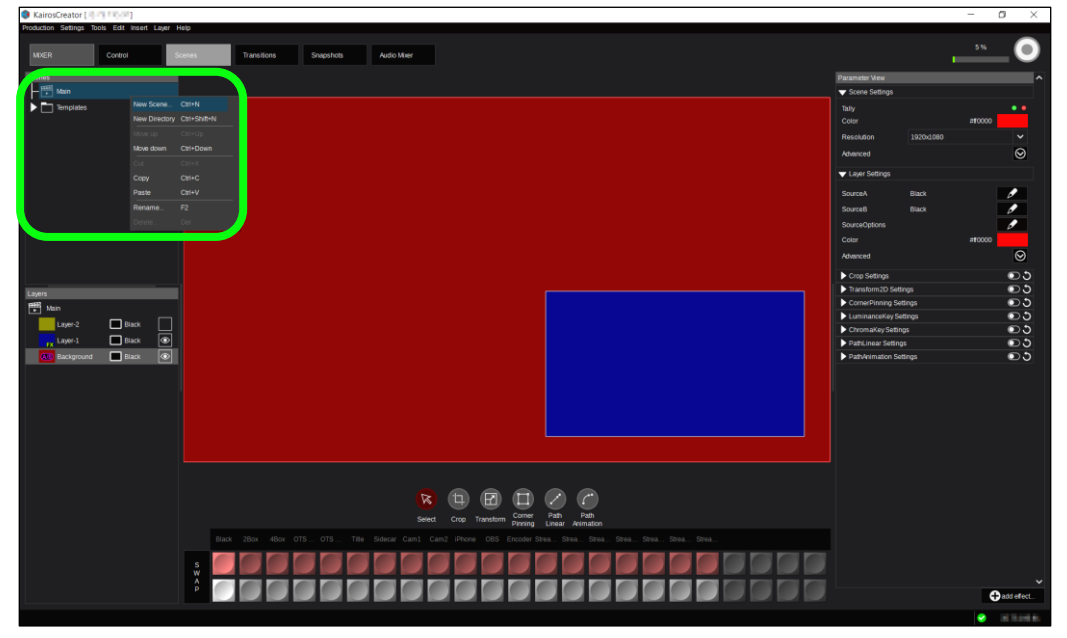

新たにシーンを作成する場合は画面左上の「Scenes」を右クリック して「New Scene」を選択します。

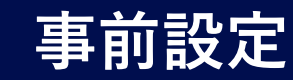

### 7.6 Scenesの設定

7.6.1 Kairos CreatorのScenes作成 (7/8)

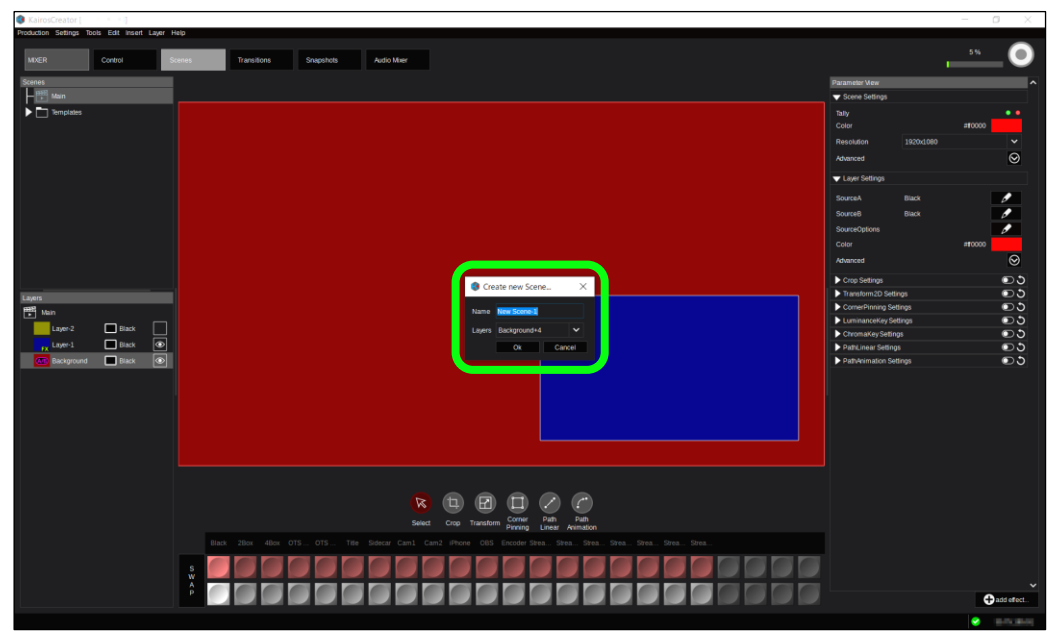

シーンの名前を決めます。

「Layers」で作成するシーンのレイヤー数も選択することができます。

## 7.6.1 Kairos CreatorのScenes作成 (8/8)

| KairosCreator [ 1 1 1 1 1 1 1 1 1 1 1 1 1 1 1 1 1 1                                       |                     | - o ×                                   |
|-------------------------------------------------------------------------------------------|---------------------|-----------------------------------------|
| Broduction Settings Icols Edit Insett Laver Help                                          |                     |                                         |
| MXER Control Series Transitions Strapstods Audio Meer                                     |                     | O                                       |
| Scanes                                                                                    | Parameter View      | ^                                       |
| - Pit Man                                                                                 | V Scene Settings    |                                         |
|                                                                                           | Tally               |                                         |
| 195 <sup>1</sup> New Scene-1                                                              | Color               | #00#00                                  |
|                                                                                           | Resolution          | 1920x1080                               |
|                                                                                           | Advanced            | Ø                                       |
|                                                                                           | ↓ Layer Settings    |                                         |
|                                                                                           | SarceA              | Black                                   |
|                                                                                           | Sourcell            | Black                                   |
|                                                                                           | SourceOptions       |                                         |
|                                                                                           | Color               | #00#00                                  |
|                                                                                           | Advanced            | Ø                                       |
|                                                                                           | Cros Settings       |                                         |
|                                                                                           | Transform2D Settin  | ∎<br>জা ি হ                             |
| Lages                                                                                     | CornerPinning Set   | ngs වෙර                                 |
|                                                                                           | LuminanceKey Set    | ngs වෙර                                 |
|                                                                                           | ChromaKey Setting   | s 🖸 🖸                                   |
|                                                                                           | PathLinear Settings | <u></u>                                 |
|                                                                                           | PathAnimation Set   | ngs UG                                  |
|                                                                                           |                     |                                         |
| CC Background Black                                                                       |                     |                                         |
|                                                                                           |                     |                                         |
|                                                                                           |                     |                                         |
|                                                                                           |                     |                                         |
|                                                                                           |                     |                                         |
|                                                                                           |                     |                                         |
|                                                                                           |                     |                                         |
| Final Comp Path Path                                                                      |                     |                                         |
| Sees. Crup Hanskillin Pinang Linear Animation                                             |                     |                                         |
| Back Write CelA. ColB. ColC. Cam1. Can2. Phone OBS. Encoder Stea Stea Stea Stea Stea Stea |                     |                                         |
|                                                                                           |                     |                                         |
|                                                                                           |                     | ~                                       |
|                                                                                           |                     | 🕂 add effect                            |
|                                                                                           |                     | R 16 R 16 R 16 R 16 R 16 R 16 R 16 R 16 |

新しいシーンが追加されます。

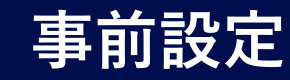

## 7.7 Audio Mixerの設定

## 7.7.1 Audio Mixer 入力設定

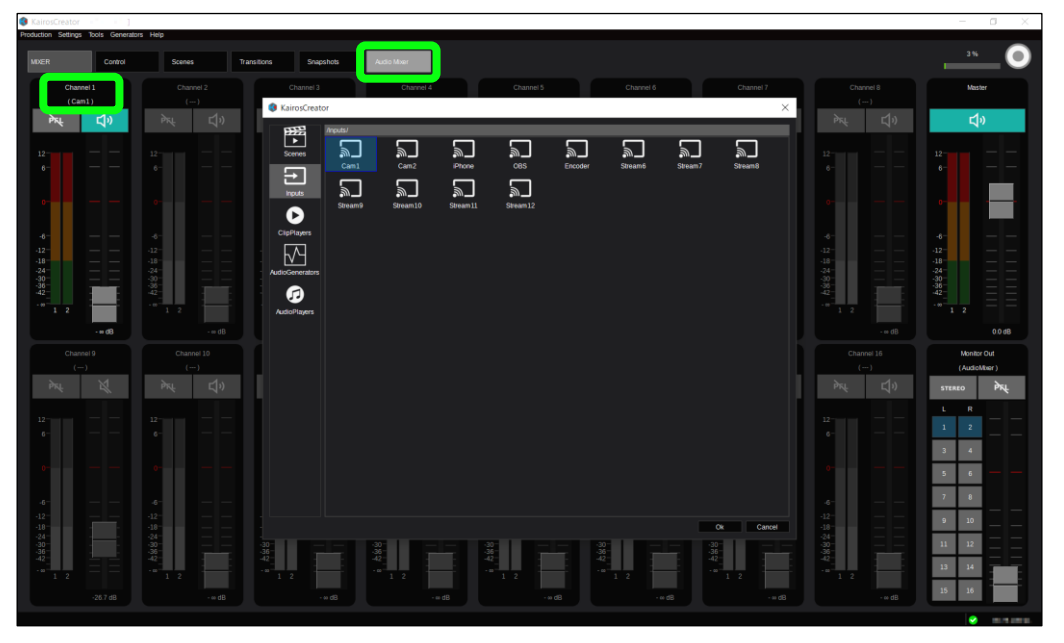

「MIXER」>「Audio Mixer」 を選択します。

設定するフェーダー上で右クリックし、「Set Source」を選択すると、ソース 選択のウインドウが表示されます。

フェーダーに割り付けたい入力を選択します。例としてCam1(Stream1) を選択しています。「Rename」でチャンネル名称が変更できます。

## 7.7.2 Audio Mixer CH設定

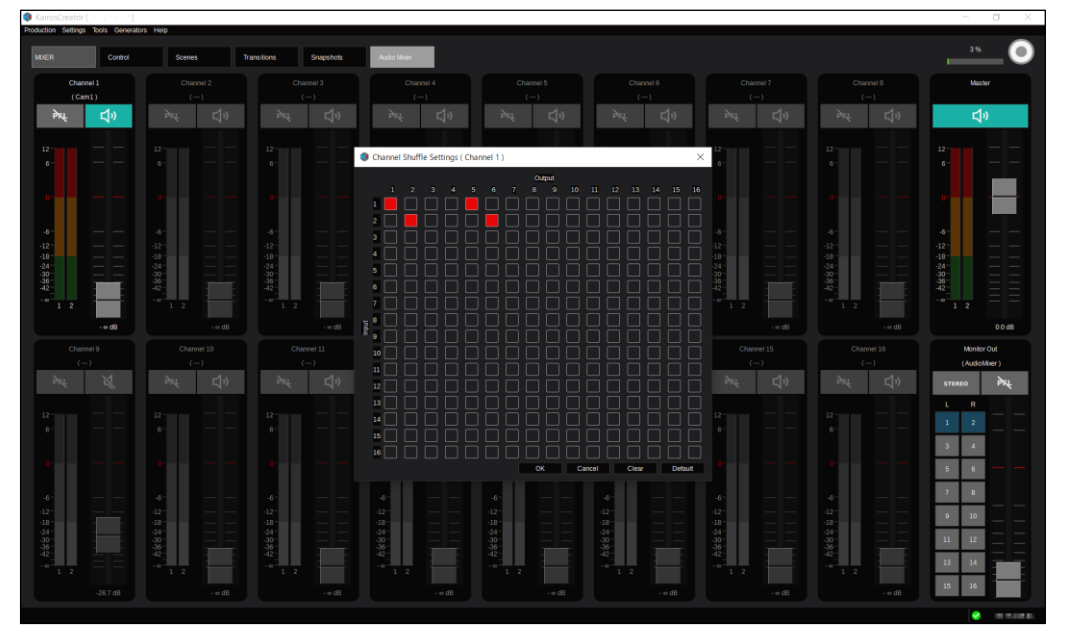

設定するフェーダー上で右クリックし、「Channel Shuffle」を選ぶと、チャ ネル設定のウインドウが表示されます。 入力の音声チャネルを、Master出力のチャネルに割り付けます。出力さ せたいチャネルをクリックして赤く反転させ設定します。 他の入力も同様に設定していきます。

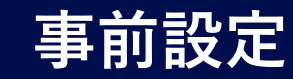

# 7.8 Kairos Core Outputの設定 7.8.1 ビットレートの設定(1/2)

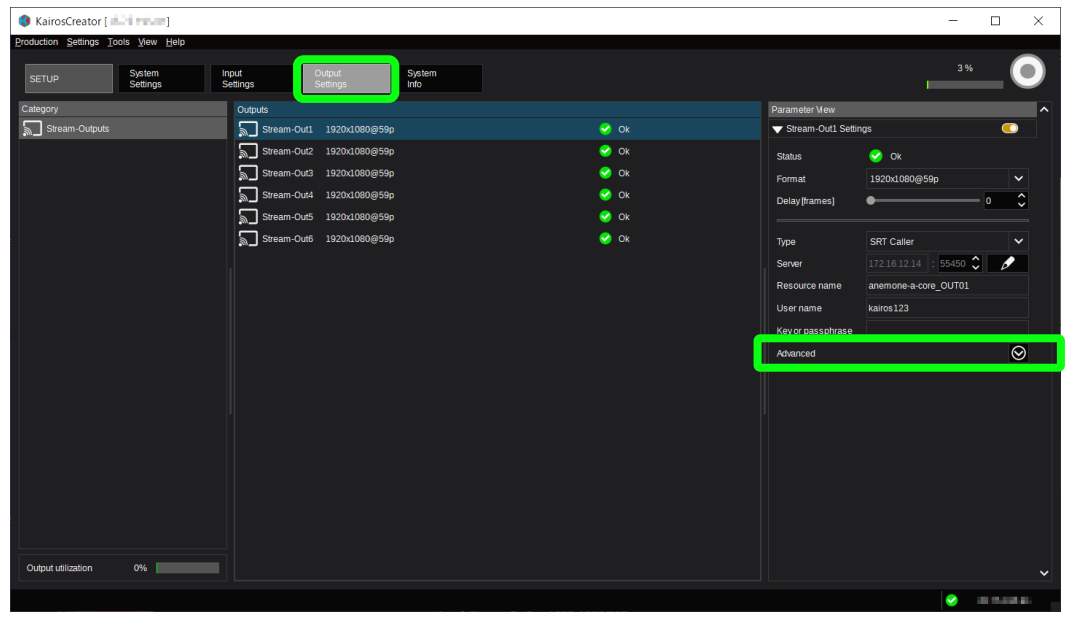

「SETUP」>「Output Settings」を選択します。 設定対象となる出力をクリックし、Advancedの②をクリックします。

| KairosCreator [                     |                                               |      |                      | - 🗆 ×                |
|-------------------------------------|-----------------------------------------------|------|----------------------|----------------------|
| Production Settings Tools View Help |                                               |      |                      |                      |
| SETUP System<br>Settings            | Input Output System<br>Settings Settings Info |      |                      | 3%                   |
| Category                            | Outputs                                       |      | Parameter Mew        | ^                    |
| Stream-Outputs                      | Stream-Out1 1920x1080@59p                     | S OK | Stream-Out1 Settings |                      |
|                                     | Stream-Out2 1920x1080@59p                     | 😔 ОК | Status 📀             |                      |
|                                     | Stream-Out3 1920x1080@59p                     | S OK | Format 192           | 20x1080@59p 🗸        |
|                                     | Stream-Out4 1920x1080@59p                     | S OK | Delay (frames)       | • \$                 |
|                                     | Stream-Out5 1920x1080@59p                     | 😔 Ok |                      |                      |
|                                     | Stream-Out6 1920x1080@59p                     | S Ok | Type SR              | T Caller 🗸 🗸         |
|                                     |                                               |      | Server 172           | 16.12.14 : 55450 🗘 🥒 |
|                                     |                                               |      | Resource name ane    | mone-a-core_OUT01    |
|                                     |                                               |      | User name kair       | os123                |
|                                     |                                               |      | Key or passphrase    |                      |
|                                     |                                               |      | Advanced             | $\otimes$            |
|                                     |                                               |      | Bitrate (Mb/s) 1     | 6 Mb/s 🗸             |
|                                     |                                               |      | GOP size 1           | sec. 🗸 🗸             |
|                                     |                                               |      | Intra refresh 2      | 0 frames 🗸 🗸         |
|                                     |                                               |      | Bitrate control C    | BR 🗸                 |
|                                     |                                               |      | Audio S              | Stereo               |
|                                     |                                               |      | Audio bitrate 4      | 8 kbps/ch 🗸          |
|                                     |                                               |      | Audio channel layout | ch/stream            |
|                                     |                                               |      | TTL limit 6          | 4 🗘                  |
| Output utilization 0%               |                                               |      |                      |                      |
|                                     |                                               |      |                      |                      |
|                                     |                                               |      |                      |                      |

### 7.8.1 ビットレートの設定(2/2)

Bitrate[Mb/s]で映像の配信ビットレートを選択します。 Audio bitrateで音声の配信ビットレートを選択します。

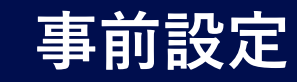

7.9 Kairos Creatorの設定保存

## 7.9.1 Productionファイル(.appl)の保存(1/2)

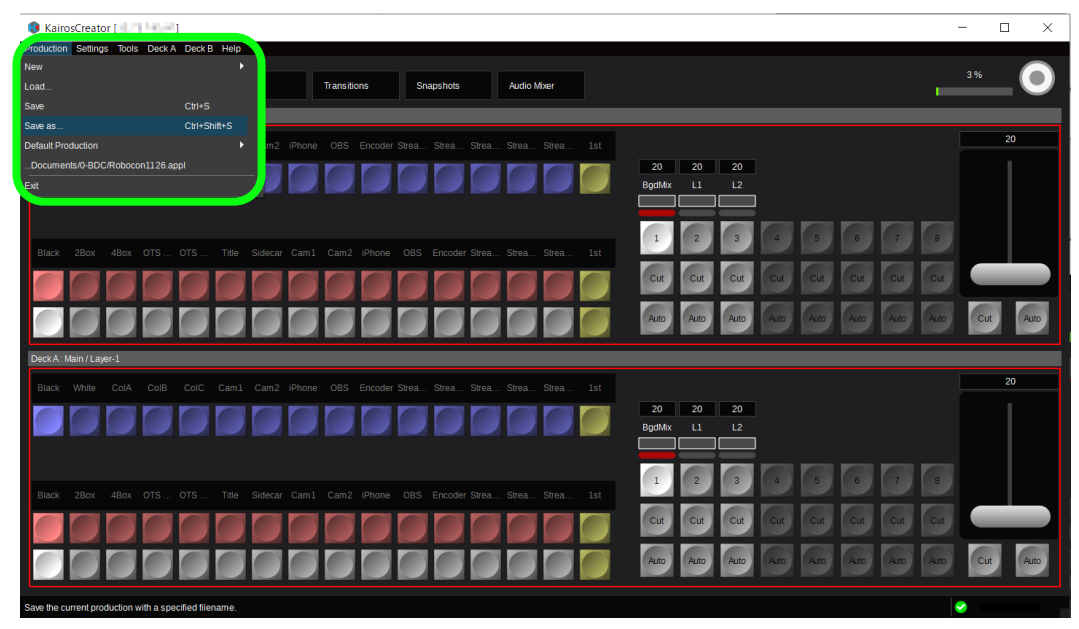

Kairos Creator左上の「Production」をクリックします。 プルダウンメニューの「Save」または「Save as...」を選択します。 ファイル名を設定して、ファイルを保存します。

Productionファイル(.appl)を保存した際、クラウド上のKAIROS Coreにも設定が保存されます。

# 7.9.1 Productionファイル(.appl)の保存(2/2)

| 💔 KairosCreator [      |                                  |                   |                    |                |             |
|------------------------|----------------------------------|-------------------|--------------------|----------------|-------------|
| Production Settings To | ools Deck <u>A</u> Deck <u>B</u> | <u>H</u> elp      |                    |                |             |
| MIXER                  |                                  |                   |                    |                |             |
| MIXER                  | Control                          | Scenes            | Transitions        | Snapshots      | Audio Mixer |
| MULTIVIEWER            | Live View                        | Layout            |                    |                |             |
| MACROS                 | Control                          | Apps              |                    |                |             |
| MEDIA                  | Stills                           | Ram Player        | Audio Player       | Clip Player    |             |
| SOURCES                | FxInputs                         | Color Mats        | Painter            |                |             |
| CONFIG                 | Ашх                              | Inputs            | Panel              | Triggers       |             |
| SETUP                  | System<br>Settings               | Input<br>Settings | Output<br>Settings | System<br>Info |             |

Productionファイルは、上記の図の緑枠内を保存します。 (「SETUP」タイルで設定される項目以外)

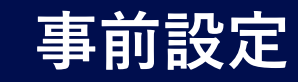

7.9 Kairos Creatorの設定保存

## 7.9.2 Environmentファイル(.env)保存(1/2)

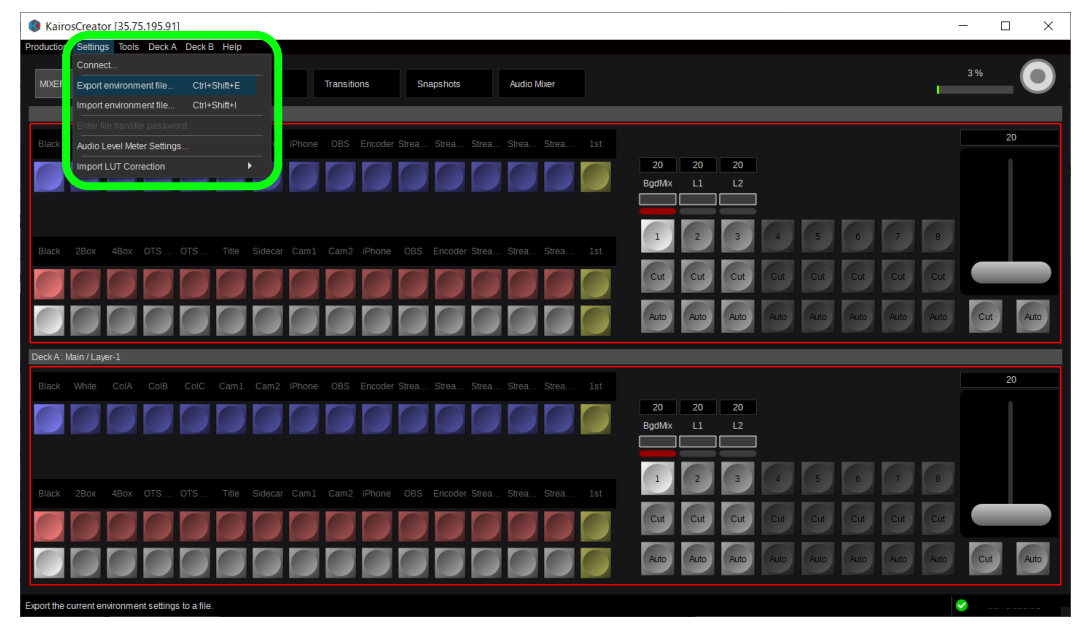

Kairos Creator左上の「Settings」をクリックします。 プルダウンメニューの「Export environment file...」を選択します。 ファイル名を設定して、ファイルを保存します。

Environmentファイル(.env)を保存した際、クラウド上のKAIROS Coreにも設定が保存されます。

## 7.9.2 Environmentファイル(.env)保存(2/2)

| SairosCreator         |                                  |                   |                    |                |             |
|-----------------------|----------------------------------|-------------------|--------------------|----------------|-------------|
| Production Settings T | ools Deck <u>A</u> Deck <u>B</u> | <u>H</u> elp      |                    |                |             |
| MIXER                 |                                  |                   |                    |                |             |
| MIXER                 | Control                          | Scenes            | Transitions        | Snapshots      | Audio Mixer |
| MULTIVIEWER           | Live View                        | Layout            |                    |                |             |
| MACROS                | Control                          | Apps              |                    |                |             |
| MEDIA                 | Stills                           | Ram Player        | Audio Player       | Clip Player    |             |
| SOURCES               | FxInputs                         | Color Mats        | Painter            |                |             |
| CONFIG                | Ацх                              | Inputs            | Panel              | Triggers       |             |
| SETUP                 | System<br>Settings               | Input<br>Settings | Output<br>Settings | System<br>Info |             |

Settingsファイルは、「SETUP」タイルで設定される「Input Settings」 「Output Settings」項目を保存します。 「SETUP」タイルで設定される「System Settings」は、Production ファイル、Settingsファイルのどちらにも含まれていません。クラウド上の KAIROS Coreにのみ保存されています。

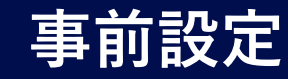

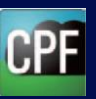

#### 8.テスト配信

KAIROSクラウドプラットフォームのSTREAM HUB設定、およびKAIROS Coreでのシーン作成や入出力設定等ができましたら、 KairosクラウドからYoutubeへのテスト配信を行います。

8.1 配信プラットフォームへの配信確認(1/2) <KAIROSクラウドプラットフォーム側の操作>

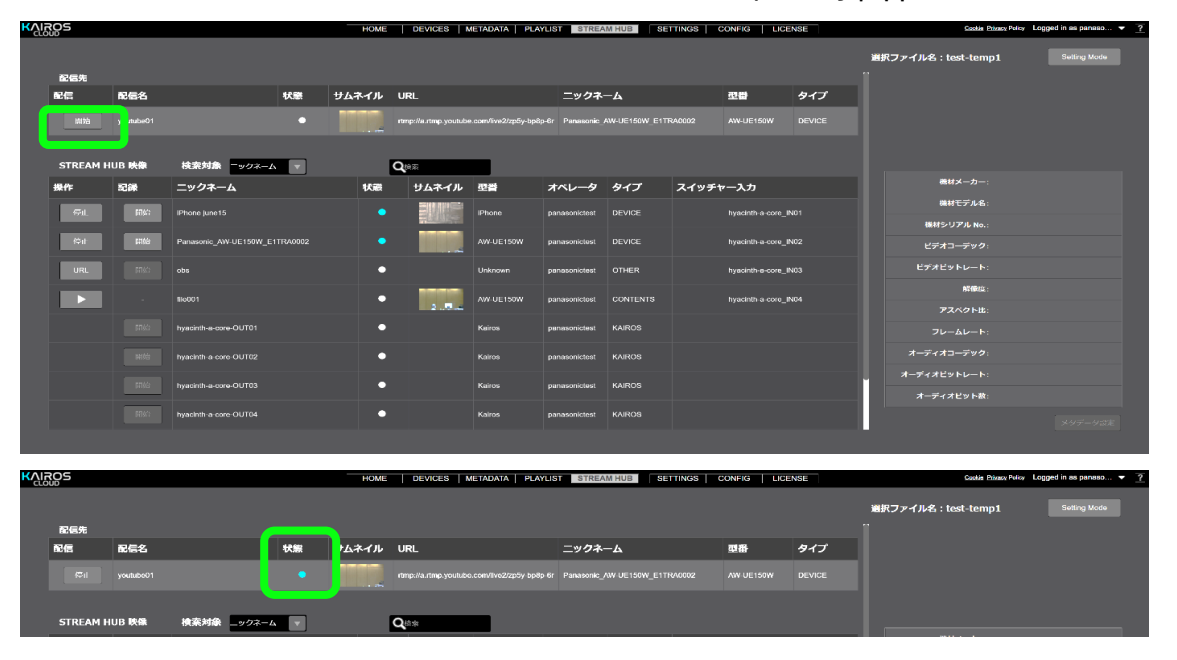

KAIROSクラウドプラットフォームで、「STREAM HUB」のOperator Mode画面を表示します。

配信先「開始」をクリックして、「OK」をクリックすると配信を開始します。 配信が開始されると、状態表示が水色点灯になります。 8.1 配信プラットフォームへの配信確認(2/2)<br/><配信プラットフォーム側の操作>

| = 🕨 Studio                                                                             |                                                                                                    |                                     |                                                      |                                        |          |   |                                                     | ライブ配信を終了                                                                |                           |
|----------------------------------------------------------------------------------------|----------------------------------------------------------------------------------------------------|-------------------------------------|------------------------------------------------------|----------------------------------------|----------|---|-----------------------------------------------------|-------------------------------------------------------------------------|---------------------------|
| (m)<br>③<br>章<br>·<br>·<br>·<br>·<br>·<br>·<br>·<br>·<br>·                             | 圆4手术仁良好                                                                                                    | 94<br>77:<br>77:<br>81:<br>86:<br>0 | トル<br>のライ<br>ッターテイメン<br>イバシー<br>非公開<br>戦略者数 高計価<br>0 | <b>ブ配信</b><br>ト<br>*                   | RX.      | Ŀ | チャット ><br>チャットへよ:<br>でなどそれに、<br>ドラインを着て<br>い。<br>評細 | ンニ(1 ご目身の <i>月 - 4 (</i><br>YeuTube のコミュ <sub>ー</sub> タ<br>74 ることを知れないで | :<br>155-8<br>1 BA<br>4 E |
| <b>ライブ配信の</b><br>ストリーム:<br>ストリームキー<br>Default stree<br>ストリームキー                         | <ul> <li>アナリティクス ス</li> <li>キー</li> <li>冬田県</li> <li>m key (RTMP、可変)</li> <li>(1シコータにおり(0))</li> <li>(2)</li> </ul> | トリームの状態                             | •<br>コピー                                             | その他の設定<br>DVR を有効にする<br>360*動画         | ••<br>•= |   |                                                     |                                                                         |                           |
| ストリーム URL<br>合 rump://a<br>バックアップ リ<br>合 rump://b<br>.J.r. YouTube<br>ライブ配信の<br>の 道常のの | rtmp.youtube.com/live2<br>ーパーの URL<br>IIIな主が出来のために、ITMER 6 サポート・<br>D2種種 ⑦                                          |                                     | ⊐ť-<br>⊐ť-                                           | 25500000000000000000000000000000000000 | •=<br>•= |   |                                                     |                                                                         |                           |
|                                                                                        |                                                                                                    |                                     |                                                      |                                        |          | 8 | メッセージを入。<br>止                                       |                                                                         |                           |

配信プラットフォームで配信状況を確認します。Youtube Studioで「接続 状態は非常に良好」の状態表示をご確認ください。

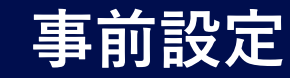

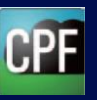

#### 9. SRT通信状態の確認

KairosクラウドのSTREAM HUBでは、SRTストリーミングの通信状態を確認することができます。カメラからのストリーミング入力やStreaming Playerのストリーミング再生などのSRT通信状態の確認方法と調整方法について説明します。(RTMPの確認はできません)

## 9.1 SRTストリーミングの通信状況確認(1/2)

|          |          | н                | OME DEV  | ICES METAL      | data   playli     | STREAM HU    | B      | TINGS CONF  | IG LICENSE     | Costie Privacy Policy  | Logged in as dahliatest 👻   |
|----------|----------|------------------|----------|-----------------|-------------------|--------------|--------|-------------|----------------|------------------------|-----------------------------|
|          |          |                  |          |                 |                   |              | 選択:    | ファイル名:      | n is firm , if |                        | Setting Mode                |
| 配信先      |          |                  |          |                 |                   |              |        |             |                |                        |                             |
| 配信       | 配信名      | 状態               | サムネイル    | URL             |                   | ニックネーム       |        | 型番          | タイプ            |                        |                             |
|          | Youtube  |                  |          | rtmp://a.rtmp.y | routube.com/live2 |              |        |             |                |                        |                             |
|          |          |                  |          |                 |                   |              |        |             |                |                        |                             |
| STREAM I | HUB 映像   | 検索対象 ニックネーム      | T        | Qua             |                   |              |        |             |                |                        |                             |
| 操作       | 記録       | ニックネーム           | 状態       | サムネイル           | 型番                | オペレータ        | タイプ    | スイッチ        | የ እታ           | 機材メーカー:                |                             |
|          |          | AW-UE100W        | •        |                 | AW-UE100W         | dahliatest   |        | dahlia      | a-core IN02    | 機材モデル名                 |                             |
|          |          |                  |          |                 |                   |              |        |             |                | 機材シリアル No.:            |                             |
|          |          | iphone1          | •        |                 | Phone             | dahliatest   |        | dahlia      | -a-core_IN05   | ビデオコーデック               |                             |
|          |          |                  |          |                 |                   | dahliatest   |        | dahlia      | -a-core_IN01   | ビデオビットレート              |                             |
| URI      |          | abs              | •        |                 | Unknown           | dabliatest   | OTHER  | dablia      | a.core IN03    | ME GRADEL :            |                             |
|          |          |                  |          |                 |                   |              |        |             |                | アスペクト出                 |                             |
|          |          | dahlia-a-core-MV | •        |                 | Kairos            | dahliatest   | KAIROS |             |                | フレームレート                |                             |
|          |          |                  |          |                 |                   |              |        |             |                |                        |                             |
|          |          |                  | IOME DEV | ICES   METAL    | DATA PLAYUS       | ST STREAM HU | B SET  | TINGS CONFI | G LICENSE      | Costile Privacy Policy | .ogged in as dahliatest 👻 [ |
|          | 入力       |                  | スイッチャー入  | b               |                   | スイッチャー出力     |        |             | 配信             | 两生                     |                             |
| ニックネー    | <u>م</u> | 18513            |          |                 |                   |              |        |             |                |                        | 辰る                          |
|          | _        |                  |          |                 |                   |              |        |             |                |                        |                             |

 AW-UE100W
 AW-UE100W

 phone1
 Phone

 AG-CR300
 AG-CR350

 obs
 Uatrown

STREAM HUBのOperator Mode画面の「SRT通信情報」をクリックする と、モニタするストリームの選択表示になります。 「入力」「再生」「配信」のタブをクリックして切り替えます。 9.1 SRTストリーミングの通信状況確認(2/2)

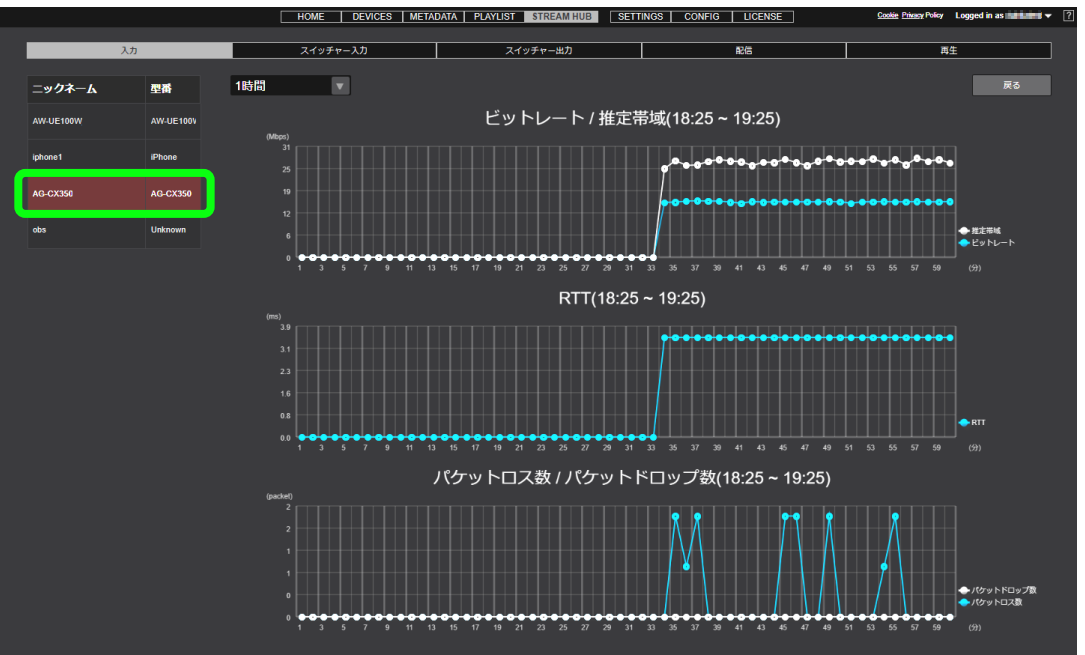

モニタしたいストリームをクリックすると、配信中のストリーミングについて、「ビット レート/推定帯域」「RTT」「パケットロス数/パケットドロップ数」の状態をグラフ で読み取ることができます。 本情報を参考に各機器のLatency(遅延時間)の値を調整してください。 カメラや再生デバイス側でLatencyがRTTの3倍以上あることを確認ください。

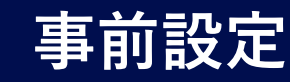

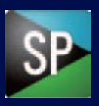

## 9. SRT通信状態の確認

## 9.2 Streaming PlayerのLatency設定 9.2.1 動作設定画面でのLatency設定(1/2)

| 😫 Streami | ng Player |         |                             |         | - 0              | $\times$ |
|-----------|-----------|---------|-----------------------------|---------|------------------|----------|
| ۲         | ?!        |         |                             |         | Streaming Player | €        |
|           | Strea     | m List  |                             |         | メイン画面            |          |
|           | R         | lefresh | Status: Success – List coun | t: 4.   |                  |          |
|           |           | Status  | Name 🔼                      | Туре    | Model            |          |
|           |           |         | a-core-OUT01YT1             | KAIRO S | Kairos           |          |
|           |           |         | a-core-OUT02YT2             | KAIROS  | Kairos           |          |
|           |           |         | a-core-OUT03YT3             | KAIROS  | Kairos           |          |
|           |           |         | a-core-OUT04MV              | KAIROS  | Kairos           |          |
|           |           |         |                             |         |                  |          |
|           |           |         |                             |         |                  |          |
|           |           |         |                             |         |                  |          |

使用している回線の状態(RTT値が大きい)によって映像が乱れる際には、Latency(遅延時間)を増やすことで改善される場合があります。

Latency設定方法は2通りあり、動作設定画面での設定では、動作 PCでの全ストリームに対するLatencyの値を変更します。

Streaming Playerのメイン画面の「設定ボタン」をクリックし、動作設定 画面を表示します。

## 9.2.1 動作設定画面でのLatency設定(2/2)

| Streaming Player                              |        | - 0  | × |
|-----------------------------------------------|--------|------|---|
| Streaming setting                             | 動作設定面面 |      |   |
| Latency [ms]<br>Network: 120<br>Playback: 200 |        |      |   |
| Audio Caution Level [dB]: -20                 |        |      |   |
| MOV file folder                               | Brow   | se   |   |
| OF                                            | K Car  | ncel |   |

Streaming settingのLatencyのNetwork(初期値:120ms)を、 RTTの3倍以上の値に設定してください。 120ms以下の値を設定しても効果は変わりありません。

設定時に再生中の場合は、再生をやり直すと反映されます。 情報表示欄の設定値表示は、プレイヤー画面を開き直した際に反映 されます。

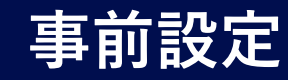

9. SRT通信状態の確認

## 9.2 Streaming PlayerのLatency設定 9.2.2 プレーヤー画面でのLatency設定

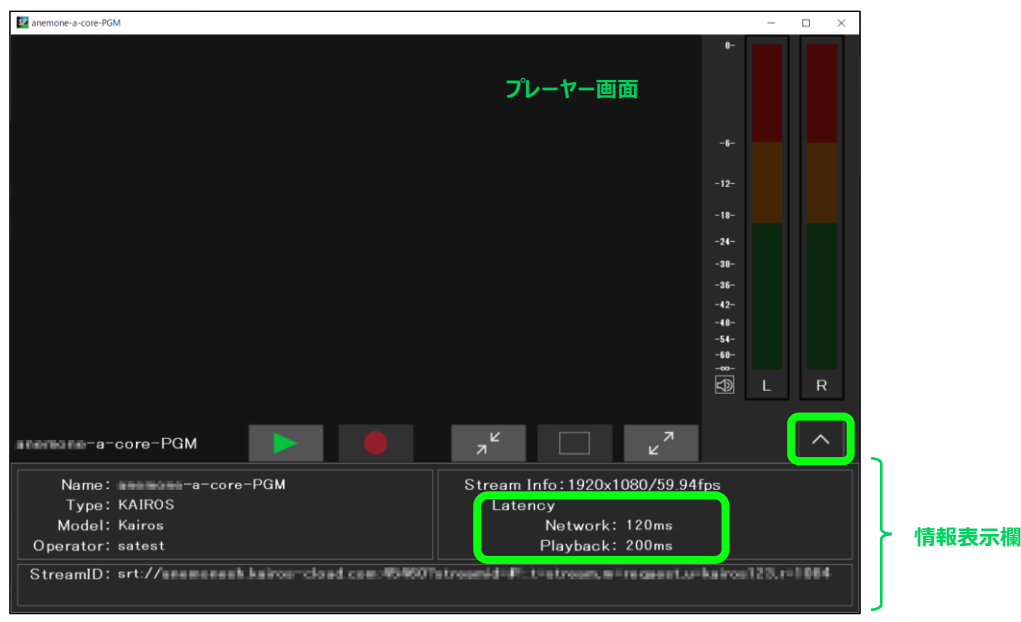

各プレーヤー画面の設定では、プレーヤー画面に表示されているストリーム に対してのみ適用されます。

ここで設定を行うと、動作設定画面での設定値は反映されなくなります。

各プレーヤー画面で情報表示欄の表示ボタンをクリックし、情報表示欄にて LatencyのNetworkを、RTTの3倍以上の値に設定してください。 設定時に再生中の場合は、再生をやり直すと反映されます。

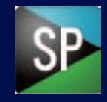

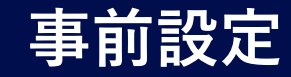

## 10. 配信停止

## 10.1 配信停止(1/2)

|      |        |          |                               |       |                      |                      | STREA          | IM HUB        | 111405  |                  | ENSE | Salar Lines ( 407  |              |
|------|--------|----------|-------------------------------|-------|----------------------|----------------------|----------------|---------------|---------|------------------|------|--------------------|--------------|
|      | _      |          |                               |       |                      |                      |                |               |         |                  |      | 選択ファイル名:test-temp1 | Setting Mode |
| 8/67 | -      |          |                               |       |                      |                      |                |               |         |                  |      |                    |              |
|      | 1      | 記信名      | 状態                            | ታムネイル | URL                  |                      | ニックネ           | -д            |         | 型器               | 917  |                    |              |
|      |        | outube01 |                               |       | rtmp://a.rtmp.youtub | e.com/live2/zp5y-bp8 | p-6r Panasonic | AW-UE150W_E11 | TRA0002 |                  |      |                    |              |
|      |        |          |                               |       |                      |                      |                |               |         |                  |      |                    |              |
| STRE | AM HUE | B 映像     | 検索対象 マクネーム マ                  |       | Qex                  |                      |                |               |         |                  |      |                    |              |
| 操作   | 5      | 記録       | ニックネーム                        | 状藏    | サムネイル                | 型書                   | オペレータ          | タイプ           | スイッチ    | ャー入力             |      | 繊材メーカー:            |              |
|      |        | 10/14    | Dhone lune 15                 |       |                      | IBhana               | panaganistaat  | DEVICE        |         | huadath a cora   | 8101 | 機材モデル名:            |              |
|      |        | 10,911   | in tothe june to              |       |                      | i none               | panasonoiesi   |               |         | nyaunura-core_   |      | 機材シリアル No.:        |              |
| (¢ı  | 1      | 611562   | Panasonic_AW-UE150W_E1TRA0002 | •     |                      | AW-UE150W            | panasonictest  |               |         | hyacinth-a-core_ | IN02 | ビデオコーデック:          |              |
| UR   | a.     |          |                               | •     |                      | Unknown              | panasonictest  | OTHER         |         | hyscinth-e-core_ | IN03 |                    |              |
|      |        |          | 5LaD 71                       |       |                      | AW LICI STM          | papaconistost  | CONTENTS      |         | hunder a com     | 8/04 | 解儀症:               |              |
|      |        |          | 10001                         |       | 2                    | MIGEIJON             | panasonciosi   | CONTENTS      |         | nyacınar a coro_ | BA04 | アスペクト出:            |              |
|      |        |          | hyacinth-a-core-OUT01         | •     |                      | Kairos               | panasonictest  | KAIROS        |         |                  |      |                    |              |
|      |        |          | hyacinth a core-OUT02         | •     |                      |                      | panasonictest  |               |         |                  |      |                    |              |
|      |        |          | humidt a mm OI ITO2           |       |                      |                      |                | KAIROR        |         |                  |      | オーディオビットレート:       |              |
|      |        | HISS     | nyachin-a-core-OUTU3          |       |                      | Karos                | panasoniciest  | NAIKUS        |         |                  |      | オーディオピット数:         |              |
|      |        |          | hyacinth-a-core-OUT04         | •     |                      |                      | panasonictest  | KAIROS        |         |                  |      |                    |              |
|      |        |          |                               |       |                      |                      |                |               |         |                  |      |                    |              |

KAIROSクラウドプラットフォームの「STREAM HUB」のOperator Mode画面で、配信先「停止」をクリックすると配信を停止します。

### 10.1 配信停止(2/2)

| KVIS | 05       |          |                                         |         | HOME  | DEVICES                                                                                     | Metadata   pla       | STREA           | MHUB          | ETTINGS   C | CONFIG LICE       | INSE | Cashie Privacy P   | alloy Logged in as panaso 👻 🤶 |
|------|----------|----------|-----------------------------------------|---------|-------|---------------------------------------------------------------------------------------------|----------------------|-----------------|---------------|-------------|-------------------|------|--------------------|-------------------------------|
|      |          |          |                                         |         |       |                                                                                             |                      |                 |               |             |                   |      | 選択ファイル名:test-temp1 | Solling Mode                  |
|      | 配信先      |          |                                         |         |       |                                                                                             |                      |                 |               |             |                   |      |                    |                               |
|      | 配信       | 配信名      |                                         | 状態      | サムネイル | URL                                                                                         |                      | ニックネ            | -ь            |             | 型番                | タイプ  |                    |                               |
|      | 開始       | outube01 |                                         | •       |       | rtmp://a.rtmp.youtube                                                                       | e.com/live2/zp5y-bp8 | p-6r Panasonic. | AW-UE150W_E1T | TRA0002     |                   |      |                    |                               |
|      |          |          |                                         |         |       |                                                                                             |                      |                 |               |             |                   |      |                    |                               |
|      | STREAM H | UB映像     | 検索対象 ニックネーム                             |         |       | A<br>A<br>A<br>A<br>A<br>A<br>A<br>A<br>A<br>A<br>A<br>A<br>A<br>A<br>A<br>A<br>A<br>A<br>A |                      |                 |               |             |                   |      |                    |                               |
|      | 操作       | 記録       | ニックネーム                                  |         | 状藏    | サムネイル                                                                                       | 雪香                   | オペレータ           | タイプ           | スイッチャ       | <del>,</del> 一入力  |      | 機材メーカー:            |                               |
|      | 61       | 17/14    | Dhone lune 15                           |         | _     |                                                                                             | Dhone                | papapapistaat   | DEVICE        |             | hundeth e core il | 201  | 機材モデル名:            |                               |
|      | WIL.     | 2020     |                                         |         |       |                                                                                             |                      | panasonoiesi    |               |             |                   |      | 様材シリアル No.:        |                               |
|      | (¢it     | 開始       | Panasonic_AW-UE150W_E                   | TRA0002 |       |                                                                                             | AW-UE150W            | panasoniclest   |               |             | hyacinth-a-core_I | N02  | ビデオコーデック:          |                               |
|      | URL      |          |                                         |         | •     |                                                                                             | Unknown              | penasonictest   | OTHER         |             | hyscinth-e-core_I | N03  |                    |                               |
|      |          |          | SieDE1                                  |         |       |                                                                                             | AW-LIE150W           | nanasonictest   | CONTENTS      |             | hyacisth a com I  | NDA  | 解像些:               |                               |
|      |          |          |                                         |         |       | 2                                                                                           |                      | panapoinciou    | GONTENTO      |             | injutinero coro_i |      | アスペクト出             |                               |
|      |          |          | hyacinth-a-core-OUT01                   |         | •     |                                                                                             | Kairos               | panasonictest   | KAIROS        |             |                   |      |                    |                               |
|      |          |          | hyacinth-a-core-OUT02                   |         | •     |                                                                                             |                      | panasonictest   |               |             |                   |      |                    |                               |
|      |          |          | hyaninth-a-may OI III 3                 |         |       |                                                                                             | Kuirm                | nanananiclast   | KAIROS        |             |                   |      | オーディオピットレート:       |                               |
|      |          |          | ,,,,,,,,,,,,,,,,,,,,,,,,,,,,,,,,,,,,,,, |         |       |                                                                                             |                      |                 |               |             |                   |      | オーディオピット数:         |                               |
|      |          |          | hyacinth-a-core-OUT04                   |         | •     |                                                                                             |                      | panasonictest   | KAIROS        |             |                   |      |                    | メタデータボル                       |
|      |          |          |                                         |         |       |                                                                                             |                      |                 |               |             |                   |      |                    |                               |

#### 配信が停止されると、状態表示が白色点灯になります。

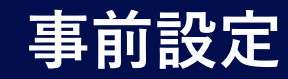

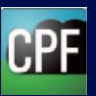

## 11. Kairos Core(スイッチャー)の停止

11.1 Kairos Coreの停止(1/4)

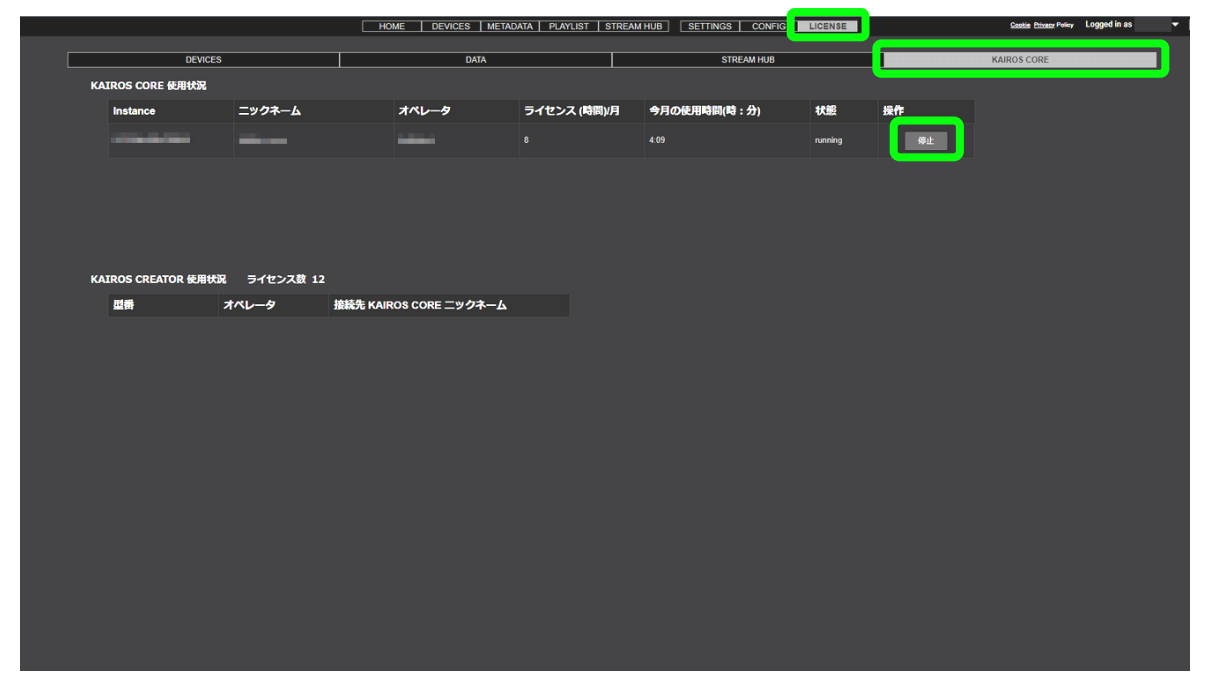

## 11.1 Kairos Coreの停止(2/4)

|                              |                    | IOME   DEVICES   METAI | DATA   PLAYLIST   STREAD        | MHUB SETTINGS CONFIG | LICENSE |    | Cootie Privator Policy Logged in as r |
|------------------------------|--------------------|------------------------|---------------------------------|----------------------|---------|----|---------------------------------------|
| DEVICES                      |                    | DATA                   |                                 | STREAM HUB           |         |    | KAIROS CORE                           |
| KAIROS CORE 使用状況             |                    |                        |                                 |                      |         |    |                                       |
| Instance                     | ニックネーム             | オペレータ                  | ライセンス (時間)/月                    | 今月の使用時間(時:分)         | 状態      | 操作 |                                       |
|                              |                    |                        |                                 |                      |         |    |                                       |
| KAIROS CREATOR & BUS<br>2019 | ライセンス数 12<br>オペレータ | iros core ニックネ 1       | 保存されていない変更迫すべ<br>理を実行しますか?<br>手 | (Яопет. %<br>Руди ок |         |    |                                       |

Kairos Coreを停止する前に、「STREAM HUB」で、Kairos Coreの 出力を割り当てている配信や録画が止まっていることを確認します。 Coreの停止を行うとKairos Creatorで変更した内容が消えますので、 あらかじめ保存を行って下さい。

Kairos Coreの停止は、「LICENSE」>「KAIROS CORE」をクリックします。「状態」が「running」であることを確認し、「停止」をクリックします。

設定変更保存の確認メッセージが表示されます。

Kairos Creatorにて、プロダクションファイル(.appl)および Export Environment File(.env)の保存確認を行ったうえで「OK」をクリック してください。(「7.9 Kairos Creatorの設定保存」参照)

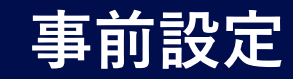

## 11. Kairos Core(スイッチャー)の停止

11.1 Kairos Coreの停止(3/4)

#### DEVICES | METADATA | PLAYLIST | STREAM HUB | SETTINGS | ( HOME DEVICES METADATA PLAYLIST STREAM HUB SETTINGS CONFIG KAIROS COI KAIROS CORE 使用状況 ニックネーム ライセンス (時間)/月 オペレータ ライセンス (時間)/月 ニックネーム オペレータ 今月の使用時間(時・分 今日の使用時間(時・分) S CREATOR 使用状況 ライセンス数 12 KATROS CREATOR 使用状況 ライヤンス数 4 鉄続先 KAIROS CORE ニックオ 接続先 KAIROS CORE ニックネーム 処理を実施しています、しばらくお待ちくださ 処理実行の確認ウインドウが出ますので、「OK」をクリックし、しばらく待ち 「状態」に「stopping」が表示されている時は、停止処理中です。

処理実行の確認ウインドウが出ますので、「OK」をクリックし、しばらく待ちます。

「状態」に「stopping」が表示されている時は、停止処理中です。 「stopped」が表示され、KAIROS Coreが停止状態になったことを ご確認ください。

11.1 Kairos Coreの停止(4/4)

以上で本ガイド事例の事前設定が終了です。必要に応じてカメラ等のストリーミング入力も停止してください。

## KAIROS クラウドサービス 操作・設定ガイド概要

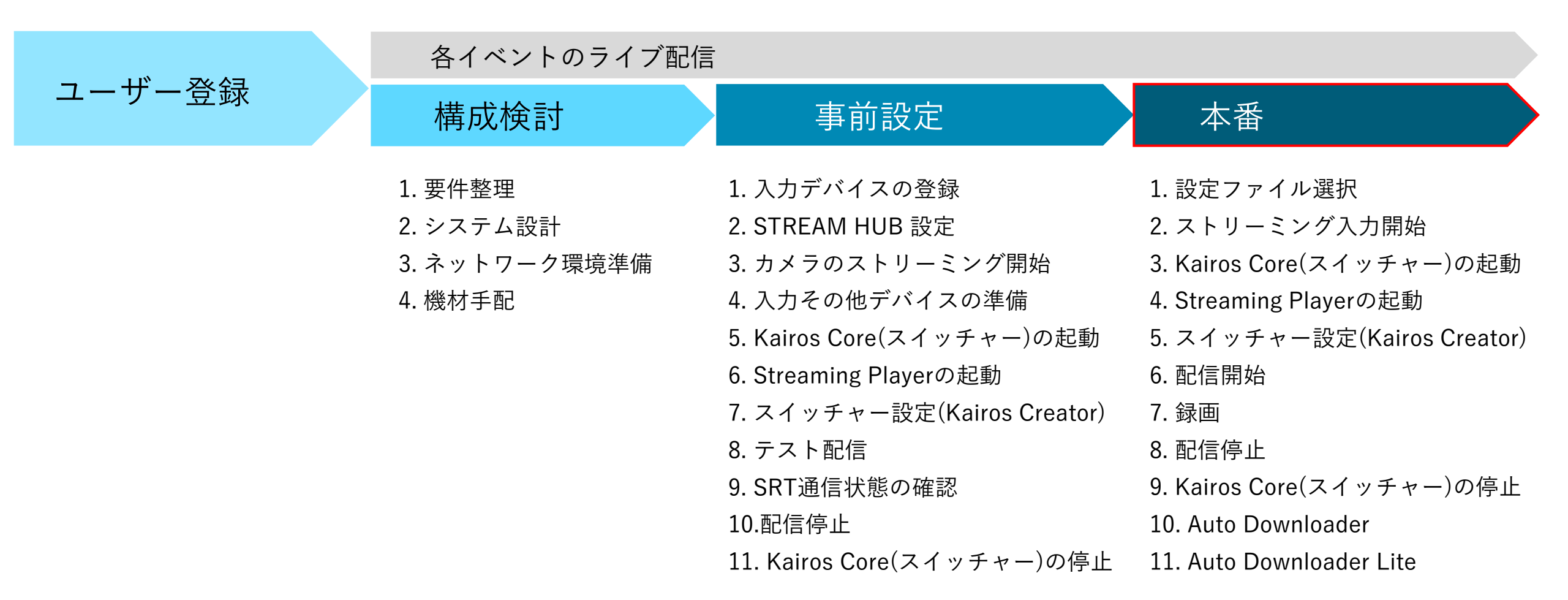

※お客様の案件によって手順や設定項目が変わる場合があります。

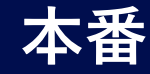

## 1. 設定ファイル選択

## 1.1 ログイン

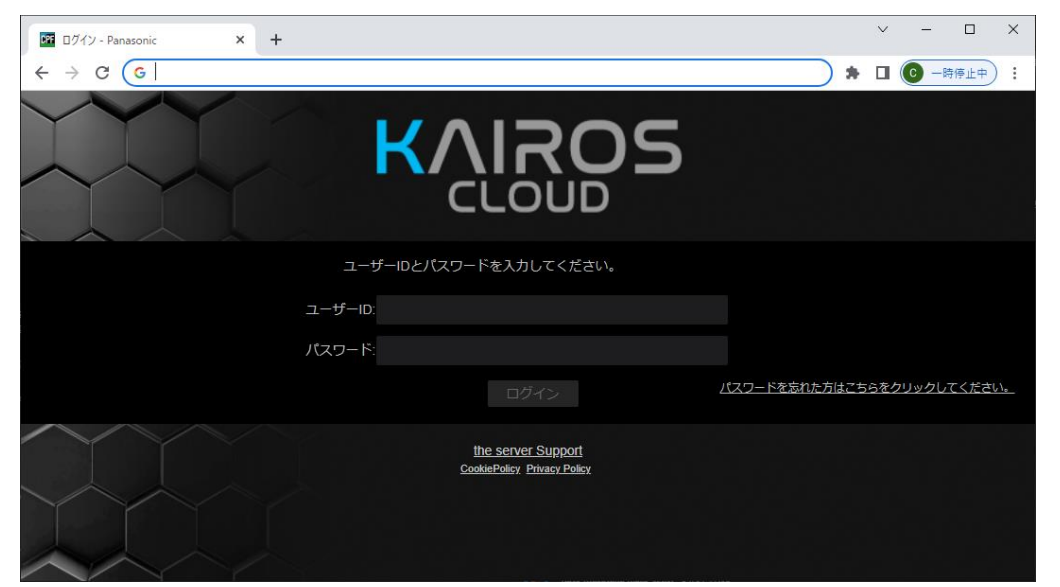

契約ごとに提供されるサーバーURLに事前作成したユーザーID、 パスワード情報にてクラウドサービスへログインします。 WEBブラウザは、Google Chromeを推奨します。

1.2 選択ファイルの確認

| ROS       |            |                       | HOME DEV | ices   metai    | data   playlis     | STREAM HU         | SETT     | NGS CONF | ig License<br>選択ファ | Costie Privar Policy Log<br>イル名:test somiya | ged in as panaso<br>Setting Mor |
|-----------|------------|-----------------------|----------|-----------------|--------------------|-------------------|----------|----------|--------------------|---------------------------------------------|---------------------------------|
| 配信先<br>配信 | 配信名        | 状腺                    | サムネイル    | URL             |                    | ニックネーム            |          | 型番       | タイプ                |                                             |                                 |
| 19Ma      | youtube001 | •                     |          | rtmp://a.rtmp.y | routube.com/live2/ | hyacinth-a-core-O |          | Kairos   | KAIROS             |                                             |                                 |
| STREAM H  | UB映像       | 検索対象ニックネー             | -4       | Qeest           |                    |                   |          |          |                    |                                             |                                 |
| 操作        | 記録         | ニックネーム                | 状態       | サムネイル           | 型番                 | オペレータ             | タイプ      | スイッチ     | 7—入力               | 機材メーカー:                                     |                                 |
| URL       |            | obs                   | •        |                 | Unknown            | panasoniclest     | OTHER    |          |                    | 提材モデル名                                      |                                 |
| URL       |            | delay                 | •        |                 | Unknown            | panasonictest     | OTHER    | hyacint  | h-e-core_IN02      | 機材シリアル No.<br>ビデオコーデック                      |                                 |
|           |            | file001               | •        |                 | Kairos             | panasonictest     | CONTENTS | hyacintl | h-a-core_IN01      | ビデオピットレート                                   |                                 |
|           | 171 MA     | hyacinth-a-core-OUT01 | •        |                 | Kairos             | panasoniclest     | KAIROS   |          |                    | 解陳度                                         |                                 |
|           | ORDA       | hyacinth-a-core-OUT02 | •        |                 | Kairos             | panasoniclest     | KAIROS   |          |                    | アスペクト比:                                     |                                 |
|           |            |                       |          |                 |                    |                   |          |          |                    | ノレームレート:<br>オーディオフーデック                      |                                 |
|           |            | hyacinth-a-core-OUT03 | •        |                 | Kairos             | panasoniclest     | KAIROS   |          |                    | オーディオピットレート                                 |                                 |
|           | 開始         | hyacinth-a-core-OUT04 |          |                 | Kairos             | panasonictest     | KAIROS   |          |                    | オーディオピット数                                   |                                 |
|           | 開始         | hyacinth-a-core-OUT05 |          |                 | Kairos             | panasoniclest     | KAIROS   |          |                    |                                             |                                 |

「STREAM HUB」ボタンをクリックします。 「選択ファイル名」で、必要な設定ファイルが選択されていることを確認します。

必要な設定ファイルを選択し直す場合、1.3の手順を行います。

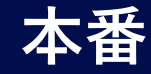

### 1. 設定ファイル選択

1.3 選択ファイルの変更(1/4)

| KVI | ROS      |            | HC                    | DEVI  | ICES   METAL    | Data   Playlis    | STREAM HU          | B       | TINGS   CO | NFIG LICENSE     | Cookie Privacy Policy | ogged in as panaso 👻 ?  |
|-----|----------|------------|-----------------------|-------|-----------------|-------------------|--------------------|---------|------------|------------------|-----------------------|-------------------------|
|     |          |            |                       |       |                 |                   |                    |         |            | 選択フ              | アイル名:test somiya      | Setting Mode            |
|     | 配信先      |            |                       |       |                 |                   |                    |         |            |                  |                       |                         |
|     | RE       | 配信名        | 状態                    | サムネイル | URL             |                   | ニックネーム             |         | 型番         | タイプ              |                       |                         |
|     | MMA      | youtube001 | •                     |       | rtmp://a.rtmp.y | outube.com/live2i | hyacinth-a-core-Ol | ЛТ06    | Kairos     | KAIROS           |                       |                         |
|     |          |            |                       |       |                 |                   |                    |         |            |                  |                       |                         |
|     | STREAM H | UBI映像      | 検索対象 ニックネーム           | •     | Qate            |                   |                    |         |            |                  |                       |                         |
|     | 操作       | 29         | ニックネーム                | 状態    | サムネイル           | 껲졺                | オペレータ              | タイプ     | スイッ        | <b>Fャー入力</b>     | 機材メーカー:               |                         |
|     | URL      |            | obs                   | •     |                 | Unknown           | panasonictest      | OTHER   |            |                  | 機材モデル名                |                         |
|     |          |            |                       |       |                 |                   |                    |         |            |                  | 機材シリアル No.:           |                         |
|     | URL      |            | delay                 | •     |                 | Unknown           | panasonictest      | OTHER   | hyac       | inth-a-core_IN02 | ピデオコーデック              |                         |
|     | II       |            | file001               | •     |                 | Kairos            | panasonictest      | CONTENT | 6 hyac     | inth-a-core_IN01 | ビデオビットレート             |                         |
|     |          | 開始         | hvacinth-a-core-OUT01 |       |                 | Kairos            | panasonictest      | KAIROS  |            |                  | 解律度:                  |                         |
|     |          | 0.00       |                       |       |                 |                   |                    |         |            |                  | アスペクト比                |                         |
|     |          | 開始         | hyacinth-a-core-OUT02 |       |                 | Kairos            | panasonictest      | KAIROS  |            |                  | 74-44-6               |                         |
|     |          | 開始         | hyacinth-a-core-OUT03 | •     |                 | Kairos            | panasonictest      | KAIROS  |            |                  | オーディオユーデック            |                         |
|     |          | P93.55     |                       |       |                 |                   |                    | KAIDOR  |            |                  | オーディオピットレート           |                         |
|     |          | 96510      | nyacinin-a-core-OUT04 |       |                 | Kallus            | panasonictest      | MIRUS   |            |                  | オーディオピット数             |                         |
|     |          | 開始         | hyacinth-a-core-OUT05 | •     |                 | Kairos            | panasonictest      | KAIROS  |            |                  |                       | メクデーク37定                |
|     |          |            |                       |       |                 |                   |                    |         |            |                  |                       |                         |
|     |          |            |                       |       |                 |                   |                    |         |            |                  |                       |                         |
| KŲĮ | ios      |            |                       | HOME  | DEVICES MET     | adata Playli      | STREAM HUE         | SETTI   | IGS CONFIG | LICENSE          | Cookin Privary Policy | Logged in as panaso 🔻 🔋 |
|     |          |            |                       |       |                 |                   |                    |         |            |                  |                       |                         |

| clout     |                    | HOME   DEVICES   META                              | DATA PLATUSI STREAM HUB SETTI | NGS CONFIG LICENSE | 000000      | togged in as parabott. |
|-----------|--------------------|----------------------------------------------------|-------------------------------|--------------------|-------------|------------------------|
| <u>نې</u> | Rファイル名: test-temp1 |                                                    |                               |                    | Operator Mo | * *=                   |
|           | 配信先                |                                                    |                               |                    |             | 新規ファイル作成               |
|           | 配信名                | URL                                                | ニックネーム                        | 2 <b>4</b>         | タイプ         | ファイルを開く                |
|           | youtube01          | rtmp://a.rtmp.youtube.com/twe2/zp5y-bp8p-6m6r-020k | Panasonic_AW-UE150W_E1TRA0002 | AW-UE150W          |             |                        |
|           |                    |                                                    |                               |                    |             |                        |
|           |                    |                                                    |                               |                    |             |                        |
|           |                    |                                                    |                               |                    |             |                        |

「Setting Mode」ボタンをクリックし、設定モードに移行します。 「メニュー」ボタンをクリックし、「ファイルを開く」を選択します。

1.3 選択ファイルの変更(2/4)

| кų |                     | DEVICES METADATA PLAYLIST STREAM HUB SETTINGS CONFIG | LICENSE Coakis Phase Paley Logged in as panaso • ? |
|----|---------------------|------------------------------------------------------|----------------------------------------------------|
|    | 選択ファイル名: test-temp1 |                                                      |                                                    |
|    | ファイルリスト             |                                                      |                                                    |
|    |                     | ファイル名                                                |                                                    |
|    |                     | JBCF                                                 | ファイル名属生                                            |
|    | 02                  | lest somiya                                          | ファイル名属生                                            |
|    | 03                  | test-temp1                                           | ファイル名属集                                            |
|    | 04                  |                                                      | ファイル名画集                                            |
|    |                     |                                                      | ファイル名道告                                            |
|    |                     |                                                      | ファイル名議集                                            |
|    |                     |                                                      | ファイル名編集                                            |
|    |                     |                                                      | ファイル名編集                                            |
|    |                     |                                                      | ファイル名植生                                            |
|    |                     |                                                      | ファイル名編集                                            |
|    |                     |                                                      |                                                    |
|    |                     |                                                      | 4722L <b>R</b> (                                   |

ファイルリストから「ファイルを選択」し、「開く」ボタンをクリックします。

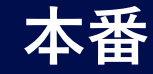

### 1. 設定ファイル選択

## 1.3 選択ファイルの変更(3/4)

| KVISC    | 95                            | HOME DEVICES META                                   | DATA PLAYUST STREAM HUB SETTI | NGS CONFIG LICENSE | Coolin Pr                                | 7 2    |
|----------|-------------------------------|-----------------------------------------------------|-------------------------------|--------------------|------------------------------------------|--------|
| 7        | アイル名: test-temp1              |                                                     |                               |                    | *==-                                     | · .    |
|          | 配信先                           |                                                     |                               |                    | ファイル適用                                   |        |
|          | 尼信名                           | URL                                                 | ニックネーム                        | <b>₫</b> #         | <b>タイプ</b> 利除                            |        |
|          | youtube01                     | rtmp://a.ntmp.youtube.com/live2/zp5y-bp8p-6m6r-020k | Panasonic_AW-UE150W_E1TRA0002 | AW-UE150W          |                                          |        |
|          |                               |                                                     |                               |                    |                                          |        |
|          |                               |                                                     |                               |                    |                                          |        |
|          |                               |                                                     |                               |                    |                                          |        |
|          | STREAM HUB 映像 検診              | 東対象 ニックネーム 🔻 🔍 🗮                                    |                               |                    |                                          |        |
|          | ニックネーム                        | <b>2</b>                                            | オペレータ                         | タイプ                | スイッチャー入力                                 |        |
|          | iPhone june15                 | iPhone                                              | panasonictest                 | DEVICE             | tryacinth-a-core-01                      |        |
|          | Panasonic_AW-UE150W_E1TRA0002 | AW-UE 150W                                          | panasonictest                 | DEVICE             | hyacinth-a-core-02                       |        |
|          |                               | Unknown                                             | panasonictest                 |                    | tryacinth-a-core-03                      |        |
|          | 11e001                        | AW-UE150W                                           | panasonictest                 | CONTENTS           | tryacinth-a-core-04                      |        |
|          | hyacinth-a-core-OUT01         | Kairos                                              | panasonictest                 | KAIROS             |                                          |        |
|          | hyacinth-a-core-OUT02         | Kairos                                              | panasonictest                 | KNIROS             |                                          |        |
|          |                               |                                                     |                               |                    |                                          |        |
| KVISC    | 05                            | HOME DEVICES META                                   | DATA PLAYLIST STREAMHUR SETTI | NGS CONFIG LICENSE | Coolise Preser Policy Logged in as panas | io 🔻 👔 |
| <b>7</b> | アイル名: test-temp1              |                                                     |                               |                    |                                          |        |
|          | 配信先                           |                                                     |                               |                    |                                          |        |
|          | 尼信名                           | URL                                                 | ニックネーム                        | 重要                 | タイプ                                      |        |
|          |                               |                                                     |                               |                    |                                          |        |
|          |                               |                                                     |                               |                    |                                          |        |
|          |                               |                                                     |                               |                    |                                          |        |
|          |                               | 雨如金7                                                |                               |                    |                                          |        |
|          | STREAM HUB 映像 横3              | ■対象 ニックネーム マ                                        |                               |                    |                                          |        |
|          | ニックネーム                        | <b>26</b>                                           | ĸ                             | タイプ                | スイッチャー入力                                 |        |
|          |                               |                                                     | panasoniciest                 |                    |                                          |        |

「メニュー」ボタンをクリックし、「ファイル適用」ボタンをクリックします。 「更新完了」を確認し、「OK」ボタンをクリックします。

選択ファイルの設定内容を変更する場合は、「編集」を行い保存します。 Panasonic CONNECT

1.3 選択ファイルの変更(4/4)

| KVIS     | çs              |              |        |                 | HOME               | DEVICES MET        | idata Playli     | STREAM HUE         | SETTIN | GS CONFIG  | LICENSE   | Cooki             | Ethacx Policy Logged in as panaso 🔻 🔋 |
|----------|-----------------|--------------|--------|-----------------|--------------------|--------------------|------------------|--------------------|--------|------------|-----------|-------------------|---------------------------------------|
| <u>1</u> | 訳ファイル名:         | test-temp1   |        |                 |                    |                    | 全画面表示            | 11 8               | 押します   |            |           | Ope               | ration Mode                           |
|          | 配信先             |              |        |                 |                    |                    |                  |                    |        |            |           |                   |                                       |
|          | 配信名             |              |        | URL             |                    |                    | ニックネーム           |                    |        | 型曲         |           | タイプ               |                                       |
|          | youtube01       |              |        | rtmp://a.rtmp.y | outube.com/live2/z | p5y-bp8p-6m6r-020k | Panasonic_AW-L   | JE150W_E1TRA0002   |        | AW-UE150W  |           | DEVICE            |                                       |
|          |                 |              |        |                 |                    |                    |                  |                    |        |            |           |                   |                                       |
|          |                 |              |        |                 |                    |                    |                  |                    |        |            |           |                   |                                       |
|          |                 |              |        |                 |                    |                    |                  |                    |        |            |           |                   |                                       |
|          | STREAM HUE      | 3 映像         | 865    | 秦対象 ニック         | ×−4 ▼              | Qas                |                  |                    |        |            |           |                   |                                       |
|          | ニックネーム          | 4            |        | <b>2</b>        |                    |                    | オペレータ            |                    |        | タイプ        |           | スイッチャー            | እታ                                    |
|          | Phone june15    |              |        | iPhone          |                    |                    | panasonictest    |                    |        | DEVICE     |           | hyacinth-a-core-0 | 1                                     |
|          | Panasonic_AW    | UE150W_E1TRA | 0002   | AW-UE150W       |                    |                    | panasonictest    |                    |        | DEVICE     |           | hyacinth-a-core-0 | 2                                     |
|          |                 |              |        | Unknown         |                    |                    | panasonictest    |                    |        |            |           | hyacinth-a-core-0 | 3                                     |
|          | file001         |              |        | AW-UE150W       |                    |                    | panasonictest    |                    |        | CONTENTS   |           | hyacinth-a-core-0 | 4                                     |
|          | hyacinth-a-core |              |        | Kairos          |                    |                    | panasonictest    |                    |        | KAIROS     |           |                   |                                       |
|          | hyacinth-a-core |              |        | Kairos          |                    |                    | panasonictest    |                    |        | KAIROS     |           |                   |                                       |
|          |                 |              |        |                 |                    |                    |                  |                    |        |            |           |                   |                                       |
| KVIS     | ٥S              |              |        | HC              | DME DEV            | ices   metad       | ata   playlis    | STREAM HU          | B      | INGS CONFI | G LICENSE | Cookie Eriva      | ων Policy Logged in as panaso ▼ ?     |
|          |                 |              |        |                 |                    |                    |                  |                    |        |            | 選択ファ      | イル名:test somiy    | a Setting Mode                        |
|          | 配信先             |              |        |                 |                    |                    |                  |                    |        |            |           |                   |                                       |
|          | re:             | 配信名          |        | 状臓              | サムネイル              | URL                |                  | ニックネーム             |        | 型番         | タイプ       |                   |                                       |
|          | <b>1</b> 256    | youtube001   |        | •               |                    | rtmp://a.rtmp.yo   | utube.com/live2/ | hyacinth-a-core-OL | 1706   | Kairos     | KAIROS    |                   |                                       |
|          |                 |              |        |                 |                    |                    |                  |                    |        |            |           |                   |                                       |
|          | STREAM HI       | JB映像         | 検索対象   | ニックネーム          | V                  | Qist               |                  |                    |        |            |           |                   |                                       |
| 1        | 操作              | 記録           | ニックネーム |                 | 状態                 | サムネイル              | 型番               | オペレータ              | タイプ    | スイッチャ      | —入力       | 88.83             | メーカー:                                 |
|          | URL             |              | obs    |                 | •                  |                    | Unknown          | panasonictest      | OTHER  |            |           | auto              | モデル名                                  |
|          |                 |              |        |                 |                    |                    |                  |                    |        |            |           | 機材シリ              | アル No.:                               |

「Operator Mode」ボタンをクリックし、「選択ファイル名」で、必要な設定ファイルが選択されていることを確認します。

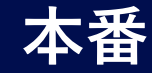

## 2. ストリーミング入力開始

2.1 カメラのストリーミング開始

| κų | ROS      |             |                         |            | HOME  | DEVICES ME          | TADATA   PLAYL        | STREAM        | IHUB          | Itings  | CONFIG        | LICENSE  | Cookie Privacy Policy Logged in as panaso 🛩 🍸 |
|----|----------|-------------|-------------------------|------------|-------|---------------------|-----------------------|---------------|---------------|---------|---------------|----------|-----------------------------------------------|
|    |          |             |                         |            |       |                     |                       |               |               |         |               |          | 選択ファイル名:test-temp1 Setting Mode               |
|    | 配信先      |             |                         |            |       |                     |                       |               |               |         |               |          |                                               |
|    | RE       | 配信名         |                         | 状態         | サムネイル | URL                 |                       | ニックネー         | 4             | 2       |               | タイプ      |                                               |
|    |          | youtube01   |                         | •          |       | rtmp://a.rtmp.youtu | ube.com/live2/zp5y-bj | Panasonic_AV  | V-UE150W_E1TR | A0002 A | W-UE150W      | DEVICE   |                                               |
|    |          |             |                         |            |       |                     |                       |               |               |         |               |          |                                               |
|    | STREAM H | UB 映像       | 検索対象 ニックネ               | - <b>L</b> | C     | 2.快票                |                       |               |               |         |               |          |                                               |
|    | 操作       | <b>2</b> \$ | ニックネーム                  |            | 状態    | サムネイル               | 型番                    | オペレータ         | タイプ           | スイッ     | チャー入力         |          | 機材メーカー: Panasonic                             |
|    |          |             | IPhone june15           |            | •     |                     | iPhone                | panasonictest | DEVICE        |         | hyacinth-a-o  | ore_IN01 | 機材モデル名: AW-UE1SOW                             |
|    |          |             |                         |            |       |                     |                       |               |               |         |               |          | 機材シリアル No.: E1TRA0002                         |
|    | REA      |             | Panasonic_AW-UE150W     | _E1TRA0002 | •     |                     | AW-UE150W             | panasonictest | DEVICE        |         | hyacinth-a-o  | ore_IN02 | ビデオコーデック: H264                                |
|    | URL      | Filth       | obs                     |            | •     |                     | Unknown               | panasonictest | OTHER         |         | hyacinth-a-o  | pre_IN03 | ビデオビットレート: 11.06 Mbps                         |
|    |          |             | 5ie001                  |            | •     |                     | AW-UE150W             | panasonictest | CONTENTS      |         | hvacinth.a.o  | ore IN04 | <b>解做</b> 度: 1920 × 1080                      |
|    |          |             |                         |            |       | 2.5.                |                       |               |               |         |               |          | アスペクト比: 16:9                                  |
|    |          |             | hyacinth-a-core-OUT01   |            | •     |                     | Kairos                | panasonictest | KAIROS        |         |               |          | フレームレート: 59.94p                               |
|    |          |             | hyacinth-a-core-OUT02   |            | •     |                     | Kairos                | panasonictest | KAIROS        |         |               |          | オーディオコーデック: AAC                               |
|    |          |             | hvacinth-a-core-OI IT03 |            | •     |                     | Kairos                | nanasonictest | KAIROS        |         |               |          | オーディオピットレート: 67.75 Kbps                       |
|    |          |             | nyacinin-a-core-oo roo  |            |       |                     | ronos                 | panasoniciusi | NAR03         |         |               |          | オーディオビット数: 16                                 |
| _  |          |             | _                       | _          | _     |                     |                       |               |               | _       | _             |          |                                               |
|    | STREAM H | しち 映像       | 検索対象 ニックネ               | -4         | C     | <b>X</b> ex         | l i                   |               |               |         |               |          |                                               |
|    | 編作       | 29          | ニックネーム                  |            | 状態    | サムネイル               | 24                    | オペレータ         | タイプ           | スイッ     | チャー入力         |          | 職材メーカー: Panasonic                             |
|    |          |             |                         |            |       |                     |                       |               |               |         |               |          | 機材モデル名: AW-JE1SOW                             |
|    |          |             | Phone june 15           |            |       |                     | Phone                 | panasonictest | DEVICE        |         | hyacinth-a-ci | are_IN01 | <b>風材シリアル No.:</b> E1TRA0002                  |
|    |          |             | Panasonic_AW-UE150W     | _E1TRA0002 |       |                     | AW-UE150W             | panasonictest | DEVICE        |         | hyacinth a c  | are_IN02 | ビデオコーデック:1254                                 |
|    | URL      | RN          | obs                     |            |       |                     | Unknown               | panasonictest | OTHER         |         | hyacinth a ci | ore_IN03 | ビデオビットレート: 11.09 Mbps                         |
|    |          |             |                         |            |       | -                   |                       |               |               |         |               |          | 1920 × 1000                                   |

2.2 その他デバイスのストリーミング開始

| KVISOz   |           |                       |           | HOME     | DEVICES ME          | TADATA PLAYU       | STREAM        | HUB            | NGS  | CONFIG         | LICENSE | Costis Palvacz Palvy Logged in as panaso 👻 👔 |
|----------|-----------|-----------------------|-----------|----------|---------------------|--------------------|---------------|----------------|------|----------------|---------|----------------------------------------------|
| RES      |           |                       |           |          |                     |                    |               |                |      |                |         | 送択ファイル名:test-temp1 Setting Mode              |
| RE       | R68       | 1                     | 伏脈        | <u> </u> | URL                 |                    | ニックネー         | Ь              |      |                | タイプ     |                                              |
| 1216     | youlube01 |                       | •         |          | rtmp.//a.rtmp.youtu | be.com@ve2/zp5y.bp | Panasonic_AV  | V-UE150W_E1TRA | 0002 | AW-UE150W      | DEVICE  |                                              |
|          |           |                       |           |          |                     |                    |               |                |      |                |         |                                              |
| STREAM   | нив 夫 🥋   | 検索対象 ニックネー            | 4         | C        | <b>2</b> ,es        |                    |               |                |      |                |         |                                              |
| 111 fr   | 85        | ニックネーム                |           | 秋麗       | サムネイル               | 24                 | オペレータ         | タイプ            | 21   | ッチャー入力         |         | 職材メーカー: Panasonic                            |
| (Tessil) |           | Ehme size15           |           |          |                     | Ebooe              | nanasonictest | DEVICE         |      | horieth a co   | e 1801  | 機材モデル名: AW-UE150W                            |
|          |           |                       |           |          |                     |                    |               |                |      |                |         | 相秘シリアル No. E1TRA0002                         |
| 伊止       | SEM       | Panasonic_AW-UE150W_  | E1TRA0002 | - 10 A   |                     | AW-UE150W          | panasonictest | DEVICE         |      | hyacinth-a-cor | e_11402 | ビデオコーデック・14264                               |
| URL      |           | obs                   |           | •        |                     | Unknown            | panasonictest | OTHER          |      | hyacinth-a-cor | e_IN03  | ビデオビットレート: 11.09 Mbps                        |
|          |           |                       |           |          | -                   |                    |               |                |      |                |         | 1900 × 1000                                  |
|          |           | hieU01                |           |          | 2.04                | AW-UE150W          | panasonictes! | CONTENTS       |      | hyacinth-a-coi | e_IN04  | アスペクト比: 16.9                                 |
|          |           | hyacinth-a-core-OUT01 |           | •        |                     | Kairos             | panasonictest | KAIROS         |      |                |         | フレームレート: 59.940                              |
|          |           | hyacinth-a-core-OUT02 |           | •        |                     | Kairos             | panasonictest | KAIROS         |      |                |         | オーディオコーデック:AAC                               |
|          |           |                       |           |          |                     |                    |               |                |      |                |         | オーディオピットレート: 62.99 Kbps                      |
|          | 「「「「「「」」  | hyacinth-a-core-OUT03 |           | •        |                     | Karos              | panasonictest | KAIROS         |      |                |         | オーディオビット数: 16                                |

Panasonic製ストリーミング対応デバイス以外のカメラをご利用の場合は、 カメラ側でストリーミング開始の操作を行ってください。

Jックし その他デバイスとして登録されているストリーミングも、その他デバイス側から ストリーミング開始してください。

> カメラからKAIROSクラウドにストリーミング配信が開始されると、状態表示 が白色から水色点灯になります。

ストリーミング配信スタンバイ状態(橙色点灯)のカメラの「開始」をクリックします。

カメラからKAIROSクラウドにストリーミング配信が開始されると、状態表示が橙色から水色点灯になります。

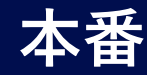

## 3. Kairos Core(スイッチャー)の起動

## 3.1 KAIROS COREの起動(1/4)

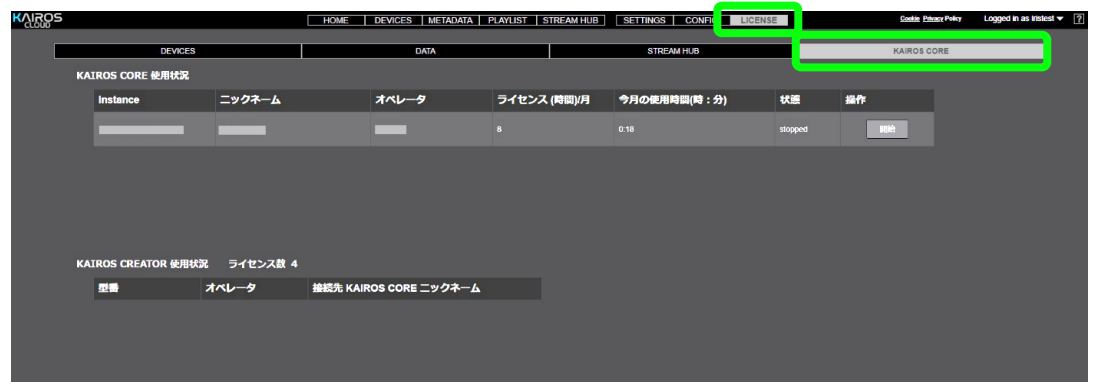

#### 「LICENSE」>「KAIROS CORE」を選択します。

## 3.1 KAIROS COREの起動(2/4)

| lgos                |          | HOME DEVICES METADATA  | PLAYLIST STREAM HUB | SETTINGS CONFIG LICE | INSE    | Cookie Privacy Policy | Logged in as iristest 🔻 📑 |
|---------------------|----------|------------------------|---------------------|----------------------|---------|-----------------------|---------------------------|
| DEVICES             |          | DATA                   |                     | STREAM HUB           |         | KAIROS CORE           |                           |
| KAIROS CORE 使用状況    |          |                        |                     |                      |         |                       |                           |
| Instance            | ニックネーム   | オペレータ                  | ライセンス (時間)/月        | 今月の使用時間(時:分)         | 状態      | 操作                    |                           |
|                     | _        | _                      |                     |                      | stopped | JEH                   |                           |
|                     |          |                        |                     |                      |         |                       |                           |
|                     |          |                        |                     |                      |         |                       |                           |
|                     |          |                        |                     |                      |         |                       |                           |
|                     |          |                        |                     |                      |         |                       |                           |
| KAIROS CREATOR 使用状况 | ライセン人数 4 |                        |                     |                      |         |                       |                           |
| 型書 기                | 1~1-9    | 接続先 KAIROS CORE ニックネーム |                     |                      |         |                       |                           |
|                     |          |                        |                     |                      |         |                       |                           |
|                     |          |                        |                     |                      |         |                       |                           |

KAIROS CORE使用状況に表示されている「状態」が「stopped」であることを確認し、「操作」で「開始」ボタンをクリックします。

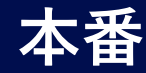

## 3. Kairos Core(スイッチャー)の起動

## 3.1 KAIROS COREの起動(3/4)

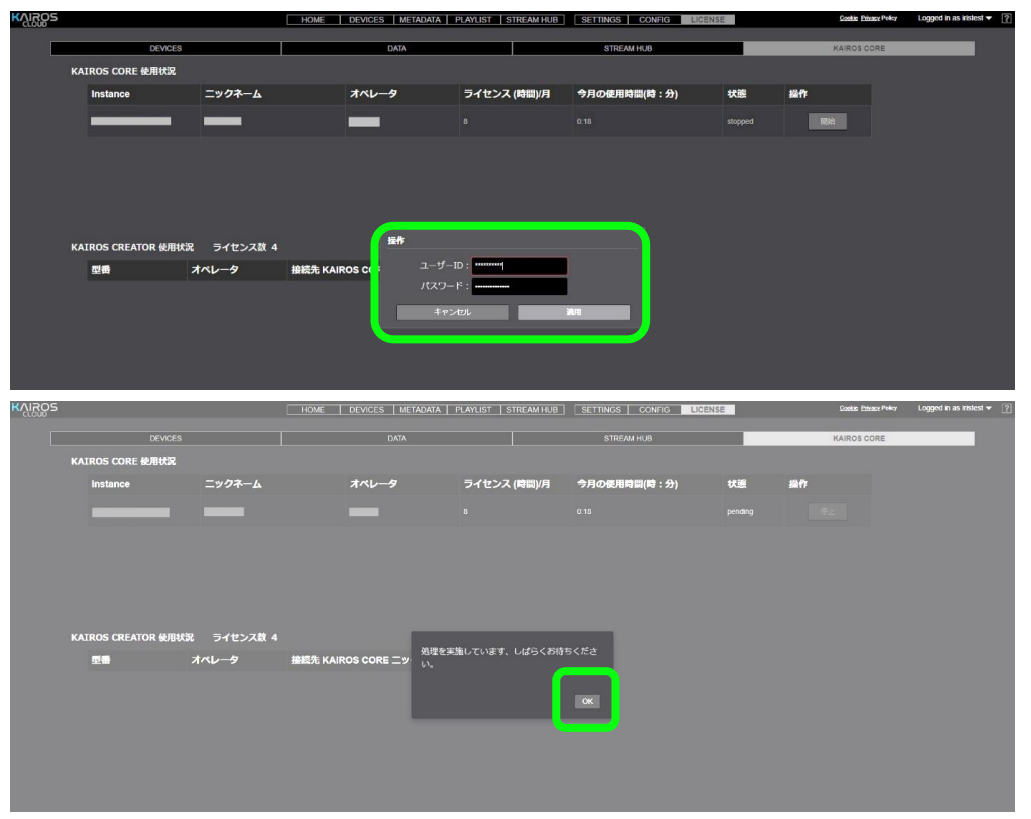

ユーザーIDとパスワードを入力、「適用」をクリックします。 以下の画面が出たら「OK」を押して、しばらくお待ちください。

## 3.1 KAIROS COREの起動(4/4)

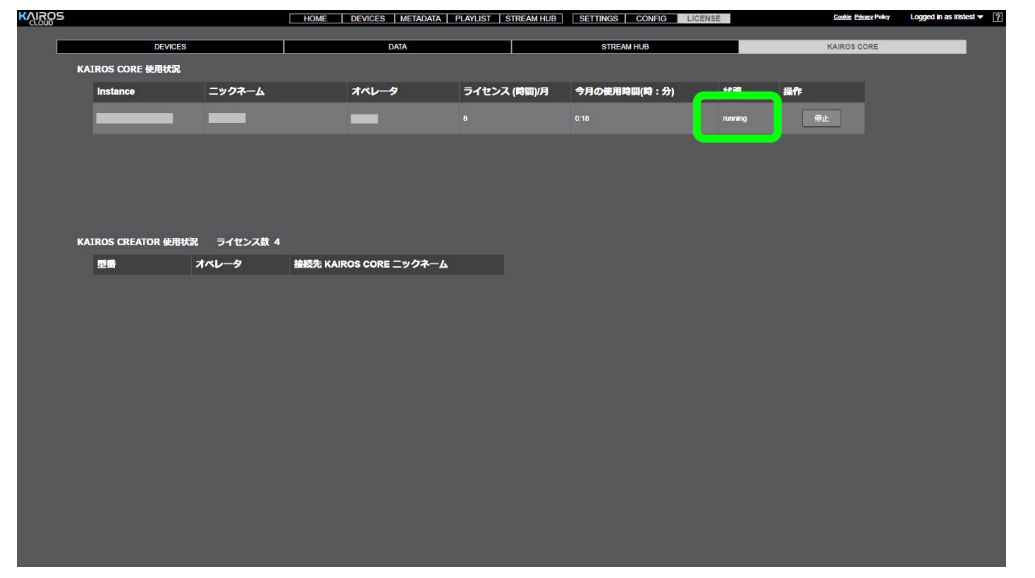

しばらくすると「状態」表示が「running」になり、KAIROS COREが使用 可能になります。

running表示後、Creatorからのアクセスは、2、3分程お待ちください。

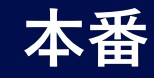

## 4. Streaming Playerの起動

## 4.1 Streaming Playerの起動(1/2)

| 📴 Strear | ming Player |          |               |                              | ×     |
|----------|-------------|----------|---------------|------------------------------|-------|
|          | Login       |          | 契約時に付与されたKAI  | ROSクラウドプラットフォームのURL(https:// | /を除く) |
|          | URL:        | ****.Kai | ros-cloud.com |                              |       |
|          | User ID:    | ユーザーID   |               | 🛛 Save User ID               | -     |
|          | Password:   | •••••    | •••••         | Save Password                | -     |
|          |             |          | Connect       |                              |       |
|          |             |          |               |                              |       |

## 4.1 Streaming Playerの起動(2/2)

|             |                                  |        | – o<br>Streaming Player |
|-------------|----------------------------------|--------|-------------------------|
|             |                                  |        |                         |
| Stream List |                                  |        |                         |
| Refresh     | Status: Success - List count: 8. |        |                         |
| Status      | Name 🖻                           | Туре   | Model                   |
|             | Panasonic_AW-UE150W_E1TRA0002    | DEVICE | AW-UE150W               |
|             | hyacinth-a-core-0UT01            | KAIROS | Kairos                  |
|             | hyacinth-a-core-0 UT02           | KAIROS | Kairos                  |
|             | hyacinth-a-core-0UT03            | KAIROS | Kairos                  |
|             | hyacinth-a-core-OUT04            | KAIROS | Kairos                  |
|             | hyacinth-a-core-0UT05            | KAIROS | Kairos                  |
|             | hyacinth-a-core-OUT08            | KAIROS | Kairos                  |
|             | iPhone june15                    | DEVICE | iPhone                  |
|             |                                  |        |                         |
|             |                                  |        |                         |
|             |                                  |        |                         |
|             |                                  |        |                         |
|             |                                  |        |                         |
|             |                                  |        |                         |
|             |                                  |        |                         |

PC上にインストールされたStreaming Playerのアイコンをダブルクリックする と上記のログイン画面が立ち上がります。

契約時に付与されたKAIROSクラウドプラットフォームのURL、ユーザーID、 パスワードを入力後「Connect」ボタンをクリックします。 Streaming Player画面が立ち上がり、事前設定の際に設定した入力 デバイスの映像および、リスト表示設定をしたスイッチャー出力の映像がリ ストアップされています。

再生したい映像の「▶」ボタンをクリックすると、ライブ映像のウインドウが立 ち上がり再生されます。

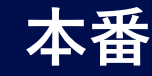

- 5. スイッチャー設定(Kairos Creator)
  - 5.1 Kairos Creatorの起動
- 5.1.1 Kairos Creatorのログイン (1/3)

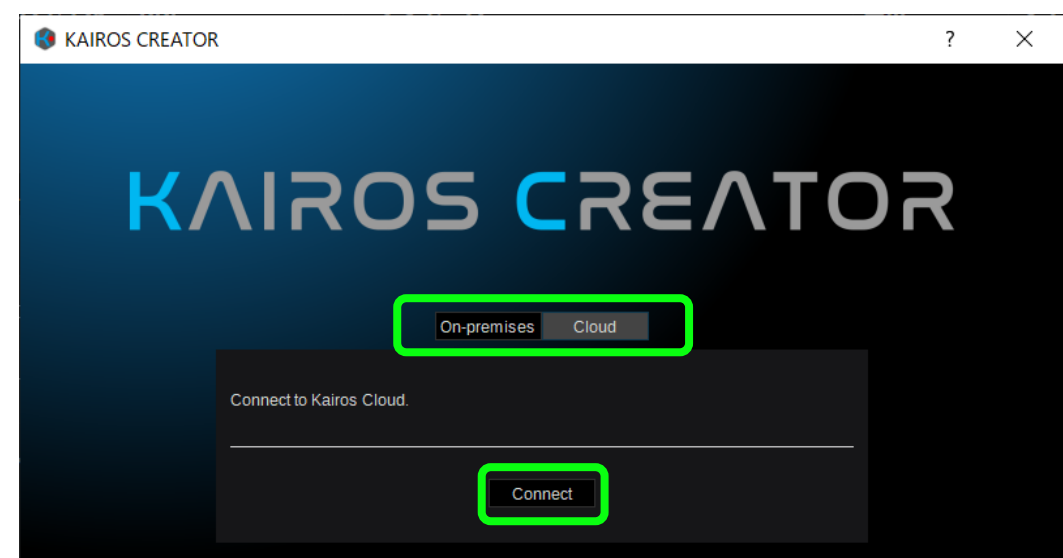

PC上にあるKairos Creatorのアプリを立ち上げます。 「Cloud」が選択されていることを確認し、「Connect」をクリックします。

## 5.1.1 Kairos Creatorのログイン(2/3)

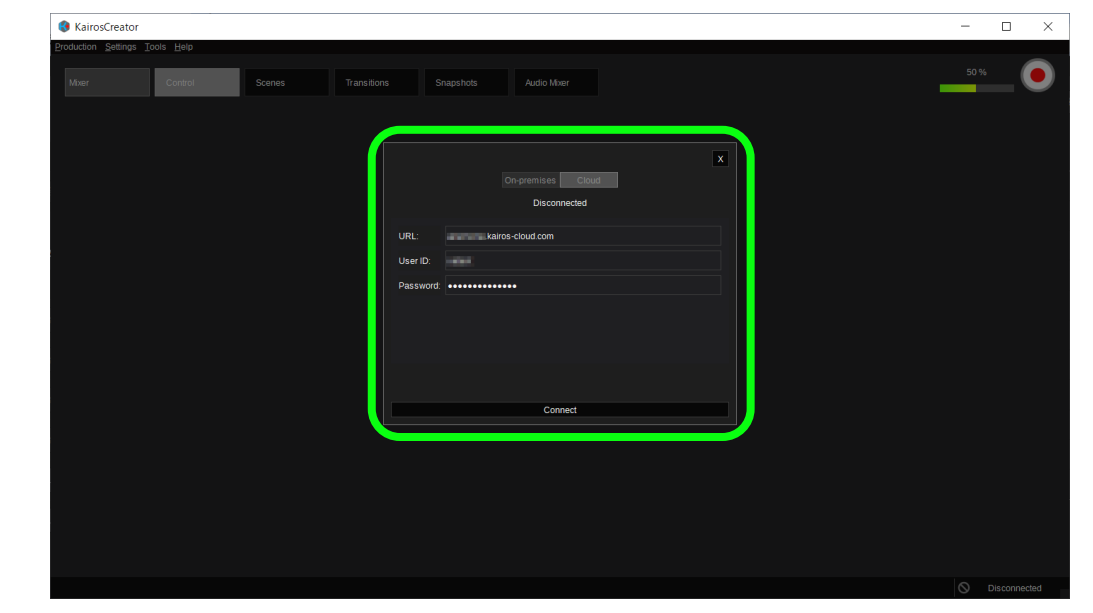

契約時に付与されたKAIROSクラウドプラットフォームのURL(\*\*\*\*.kairoscloud.com)、User ID、パスワードを入力し、「Connect」をクリックします。

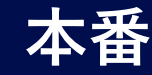

- 5. スイッチャー設定(Kairos Creator)
- 5.1 Kairos Creatorの起動

## 5.1.1 Kairos Creatorのログイン (3/3)

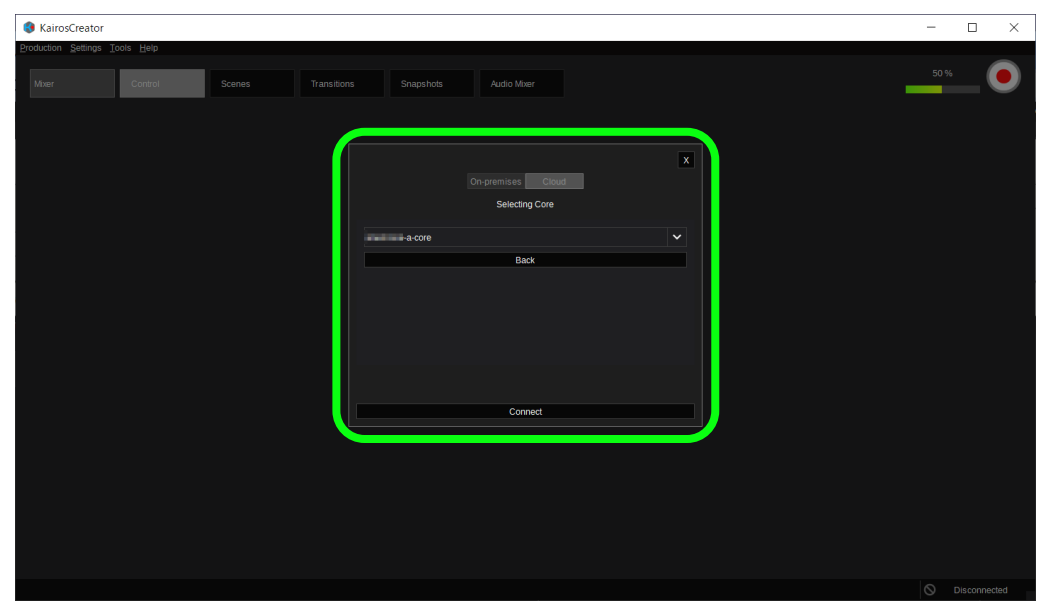

契約時に付与されたKAIROSクラウドプラットフォームと同じサーバー内 にあるKAIROS Coreを選択し、「Connect」をクリックします。

#### 5.1.2 Systemの設定の確認

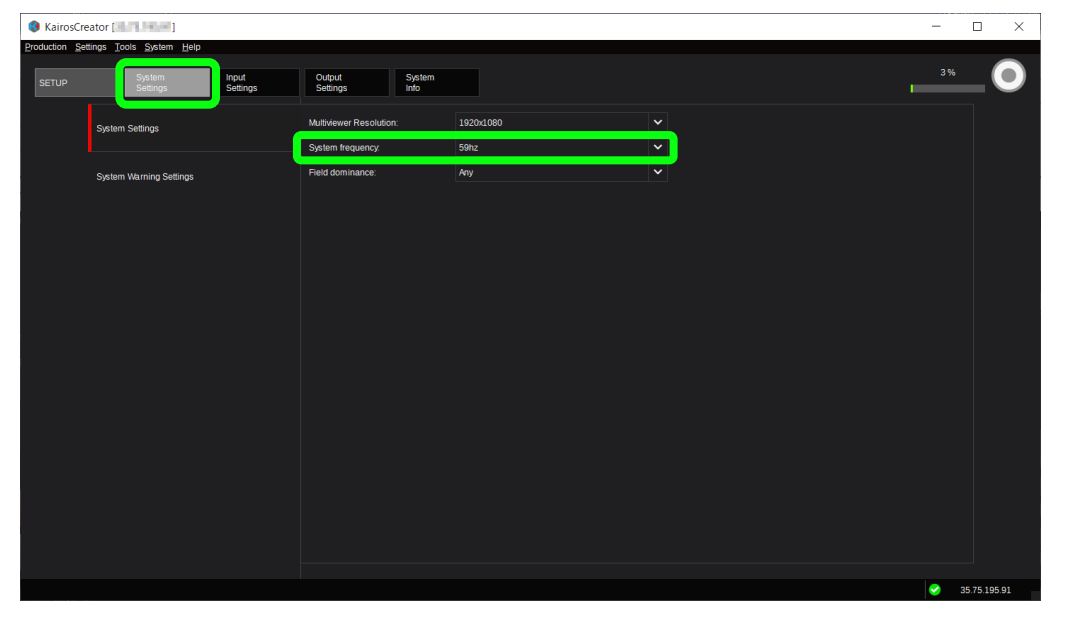

「SETUP」>「System Settings」を選択します。 「System Frequency」で、システムフレームレートを確認します。 事前設定時と異なる際は、再設定します。

システムフレームレートを変更する際は、Coreのリブート確認のメッセージが表示されます。「reboot」ボタンをクリックしてください。

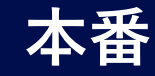

5.1 Kairos Creatorの起動

5.1.3 Productionファイル(.env)のロード (1/2)

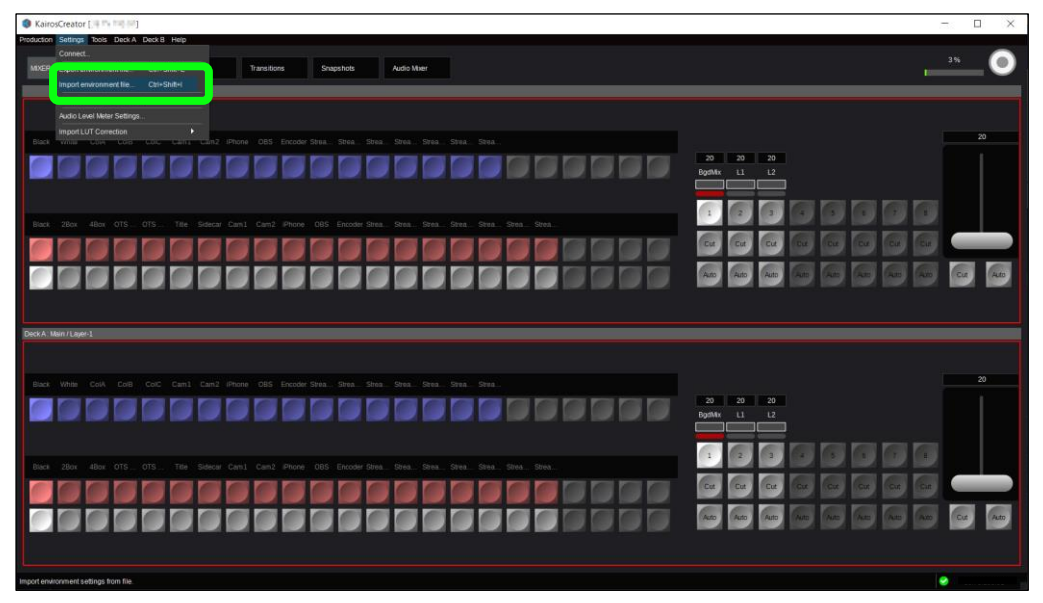

Settingsファイル(.env)のインポートを行います。 Kairos Creator左上の「Settings」をクリックして、「Import environment file...」を選択し、使用するSettingsファイルを インポートします。

※ Productionファイルより先にSettingsファイルを設定ください。

5.1.3 Productionファイル(.appl)のロード(2/2)

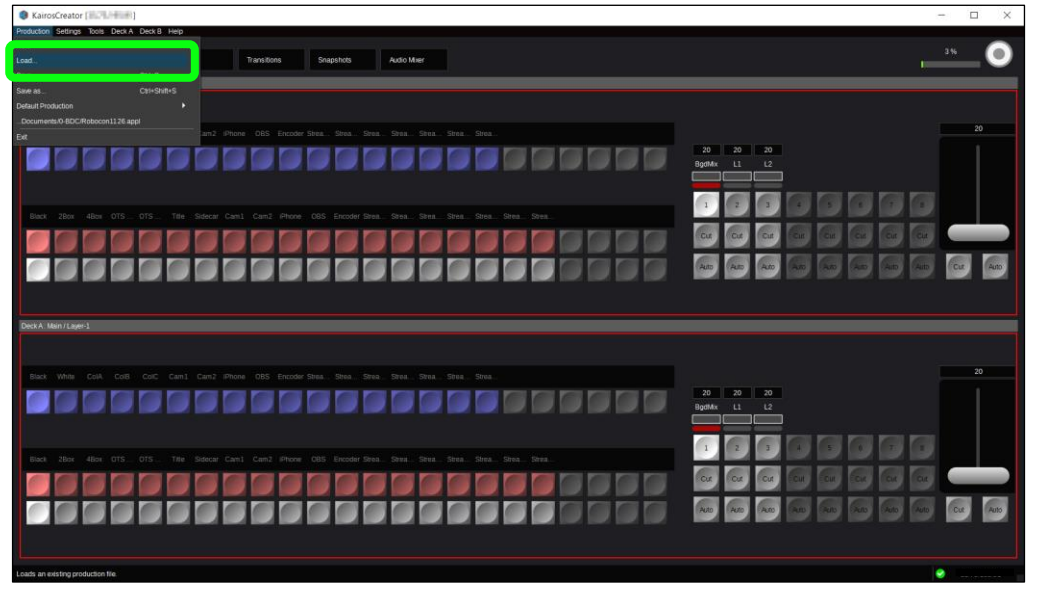

Productionファイル(.appl)のロードを行います。 Kairos Creator左上の「Production」をクリックして、「Load…」を 選択し、使用するProductionファイルをロードします。

ここからはKairos Creatorを使ってスイッチング等の操作を行ってください。

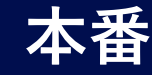

## 6. 配信開始

## 6.1 配信開始(1/2)

| ΚŲ | ROS       |            |                | E F         | IOME DEV | ICES   METAI                                                                                                    | DATA   PLAYLIS      | STREAM HU         | IB SE  | TTINGS CONFIG | LICENSE     | Cookia Erivacy Policy | Logged in as panaso 🔻 ? |
|----|-----------|------------|----------------|-------------|----------|----------------------------------------------------------------------------------------------------|---------------------|-------------------|--------|---------------|-------------|-----------------------|-------------------------|
|    |           |            |                |             |          |                                                                                                    |                     |                   |        |               | 選択フ         | マイル名:test somiya      | Setting Mode            |
|    | RC1875    | 配信名        |                | 状態          | サムネイル    | URL                                                                                                    |                     | ニックネーム            |        | 型番            | タイプ         |                       |                         |
|    | 3854      | youtu 1001 |                | •           |          | rtmp://a.ntmp.yo                                                                                                    | ulube.com/live2/zj  | hyacinth-a-core-O |        | Kairos        | KAIROS      |                       |                         |
|    | ii)á      | LOOP-RTMP  |                | •           |          | rtmp://hyacinthe                                                                                                    | ih.kairos-cloud.cor | hyacinth-a-core-O |        | Kairos        | KAIROS      |                       |                         |
|    | 网络        | LOOP-SRT   |                | •           |          | srt://hyacinthsh                                                                                                    | kairos-cloud.com:   | hyacinth-a-core-O |        | Kairos        | KAIROS      | 機材メーカー:               |                         |
|    | 583A      |            |                | •           |          | srt:////////b00b7                                                                                                    | 302.tvustream.coi   | hyacinth-a-core-O |        | Kairos        | KAIROS      | 機材モデル名:               |                         |
|    |           |            |                |             |          |                                                                                                    |                     |                   |        |               |             | 機材シリアル No.:           |                         |
|    | STREAM HU | JB映像       | 検索対象           | ックネーム       | <b>v</b> | Qes                                                                                                    |                     |                   |        |               |             | ピデオコーデック:             |                         |
|    | 操作        | 記録         | ニックネーム         |             | 状態       | サムネイル                                                                                                    | 型番                  | オペレータ             | タイプ    | スイッチャー        | -እታ         | ビデオピットレート:            |                         |
|    | 停止        | 669ft      | iPhone june15  |             |          |                                                                                                    | iPhone              | panasonictest     | DEVICE | hyacinth-     | a-core_IN03 | 解微度:                  |                         |
|    |           |            |                |             |          | and the second second s |                     |                   |        |               |             | アスペクト比                |                         |
|    | 停止        | 開始         | Panasonic_AW-U | JE150W_E1TR | AI 🧧     | . ~                                                                                                    | AW-UE150W           | panasonictest     | DEVICE | hyacinth-     | a-core_IN04 | フレームレート:              |                         |
|    | URL       |            |                |             | •        |                                                                                                    | Unknown             | panasonictest     | OTHER  | hyacinth-     | a-core_IN05 | オーディオコーデック:           |                         |
|    | URL       | 68,53      |                |             | •        |                                                                                                    | Unknown             | panasonictest     | OTHER  |               |             | オーディオピットレート:          |                         |
|    |           |            |                |             |          |                                                                                                    |                     |                   |        |               |             | オーディオビット数:            |                         |
|    | URL       |            | delay          |             | •        |                                                                                                    | Unknown             | panasonictest     | OTHER  | hyacinth-     | a-core_IN02 |                       |                         |
|    |           |            |                |             |          |                                                                                                    |                     |                   |        |               |             |                       |                         |
|    |           |            |                |             |          |                                                                                                    |                     |                   |        |               |             |                       |                         |
|    |           |            |                |             |          |                                                                                                    |                     |                   |        |               |             |                       |                         |
|    |           |            |                |             |          |                                                                                                    |                     |                   |        |               |             | 機材メーカー:               |                         |
|    |           |            |                |             |          | srt://iiiiiibb0^~~                                                                                                    | 1202 kaudroom oo    | hunsinth a core O | 1702   | "airos        |             | 機材モデル名:               |                         |
|    |           |            |                |             |          |                                                                                                    | 処理中です、しば            | らくお待ちくだる          |        |               |             | 拠材シリアル No.:           |                         |
|    | STREAM HI | JB映像       | 検索対象           |             |          | Qiam                                                                                                    |                     | ſ                 |        |               |             |                       |                         |
|    | 操作        | 記録         | ニックネーム         |             | 状態       | サムネイル                                                                                                    | 35.09               |                   | ок     | ヘコッチャ-        | -入力         |                       |                         |
|    |           |            |                |             |          | THE REAL PROPERTY.                                                                                                    |                     |                   |        |               |             | 新使用:                  |                         |

KAIROSクラウドプラットフォームで、「STREAM HUB」のOperator Mode画面を表示します。 配信先「開始」をクリックすると配信を開始します。「OK」をクリックしてく ださい。

#### 6.1 配信開始(2/2)

|   | os       |            |                    | HOM      | e devi | CES   METAD        | Data   Playlis     | STREAM HU         | JB SETT | INGS CONFIG | LICENSE     | Cockie Privacy Policy | Logged in as panaso 🔻 ? |
|---|----------|------------|--------------------|----------|--------|--------------------|--------------------|-------------------|---------|-------------|-------------|-----------------------|-------------------------|
|   |          |            |                    |          |        |                    |                    |                   |         |             | 選択フ         | ワイル名:test somiya      | Setting Mode            |
|   | 配信先      |            |                    |          |        |                    |                    |                   |         |             |             |                       |                         |
| i | RÆ       | 配信名        | 状象                 | * サ      | ムネイル   | URL                |                    | ニックネーム            |         | 型書          | タイプ         |                       |                         |
|   | 停止       | youtube001 |                    | •        |        | rtmp://a.rtmp.yo   | utube.com/live2/zj | hyacinth-a-core-O |         | Kairos      | KAIROS      |                       |                         |
|   | 8324     | LOOP-RTMP  |                    | •        |        | rtmp://hyacinths   | h.kairos-cloud.cor | hyacinth-a-core-O | UT04    | Kairos      | KAIROS      |                       |                         |
|   | 開始       | LOOP-SRT   |                    | •        |        | srt://hyacinthsh.  | kairos-cloud.com:  | hyacinth-a-core-O | UT05    | Kairos      | KAIROS      | 機材メーカー:               |                         |
|   | 開始       |            |                    | •        |        | srt://ffffffbb00b7 | 302.tvustream.co   | hyacinth-a-core-O |         | Kairos      | KAIROS      | 機材モデル名:               |                         |
|   |          |            |                    |          |        |                    |                    |                   |         |             |             | 機材シリアル No.:           |                         |
|   | STREAM H | UB 映像      | 検索対象 ニックネ          | кд 🔻     |        | <b>Q</b> 秋來        |                    |                   |         |             |             | ビデオコーデック:             |                         |
| 1 | 桑作       | 記録         | ニックネーム             |          | 伏態     | サムネイル              | 型番                 | オペレータ             | タイプ     | スイッチャ-      | -入力         | ビデオピットレート:            |                         |
|   | 停止       | Bith       | iPhone iune15      |          | •      |                    | iPhone             | canasonictest     | DEVICE  | hvacinth-   | a-core IN03 | 解錄度:                  |                         |
|   |          |            |                    |          |        |                    |                    |                   |         |             |             | アスペクト比:               |                         |
|   | 停止       | POst       | Panasonic_AW-UE150 | N_E1TRAI |        |                    | AW-UE150W          | panasonictest     | DEVICE  | hyacinth-   | a-core_IN04 | フレームレート:              |                         |
|   | URL      | 80 A       |                    |          | •      |                    | Unknown            | panasonictest     | OTHER   | hyacinth-   | a-core_IN05 | オーディオコーデック:           |                         |
|   |          | 20.54      |                    |          |        |                    | 1 halo and         |                   | OTHER   |             |             | オーディオビットレート:          |                         |
|   | URL      | (71) X 🖬   | obs                |          |        |                    | onknown            | panaschictest     | OTHER   |             |             | オーディオビット数:            |                         |

配信が開始されると、状態表示が水色点灯になります。

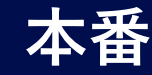

#### 7. 録画

### 7.1 録画開始(1/2)

|        |             | H                    | OME DEV | /ICES   META   | idata   playlis   | STREAM HU   | JB SETT   | 'INGS   CONFIG   LICEN: | SE <u>Coolite</u> Privacy Policy Logged in as dahliatest - ? |
|--------|-------------|----------------------|---------|----------------|-------------------|-------------|-----------|-------------------------|--------------------------------------------------------------|
|        |             |                      |         |                |                   |             | 選択フ       | アイル名:                   | SRT通信情報 Setting Mode                                         |
| 配信先    |             |                      |         |                |                   |             |           |                         |                                                              |
| 配信     | 配信名         | 状態                   | サムネイル   | URL            |                   | ニックネーム      |           | 型番 タイプ                  |                                                              |
|        | Youtube     | •                    |         | rtmp://a.rtmp. | youtube.com/live2 |             |           |                         |                                                              |
|        |             |                      |         |                |                   |             |           |                         |                                                              |
| STREAM | HUB 映像      | 検索対象 ニックネーム          |         | Qiest          |                   |             |           |                         |                                                              |
| 操作     | 記録          | ニックネーム               | 状態      | サムネイル          | 껲춁                | オペレータ       | タイプ       | スイッチャー入力                | 機材メーカー:                                                      |
|        |             | AW-UE100W            | •       |                | AW-UE100W         | dahliatest  | DEVICE    | dahlia-a-core_IN02      | 機材モデル名:                                                      |
|        |             | iohane1              | •       |                | Phone             | dahliatest  | DEVICE    | dablia-a-core IN05      | 機材シリアル No.:                                                  |
|        |             | -                    |         |                |                   | durinditota |           |                         | ビデオコーデック                                                     |
|        |             | AG-CX350             | •       |                | AG-CX350          | dahliatest  | DEVICE    | dahlia-a-core_IN01      | ビデオビットレート                                                    |
| URL    | 88%         | obs                  | •       |                | Unknown           | dahliatest  | OTHER     | dahlia-a-core_IN03      | <b>將保</b> 境:                                                 |
|        | 1145        | dehlie e core DCM    |         |                | Vaine             | dablistort  | KAIDOS    |                         | アスペクト比:                                                      |
|        |             |                      |         |                | Tion CO           | our materia |           |                         | <b>フレームレート</b> :                                             |
|        | <b>Fish</b> | dahlia-a-core-MV1    | •       |                | Kairos            | dahliatest  | KAIROS    |                         | オーティオコーテック:                                                  |
|        | <b>666</b>  | dahlia-a-core-OUT03  | •       |                | Kairos            | dahliatest  | KAIROS    |                         | オーティオビットレート                                                  |
|        | Rittes      | dablia a cora OLITOA |         |                |                   |             | KAIROS    |                         | オーティオビット数                                                    |
| -      | PUAL        | 001104000000         |         |                | run o.g           | Garmatost   | io into o |                         | メタデータ設定                                                      |
| 操作     | 記録          | ニックネーム               | 状態      | サムネイル          | 型番                | オペレータ       | タイプ       | スイッチャー入力                | 機材メーカー Panasonic                                             |
|        |             |                      | •       |                | 記録を開始しまし          | de.         |           | dahila-a-core_IN02      | 機材モデル名:Kairos                                                |
|        |             |                      |         |                | LUP CHILLOU       |             |           |                         | <b>機材シリアル No.</b> 010S9FE9871ED0AF36D2                       |
|        |             | ipnone i             |         |                |                   |             | ок        | danita-a-core_IN05      | ビデオコーデック H264                                                |
|        |             |                      | •       |                | AG-CX350          | dahliatest  | Device    | dahlia-a-core_IN01      |                                                              |
|        |             |                      |         |                |                   | dahliatest  |           |                         | <b>解錄度</b> . 1920 × 1080                                     |
| -      | -           |                      |         |                |                   |             |           |                         |                                                              |
|        | 1911        | dahlia-a-core-PGM    |         |                | Kairos            | daniiatest  | KAIROS    |                         |                                                              |
|        |             | dahlia-a-core-MV1    |         |                |                   | dahliatest  |           |                         |                                                              |

「STREAM HUB」のOperator Mode画面で、 録画したい映像の記録の「開始」をクリックすると録画を開始します。 「OK」をクリックしてください。

#### 7.1 録画開始(2/2)

|          |         | H                    | DEV DEV | ICES   METAI    | Data   Playlis   | STE STREAM HU     | B SET  | TINGS   CONF | IG LICENSE   | <u>Costa Pinacy</u> Policy Logged in as dahliatest <del>v</del> ? |
|----------|---------|----------------------|---------|-----------------|------------------|-------------------|--------|--------------|--------------|-------------------------------------------------------------------|
| RC#      |         |                      |         |                 |                  | 選択:               |        | ファイル名 : 💼    |              | SRT通信情報 Setting Mode                                              |
| 配信       | 配信名     | 状態                   | サムネイル   | URL             |                  | ニックネーム            |        | 型番           | タイプ          |                                                                   |
|          | Youtube | •                    |         | rtmp://a.rtmp.y | outube.com/live2 |                   |        |              |              |                                                                   |
|          |         |                      |         |                 |                  |                   |        |              |              |                                                                   |
| STREAM H | IUB 映像  | 検索対象 ニックネーム          | V       | Qire            |                  |                   |        |              |              |                                                                   |
| 操作       | 記録      | ニックネーム               | 状態      | ታムネイル           | 型番               | オペレータ             | タイプ    | スイッチ         | የ            | 概材メーカー: SRV00000013                                               |
|          |         | AW-UE100W            | •       |                 | AW-UE100W        | dahliatest        | DEVICE | dahlia       | -a-core IN02 | 機材モデル名:obs                                                        |
|          |         |                      |         |                 |                  |                   |        |              |              | 機材シリアル No.: Unknown                                               |
|          |         | iphone1              | •       |                 | iPhone           | dahliatest        | DEVICE | dahlia       | -a-core_IN05 | ビデオコーデック H264                                                     |
|          |         | AG-CX350             | •       |                 | AG-CX350         | dahliatest        | DEVICE | dahlia       | -a-core_IN01 | ビデオビットレート: 2.34 Mbps                                              |
| 101      | PIAL    |                      |         |                 |                  | delicitud officia |        |              | 1100         | 解像度: 1920 × 1080                                                  |
| URL      | 188     | 005                  |         |                 | Unknown          | daniiatest        | OTHER  | daniia       | -a-core_INU3 | アスペクト比: 16:9                                                      |
|          | 停止      | dahlia-a-core-PGM    |         |                 | Kairos           | dahliatest        | KAIROS |              |              | フレームレート : 59.94p                                                  |
|          | DEXA    | dahlia-a-core-MV1    | •       |                 | Kairos           | dahliatest        | KAIROS |              |              | オーディオコーデック:AAC                                                    |
|          | PEAA    | dablia a coro OLITO2 |         |                 | Kairos           | dabliatest        | KAIDOS |              |              | オーディオピットレート: 4.76 Kbps                                            |
|          | 0694    | dama-a-core-00103    |         |                 | Kallos           | Garmatest         | INIKUS |              |              | オーディオビット数: 16                                                     |
|          | 6636    | dahlia-a-core-OUT04  |         |                 | Kairos           | dahliatest        | KAIROS |              |              | メタデータ設定                                                           |
|          |         |                      |         |                 |                  |                   |        |              |              |                                                                   |

録画が開始されると、状態表示が赤色点灯になります。 同時に録画できる映像は、4つまでです。

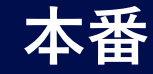

## 7. 録画

### 7.2 録画停止

|        |            | НС                       | /ICES   META | data   playlis | STREAM HU         | JB SETI     | TINGS CONFIC       | LICENSE  | Costle Privacy Policy Logged in as dahliatest 🛩 [?] |                                  |  |  |  |  |
|--------|------------|--------------------------|--------------|----------------|-------------------|-------------|--------------------|----------|-----------------------------------------------------|----------------------------------|--|--|--|--|
|        |            |                          |              |                |                   |             | 選択フ                | アイル名:    | nis, Firm, MTR                                      | SRT通信情報 Setting Mode             |  |  |  |  |
| 配信先    |            |                          |              |                |                   |             |                    |          |                                                     |                                  |  |  |  |  |
| 配信     | 配信名        | 状態                       | サムネイル        | URL            |                   | ニックネーム      |                    | 型番       | タイプ                                                 |                                  |  |  |  |  |
|        | Youtube    | •                        |              | rtmp://a.rtmp. | youtube.com/live2 |             |                    |          |                                                     |                                  |  |  |  |  |
|        |            |                          |              |                |                   |             |                    |          |                                                     |                                  |  |  |  |  |
| STREAM | HUB 映像     | 検索対象 ニックネーム              | V            | Qirm           |                   |             |                    |          |                                                     |                                  |  |  |  |  |
| 操作     | 記録         | ニックネーム                   | 状態           | サムネイル          | 型書                | オベレータ       | タイプ                | スイッチャ    | 一入力                                                 | 機材メーカー: Panasonic                |  |  |  |  |
|        |            | AW-UE100W                | •            |                | AW-UE100W         | dahliatest  | DEVICE             | dahlia-a | core_IN02                                           | 機材モデル名:Kairos                    |  |  |  |  |
|        |            |                          |              |                | Dhane             | doblicitori | DEMOE              | deblie e | ente INOE                                           | 機材シリアル No.: 010S9FE9871ED0AF36D2 |  |  |  |  |
|        |            |                          |              |                | intone            | Garmatest   | DEVICE             | oaniia-a | COI0_11405*                                         | ビデオコーデック: H264                   |  |  |  |  |
|        |            | AG-CX350                 | •            |                | AG-CX350          | dahliatest  | DEVICE             | dahlia-a | core_IN01                                           | ビデオビットレート: 12.52 Mbps            |  |  |  |  |
| URL    | 0866       |                          | •            |                | Unknown           | dahliatest  | OTHER              | dahlia a | core_IN03                                           | 解集度: 1920 × 1080                 |  |  |  |  |
|        | 停止         | dahlia-a-core-PGM        |              |                | Kairos            | dahliatest  | KAIROS             |          |                                                     | アスペクト比: 16:9                     |  |  |  |  |
|        |            |                          |              |                |                   |             |                    |          |                                                     | ノレームレート: 59:94p                  |  |  |  |  |
|        | DORE       | dahlia-a-core-MV1        | -            |                | Kairos            | dahliatest  | KAIROS             |          |                                                     | オーディオビットレート: 4.76 Khos           |  |  |  |  |
|        | <b>P3%</b> | dahlia-a-core-OUT03      |              |                | Kairos            | dahliatest  | KAIROS             |          |                                                     | オーディオビット数: 16                    |  |  |  |  |
|        | 网络         | dahlia-a-core-OUT04      |              |                | Kairos            | dahliatest  | KAIROS             |          |                                                     |                                  |  |  |  |  |
|        |            |                          |              |                |                   |             |                    |          |                                                     | XYT-YAL                          |  |  |  |  |
| 操作     | 記録         | ニックネーム                   | 状態           | サムネイル          | 型番                | オペレータ       | タイプ                | スイッチャ    | 一入力                                                 | 提材メーカー: Panasonic                |  |  |  |  |
|        |            | AW-UE100W H1TRA0002 Tok  | •            |                |                   |             |                    | dahla-a  | core IN02                                           | 機材モデル名:Kairos                    |  |  |  |  |
|        |            |                          |              |                | 記録を停止しまし          |             |                    |          |                                                     | 機材シリアル No.: 010S9FE9871ED0AF36D2 |  |  |  |  |
|        |            |                          | •            |                |                   |             |                    | dahlia-a |                                                     |                                  |  |  |  |  |
|        |            | AG-CX350_B1NRB0016_Tokyc | •            |                |                   |             | OK                 | dahlia-a |                                                     |                                  |  |  |  |  |
|        |            |                          |              |                |                   |             | 解磷酸酸 : 1920 × 1080 |          |                                                     |                                  |  |  |  |  |
|        |            |                          |              |                |                   |             |                    |          |                                                     | アスペクト比: 16.9                     |  |  |  |  |
|        | MBsta      | dahlia-a-core-PGM        | 1.00         |                | Kairos            | dahlialest  | KAIROS             |          |                                                     |                                  |  |  |  |  |
|        |            |                          |              |                |                   | dahliatest  |                    |          |                                                     | オーディオコーデック: AAC                  |  |  |  |  |

録画停止したい映像の記録の「停止」をクリックすると録画が停止します。 「OK」をクリックしてください。

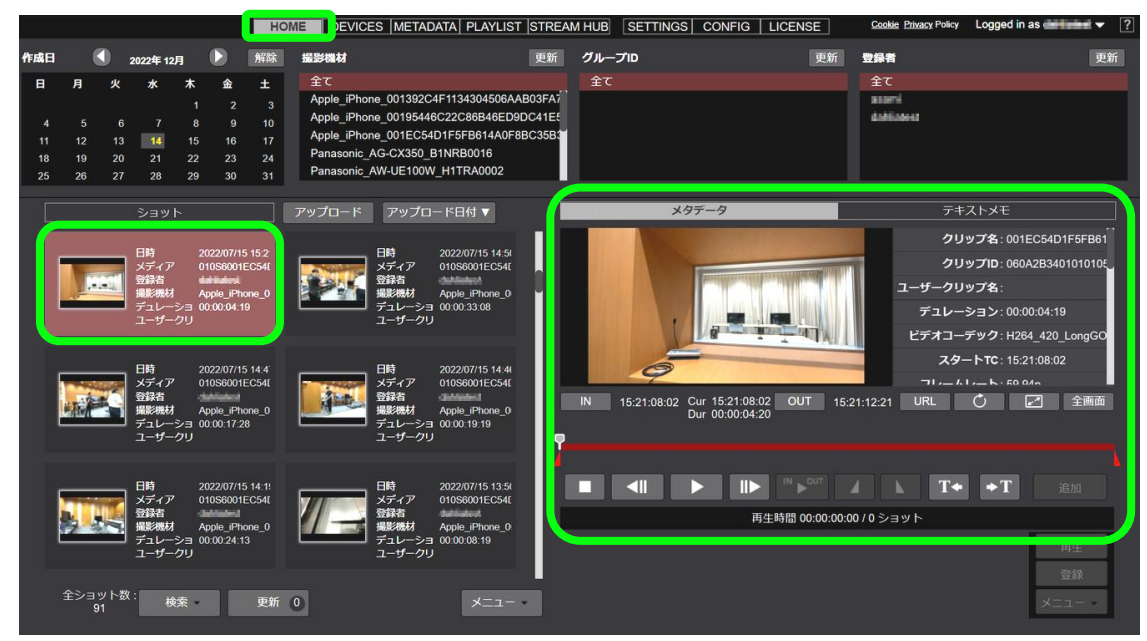

録画を終了し、しばらくすると、Home画面に録画されたショットが表示されます。「Home」をクリックし、表示された対象のショットをクリックすると、 右側に録画映像が表示され、再生確認することができます。

録画を1時間以上継続している場合は、「incomplete」の表示がされて録画中のショットがHome画面に表示がされます。 録画が6時間以上継続している場合には、6時間でショットが分かれ、7時間目に次のショットが表示されます。

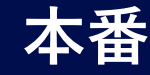

## 8. 配信停止

## 8.1 配信停止(1/2)

| os        |           |                               | HOME  | DEVICES               | METADATA PLAY         | STREA            | MHUB          | TTINGS C |                   | ENSE | Gaphie Privacy Pol- | y Logged in as panaso ▼ ? |
|-----------|-----------|-------------------------------|-------|-----------------------|-----------------------|------------------|---------------|----------|-------------------|------|---------------------|---------------------------|
|           |           |                               |       |                       |                       |                  |               |          |                   |      | 選択ファイル名:test-temp1  | Selling Mode              |
| 1216元     |           |                               |       |                       |                       |                  |               |          |                   | 1    |                     |                           |
| 82(5      | 配信名       | 状態                            | ታムネイル | URL                   |                       | ニックネ・            | -4            |          | 型督                | 917  |                     |                           |
|           | youtube01 |                               |       | rtmp://a.rtmp.youtube | e.com/live2/zp5y-bp8p | ⊢6r Panvasonic_i | AW-UE150W_E1T | RA0002   |                   |      |                     |                           |
|           |           |                               |       |                       |                       |                  |               |          |                   |      |                     |                           |
| STREAM HI | UB 映像     | 検索対象 ニックネーム マ                 |       | Qee                   |                       |                  |               |          |                   |      |                     |                           |
| 操作        | 記録        | ニックネーム                        | 状態    | サムネイル                 | 聖書                    | オペレータ            | タイプ           | スイッチャ    | - እታ              |      | 機材メーカー:             |                           |
| 61        | 10//*     | Diana luna 16                 | _     |                       | IDhone                | papagooldtoot    | DEVICE        |          | hyadath a cora l  | N01  | 機材モデル名:             |                           |
|           |           |                               |       |                       |                       | punationitation  |               |          |                   |      | 様材シリアル No.:         |                           |
| (¢ı)      | HIM:      | Panasonic_AW-UE150W_E1TRA0002 |       |                       | AW-UE150W             | panasonictest    |               |          | hyacinth-a-core_I | N02  | ビデオコーデック:           |                           |
| URL       |           |                               | •     |                       | Unknown               | panasonictest    | OTHER         |          | hyacinth-a-core_I | N03  |                     |                           |
|           |           | fie001                        | •     |                       | AW-UE150W             | panasonictost    | CONTENTS      |          | hvacinth a core I | N04  | 解像度:                |                           |
|           |           |                               |       | 2                     |                       |                  |               |          |                   |      | アスペクト比:             |                           |
|           |           | hyacinth-a-core-OUT01         | •     |                       | Kairos                | panasonictest    | KAIROS        |          |                   |      |                     |                           |
|           |           | hyacinth-a core OUT02         | •     |                       |                       | panasonictest    |               |          |                   |      |                     |                           |
|           |           | burnieth a sum OLITO2         |       |                       | Kuinne                |                  | KAIROR        |          |                   |      | オーディオピットレート:        |                           |
|           |           | 1,401.1.10.0000103            |       |                       |                       | panaoonotost     | 1001105       |          |                   |      | オーディオピット数:          |                           |
|           |           | hyacinth-a-core-OUT04         | •     |                       |                       | panasonictest    | KAIROS        |          |                   |      |                     |                           |
|           |           |                               |       |                       |                       |                  |               |          |                   |      |                     |                           |

### 8.1 配信停止(2/2)

| KVIS | ROS        |          |                                         | НОМ   | E   DEVICES   M       | METADATA PLAY         | STREA          | MHUB     | TTINGS C | ONFIG LICI       | INSE | Cashia Phinany Policy | Logged in as panaso 👻 🧵               |
|------|------------|----------|-----------------------------------------|-------|-----------------------|-----------------------|----------------|----------|----------|------------------|------|-----------------------|---------------------------------------|
|      |            |          |                                         |       |                       |                       |                |          |          |                  |      | 選択ファイル名:test-temp1    | Setting Mode                          |
|      | 配信先        |          |                                         |       |                       |                       |                |          |          |                  |      |                       | i i i i i i i i i i i i i i i i i i i |
|      | 配信         | 配信名      | 状態                                      | サムネイル | URL                   |                       | ニックネー          | -4       |          | 型器               | タイプ  |                       |                                       |
|      | 開始         | outube01 |                                         |       | rtmp://a.rtmp.youtube | e.com/live2/zp5y-bp8p | -6r Panasonic  |          | RA0002   |                  |      |                       |                                       |
|      | CTDEAM LI  | up mb/m  | ((空))(())(())(())(())(())(())(())(())(( |       | 0.07                  |                       |                |          |          |                  |      |                       |                                       |
|      | JIRLANI II |          |                                         | 4.575 |                       | THE REAL              |                | 5 m      | -        |                  |      | 繊材メーカー:               |                                       |
|      | ****       | a:#      | _994-4                                  | 1XIL  | 57441M                |                       | 7~0-9          | 91)      | スイッチャ    | -                |      | 満材モデルタ・               |                                       |
|      | ₩          | FE941    | IPhone june 15                          | •     |                       | IPhone                | panasonictest  |          |          | hyacinth-a-core_ | N01  | 1000 C 7 7 10         |                                       |
|      | ¢ıt        | 開始       | Panasonic_AW-UE150W_E1TRA0002           | •     |                       | AW-UE150W             | panasonictest  |          |          | hyacinth-a-core_ | N02  | ビデオコーデック:             |                                       |
|      | URL        |          |                                         |       |                       | Unknown               | panasonictest  | OTHER    |          | hyscinth-s-core_ | N03  |                       |                                       |
|      |            |          |                                         |       |                       |                       |                |          |          |                  |      | 解像症:                  |                                       |
|      |            |          |                                         |       | 2.50.4                | MAGEISOW              | panareoniciosi | CONTENTS |          | nyacinen-a-core_ | NU4  | アスペクト出:               |                                       |
|      |            |          | hyacinth-a-core-OUT01                   |       |                       | Kairos                | panasonictest  | KAIROS   |          |                  |      |                       |                                       |
|      |            |          | hyacinth-a-core-OUT02                   |       |                       |                       | panasonictest  |          |          |                  |      |                       |                                       |
|      |            |          | hyacinth-a-core-OUT03                   |       |                       | Kairos                | panasonictest  | KAIROS   |          |                  |      | オーディオピットレート:          |                                       |
|      |            |          |                                         |       |                       |                       |                |          |          |                  |      | オーディオピット数:            |                                       |
|      |            |          | hyacinth-a-core-OUT04                   |       |                       |                       | panasonictest  | KAIROS   |          |                  |      |                       | メタデータごだ                               |
|      |            |          |                                         |       |                       |                       |                |          |          |                  |      |                       |                                       |

「STREAM HUB」のOperator Mode画面で、 配信先「停止」をクリックすると配信を停止します。 配信が停止されると、状態表示が白色点灯になります。

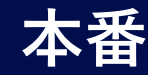

## 9. Kairos Core(スイッチャー)の停止

### 9.1 Kairos Coreの停止(1/4)

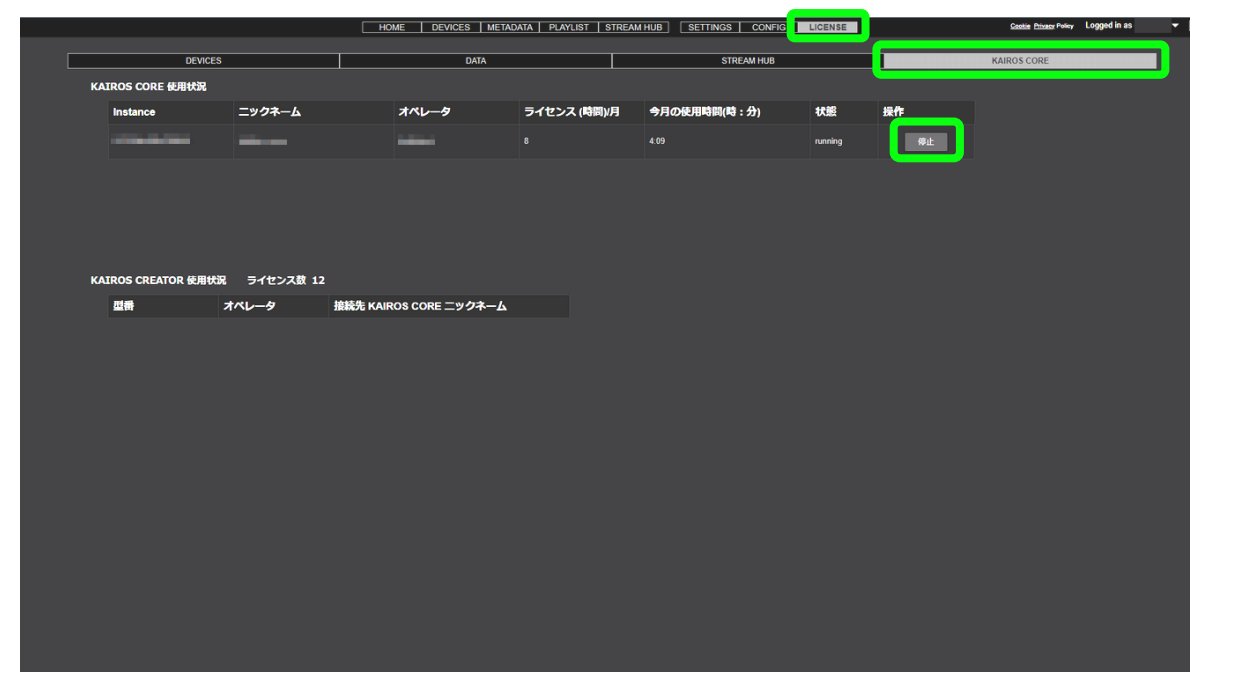

## 9.1 Kairos Coreの停止 (2/4)

|   |                    | Н                | ome   Devices   Metai | DATA   PLAYLIST   STREAM    | I HUB SETTINGS CONFIG | LICENSE |    | Cookie Privator Policy Logged in as P |
|---|--------------------|------------------|-----------------------|-----------------------------|-----------------------|---------|----|---------------------------------------|
| C | DEVICES            | 3                | DATA                  |                             | STREAM HUB            |         |    | KAIROS CORE                           |
|   | KAIROS CORE 使用状況   |                  |                       |                             |                       |         |    |                                       |
|   | Instance           | ニックネーム           | オペレータ                 | ライセンス (時間)/月                | 今月の使用時間(時:分)          | 状態      | 操作 |                                       |
|   |                    |                  |                       |                             |                       |         |    |                                       |
|   | KAIROS CREATOR 使用代 | 兄 ライセンス数 12      |                       |                             |                       |         |    |                                       |
|   | <b>四冊</b>          | オベレータ<br>撮談先 KAI | ROS CORE ニックネー        | 解存されていない変更はすべて<br>増を実行しますか? | 失われます。<br>Potul OK    |         |    |                                       |

Kairos Coreを停止する前に、KAIROSクラウドプラットフォームの 「STREAM HUB」で、Kairos Coreの出力を割り当てている配信や録画 が止まっていることを状態表示で確認します。

Kairos Coreの停止は、「LICENSE」>「KAIROS CORE」をクリックしま す。「状態」が「running」であることを確認し、「停止」をクリックします。 設定変更保存の確認メッセージが表示されます。

Coreの停止を行うとKairos Creatorで変更した内容が消えますので、必要に応じて保存確認を行ったうえで「OK」をクリックしてください。

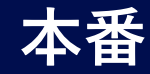

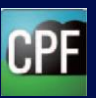

## 9. Kairos Core(スイッチャー)の停止

9.1 Kairos Coreの停止(3/4)

#### DEVICES METADATA PLAYLIST STREAM HUB SET HOME DEVICES METADATA PLAYLIST STREAM HUB SETTINGS CONFIG KAIROS COI KAIROS CORE 使用状況 ニックネーム ライセンス (時間)/月 オペレータ ライセンス (時間)/月 ニックネーム オペレータ 今月の使用時間(時・分 今月の使用時間(時:分) 1210 S CREATOR 使用状況 ライセンス数 12 KATROS CREATOR 使用状況 ライヤンス数 4 鉄続先 KAIROS CORE ニックオ 処理を実施しています、しばらくお待ちくださ 接続先 KAIROS CORE ニックネーム

処理実行の確認ウインドウが出ますので、「OK」をクリックし、しばらく待ちます。

「状態」に「stopping」が表示されている時は、停止処理中です。 「stopped」が表示され、KAIROS Coreが停止状態になったことを ご確認ください。

9.1 Kairos Coreの停止(4/4)

運用終了後は必ずKairos Coreの停止を行い、カメラ等のストリーミング入力も停止してください。

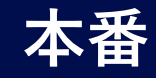

#### 10. Auto Downloader

録画したコンテンツのファイルを、Auto Downloader のアプリケーションを使用し、ダウンロードすることが出来ます。

## 10.1 Auto Downloader の設定画面表示

| LI Auto Down | nloader Ver.1.1.3       | ID : 10             |              |            |                  |                                              |           |      | :    | $\times$ |
|--------------|-------------------------|---------------------|--------------|------------|------------------|----------------------------------------------|-----------|------|------|----------|
|              | Ð                       |                     |              | ,          | Auto Downloader  |                                              | From// to | //   |      |          |
|              | —≺ Configurati<br>URL : | ions >              |              |            | Shared fold      | lers for NLE —<br>ky Do <del>w</del> nload : |           |      |      |          |
|              | UserID :                |                     |              |            | Hi-Re            | EDL Output :                                 |           |      |      |          |
| -            | < Status o              | of Hi-Res Request > |              |            |                  |                                              |           |      | -(0) |          |
| L            |                         | Title               | Created Date | Cam Status | Hi-Res DL Status | Completed                                    |           | Memo |      |          |
|              |                         |                     |              |            |                  |                                              |           |      |      |          |
|              |                         |                     |              |            |                  |                                              |           |      |      |          |
|              |                         |                     |              |            |                  |                                              |           |      |      |          |
|              |                         |                     |              |            |                  |                                              |           |      |      |          |
|              |                         |                     |              |            |                  |                                              |           |      |      |          |
|              |                         |                     |              |            |                  |                                              |           |      |      |          |
|              |                         |                     |              |            |                  |                                              |           |      |      |          |

10.2 ダウンロードの設定

| RL             | ✓ Download Folder    |                 |
|----------------|----------------------|-----------------|
| -#~ID          | FTP Root             |                 |
|                | ■ Premiere Pro 連携    |                 |
| xJ-F           | 監視の間隔 60 sec         | ・ 全データ削除 DB クリア |
| プロキシサーバーを使用する  | ■ 4 チャンネルへの置き換え      |                 |
| IEのプロキシ設定を使用する |                      |                 |
| プロキシURL        | ● クリップを結合する          |                 |
| プロキシューザーID     | ○ 分割りリップのまま ● クリップを結 | 合する             |
|                | Proxy の自動ダウンロード      |                 |
|                |                      | 周始日 終了日         |
|                |                      | 2022/00/14      |
| FTP URL        |                      | DB 597          |
|                |                      |                 |
|                |                      |                 |
| FTP パスワード      | ■ 771ル名              |                 |
|                |                      |                 |

Home画面の設定ボタンをクリックすると設定画面が立ち上がります。

アクセスするクラウドのURL、ユーザーID、パスワードを入力します。 URLは「https:// 」から記載します。下位のフォルダは含めないでください。

チェックを入れ、ダウンロード先(フォルダ)を指定してください。ダウンロード先に 必要な下位フォルダは自動生成されます。

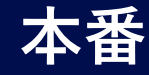

## 10. Auto Downloader

## 10.3 ダウンロード(1/2)

| Auto Downloader       From/- to/-       Image: Control of the second second se         | Auto Downloader Ver.1.1.3 | ID : HIP IN                |              |            |                  |                |                   |        | -     |    |
|----------------------------------------------------------------------------------------------------|---------------------------|----------------------------|--------------|------------|------------------|----------------|-------------------|--------|-------|----|
| URL:       [the //ministrators-cloud com         UserID:                                                                                                    |                           | ione >                     |              | Auto       | ) Downloader     |                | From// ta         | //     |       | Ö: |
| UR: (the://will-blattero-cloud.com         UserID:                                                                                                    |                           |                            |              |            | Shared folde     | rs for NLE —   |                   |        |       |    |
| UserID:       EDL Output:       Image: Completed in the second second se | URL :                     | https:// akairos-cloud.com | 1            |            | Prox             | y Download :   | Card & Colder Law | ¥proxy |       |    |
|                                                                                                    | UserID :                  | (ari 8 m) -                |              |            |                  | EDL Output :   |                   | - ¥edi |       |    |
|                                                                                                    |                           |                            |              |            |                  | s Download : 🕒 |                   | +nires |       |    |
|                                                                                                    |                           |                            |              |            |                  |                |                   |        | (n) 🗖 |    |
| Title Greated Date Gam Status Hi-Res DL Status Gompleted Memo                                                                                                    | —— < Status o             | of Hi-Res Request >        |              |            |                  |                |                   |        | -(0)  |    |
|                                                                                                    |                           | Title                      | Created Date | Gam Status | Hi-Res DL Status | Completed      |                   | Memo   |       |    |
|                                                                                                    |                           |                            |              |            |                  |                |                   |        |       |    |
|                                                                                                    |                           |                            |              |            |                  |                |                   |        |       |    |
|                                                                                                    |                           |                            |              |            |                  |                |                   |        |       |    |
|                                                                                                    |                           |                            |              |            |                  |                |                   |        |       |    |
|                                                                                                    |                           |                            |              |            |                  |                |                   |        |       |    |
|                                                                                                    |                           |                            |              |            |                  |                |                   |        |       |    |
|                                                                                                    |                           |                            |              |            |                  |                |                   |        |       |    |
|                                                                                                    |                           |                            |              |            |                  |                |                   |        |       |    |
|                                                                                                    |                           |                            |              |            |                  |                |                   |        |       |    |
|                                                                                                    |                           |                            |              |            |                  |                |                   |        |       |    |
|                                                                                                    |                           |                            |              |            |                  |                |                   |        |       |    |
|                                                                                                    |                           |                            |              |            |                  |                |                   |        |       |    |
|                                                                                                    |                           |                            |              |            |                  |                |                   |        |       |    |
|                                                                                                    |                           |                            |              |            |                  |                |                   |        |       |    |

10.3 ダウンロード(2/2)

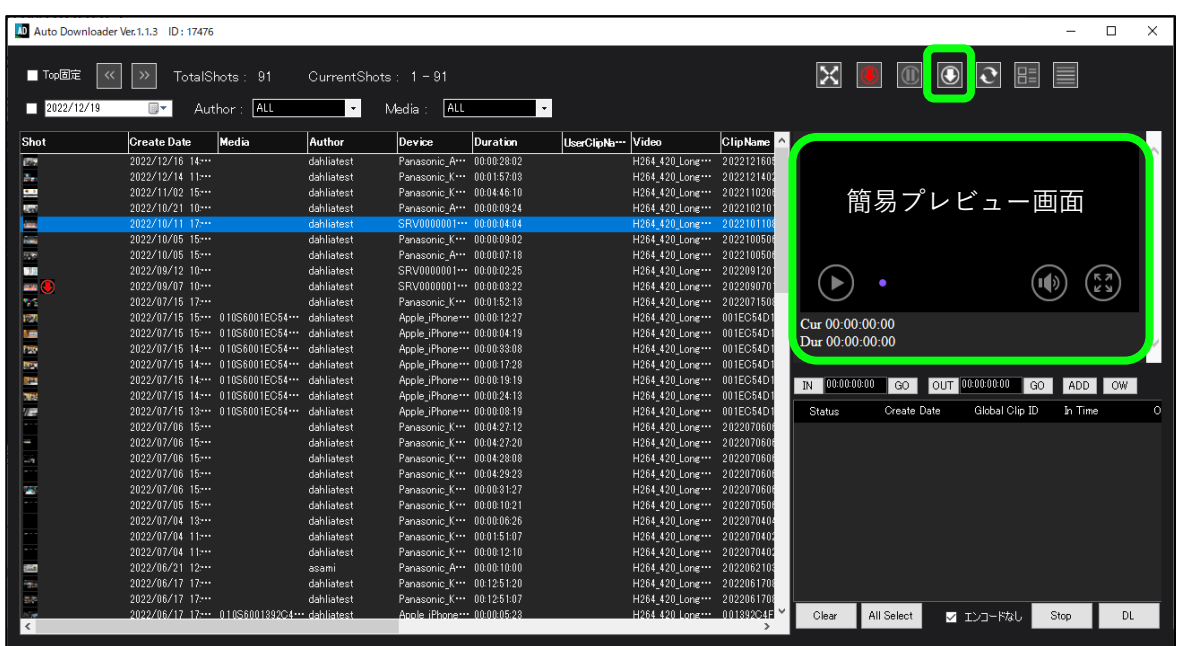

Home画面の「ブラウザ画面ボタン」をクリックすると、ダウンロード可能な 録画コンテンツ一覧が表示されます。

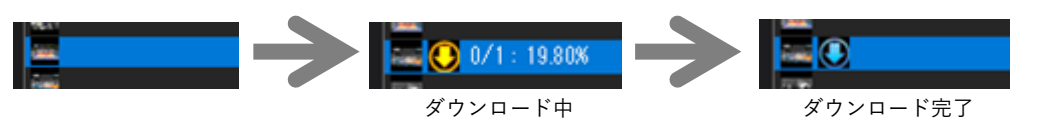

ダウンロードしたいコンテンツを選択すると、右側の簡易プレビュー画面で 再生確認ができます。ダウンロードボタンをクリックします。

ダウンロードを開始するとダウンロード状態のアイコンが黄色になります。 ダウンロードが完了すると水色の表示になります。

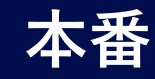

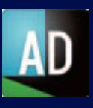

#### 11. Auto Downloader Lite

録画したコンテンツのファイルを、Auto Downloader Liteのアプリケーションを使用し、ダウンロードすることが出来ます。

#### Auto Downloader Lite Ver.1.0.1 □ 最前面表示 □ 最小化表示 自動ダウンロード:OFF アプリケーション設定 ダウンロードフォルダ 参照 全データ削除 全DBクリア クリップ設定 □ ダウンロード後クリップ結合する 自動ダウンロード設定 ○ 自動ダウンロードする:期間(作成日時)→ □ 開始日 自動ダウンロードしない □ 終了日 期間DBクリア 結合後クリップ名設定 ○ ファイル名 名前指定

## 11.1 Auto Downloader Liteの設定(1/2)

左上のメニュー目をクリックし、アプリケーション設定画面を表示させます。 「ダウンロードフォルダ」にチェックを入れ、ダウンロード先(フォルダ)を指定 し、「適用」をクリックします。

ダウンロード先の下位フォルダは自動生成されます。

## 11.1 Auto Downloader Liteの設定(2/2)

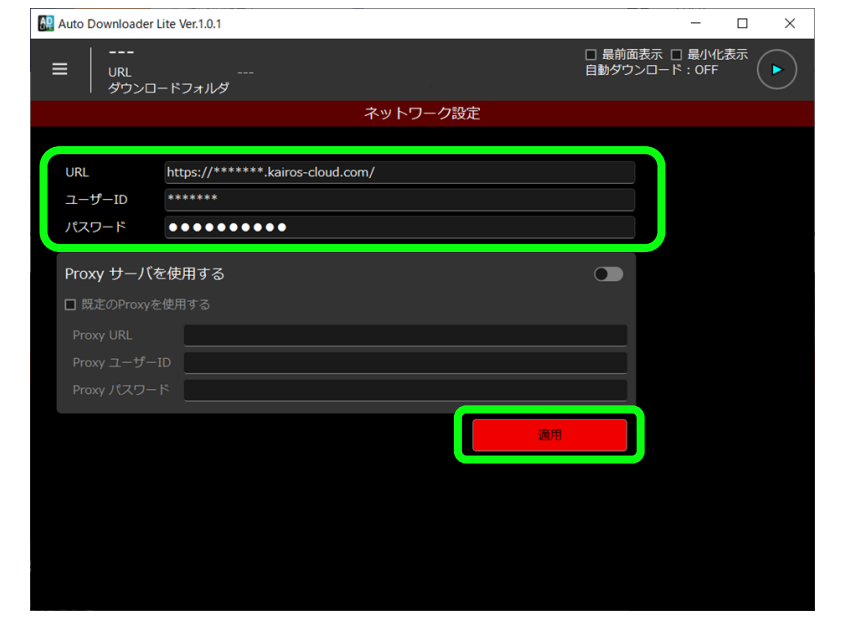

左上のメニュー目をクリックし、ネットワーク設定画面を表示させます。 アクセスするクラウドのURL、ユーザーID、パスワードを入力し、「適用」をク リックします。

URLは「https:// 」から記載します。下位のフォルダは含めないでください。

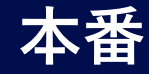

## 11. Auto Downloader Lite

11.2 ダウンロード(1/2)

| 🔐 Auto Down           | loader Lit  | e Ver.1.0.1 |                                                               |             |                |             |               | -              |                 | ×   |
|-----------------------|-------------|-------------|---------------------------------------------------------------|-------------|----------------|-------------|---------------|----------------|-----------------|-----|
| ี่ <b>≡</b> ่ เเ<br>ช | RL<br>'ウンロー | ドフォルダ       | er (* Additacionis - Assatis<br>Inarry (* Alit-Adu), Sandroge | a.          |                | □ 最前<br>自動ダ | 画表示 [<br>ウンロー | □ 最小化<br>ド:OFF | <b>法</b> 示<br>( |     |
|                       |             |             | 七                                                             | (態一覧        |                |             |               |                |                 |     |
| 総ショット数:               | 129 ^       | ページ: 1 -    | 表示ショット範囲: 1 -                                                 | 100 容量:46.9 | 91 / 254.11 GB |             |               |                |                 |     |
| ショット状態:               | なし          |             | d Status Mode                                                 |             |                |             |               |                |                 |     |
| > フィルタ                | マリング        |             |                                                               |             | 更新             |             |               |                |                 |     |
|                       | 状態          | 進捗          | ダウンロード速度 終了                                                   | 間 アッフ       | プロード日時         |             | 作成日時          | Ŧ              |                 | ĥ   |
|                       |             |             |                                                               | 2023        | -04-25T14:18:  | 36+0…       | 2023-0        | 4-25T14        | 1:14:51         | +0… |
|                       |             |             |                                                               | 2023        | -04-25T14:18:  | 36+0…       | 2023-0        | 4-25T14        | 1:14:46         | +0… |
| 19 (B)                |             |             |                                                               | 2023        | -04-25T14:18:  | 27+0…       | 2023-0        | 4-25T14        | 1:14:43         | +0… |
|                       |             |             |                                                               | 2023        | -04-25T14:18:  | 25+0…       | 2023-0        | 4-25T14        | 1:14:35         | +0… |
|                       |             |             |                                                               | 2023        | -04-24T15:38:  | 04+0…       | 2023-0        | 4-24T15        | 5:36:02         | +0… |
| t Bin                 |             |             |                                                               | 2023        | -04-24T15:37:  | 55+0…       | 2023-0        | 4-24T15        | 5:36:13         | +0… |
| -                     |             |             |                                                               | 2023        | -04-24T15:37:  | 55+0…       | 2023-0        | 4-24T15        | 5:36:09         | +0… |
|                       |             |             |                                                               | 2023        | -04-21T16:29:  | 45+0…       | 2023-0        | 4-21T16        | 5:28:37         | +0… |
|                       |             |             |                                                               | 2023        | -04-19T11:41:  | 25+0…       | 2023-0        | 4-19T11        | 1:40:17         | +0… |
|                       |             |             |                                                               | 2023        | -04-14T13:04:  | 58+0…       | 2023-0        | 4-14T12        | 2:51:01         | +0… |
|                       | <u> </u>    | _           |                                                               |             |                |             |               |                |                 |     |

左上のメニュー国をクリックし、状態一覧画面を表示させます。 Status Modeのチェック「✓」を外します。

11.2 ダウンロード(2/2)

|          |               | 🟭 Auto Down                                                                                                    | loader Lit | e Ver.1.0.1     |                         |          |                           |                                   |                |              |            |         |             |                |        | – o ×             |
|----------|---------------|----------------------------------------------------------------------------------------------------|------------|-----------------|-------------------------|----------|---------------------------|-----------------------------------|----------------|--------------|------------|---------|-------------|----------------|--------|-------------------|
|          |               | =                                                                                                    |            | 57414           |                         | 面生ボ      | aン ダウンロードボタン              |                                   |                |              |            |         |             | — 4<br>自動      | 朝面表示 🗆 | □ 最小化表示<br>*: OFF |
|          |               |                                                                                                    |            |                 |                         |          |                           |                                   |                |              |            |         |             |                |        |                   |
|          |               | 10.0 m at 1.00                                                                                                 | - 120      | N-11 1 -        | William and the William | W        | A4 35 000 00 000          |                                   |                |              |            |         |             |                |        |                   |
|          |               | 16239190                                                                                                    | . 129      | (-3, <u>1</u> - | 801 2 3 9 1 10          |          |                           | and the second second             |                |              |            |         |             |                |        |                   |
|          |               | SEVEN                                                                                                    | : 78 U     | •               |                         |          |                           | ALL BRIDE                         |                |              |            |         |             |                |        |                   |
|          |               |                                                                                                    |            |                 |                         |          | 200 11                    | Real of the local division of the |                |              |            |         |             |                |        |                   |
|          |               |                                                                                                    | 状態         | 進修              | ダウンロード達成                | 1 被了時間   | アップロード日時                  | 作成日時                              | メディア           | 整印者          | 撮影機材       | ショットマーク | デュレーション     | スタートTC フレ      | レームレート | ドロップフレームアン        |
| ダウンロード待ち | 5 →           |                                                                                                    |            |                 |                         |          | 2023-04-25T14:18:36+09:00 |                                   |                | dahliatest   | Panasonic… | false   | 00:03:15:02 |                |        | false             |
| ダウンロード中  | $\rightarrow$ | 18 G                                                                                                    |            | 0/1:80.55%      | 181.5 Mbps              | 00:00:02 | 2023-04-25T14:18:36+09:00 | 2023-04-25T14:14:46+0             |                | dahliatest   | Panasonic… | false   | 00:03:14:27 | 05:14:46:00 59 | .94    | false             |
| ダウンロード済  | $\rightarrow$ | 181 Mg                                                                                                    | 0          |                 |                         |          | 2023-04-25T14:18:27+09:00 | 2023-04-25T14:14:43+0             |                | dahliatest   | Panasonic… | false   | 00:03:14:11 | 05:14:43:00 59 |        | false             |
| ダウンロード素材 | オなし→          | 199. NO                                                                                                    |            |                 |                         |          | 2023-04-25T14:18:25+09:00 | 2023-04-25T14:14:35+0             |                | dahliatest   | Panasonic… | false   | 00:03:18:21 | 05:14:35:00 29 |        | false             |
|          |               | 199                                                                                                    |            |                 |                         |          | 2023-04-24T15:38:04+09:00 | 2023-04-24T15:36:02+0             |                | dahliatest   | Panasonic… | false   | 00:01:30:16 | 06:36:02:00 29 |        | false             |
|          |               | 1992                                                                                                    |            |                 |                         |          | 2023-04-24T15:37:55+09:00 | 2023-04-24T15:36:13+0             |                | dahliatest   | Panasonic… | false   | 00:01:09:01 | 06:36:13:00 59 |        | false             |
|          |               | 199                                                                                                    |            |                 |                         |          | 2023-04-24T15:37:55+09:00 | 2023-04-24T15:36:09+0             |                | dahliatest   | Panasonic… | false   | 00:01:16:25 | 06:36:09:00 59 |        | false             |
|          |               |                                                                                                    |            |                 |                         |          | 2023-04-21T16:29:45+09:00 | 2023-04-21T16:28:37+0             |                | dahliatest   | Panasonic… | false   | 00:00:34:10 | 07:28:37:00 59 |        | false             |
|          |               | 1000                                                                                                    |            |                 |                         |          | 2023-04-19T11:41:25+09:00 | 2023-04-19T11:40:17+0             |                | dahliatest   | Panasonic… | false   | 00:00:35:24 | 02:40:17:00 59 |        | false             |
|          |               |                                                                                                    |            |                 |                         |          | 2023-04-14T13:04:58+09:00 | 2023-04-14T12:51:01+0             |                | dahliatest   | Panasonic… | false   | 00:13:17:04 | 03:51:01:00 29 |        | false             |
|          |               |                                                                                                    |            |                 |                         |          | 2023-04-13T15:06:34+09:00 | 2023-04-13T15:05:20+0             |                | dahliatest   | Panasonic… | false   | 00:00:35:16 | 06:05:20:00 59 |        | false             |
|          |               | 10 m 20                                                                                                    |            |                 |                         |          | 2023-04-10T13:39:34+09:00 | 2023-04-10T13:38:13+0             |                | dahliatest   | Panasonic… | false   | 00:00:51:11 | 04:38:13:00 59 |        | false             |
|          |               | 4-20                                                                                                    |            |                 |                         |          | 2023-04-10T13:36:44+09:00 | 2023-04-10T13:35:19+0             |                | dahliatest   | Panasonic… | false   | 00:00:51:27 | 04:35:19:00 59 |        | false             |
|          |               |                                                                                                    |            |                 |                         |          | 2023-04-06T15:00:44+09:00 | 2023-04-06T14:59:21+0             | 01056001       | - dahliatest | Apple_iPh… | false   | 00:00:55:17 |                |        | false             |
|          |               |                                                                                                    |            |                 |                         |          | 2023-04-06T14:48:54+09:00 | 2023-04-06T14:48:17+0             | ··· 01056001·· | - dahliatest | Apple_iPh… | false   | 00:00:14:27 | 14:48:17:02 59 |        | false             |
|          |               | STATES OF THE OWNER OF THE OWNER OF THE OWNER OF THE OWNER OF THE OWNER OF THE OWNER OF THE OWNER OF THE OWNER |            |                 |                         |          | 2023-03-14T10:48:33+09:00 | 2023-03-14T10:48:04+0             | 01056001       | - dahliatest | Apple_iPh… | false   | 00:00:11:08 | 10:48:04:02 29 |        | false             |
|          |               | 100                                                                                                    |            |                 |                         |          | 2023-03-14T10:00:05+09:00 | 2023-03-14T09:59:19+0             | 01056001       | - dahliatest | Apple_iPh… | false   | 00:00:14:11 | 09:59:19:02 29 |        | false             |
|          |               | <u>.</u>                                                                                                    |            |                 |                         |          | 2023-03-14T09:50:53+09:00 | 2023-03-14T09:50:27+0             | 01056001       | - dahliatest | Apple_iPh… | false   | 00:00:04:00 | 09:50:27:02 29 |        | false             |
|          |               |                                                                                                    |            |                 |                         |          | 2023-03-14T09:50:23+09:00 | 2023-03-14T09:49:54+0             | •• 01056001••  | - dahliatest | Apple_iPh… | false   | 00:00:11:18 | 09:49:54:02 29 |        | false             |
|          |               |                                                                                                    |            |                 |                         |          | 2023-03-09T17:46:16+09:00 | 2023-03-09T17:40:57+0             |                | dahliatest   | Panasonic… | false   | 00:04:43:03 | 08:40:57:00 59 |        | false             |
|          |               |                                                                                                    |            |                 |                         |          | 2023-03-09T15:25:25+09:00 | 2023-03-09T15:24:00+0             |                | dahliatest   | Panasonic… | false   | 00:00:55:09 | 06:24:00:02 59 |        | false             |
|          |               | PROVA.                                                                                                    | $\sim$     |                 |                         |          | 2023-03-09T13-49-27+09-00 | 2023-03-09T13-42-19+0             |                | dahliatest   |            |         |             |                |        |                   |

ダウンロードしたいショットをクリックして選択すると、上部にサムネイルが表示 されます。ショットをまとめて選択することもできます。 ダウンロードボタンをクリックします。 ダウンロードを開始すると水色の「↓」アイコンが表示されます。ダウンロード

待ちのショットは黄色の表示です。完了すると水色の「く」になります。ダウン ロードしたショットが指定したフォルダ内にない場合は、赤色の表示です。

再生ボタンをクリックすると、選択したショットをブラウザで再生します。 初回はユーザーIDとパスワードを入力してください。

## APPENDIX

### 1. Kairos Control コントロールパネルの設定方法

コントロールパネルに接続する手順を説明します。

#### 1.1 ネットワーク設定

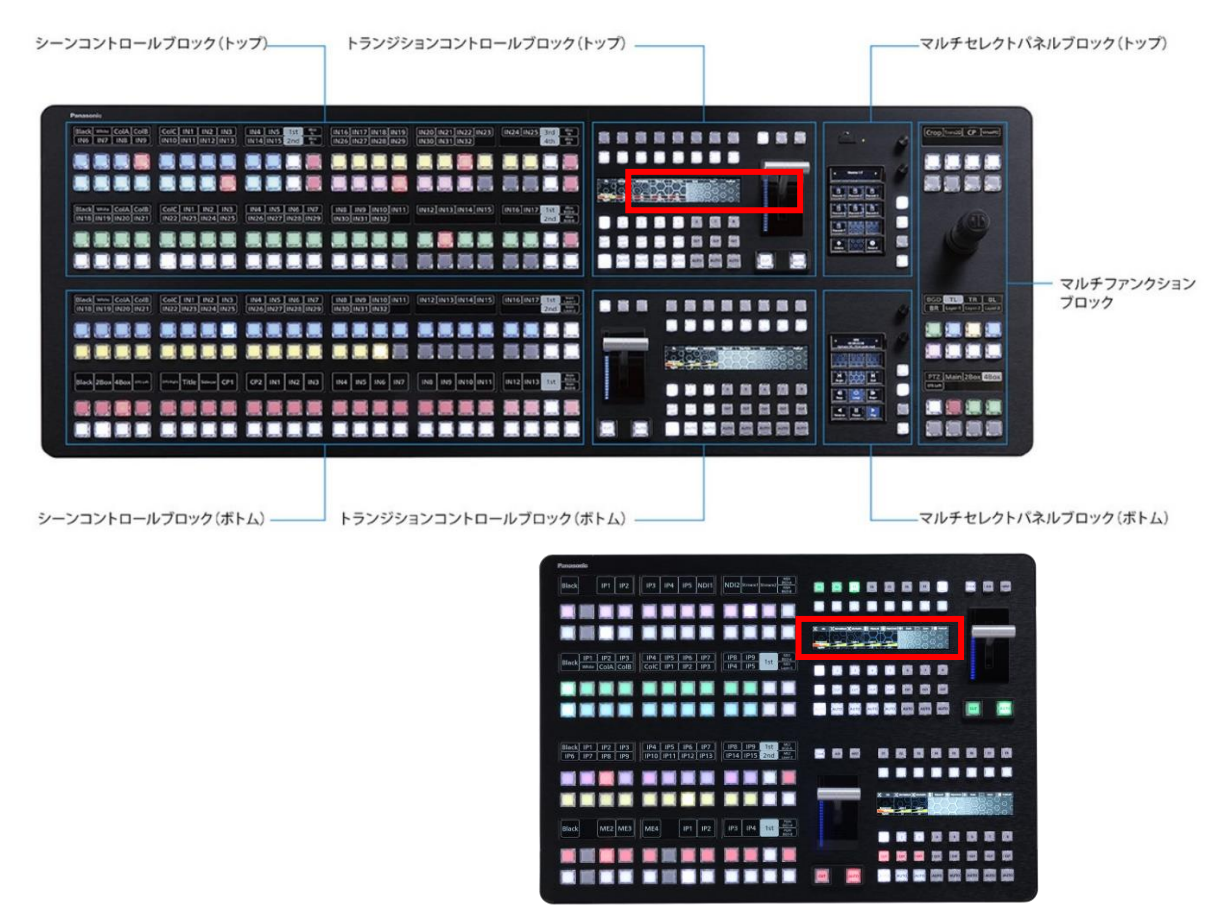

Kairos Controlの電源を入れた後、右上上部トランジションディスプレイ (LCD画面)をタッチして操作します。 LCD画面をタッチすると「>」が表示されます。左右に表示される「<」「>」 をタッチして各設定画面のページを表示させます。

ネットワーク設定画面でIPアドレス、Netmask、Gateway、DNSを 入力します。それぞれの設定で「✓」(緑)をタッチして設定を確定します。 DHCP機能がありませんので、適切なIPアドレスを割り当ててください。

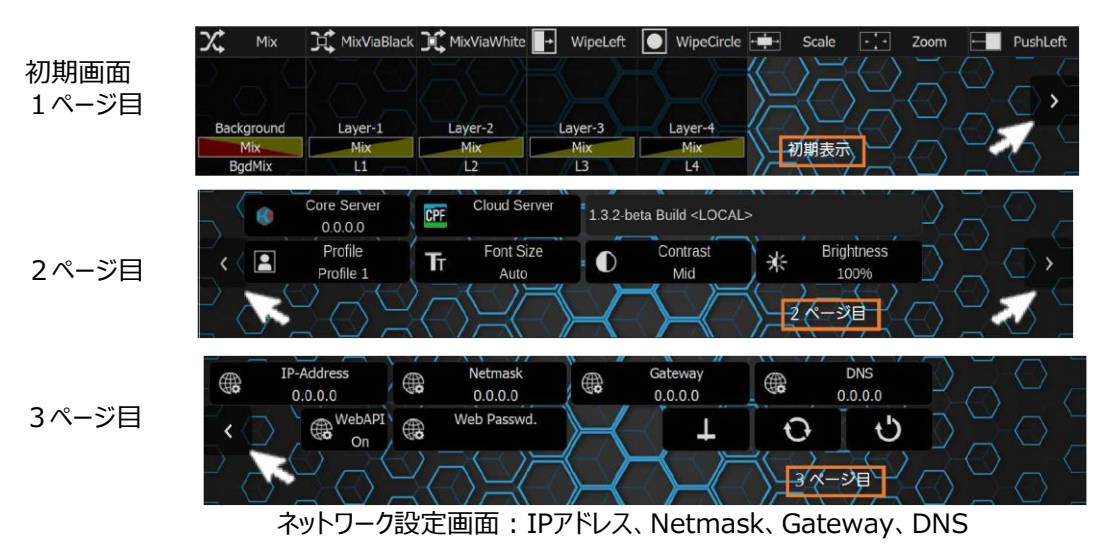

#### Panasonic CONNECT

© Panasonic Connect Co., Ltd. 2022 107

## APPENDIX

1. Kairos Control コントロールパネルの設定方法

1.2 Web Passwordの設定

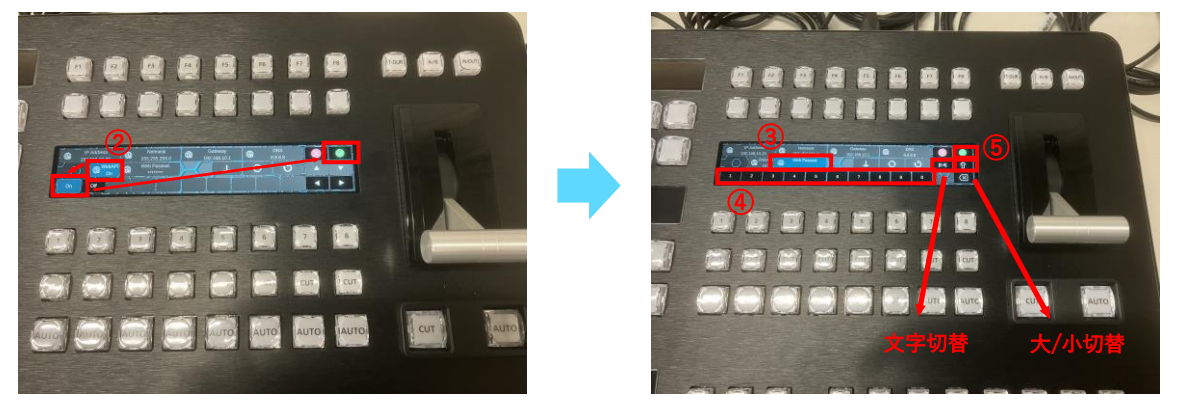

### 1.3 KAIROSクラウドへの接続設定画面の表示

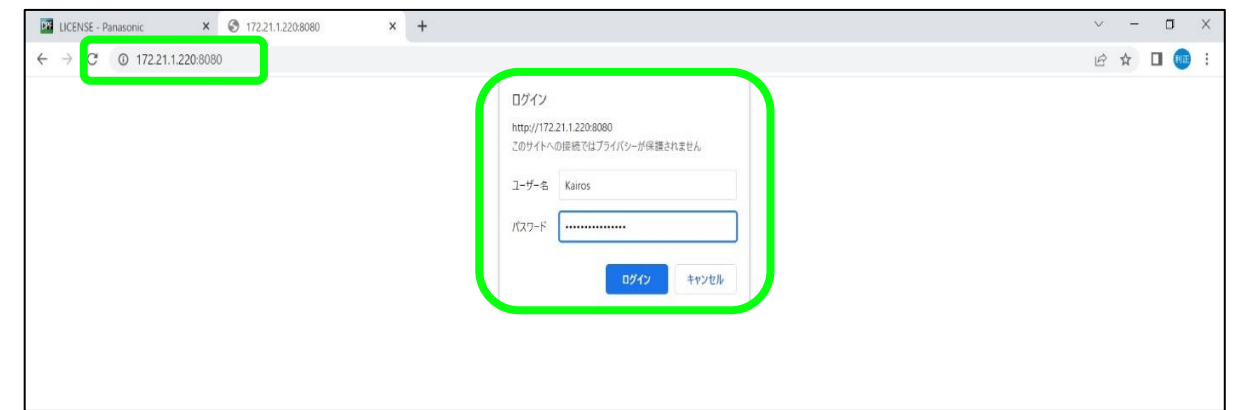

LCD画面の3ページ目で設定します。

LCD画面の「Web API」をタッチし、「On」をタッチします。「✔」(緑)を タッチして確定します。

「Web Passwd.」をタッチし、英数字(大・小文字、記号、数字で8桁 以上)でパスワードを入力します。「✓」(緑)をタッチして確定します。 設定したパスワードはメモしておいてください。 WEBブラウザ(Chrome推奨)に、1.1で設定したIPアドレスとポート番号 (初期値8080)を入力します。(例.192.168.12.223:8080) ログインウィンドウに、以下のユーザー名と1.2で設定したパスワード(Web Passwd.)を入力し、ログインをクリックします。

ユーザー名: Kairos パスワード: Web Passwd.(設定したパスワード)
### 1. Kairos Control コントロールパネルの設定方法

### 1.4 KAIROSクラウドへの接続設定(1/3)

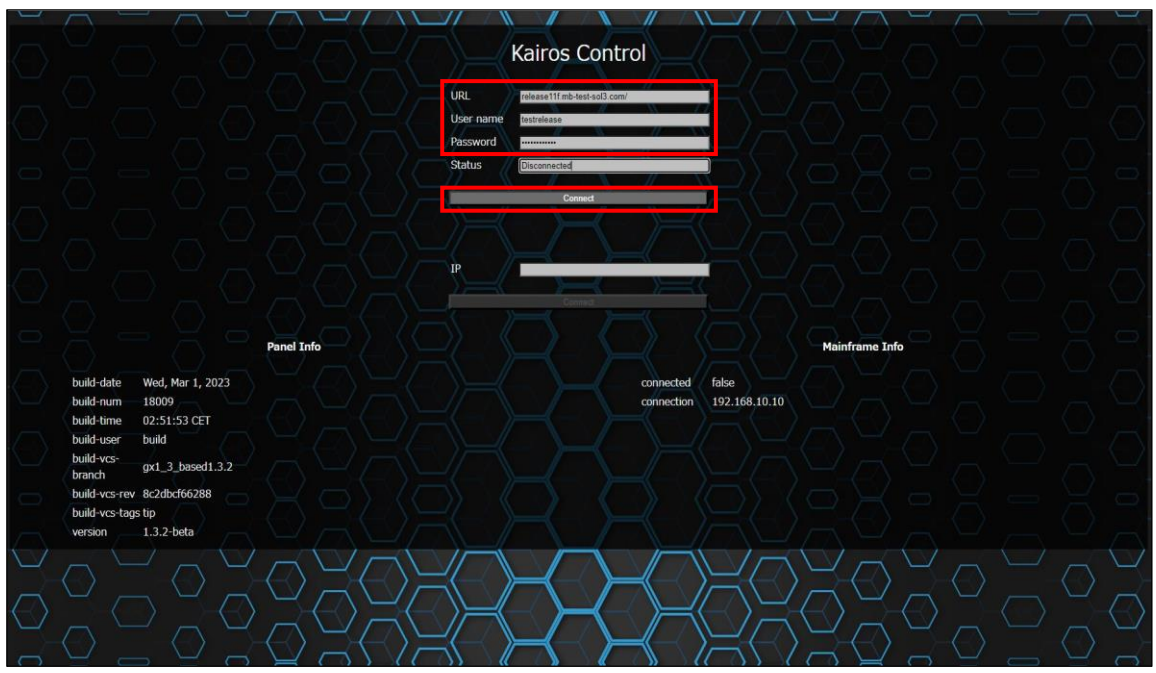

上記の画面で、KAIROSクラウドプラットフォームURL(\*\*\*\*.kairoscloud.com)、User name(ユーザーID)、Passwordを入力し、 「Connect」をクリックします。

## 1.4 KAIROSクラウドへの接続設定(2/3)

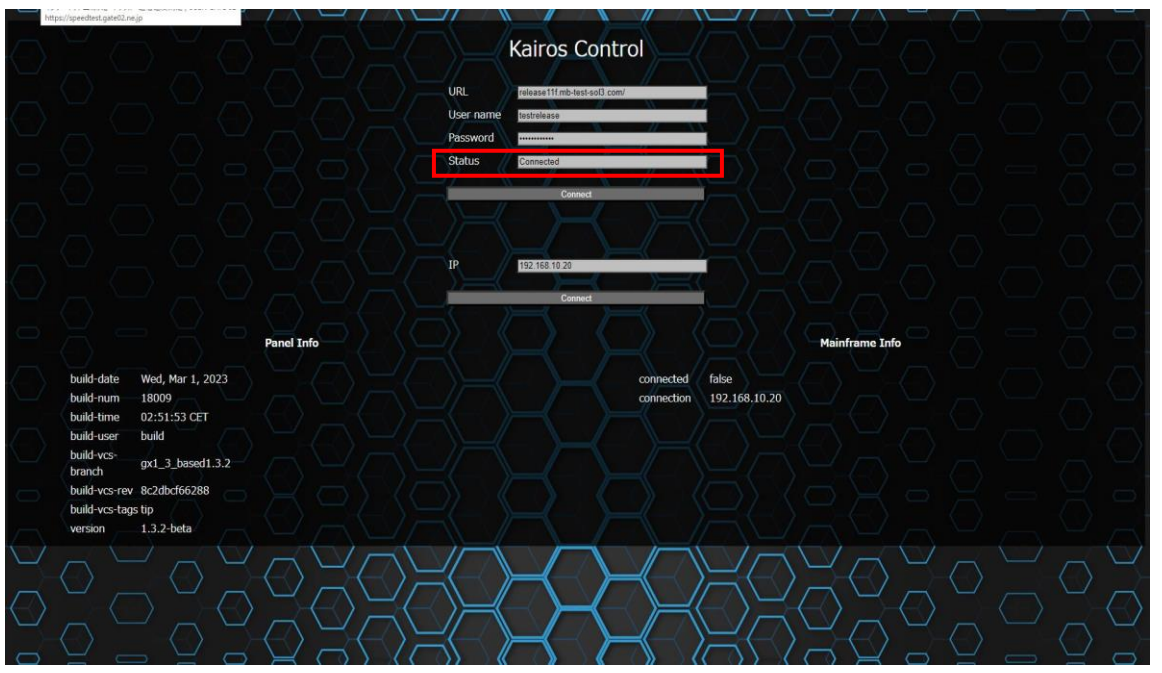

コントロールパネルが正常に接続できましたら、「Status」の表示が「Connected」になります。

1. Kairos Control コントロールパネルの設定方法

1.4 KAIROSクラウドへの接続設定(3/3)

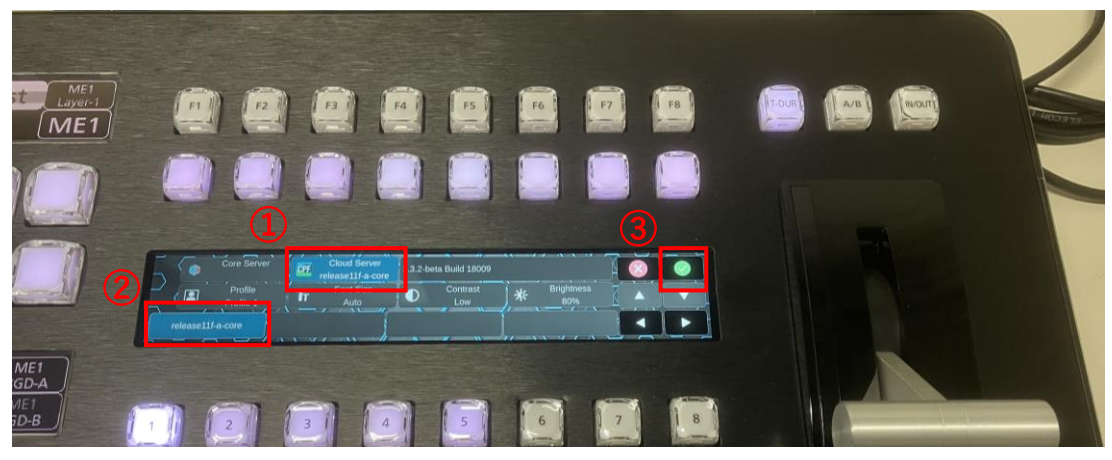

コントロールパネルのLCD画面で「Cloud Server」を選択します。 登録したKAIROSクラウドプラットフォームのURLボタンをタッチします。 「✔」(緑)をタッチして確定します。

Kairos Creatorの「Control」画面と、コントロールパネルの制御が 連動していれば接続完了です。

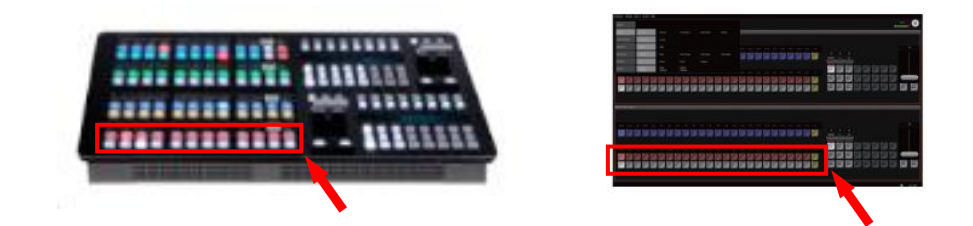

Creator(PC)の操作と連動して切替わればOK

※何も表示されない場合は、パネル用のプロファイルデータを作成のうえ、 適用ください。

#### Panasonic CONNECT

## 2. 周辺機器(Panasonic SRT対応カメラ)

| 品名                      |             |                             | カムコーダ                       |                               |                               |                               |
|-------------------------|-------------|-----------------------------|-----------------------------|-------------------------------|-------------------------------|-------------------------------|
| 品番                      |             | AW-UE80                     | AW-UE100                    | AW-UE150                      | AW-UE160                      | AG-CX350                      |
|                         |             |                             |                             |                               |                               |                               |
| 撮像素子(有効画素数)             |             | 1/2.5型 4K MOS(849万)         | 1/2.5型 4K MOS(849万)         | 1型 4K MOS(2,018万)             | 1型 4K MOS(2,018万)             | 1型 4K MOS(2,018万)             |
| レンズ<br>(35mm換算)         |             | 24倍 F1.8~F4.0<br>(25~600mm) | 24倍 F1.8~F4.0<br>(25~600mm) | 20倍 F2.8~F4.5<br>(24.5~490mm) | 20倍 F2.8~F4.5<br>(24.5~490mm) | 20倍 F2.8~F4.5<br>(24.5~490mm) |
| 電源                      |             | PoE++/AC                    | PoE++/AC                    | PoE++/XLR                     | PoE++/XLR                     | DC(バッテリー)/AC                  |
| 質量(取付金具除く)              |             | 約2.0 kg                     | 約 2.3kg                     | 約4.2 kg                       | 約4.6 kg                       | 撮影時:約2.3 kg                   |
| 外形寸法(mm)<br>(幅×高さ×奥行)   |             | 170X211X171                 | 169X205X171                 | 213X267X219                   | 213X277X240                   | 180X173X311                   |
| ストリーミ<br>ング<br>(Mbps) ※ | 1080p/59.94 | 4/8/10/12/14/16/20/24       | 16/20/24                    | 16/20/24                      |                               | 16/20/24                      |
|                         | 1080p/29.97 | 2/3/4/6/8/10/12/14          | 2/3/4/6/8/10/12/14          | 2/3/4/6/8/10/12/14            |                               | 6/14                          |
|                         | 720p/59.94  | 2/3/4/6/8/10/12/14          | 3/4/6/8/10/12/14            | 3/4/6/8/10/12/14              |                               | 3/8/14                        |
| 本体希望小売価格                |             | 700,000円                    | 925,000円                    | 1,300,000円                    | 1,500,000円                    | 495,000円                      |
| 機器貸出メニュー                |             | 0                           |                             |                               |                               | 0                             |

### 2. 周辺機器(SRT対応ENC/DEC)

| 品名                               | エンコ                         | コーダ                              | デコーダ                                  |                                       |  |
|----------------------------------|-----------------------------|----------------------------------|---------------------------------------|---------------------------------------|--|
| メーカー名                            |                             | MEDIA                            | EDGE                                  |                                       |  |
| 品番                               | K1000S                      | K1000H                           | USDP-R1000SH                          | USDP-R1000H                           |  |
|                                  |                             |                                  |                                       |                                       |  |
| 入出力                              | SDI入力<br>SDIアクティブパススルー出力×1  | HDMI入力<br>HDMIアクティブパススルー出力<br>×1 | SDI出力×2<br>HDMI出力x1                   | HDMI × 2                              |  |
| 外形寸法<br>(端子、突起物含まず)              | 125(W) x 89(D) x 28(H) mm   | 125(W) x 89(D) x 28(H) mm        | 215 (W) $	imes$ 295 (D) $	imes$ 40(H) | 215 (W) $	imes$ 205 (D) $	imes$ 40(H) |  |
| 質量<br>(ACアダプター含まず)               | 380g                        | 380g                             | 約2.0kg                                | 約1.5kg                                |  |
| ストリーミング(Mbps)<br>(1080p/59.94) ※ | 2.0/2.5/3/4/6/8/10/12/15/20 |                                  |                                       | _                                     |  |
| 機器貸出メニュー                         | 0                           |                                  | 0                                     |                                       |  |

※KAIROSクラウドサポートのみ記載